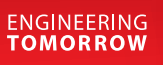

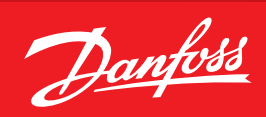

Benutzerhandbuch

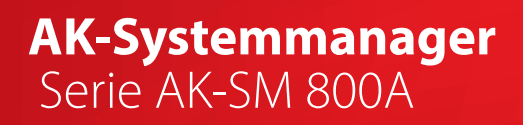

ADAP-KOOL<sup>®</sup> Refrigeration Control System

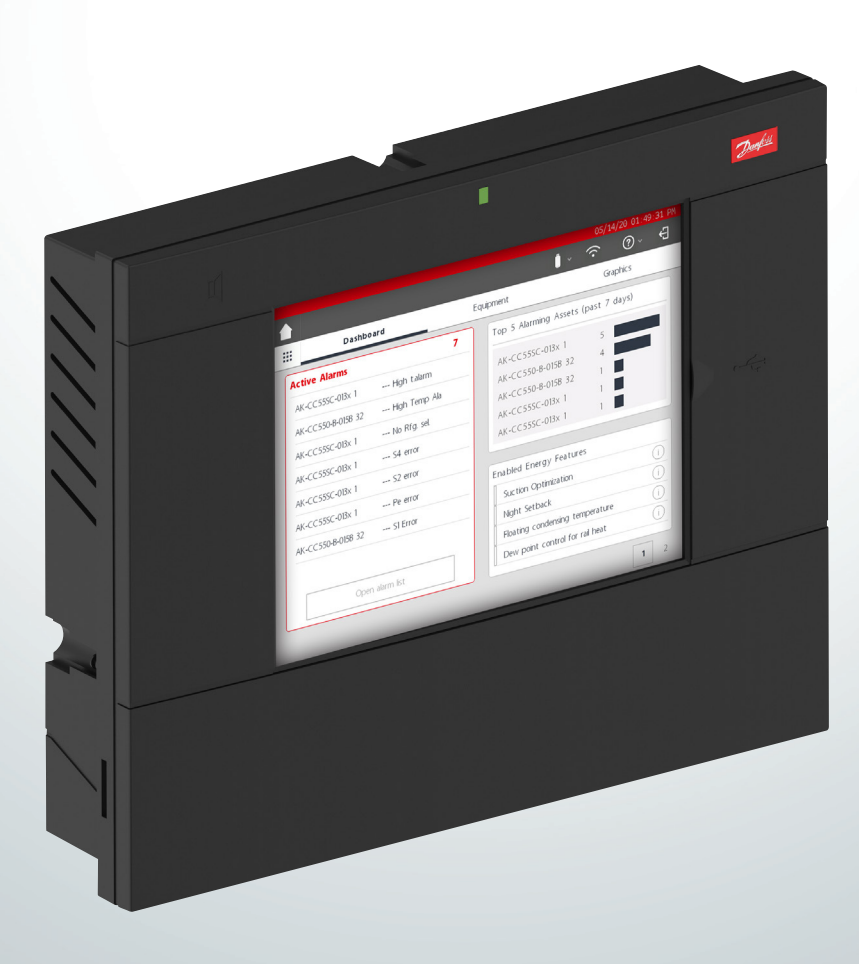

www.danfoss.com

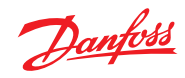

### Inhalt

| <b>1.</b><br>1.1<br>1.2                                                                                          | Produkteinführung<br>Produkteinführung                                                                                                    |
|----------------------------------------------------------------------------------------------------|----------------------------------------------------------------------------------------------------|
| <b>2.</b><br>2.1<br>2.2.<br>2.3<br>2.4<br>2.5                                                                    | Installation und InbetriebnahmekonfigurationInstallation6Anschlüsse8Netzwerktopologie82.3.1Lon RS485-Topologie92.3.2MODBUS-Topologie10Erstinbetriebnahme11IP-Konfiguration und empfohlene Sicherheitseinstellungen12                                                                                                    |
| <b>3.</b><br>3.1<br>3.2<br>3.3                                                                                   | Navigation und Verwendung (lokaler Bildschirm)<br>Anmeldebildschirm                                                                                                    |
| <b>4.</b><br>4.1<br>4.2<br>4.3<br>4.4<br>4.5<br>4.6<br>4.7<br>4.8<br>4.9<br>4.10<br>4.11<br>4.12<br>4.13<br>4.14 | Navigation und Nutzung (SvB5-Browser)StoreView-Browser 5 (SvB5)19AK-SM 800A – Hilfsprogramme19Hilfsprogramme – Software-Update21Dateimenü25Dashboard25Verwalten von Alarmen26Systemansicht27Gerätedetails27Zeitplanansicht28Historie (Protokolle)28AK-SM 800A – Hostnetzwerk-Konfiguration30Konfiguration des Sekundärgeräts30Geräte-Upload/-Download31Gerätemanagement32(Konfiguration/System-/Gerätemanagement)32 |
| <b>5.</b><br>5.2<br>5.3<br>5.4<br>5.5<br>5.6                                                                     | Konfiguration34Konfiguration $\rightarrow$ Assistenten                                                                                                    |
|                                                                                                    |                                                                                                    |

| 5.7<br>5.8<br>5.9<br>5.10<br>5.11                                                        | Offline<br>Bereich "Regelung"<br>Konfiguration → Netzwerkknoten<br>Konfiguration → Verlauf<br>Konfiguration → Historie                                                                                                    | 46<br>47<br>50<br>51<br>52                                                 |
|------------------------------------------------------------------------------------------|----------------------------------------------------------------------------------------------------|----------------------------------------------------------------------------|
| <b>6.</b><br>6.1<br>6.2<br>6.3<br>6.4<br>6.5<br>6.6<br>6.7<br>6.8                        | Masterregelungsfunktionen<br>RahmenheizungZeitpläne<br>Benutzerdefinierte Regelung<br>Saugdruckoptimierung<br>Konfiguration der Saugoptimierung<br>Adaptives Flüssigkeitsmanagement<br>AKC ON (Abschaltung der Kühlstelle und Einspritzung aus)<br>Koordinierte adaptive Abtauung | 53<br>56<br>59<br>60<br>61<br>62<br>63                                     |
| <b>7.</b><br>7.1<br>7.2<br>7.3<br>7.4<br>7.5<br>7.6<br>7.7<br>7.8<br>7.9<br>7.10<br>7.11 | Erweiterte Funktionen und Konfigurationen<br>Managerübersteuerung                                                                                                    | 64<br>65<br>67<br>67<br>68<br>70<br>73<br>84<br>88<br>90<br>91<br>92<br>93 |
| <b>8.</b><br>8.1<br>8.2<br>8.3<br>8.4                                                    | Geräteunterstützung<br>Danfoss AKC Support (via AK-PI 200)<br>Service Tool Support<br>CoreSense™ (MODBUS) Support1<br>AK-SM 800A Richtlinien zur Geräteunterstützung1                                                                                                    | 95<br>99<br>00<br>01                                                       |
| 9.                                                                                       | Bestellungen1                                                                                                    | 02                                                                         |
| 10.                                                                                      | Dokumentenhistorie1                                                                                                    | 02                                                                         |
| 11.                                                                                      | Begriffsliste                                                                                                    | 02                                                                         |

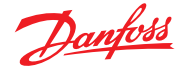

### Kapitel 1: Produkteinführung

### 1.1 Produkteinführung

Wir stellen den neuen Systemmanager der Serie 800A von Danfoss vor. Die Serie AK-SM 800A ist eine Weiterentwicklung des globalen Systemmanagers 800 und stellt eine bedeutende Investition von Danfoss für den Lebensmitteleinzelhandel dar. Der AK-SM 800A behält bekannte Eigenschaften und ein umfassendes Spektrum an Anwendungsmerkmalen bei, ist jedoch dank einer Reihe wesentlicher Funktionserweiterungen so leistungsstark wie nie zuvor.

### Zentrale Funktionen des Produkts

- Komplett neue Elektronikplattform mit einem neuen Betriebssystem (basierend auf Linux)
- Implementierung von IT-Industriestandard-Sicherheitsprotokollen (HTTPS, SSL/TSL 1.2, WPA2-Verschlüsselung)
- Verbesserte Benutzeroberfläche/Benutzererfahrung neuer, aber vertrauter Touchscreen
- Vollständiger HTML5-Webbrowser, bekannt als StoreView-Browser 5 (SvB5)
- Neue Hilfsprogramm-App (integriert in SvB5)
- Unterstützung mobiler Geräte (nur Hilfsprogramm-App)
- Nachrüstbar enthält EoL- und Legacy Control-Funktionen, die einen reibungslosen Upgrade-Pfad bieten
- Erweiterter Speicher der Historie
- Sicherer WiFi-Zugriffspunkt für eine Standortverbindung ohne Unterbrechung des WAN-Netzwerks

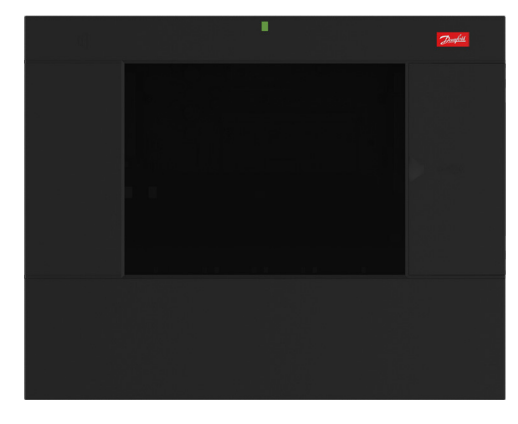

| Serienmerkmale (modellabhängig)                               | Vorteile                                                                                                    |
|---------------------------------------------------------------|----------------------------------------------------------------------------------------------------|
| Integrierte "Best Practices" und Protokolle für IT-Sicherheit | Sichere Internetverbindung (HTTPS), sichere E-Mails, verschlüsselte Daten und sichere Software-Update-Pakete                                                                                              |
| Vollständige Webbrowseroberfläche                             | Weniger Komplexität der Tools, Nutzung moderner Webtechnologie (HTML5), vollständige Übersicht und voller Zugriff auf Ihr System                                                                          |
| Für Mobilgeräte konzipierte Hilfsprogramme                    | Schlüsselfunktionen aufgeteilt in einzelne Apps, wodurch Aufgaben benutzerfreundlicher sind und mobile Geräte unterstützt werden (Software-Updates, Backup usw.)                                          |
| Kältetechnische Regelungen (zentral und dezentral)            | Regeln Sie Ihre Kälteanwendungen über die integrierte Verbundregelung oder über dezentrale Netzwerkregelungen                                                                                             |
| Beleuchtungsregelung (zentral und dezentral)                  | Regeln Sie Ihre Beleuchtungsanwendung über die integrierte Regelung oder über dezentrale Netzwerkregelungen                                                                                               |
| HVAC-Regelung (zentral und dezentral)                         | Regeln Sie Ihre HVAC – Anwendung über die integrierte Regelung oder über dezentrale<br>Netzwerkregelungen                                                                                                 |
| Energiespartechnologie (Integriert)                           | Integrierte Energiesparfunktionen – keine zusätzlichen Lizenzen erforderlich,<br>um Einsparungen zu ermöglichen                                                                                           |
| Master-Zeitpläne                                              | Zeitpläne für zentrale Abtauung, Kühlmöbelbeleuchtung, Geschäfts-/Außenbeleuchtung, Nachtanhebung, Abschaltungen                                                                                          |
| Flexibles Alarmrouting/flexible Alarmausgabe                  | Flexibles Alarmrouting/Ausgabe-E-Mail, IP-Adresse, Relais                                                                                                    |
| Integrierte Feldbus-Optionen                                  | Modbus, LonWorks <sup>®</sup> , SNMP IP, CANbus (künftiger Umfang)                                                                                                    |
| Lokaler Vollfarben-VGA-Touchscreen                            | Vollständiger Zugriff auf das System                                                                                                    |
| Integrierter Summer und 2-Farben-LED                          | Einfache Alarmbenachrichtigung auf lokaler Ebene                                                                                                    |
| Benutzerdefinierte Grafiken                                   | Benutzerdefinierte Grafiken auf lokalem Bildschirm, Erstellung einfacher und<br>übersichtlicher Grafikbildschirme nur mit Anzeige von "Schlüsselparametern"<br>– vereinfachte Verwaltung Ihrer Funktionen |
| Erweiterte Protokollierung der Historie                       | Mehr Speicher für erweitertes Aufzeichnen und Speichern von historischen Daten                                                                                                    |
| Bereit für "Danfoss Enterprise Services"                      | Durch "Danfoss Enterprises Services" mehrere digitale Dienste und Berichte anbieten                                                                                                    |

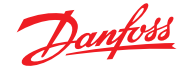

### 1.2 Spezifikationen

Der Montageort sollte eben, trocken und frei von starken Vibrationen sein. Den AK-SM 800A vorzugsweise auf Augenhöhe montieren.

### Umgebungsbedigungen:

Arbeitstemperaturbereich: -10-+50 °C (14-122 °F) bei 95 % rF (nicht kondensierend), IP20

### Elektrischer Bereich:

Verwenden Sie für die Spannungsversorgung min. 1,5mm<sup>2</sup>, die für mindestens 75 °C (167 °F) geeignet sind. Nur Kupferadern verwenden. ~ 100–240 V AC 50/60 Hz, 12 W Integriertes Alarmrelais

Kontaktspannung: Bis zu 240 V, Last: AC-1 (Ohmsch) Nennstrom. 5 Amp AC-15 (induktiv) Nennstrom. 3 Amp

### LCD-Touchscreen

Aktiver TFT Touch (Dünnfilmtransistor), SVGA 800 x 600

### LCD-Touchscreen – Reinigung

- Verwenden Sie ein weiches, fusselfreies Tuch.
- Das Tuch kann trocken verwendet oder leicht mit einem milden Seifenreiniger oder Ethanol angefeuchtet werden.
- Reiniger mit Ammoniak kann verwendet werden, jedoch mit einem maximalen Prozentsatz von 4 %.
- Stellen Sie sicher, dass das Tuch nur leicht angefeuchtet und nicht nass ist. Niemals Reiniger direkt auf die Oberfläche des Touchpanels auftragen.
- Niemals saure oder alkalische Reinigungsmittel oder organische Chemikalien wie Lackverdünner, Aceton, Toluol, Xylol, Propyloder Isopropylalkohol oder Kerosin verwenden.

### Internationale Zertifizierungen

Este equipamento não tem direito à proteção contra interferência prejudicial e não pode causar interferência em sistemas devidamente autorizados. Para maiores informações, consulte o site da ANATEL - www.anatel.gov.br

### Zulassungen

UL-Datei: Ē31024 61B5 Klasse 2 oder LPS gemäß NEC. Schutzklasse Typ 1 FCC-ID: X02SPB209A IC-ID: 8713A-SPB209A

### Größe

Einheit Breite 295 mm (11,6"), Einheit: Höhe 235 mm (9,3"), Einheit Tiefe 65 mm (2,5") Befestigungslöcher 246 mm (9,7") Breite Befestigungslöcher 175 mm (6,9") Höhe

# Zulassungen:

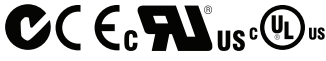

#### Info zur Konformitätserklärung - Verordnung 2005/37/EG

| - Verordnu | ng 2005/37/ |
|------------|-------------|
| - EN 12830 | , 07-1999   |
| - EN 13485 | , 11-2001   |
| - HACCP    | 080R1215    |
| - CE       | 080R1213    |
| - C-Tick   | 080R1214    |
| - UI       | F31024      |

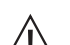

**WARNUNG:** Vermeiden Sie ein Verletzungsrisiko aufgrund von elektrischem Schlag die Einrichtung einer elektrischen Isolierung vor Arbeiten in der Nähe des AK-SM 800A-Gehäuses.

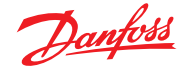

### Erklärungen für den AK-SM 800A

#### FCC-KONFORMITÄTSERKLÄRUNG

ACHTUNG: Nicht ausdrücklich genehmigte Änderungen können Ihr Nutzungsrecht für dieses Gerät nichtig machen. Dieses Gerät entspricht Teil 15 der FCC-Bestimmungen. Der Betrieb unterliegt folgenden beiden Bedingungen: (1) Dieses Gerät darf keine schädlichen Interferenzen verursachen, und (2) dieses Gerät muss empfangende Interferenzen aufnehmen können, auch Interferenzen, die eventuell einen unerwünschten Betrieb verursachen.

#### **INDUSTRY CANADA STATEMENT**

Dieses Gerät entspricht den lizenzfreien RSS-Standards gemäß Industry Canada. Der Betrieb unterliegt den folgenden beiden Bedingungen: (1) Dieses Gerät darf keine Interferenzen verursachen, und (2) dieses Gerät muss Interferenzen aufnehmen können, auch Interferenzen, die eventuell einen unerwünschten Betrieb des Geräts verursachen.

Le présent appareil est conforme aux CNR d'Industrie Canada applicables aux appareils radio exempts de licence. L'exploitation est autorisée aux deux conditions suivantes : (1) l'appareil ne doit pas produire de brouillage, et (2) l'utilisateur de l'appareil doit accepter tout brouillage radioélectrique subi, même si le brouillage est susceptible d'en compromettre le fonctionnement.

#### HINWEIS

### **FCC-KONFORMITÄTSHINWEIS**

Dieses Gerät wurde getestet und für konform mit den Grenzwerten für digitale Geräte der Klasse B gemäß Teil 15 der FCC-Richtlinien befunden. Diese Grenzwerte sollen einen ausreichenden Schutz vor schädlichen Interferenzen beim Einbau in Wohnräumen bieten. Dieses Gerät erzeugt, nutzt und strahlt Energie in Form von Funkfrequenzen ab und kann, wenn es nicht gemäß den Anweisungen installiert und verwendet wird, zu störenden Interferenzen beim Funk- oder Fernsehempfang führen. Es kann jedoch nicht garantiert werden, dass bei einer bestimmten Installation keine Interferenzen auftreten. Wenn dieses Gerät Störungen des Radio- oder Fernsehempfangs verursacht, was durch Aus- und Einschalten des Geräts festgestellt werden kann, sollte der Benutzer versuchen, die Interferenzen durch eine oder mehrere der folgenden Maßnahmen zu beheben: • Richten Sie die Empfangsantenne neu aus oder platzieren Sie sie neu.

- Kichten Sie die Emplangsantenne neu aus oder platzieren sie sie ne
- Vergrößern Sie den Abstand zwischen Gerät und Empfänger.
- Schließen Sie das Gerät an eine andere Steckdose oder an einen anderen Stromkreis an als den, an dem das Empfangsgerät angeschlossen ist.
- Wenden Sie sich an den Händler oder einen erfahrenen Radio-/Fernsehtechniker.

Änderungen: Alle Änderungen an diesem Gerät, die nicht von Danfoss genehmigt wurden, können dazu führen, dass die dem Benutzer vom z.B. FCC erteilte Betriebserlaubnis dieses Geräts erlischt.

Bei regulatorischen Fragen wenden Sie sich bitte an: global\_approvals@danfoss.com

Danfoss Cooling 11655 Crossroads Circle Baltimore, Maryland 21220 Vereinigte Staaten von Amerika global\_approvals@danfoss.com www.danfoss.com

#### **EU-KONFORMITÄTSHINWEIS**

Hiermit erklärt Danfoss A/S, dass die Funkanlage vom Typ AK-SM 800A der Richtlinie 2014/53/EU entspricht. Der vollständige Text der EU-Konformitätserklärung ist unter folgender Internetadresse verfügbar: www.danfoss.com

Danfoss A/S Nordborgvej 81 6430 Nordborg Dänemark global\_approvals@danfoss.com www.danfoss.com

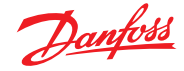

### **Kapitel 2: Installation und Inbetriebnahmekonfiguration**

### 2.1 Installation

### **Benötigtes Werkzeug**

- 1. Wasserwaage
- 2. Kleiner Schlitzschraubendreher für Anschlussschrauben
- 3. Torx-8-Schraubendreher zum Lösen der Elektronikeinheit und zum Befestigen des Gerätes bei versenktem Einbau
- 4. Schraubendreher zum Fixieren des AK-SM 800A
- 5. Stift zum Markieren der beiden unteren Befestigungslöcher
- 6. Größerer Schlitzschraubendreher zum Lösen des Montagedeckels

### Wandmontagebox<sup>1</sup>)

- 1. Befestigen Sie die Schrauben an der Wand
- 2. Befestigen Sie den AK-SM 800A mit den Schrauben
- 3. Lösen Sie den Montagedeckel (drei Seiten)
- 4. Entfernen Sie den Montagedeckel
- 5. Richten Sie den AK-SM 800A gerade aus
- Ist eine Bohrung erforderlich, markieren Sie die beiden Punkte 6. für die Schrauben des Anschlussteils.
- 7. Befestigen Sie das Anschlussteil an der Wand mit zwei weiteren Schrauben

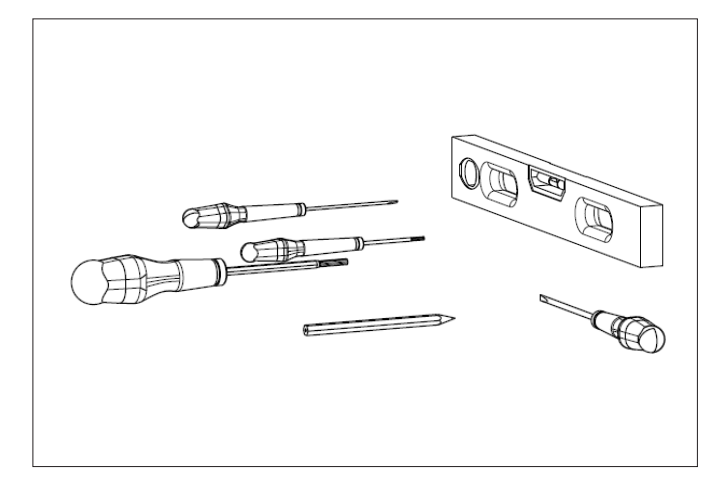

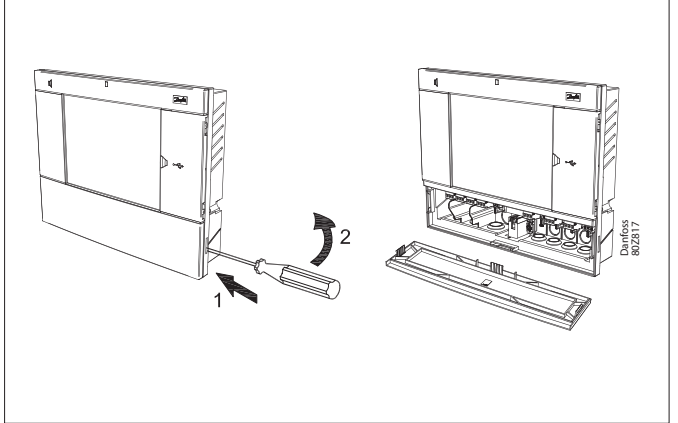

## Wandmontage – Verdrahtung

Führen Sie die Kabel durch die Gummiringe

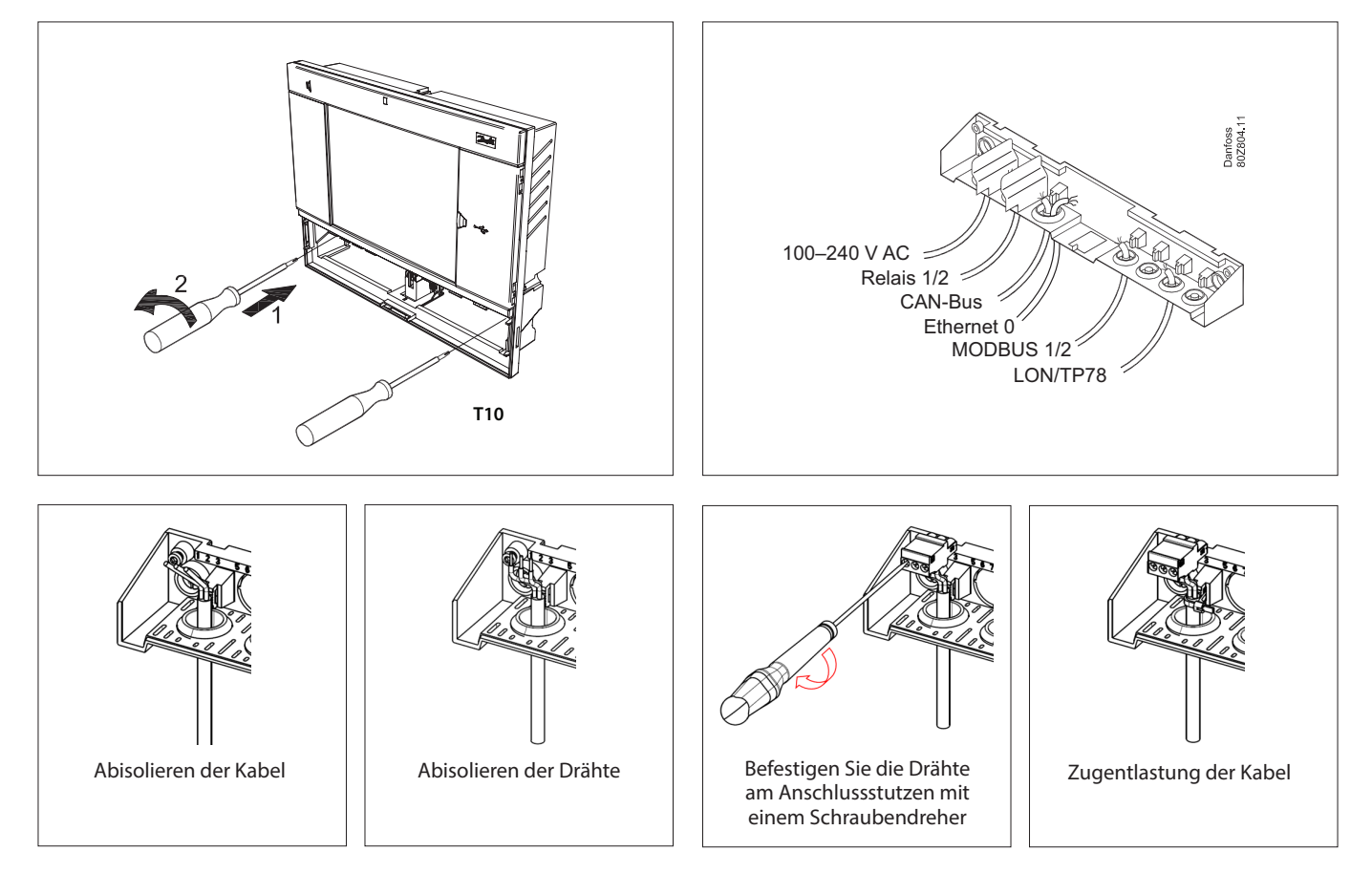

<sup>1</sup>) Informationen zur Installation in Ländern, in denen eine UL-Zulassung erforderlich ist, finden Sie in der Installationsanleitung, die dem Produkt beiliegt.

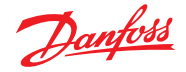

Setzen Sie vorsichtig das Tastenfeld ein, stellen Sie sicher, dass es richtig einrastet

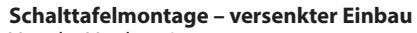

Von der Vorderseite: Eine Öffnung der Größe 280 x 220 mm ist vorhanden. Der AK-SM 800A wird in die Öffnung eingesetzt.

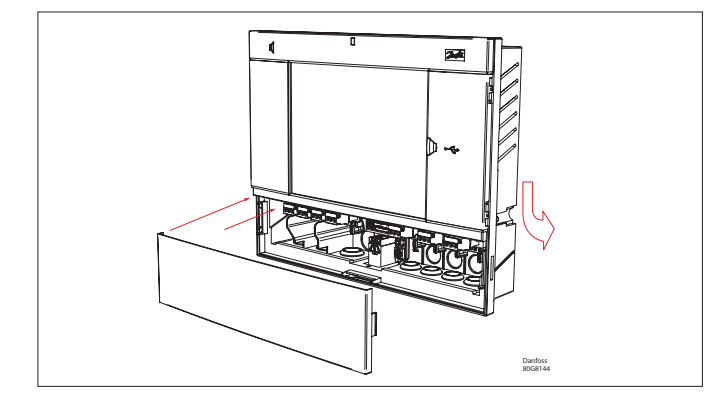

### Von der Rückseite:

Schieben Sie die drei Befestigungselemente in das Gehäuse. Die Schrauben werden in die Befestigungselemente eingesetzt. Befestigen Sie das Gerät durch Anziehen der Schrauben

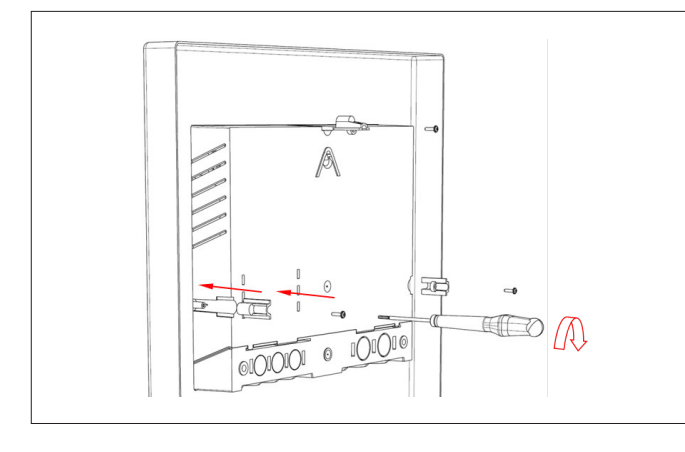

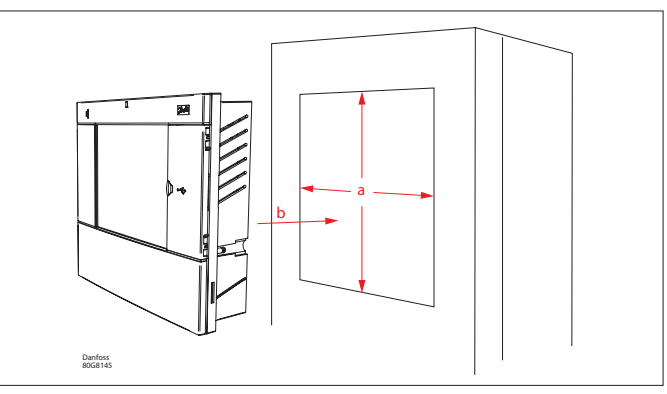

Entfernen Sie den Montagedeckel Drücken Sie die Kabel von hinten in das Gehäuse

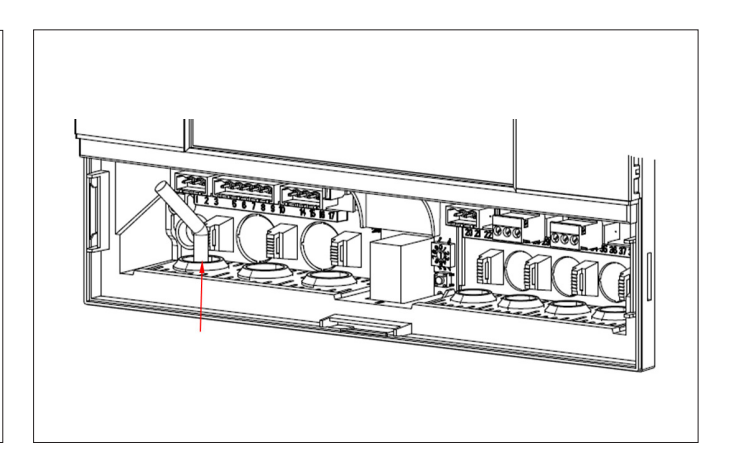

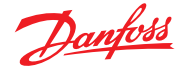

### 2.2 Anschlüsse

Im folgenden Kapitel werden die verfügbaren Anschlüsse an Ihrem AK-SM 800A beschrieben.

(i) Bitte beachten Sie, dass nicht alle Anschlussstellen derzeit aktiv sind, weitere Einzelheiten entnehmen Sie der nachfolgenden Zeichnung

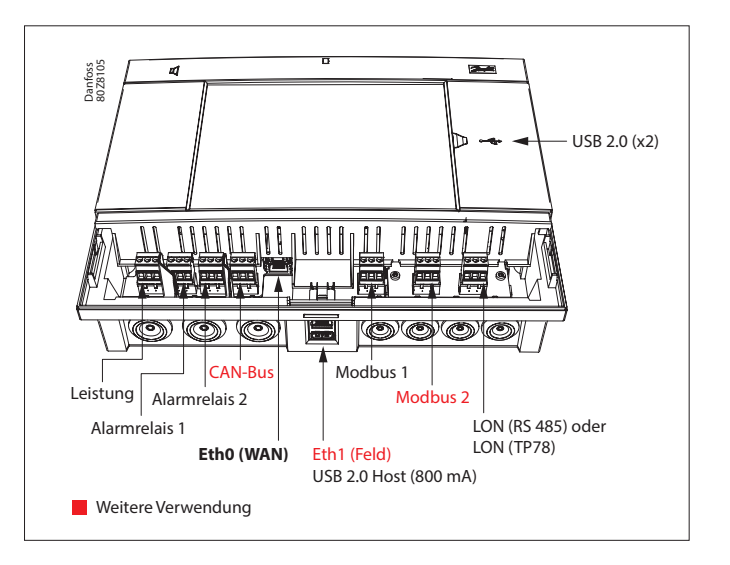

### 2.3 Netzwerktopologie

Am AK-SM können MODBUS- als auch Lon RS485-Bus-Netzwerkgeräte angeschlossen werden. Weitere detaillierte Beschreibungen zu den Netzwerkanschlüssen entnehmen Sie bitte dem Dokument "Datenübertragung zwischen ADAP-KOOL®-Kälteregelungen\_ RC8AC802", Lon RS485.

Folgen Sie den Standardtopologierichtlinien für Lon RS485 und beachten Sie vor allem die maximale Kabellänge, wenn ein Verstärker verwendet werden soll, und stellen Sie sicher, dass geeignete Widerstände vorhanden sind.

### Kabelart

Es sind verdrillte Kabel, ggf. abgeschirmt, zu verwenden. Bei einigen Kommunikationstypen ist ein Kabel mit Abschirmung erforderlich.

### Beispiele:

Für Lon RS485, MODBUS, RS485; Drittanbieter Allgemeine "EIA 485"-Empfehlung:

- Belden 9841, 0,2 mm<sup>2</sup>, 1 verdrillte mit Abschirmung
- Belden 3107A, 0,4 mm<sup>2</sup>, 2 verdrillte mit Abschirmung
- Smartwire 043006AL, 0,2 mm<sup>2</sup>, 1 verdrillte mit Abschirmung
- Alpha wire 6453, 0,4 mm<sup>2</sup>, 1 verdrillte mit Abschirmung
- Carol C4841A, 0,4 mm<sup>2</sup>, 1 verdrillte mit Abschirmung
- Dätwyler Uninet 3002 4P, 4 verdrillte mit Abschirmung (CAT5-Kabel)

Für Lon TP78-Kommunikation – allgemeine Empfehlung für Kabel der Netzebene 4:

- Belden 7703NH, 0,4 mm<sup>2</sup>, 1 verdrillte mit Abschirmung
- Belden 7704NH, 0,4 mm<sup>2</sup>, 2 verdrillte mit Abschirmung
- Smartwire 106500, 0,4 mm<sup>2</sup>, 1 verdrillte mit Abschirmung

Drähte mit einem größeren Querschnitt als 0,4 mm<sup>2</sup> werden nicht empfohlen

### Kabellänge

Die Kabellänge darf 1.200 m nicht überschreiten. Bei darüber hinaus gehenden Längen muss ein Verstärker (Teil # 084B2241) verwendet werden. (i) Bei der Verwendung eines Lon RS485-Netzwerks stellen Sie sicher, dass sich der Klemmenschalter auf der AK-SM-Einheit in der "ON"-Position befindet (aktiviert den internen Widerstand). Jeder Verstärker muss zudem über einen 120 Ohm-Widerstand verfügen.

Abschließend stellen Sie bitte sicher, das am letzten Regler im Netzwerk der Abschlusswiderstand verdrahtet ist.

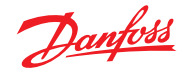

### Benutzerhandbuch | AK-Systemmanager, Serie AK-SM 800A

### 2.3.1 Lon RS485-Topologie

Das Kabel ist von Regler zu Regler zu führen, und Kabelabzweige sind nicht zulässig. Ist das Kabel länger als 1.200 m, ist ein Verstärker einzusetzen. Wenn das Datenübertragungskabel eine Umgebung mit elektrischen Störungen durchläuft, was zu einer Abschwächung des Datensignals führt, müssen ein oder mehrere Verstärker zur Stabilisierung des Signals eingesetzt werden.

(i) Beim Konfigurieren des Lon-Gerätes am Kontrollbus ist die höchste Geräteadresse, die verwendet werden kann, 127 (max. 120 Regler insgesamt).

Bitte denken Sie daran, an dem letzten Feldbusregler-Gerät 120-Ohm-Abschlusswiderstände zu verwenden. Denken Sie auch daran, die Klemme zu aktivieren (ON). Ein oberhalb der jeweiligen Netzwerk-Anschlussstelle auf dem AK-SM 800A befindlicher Schalter, der den oder die integrierten Abschlusswiderstände für jeden Netzwerkpunkt auf dem AK-SM 800A aktiviert.

### Leiter

Die beiden Drähte werden von Gerät zu Gerät weitergeschleift. Es gibt keine Anforderungen an die Polarisation. (An einigen Reglern sind die Klemmen mit A und B bezeichnet. An anderen gibt es keine Bezeichnung. Ansonsten sind die Anschlüsse gleich.) Wenn eine Abschirmung verwendet wird, muss sie an die Systemeinheit und an etwaige Verstärker angeschlossen werden. Eine Abschirmung muss immer von Gerät zu Gerät weitergeschleift werden.

Die Abschirmung darf nicht anderweitig angeschlossen werden. (Intern in der Systemeinheit ist die Abschirmung geerdet und darf nicht anderweitig geerdet werden.)

### **Mittiger Netzwerkanschluss**

Dieses Beispiel zeigt die Ausführung AK-SM 800A RS485, die in der Mitte eines Netzwerks verwendet wird. Stellen Sie bei diesem Beispiel sicher, dass beide Enden des Reglers mit 120-Ohm-Abschlusswiderständen versehen sind. In der Vergangenheit hat Danfoss Versionen des AK-SC 255 und des AK-SC 355 geliefert, die eine LonWorks®-Option des TP78 bieten. Als physikalische Ebene des LonWorks®-Protokolls besaßen diese älteren Systeme fünf Netzwerk-Anschlussstellen. Da die TP78-Option vom Originalhersteller weltweit vom Markt genommen wurden, bietet Danfoss nun eine Sonderausführung des AK-SM 880A (080Z4029) an, deren Lieferumfang eine vorinstallierte LonWorks® TP78-Optionskarte umfasst. Diese "Sonderversion" des AK-SM 880A ist für Kunden konzipiert, die von einem bestehenden AK-SC 255- bzw. AK-SC 355- bzw. AK-SM 800 TP78 -System auf neue Lösungen umstellen wollen.

**Hinweis:** Bitte beachten Sie, dass diese AK-SM 880A-Version nicht für den europäischen Markt hergestellt und in Europa auch nicht erhältlich sein wird und 4 TP 78-Anschlusspunkte bietet.

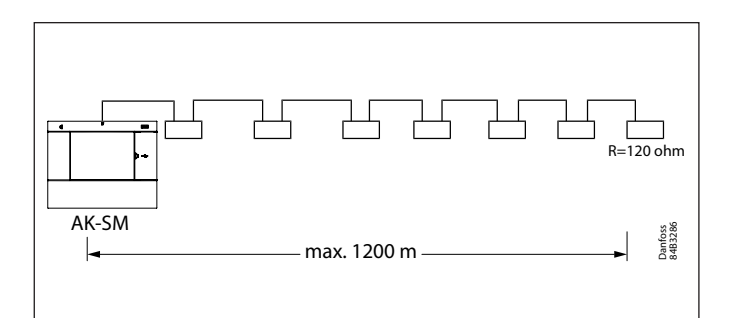

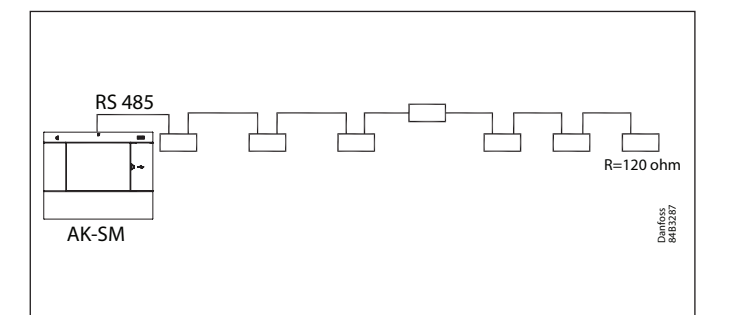

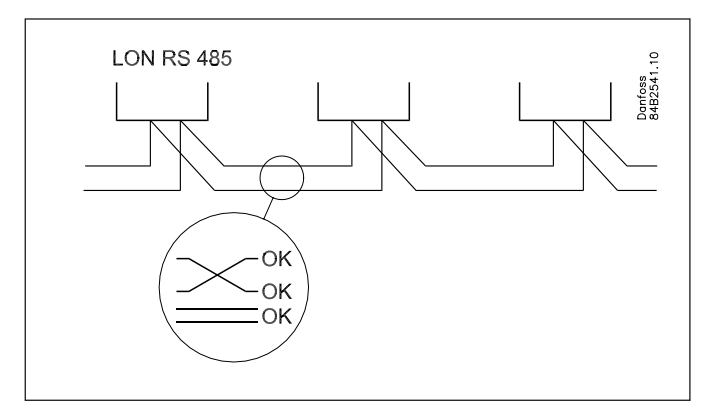

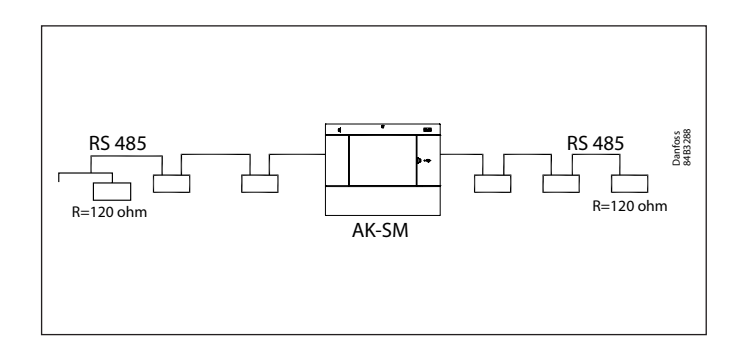

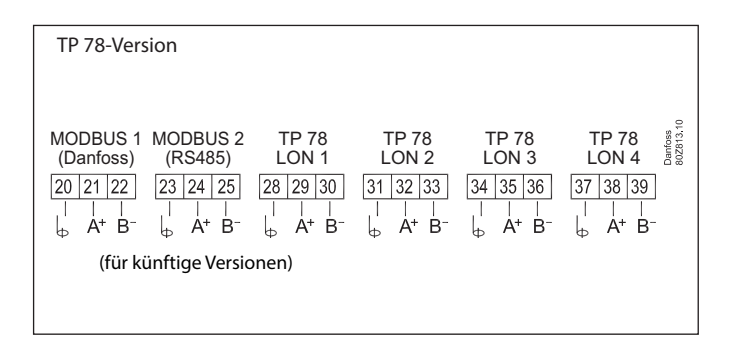

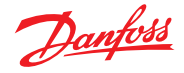

### Benutzerhandbuch | AK-Systemmanager, Serie AK-SM 800A

### 2.3.2 MODBUS-Topologie

Der AK-SM 800A hat zwei Modbus-Ports, Modbus Nr. 2 ist zum Zeitpunkt der Veröffentlichung derzeit nicht aktiviert. Die folgenden Informationen beziehen sich auf Modbus Nr. 1

Das Kabel muss abgeschirmt sein. Das Kabel ist von Regler zu Regler zu führen, und Kabelabzweige sind nicht zulässig. Ist das Kabel länger als 1.200 m, ist ein Verstärker einzusetzen. Wenn das Datenübertragungskabel eine Umgebung mit elektrischen Störungen durchläuft, was zu einer Abschwächung des Datensignals führt, müssen ein oder mehrere Verstärker zur Stabilisierung des Signals eingesetzt werden.

Der System-Manager kann in die Mitte des Netzwerks eingefügt werden. Siehe Danfoss-Dokument "RC8AC802-Datenkommunikation".

i Beim Konfigurieren der MODBUS-Einheit ist die höchste Geräteadresse, die verwendet werden kann, 199 (max. 120 Regler insgesamt)

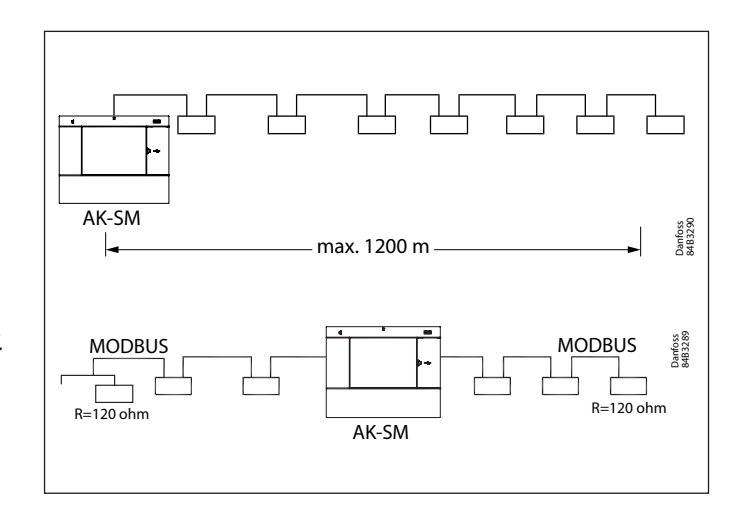

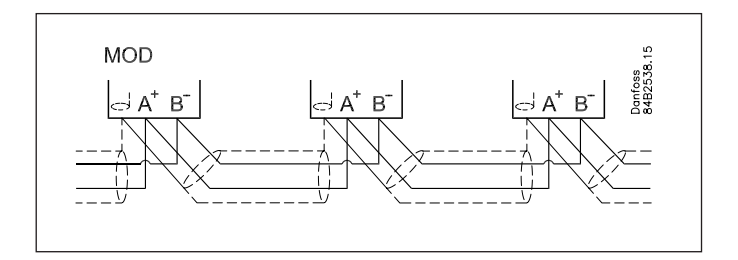

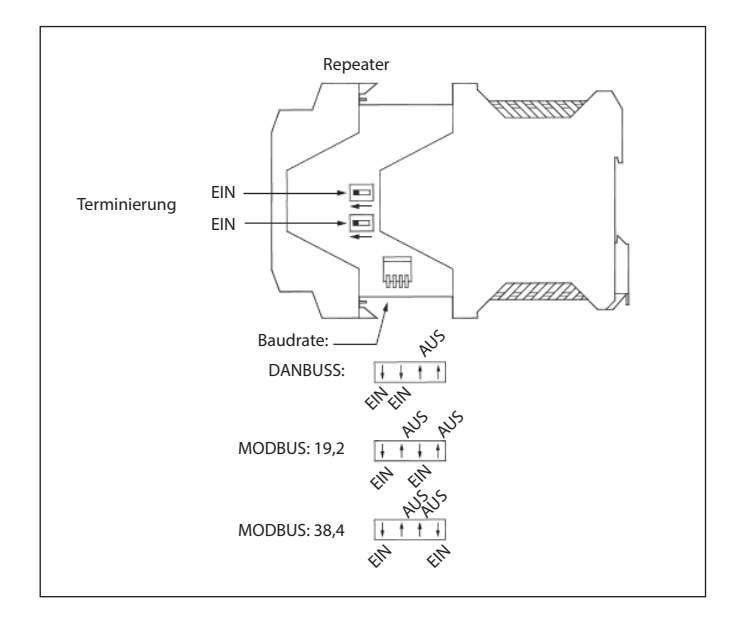

Die Kabel werden von Gerät zu Gerät weitergeschleift. A wird an A angeschlossen. B wird an B angeschlossen. Die Abschirmung muss an die Systemeinheit, alle Regler und alle Repeater angeschlossen werden.

Eine Abschirmung muss immer von Gerät zu Gerät

weitergeschleift werden.

Die Abschirmung darf nicht anderweitig angeschlossen werden.

Stellen Sie sicher, dass der MODBUS Repeater AKA222 (Kode 084B2240) auf die richtige Baudrate eingestellt ist. Die Baudrateneigenschaften für MODBUS-Geräte finden Sie auf der Rückseite dieses Handbuchs. Lesen Sie die Danfoss-Anleitung RI8KN402 für weitere Details zu dem AKA 222-Repeater

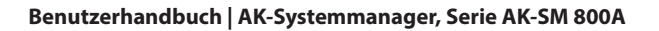

### 2.4 Erstinbetriebnahme

Um die Grundeinstellungen vorzunehmen, wird beim ersten Einschalten Ihres AK-SM 800A ein Assistent angezeigt. Dieser Assistent erscheint nur einmal beim ersten Einschalten von einem neuen Gerät (werkseitig) oder wenn die Systemdatenbank gelöscht wurde (eine Option in der Systemkonfiguration). Die folgenden Bildschirme werden angezeigt:

1/8 Licensing (Lizenzen) (Bedingungen prüfen und bestätigen) 2/8 Language (Sprache) (erforderliche Hauptsprache der Systemeinheit einstellen)

3/8 Setup Administrator (Administrator einrichten) (erstellt den Benutzer der höchsten Ebene, der später weitere Benutzer errichten kann).

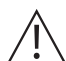

Achtung: Notieren Sie sich Benutzernamen/Passwort, da Danfoss keinen Zugriff auf Benutzerprofile oder Passwörter hat. Danfoss ist nicht für die Verwaltung von Benutzerpasswörtern verantwortlich. Wenn der Benutzername/das Passwort vergessen wurde, muss der Workflow "Forgot Password" (Passwort vergessen) angewendet werden.

4/8 Setup Date/Time/Format (Datum/Zeit/Format einstellen)
5/8 Setup system units (Systemeinheiten einrichten)
6/8 Notification of connectors (Benachrichtigung zu den Anschlüssen) (Anschlusspositionen und verfügbare Anschlüsse notieren)

- 7/8 Setup Network (Netzwerk einrichten)
- 8/8 Important software update notification
- (Wichtige Benachrichtigung über Software-Updates). (Um einen optimalen Betrieb, Sicherheit und Bereitschaft der neuesten Funktionen zu gewährleisten, stellen Sie sicher, dass Ihr AK-SM 800A mit der neuesten Software aktualisiert wird. Folgen Sie den Anweisungen auf dem Bildschirm oder besuchen Sie <u>ak-sm800a.danfoss.com</u> für die neuesten Softwarepakete. Weitere Informationen zur Aktualisierung Ihres AK-SM 800A finden Sie auch in Kapitel 4.3.)

Nachdem die Einstellungen vorgenommen wurden, erfordert der AK-SM 800A einen Reset, damit die Einstellungen gespeichert werden. Im Anschluss daran kann die Inbetriebnahme mithilfe der Web-Assistenten und Regelungsbildschirme fortgesetzt werden.

### Anmelden über lokalen Bildschirm

Aus Sicherheitsgründen sind am AK-SM 800A keine Systeminformationen oder Statusinformationen verfügbar, bis ein gültiger Benutzername und ein gültiges Passwort eingegeben wurden. Um bei der Bestätigung der Eingabe von Zugangsdaten zu helfen, verwenden Sie das Kontrollkästchen "Show" (Anzeigen) – hier werden alle eingegebenen Zeichen angezeigt.

### Forgot Credentials (Zugangsdaten vergessen)

Diese Schaltfläche kann verwendet werden, wenn Sie Ihren Benutzernamen oder Ihr Passwort vergessen haben. Danfoss kann nicht auf Benutzernamen oder Passwörter im System zugreifen oder diese wiederherstellen, da diese in einem verschlüsselten Format gespeichert sind. Bei vergessenen Anmeldedaten müssen Sie neue Zugangsdaten eingeben. Frühere Benutzerdaten können nicht wiederhergestellt werden. Bitte beachten Sie, dass davon ausgegangen wird, dass ein Administrator immer Zugriff auf das System erhalten kann und damit das ursprüngliche Benutzerprofil des Benutzers, der seine Anmeldedaten vergessen hat, löschen und ein neues erstellen kann, in dem der Benutzer ein neues Passwort eingibt. Wenn der Administrator nicht verfügbar ist oder diese Aktion nicht durchführen kann, muss der Workflow zum Zurücksetzen des Passworts gestartet werden. Folgen Sie den Anweisungen auf dem Bildschirm und drücken Sie die Taste "Reset Password" (Passwort zurücksetzen), siehe Abschnitt 3.1 für weitere Einzelheiten.

**Hinweis:** Aus Sicherheitsgründen erfordert das Zurücksetzen des Passworts spezifische Geräteinformationen, die NUR auf dem lokalen AK-SM 800A-Bildschirm möglich sind.

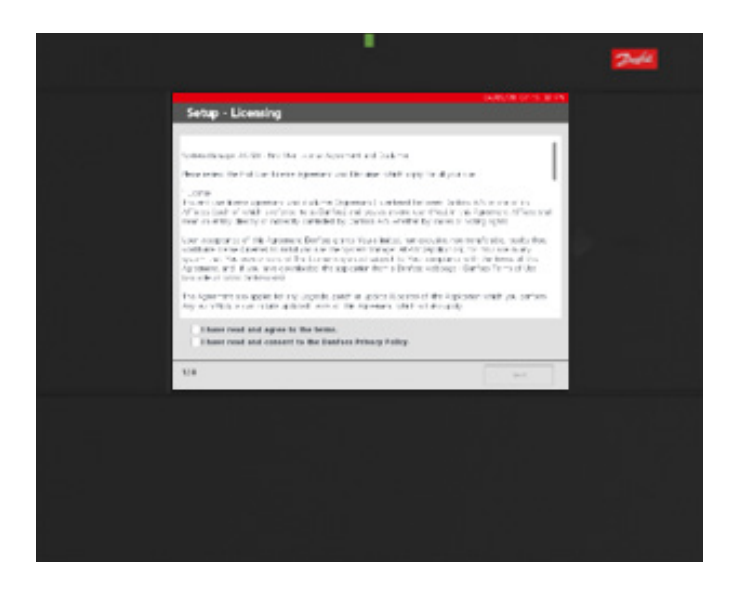

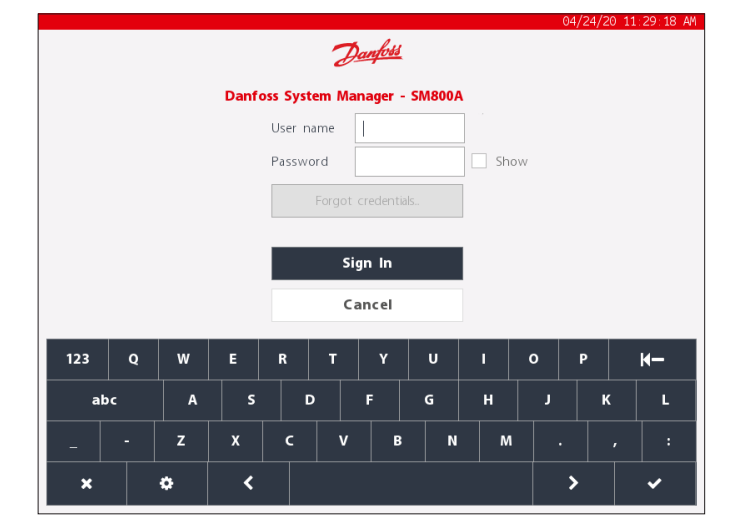

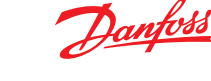

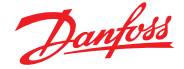

### 2.5 IP-Konfiguration und empfohlene Sicherheitseinstellungen

Auf dem Bildschirm "Configuration → Comm" können wichtige Routing- und IP-Konfigurationen festgelegt werden. Wenn die richtigen Einstellungen vorgenommen wurden, ist ein Fernzugriff auf Regler der AK-SM 800A-Serie möglich.

|            |                     |              |            | 05/14     | /20/09:20 | 0:17 AM |
|------------|---------------------|--------------|------------|-----------|-----------|---------|
| $\bigcirc$ | Test RD 8XX         |              | <b>i</b> ~ | 0         | ? ~       | Ð       |
|            | Network Status      |              | Conf       | iguration |           |         |
| Press      | to initialize       | ок           |            |           |           | [       |
|            |                     |              |            |           |           |         |
| Press      | to reset this unit. | ок           |            |           |           |         |
|            |                     |              |            |           |           |         |
| Ether      | net 0               | Enabled      |            |           |           |         |
| Et         | hernet 0 Status     | Detected     |            |           |           |         |
| Ether      | net 1               | Disabled     |            |           |           |         |
| Et         | hernet 1 Status     | Not Detected |            |           |           |         |
|            |                     |              |            |           |           |         |
| Intern     | et                  |              |            |           |           |         |
|            |                     |              |            |           |           |         |
| Us         | e HTTPS             | $\bigcirc$   |            |           |           |         |
|            |                     |              |            |           |           |         |

|              |                             |               | 05/14         | 4/20 09:53 |
|--------------|-----------------------------|---------------|---------------|------------|
| Test         | RD 8XX                      |               | <u>ه</u> ب    | ? ~        |
|              | Network Status              |               | Configuration |            |
|              |                             |               |               |            |
| Use DHCP     |                             | 0             |               |            |
| (Enter sta   | tic IP address if required) | 0             |               |            |
| Default Ga   | ateway                      | 192.168.1.1   |               |            |
| Network N    | Mask                        | 255.255.255.0 |               |            |
| Master IP    | Address                     | 192.168.1.100 |               |            |
| Host Netw    | vork                        | $\bigcirc$    |               |            |
| No of Ext    | . Internet                  | 2             |               |            |
| Internet     | IP Address 1                | 166.130.58.77 |               |            |
| Internet     | IP Address 2                |               |               |            |
| Web Serve    | er Port                     | 80            |               |            |
| etwork timin | ng support?                 | $\bigcirc$    |               |            |

#### Press to initialize (Zum Initialisieren drücken)

Verwenden Sie diese Funktion, wenn eine Änderung der IP-Adresse oder eine andere IP-bezogene Änderung vorgenommen wurde. Bei einer Initialisierung wird der AK-SM 800A nicht physisch zurückgesetzt

#### Press to reset unit (Zum Zurücksetzen des Systemgeräts drücken)

Mit dieser Funktion wird der AK-SM 800A physisch zurückgesetzt. Verwenden Sie diese Funktion bei der Konfiguration der primären/ sekundären Geräte im Hostnetzwerk.

### Ethernet 0 / 1

Dies zeigt an, ob eine aktive Cat5-Ethernet-Verbindung angezeigt wird. Eth(0) muss für WAN/LAN-Kommunikation verwendet werden.

### Internet (Schiebeschalter ein/aus)

Schiebeschalter auf EIN schieben, wenn eine Fernkommunikation über IP erforderlich ist, dann Optionen darunter ansehen.

### Use DNS (DNS verwenden) (Ein/Aus)

Domain Name System: Wählen sie JA, um diese Funktion zu aktivieren und den Netzwerkbenennungsdienst zu nutzen. Wenn JA ausgewählt wurde (und beim DHCP NEIN eingestellt ist) erscheint die bevorzugte Hostnamenzeile zusammen mit der IP-Adresse des Domain-Servers. Es gibt zwei Zeilen für die IP-Adresse des Domain-Servers oder den DNS-Namen. Bitte beachten Sie, dass die IP-Adresszeilen des Domain-Servers nicht sichtbar sind, wenn beim DHCP JA eingestellt ist.

### Use DHCP (DHCP verwenden (Ein/Aus))

Das Dynamic Host Configuration Protocol (DHCP) ist ein Standard-Netzwerkprotokoll, das Netzwerk-Konfigurationsparameter, wie beispielsweise IP-Adressen, dynamisch vergibt. Wenn der AK-SM 800A-Regler mit einem gültigen DHCP-Server verbunden wird, erhält der Regler automatisch eine Adresse. Die Verwaltung (Erneuerung, Bindung und Leasing der IP-Adresse) erfolgt vollautomatisch. Es wird besonders empfohlen, das DNS in Verbindung mit dem DHCP zu verwenden, um den Überblick über diese dynamische Adressenzuweisung zu behalten.

### Use IP address as backup if DHCP fails (Yes/No) (Verwenden

der IP-Adresse als Backup, falls das DHCP fehlschlägt (Ja/Nein)) Falls ein nicht verlässlicher DHCP-Dienst vermutet wird, ist die Eingabe einer festen IP-Adresse möglich, die im Falle einer DHCP-Fehlfunktion verwendet werden kann. Unter normalen Netzwerkbedingungen ist diese Funktion normalerweise nicht erforderlich.

### Primary IP address (Primäre IP-Adresse)

Das AK-SM 800A übernimmt die Rolle des "Primärgeräts", wenn der (hinter der Tastaturabdeckung befindliche) Dreh-Adressschalter auf 0 eingestellt ist. Mit dieser Maßnahme wird dem Gerät automatisch die Rolle des "Primärgeräts" zugewiesen. Dies ist beim Betrieb mit mehreren AK-SM-800A-Einheiten erforderlich (Hostnetzwerk).

#### Preferred Hostname (Bevorzugter Hostname)

Wenn das DNS auf JA eingestellt ist, erscheint eine Zeile für den bevorzugten Hostnamen. Wenn in Bezug auf den bevorzugten Hostnamen JA ausgewählt wird, wird die Namenszeile für den Primärknoten aktiviert (siehe unten). Wenn das DNS auf NEIN eingestellt ist, werden der Standortname und der Einheitenname (Standortname - Einheitenname) standardmäßig verwendet. Hinweis: Der Standortname und der Gerätname sollten auf dem Bildschirm "Configuration → System" festgelegt werden.

### Primary node name (Name des Primärknotens)

Geben Sie hier einen Namen ein, der zur Identifikation des AK-SM 800A-Geräts auf dem Router verwendet wird.

### Host Network (Enabled / Disabled) (Hostnetzwerk (aktiviert/deaktiviert))

Wenn Ihr AK-SM 800A Teil eines Hostnetzwerks aus miteinander verbundenen AK-SM-800A-Geräten sein soll, wählen Sie "aktiviert". Wenn es nur ein AK-SM-800A-Gerät gibt, belassen Sie die Einstellung "deaktiviert".

SM800A on network (SM800A im Netzwerk) (1-10) – Geben Sie ein, wie viele Geräte Teil des Hostnetzwerks sein sollen.

Node to be used as (Primary / Secondary) (Verwendung des Knotens als (Primär/Sekundär) – Wählen Sie "Sekundär" für alle Geräte, deren Drehadressschalter auf einen Wert von mindestens 1 eingestellt ist.

### No of external Internet (1-3)

(Anzahl der externen Internetverbindungen (1 - 3)) Wenn Ihre AK-SM 800A-Geräte über eine externe IP-Adresse (z. B. auf einem 4G-Router/Modem oder INTERNET-Anschluss) verfügbar gemacht werden, stellen Sie bitte sicher, dass dies auf mindestens 1 eingestellt ist. Dies ermöglicht das Einfügen einer IP-Adresse, bei der es sich um die öffentliche Adresse handelt.

# Hinweis: Die Anforderung zur Aktivierung des externen Internets gilt NUR für eine Hostnetzwerk-Konfiguration (AK-SM 800A-Geräte, die über ein Hostnetzwerk miteinander verbunden sind).

**Type (IP/ Name)** – Wählen Sie "IP" für die statische Adressierung und "Name", wenn ein DHCP verwendet wird

Internet IP / Name address (Adressvergabe Internet-IP/-Name) – Geben Sie eine IP oder einen Namen ein (je nach der oben beschriebenen Auswahl)

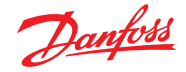

### Web Server Port (frei konfigurierbar)

Verwendet zur Genehmigung von HTTPS-Traffic/Unterstützung des Browser-Zugriffs auf Ihr AK-SM 800A-Gerät.

### Network Timing Support (NTP)

Verwenden Sie diese Funktion (falls sie von Ihrem Netzwerk unterstützt wird), um den AK-SM 800A über das Netzwerk mit der Echtzeituhr zu synchronisieren. Sie ist unter der Bezeichnung "NTP" bekannt. Hierzu muss die NTP-Server-Adresse und der Zeitzonenversatz programmiert sein.

**Hinweis:** Der Zeitzonenversatz kann auf dem Bildschirm "Configuration" (Konfiguration) → Time (Zeit) konfiguriert werden

### Allgemeines zur IT-Sicherheit/Empfehlungen

Bei einem Gerät der Serie AK-SM 800A handelt es sich um einen sogenannten "Embedded Controller", der hinter einem geeigneten Router und einer Firewall installiert wird. Während der AK-SM 800A viele Sicherheitstechnologien für die IT-Branche bietet (HTTPS, verschlüsseltes WiFi, verschlüsselte Passwörter usw.), empfiehlt Danfoss dringend, die Bereitstellung unter Verwendung bewährter Verfahren und Protokolle im Bereich der IT-Sicherheit durchzuführen. Der AK-SM 800A unterstützt 10/100-Ethernet-Geschwindigkeiten mit Autonegotiation.

Der AK-SM 800A unterstützt Voll- bzw. Halb-Duplex-Ethernet-Kommunikationen mit Autonegotiation.

| Port                   | Beschreibung | Verwendung                                                                          | Frei konfigurierbar (in SM800A-Schnittstelle) |
|------------------------|--------------|-------------------------------------------------------------------------------------|-----------------------------------------------|
| 443                    | HTTPS        | Web-Kommunikation                                                                   | Ja                                            |
| 80                     | Nur umleiten | Leitet zum aktuellen https-Post um,<br>wenn die IP-Adresse eingegeben wird          | Nein                                          |
| 1041, 254              | Servicetool  | Service Tool-Kommunikation                                                          | Nein                                          |
| 5136                   | SNMP         | SNMP-Kommunikation                                                                  | Nein                                          |
| 1041                   | PI200        | PI200-Kommunikation                                                                 | Ja                                            |
| 2812                   | Lokaler Host | Überwachung lokaler Prozesse                                                        | Nein                                          |
| 5003, 5004, 5005, 5006 | Hostnetzwerk | Wird nur verwendet, wenn Hostnetzwerk aktiviert ist. Für Host-Netzwerkkommunikation | Nein                                          |

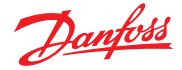

### Kapitel 3: Navigation und Verwendung (lokaler Bildschirm)

### 3.1 Anmeldebildschirm

Aus Sicherheitsgründen sind am AK-SM 800A keine Systeminformationen oder Statusinformationen verfügbar, bis ein gültiger Benutzername und ein gültiges Passwort eingegeben wurden. Um bei der Bestätigung der Eingabe von Zugangsdaten zu helfen, verwenden Sie das Kontrollkästchen "Show" (Anzeigen) – hier werden alle eingegebenen Zeichen angezeigt.

Forgot Credentials (Zugangsdaten vergessen)

Diese Schaltfläche kann verwendet werden, wenn Sie Ihren Benutzernamen oder Ihr Passwort vergessen haben. Danfoss kann nicht auf Benutzernamen oder Passwörter im System zugreifen oder diese wiederherstellen, da diese in einem verschlüsselten Format gespeichert sind. Bei vergessenen Anmeldedaten müssen Sie neue Zugangsdaten eingeben. Frühere Benutzerdaten können nicht wiederhergestellt werden.

Bitte beachten Sie, dass davon ausgegangen wird, dass ein Administrator immer Zugriff auf das System erhalten kann und damit das ursprüngliche Benutzerprofil des Benutzers, der seine Anmeldedaten vergessen hat, löschen und ein neues erstellen kann, in dem der Benutzer ein neues Passwort eingibt. Wenn der Administrator nicht verfügbar ist oder diese Aktion nicht durchführen kann, muss der Workflow zum Zurücksetzen des Passworts gestartet werden. Folgen Sie den Anweisungen auf dem Bildschirm, die der Schaltfläche "Passwort zurücksetzen" folgen.

Hinweis: Aus Sicherheitsgründen erfordert das Zurücksetzen des Passworts spezifische Geräteinformationen, die NUR vor dem lokalen AK-SM 800A-Bildschirm möglich sind.

Je nach Konfiguration der AK-SM 800A-Region (Land) kann der erste Konfiguratinspunkt abweichen. Im Wesentlichen besteht Ihre erste Maßnahme darin, den technischen Support von Danfoss für Ihre Region zu kontaktieren. Nach Erhalt Ihrer Anfrage zum Zurücksetzen eines Passworts erstellt der technische Support von Danfoss ein Support-Ticket, in dem alle relevanten Details festgehalten werden. Letztendlich werden Ihnen ein einmaliger, zeitlich begrenzter (16 Stunden) Benutzername und ein zugehöriges Passwort zur Verfügung gestellt, um einen Zugang zu ermöglichen. Wenn Sie diesen Kode verwenden, um Zugriff auf den AK-SM 800A zu erhalten, müssen Sie Ihre Benutzerdaten mit einem neuen Passwort aktualisieren.

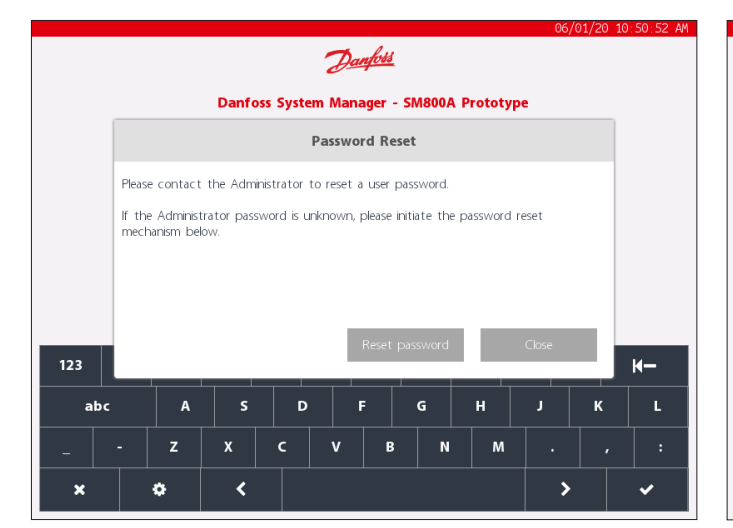

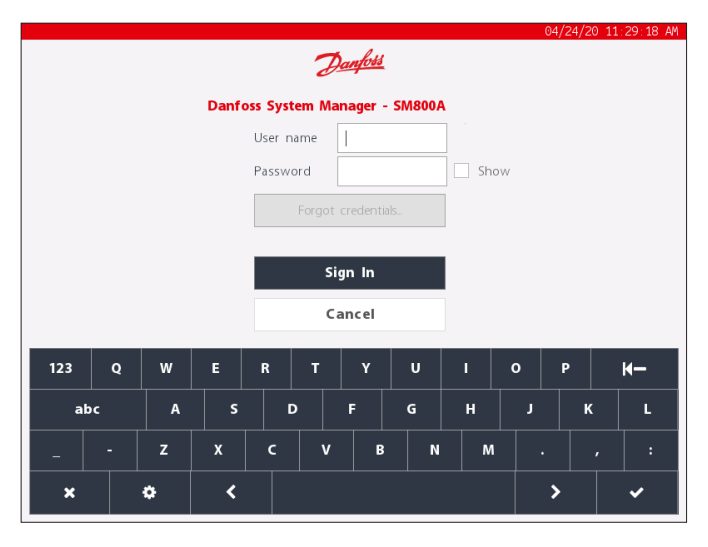

**Hinweis:** Für die Region Nordamerika kann Danfoss Enterprise Services (DES) angerufen werden, um ein Zurücksetzen des Passworts zu veranlassen. Die Telefonnummer wird im Popup-Fenster zum Zurücksetzen angezeigt (siehe unten).

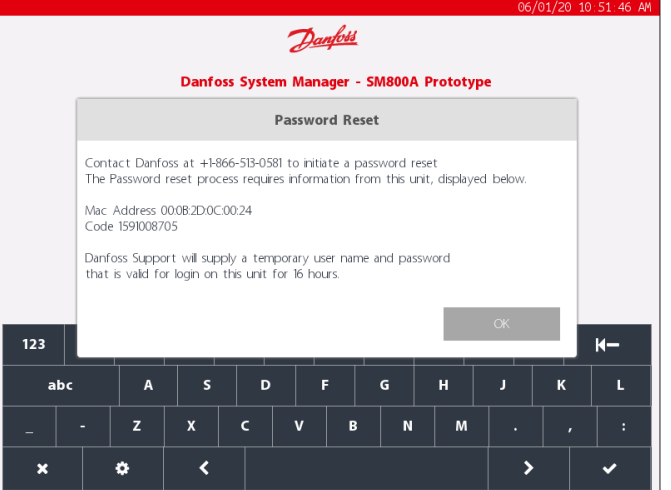

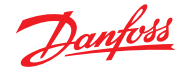

### 3.2 Startbildschirm/Dashboard

Nach der Anmeldung wird standardmäßig der Dashboard-Bildschirm angezeigt. Beachten Sie, dass eine Systempräferenz unter Configuration (Konfiguration) → System → Screen (Bildschirm) festgelegt werden kann, wo die Option zur Festlegung von "Dashboard", "Equipment" (Geräte) oder "Graphics" (Grafiken) als Startbildschirm verfügbar ist.

Der Startbildschirm (angezeigt durch das Home-Symbol) bietet Zugriff auf verschiedene Funktionen, die nachfolgend beschrieben werden:

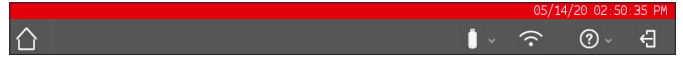

### **USB-Flash-Laufwerk**

Der Zugriff auf das USB-Flash-Laufwerk (wenn es angeschlossen ist) erfolgt über das USB-Flash-Drive-Symbol. Wenn ein kompatibles USB-Flash-Laufwerk (max. 32 MB) an einen der drei USB-Ports angeschlossen ist, wird das USB-Symbol durchgängig angezeigt, was auf eine erfolgreiche Erkennung hinweist. Durch Drücken dieses Symbols werden die USB-Menüoptionen aufgerufen.

**Hinweis:** Achten Sie darauf, das USB-Laufwerk über die obere Menüauswahl korrekt rauszunehmen. Andernfalls kann es zu einer Beschädigung des USB-Sticks kommen.

### Menüoptionen USB-Flash-Laufwerk

- Eject USB Drive (USB-Stick rausnehmen): Zum korrekten Rausnehmen des USB-Flash-Laufwerks
- Update Software (Software aktualisieren): Verwenden Sie diese Option, um den AK-SM 800A mit einem kompatiblen Softwarepaket zu aktualisieren (erhältlich über die Danfoss ADAP-KOOL Support-Website)
- Export Database (Datenbank exportieren)
- Import Database (Datenbank importieren)
- Import EDF (EDF importieren)
- Export Refrigeration report (Bericht zur Kälteanlage exportieren): CSV-Dateiformat
- Export System Report (Systembericht exportieren): txt-Dateiformat
- Export Cleared alarms (Gelöschte Alarme exportieren):
- CSV-Dateiformat

lang aktiv.

Export Audit Trail (Protokoll exportieren): CSV-Dateiformat

### AK-SM 800A Wi-Fi Access Point

(WiFi-Zugangspunkt des AK-SM 800A) Der AK-SM 800A ist mit einem integrierten WiFi-Zugang ausgestattet, der den direkten Geräte-/Benutzerzugriff ermöglicht. Standardmäßig ist WiFi deaktiviert. Nur autorisierte Benutzer können diese Funktion aktivieren. Der WiFi-Zugriffspunkt des AK-SM 800A kann verwendet werden, um ein mobiles Gerät (Smartphone, Tablet) oder einen Laptop/PC anzuschließen. Wenn er aktiviert ist, bleibt er 8 Stunden

Suchen Sie beim Herstellen einer Vierbindung zum WiFi des AK-SM 800A nach dem SSD-Namen des WiFi-Netzwerks und wählen Sie ihn aus. Der SSD-Name gibt die Host-Adresse (Drehschalter) an, da dies nur eine Punkt-zu-Punkt-Verbindung ist (Host-Netzwerkübersicht ist nicht integriert).

Sobald die Verbindung zum AK-SM 800A-Netzwerk hergestellt ist, öffnen Sie einen kompatiblen Webbrowser (Google Chrome™/Apple Safari™, Chromium-basierter Microsoft Edge™) und geben Sie die a uf dem WiFi-Bildschirm des AK-SM 800A angezeigte IP-Adresse ein.

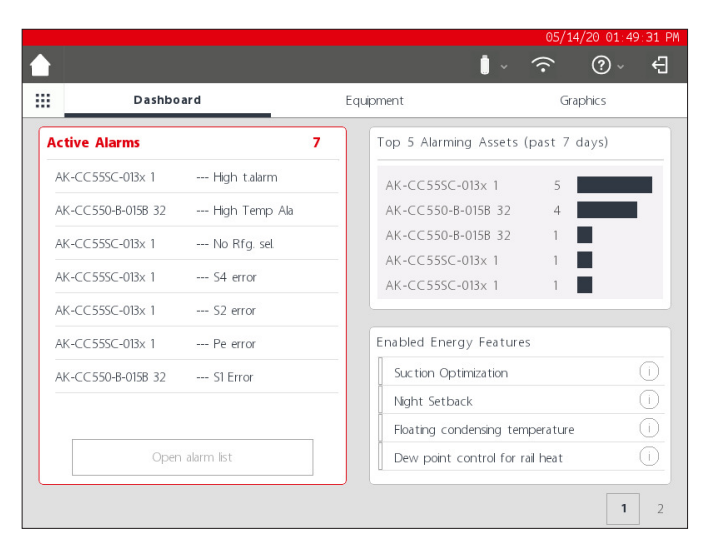

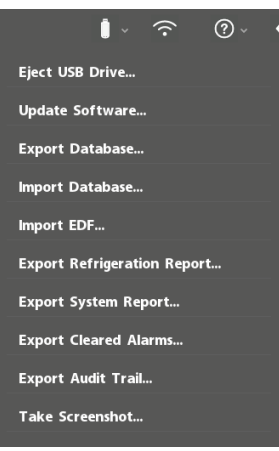

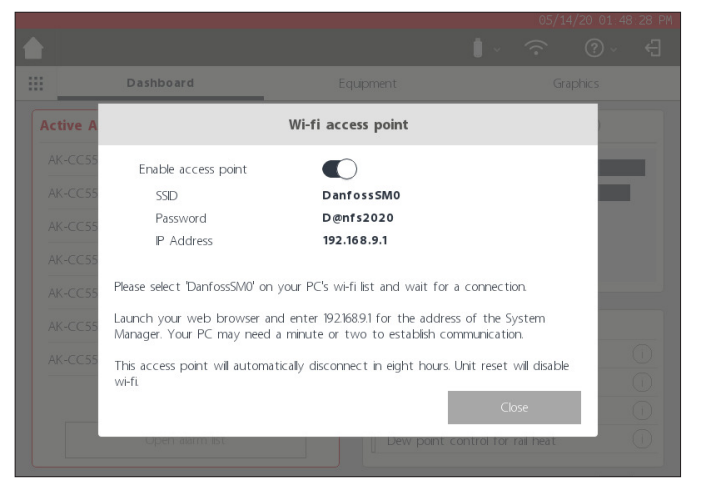

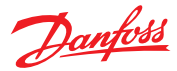

### Benutzerhandbuch | AK-Systemmanager, Serie AK-SM 800A

Der Web-Anmeldebildschirm wird angezeigt. Geben Sie den Benutzernamen und das Passwort des AK-SM 800A ein.

Bei der Verbindung mit einem mobilen Gerät (z. B. Smartphone) erkennt der AK-SM 800A diese Plattform automatisch und zeigt nur die Hilfsprogramme des Geräts an. Wenn der Zugriff über einen Desktop-Browser erfolgt, wird StoreView-Browser 5 angezeigt. Hinweis: Wenn das WiFi aktiviert ist und der AK-SM 800A aus Sicherheitsgründen zurückgesetzt wird, wird das WiFi wieder deaktiviert.

### Info-Taste

Die Info-Taste bietet ein Dropdown-Menü, in dem die folgenden Informationen verfügbar sind:

### About (Über):

Zeigt Geräteinformationen, Softwareversion, MAC- und IP-Adresse an

#### Licensing (Lizenzen):

Auf diesem Bildschirm werden alle angewendeten Lizenzen angezeigt

*Terms (Bedingungen):* Endbenutzerbedingungen und Offenlegung

### Connections (Anschlüsse):

Eine technische Ansicht der aktiven Anschlüsse, die am AK-SM 800A verfügbar sind.

### Ausloggen

Drücken Sie das Abmeldesymbol, um den AK-SM 800A zu verlassen und sich abzumelden.

**Hinweis:** Der AK-SM 800A erkennt Inaktivität und meldet sich nach 20 Minuten automatisch ab. Dies kann über den Bildschirm "Configuration -> System" geändert werden (Zeitüberschreitung bei Inaktivität).

| •111 AT&T 穼 |        | 13:25              | <b>1</b> 17 ( | ን 95% 🗭 |
|-------------|--------|--------------------|---------------|---------|
| ΑА          |        | 192.168.9.1        |               | C       |
|             | _      | _                  | _             |         |
|             |        |                    |               |         |
|             |        |                    |               |         |
|             | J      | <u>)anfi</u>       | <u>188</u>    |         |
| :           | System | n Manage           | er 800A       |         |
|             | Versio | <b>on</b> SVB501.0 | 000.007       |         |
|             |        |                    |               |         |
| Passwo      | rd     |                    |               |         |
|             |        |                    | Forgot pas    | sword?  |
|             |        |                    |               |         |
|             |        | Sign In            |               |         |
|             |        |                    |               |         |
| <           |        |                    |               | Ċ       |

|            | Dashbo    | ard                        |           |               |             |             |  |
|------------|-----------|----------------------------|-----------|---------------|-------------|-------------|--|
| Active Ala | rms       |                            | 7         | Top 5 Alarm   | iing Assets | (past 7 day |  |
|            | -013× 1   |                            | Abo       | ut            |             | 5           |  |
|            | B-015B 32 | Model                      | AK-       | 5M880A        |             | 4           |  |
|            | -013× 1   | Software Version           | G09       | .000.102      |             |             |  |
|            | -013× 1   | Danux Version              | 4.14      | .006.151      | W           |             |  |
|            | -013× 1   | Mac Address                | 00:0      | B:2D:0C:00:24 |             |             |  |
|            | -013x 1   | IP Address<br>Unit Address | 192.<br>0 | 168.1.41      |             |             |  |
|            | B-015B 32 |                            |           |               | Close       |             |  |
|            |           |                            |           |               |             | ·           |  |
|            |           |                            |           |               |             |             |  |
|            |           |                            |           |               |             |             |  |

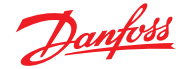

Graphics

### 3.3 Startbildschirm – Menüleiste

Die zweite Stufe der Menüleiste auf dem Startbildschirm bietet Folgendes:

### Fly-in-Menü

Pressing the "grid button" will trigger the fly-in menu. Dieses Menü bietet schnelle Links/Hilfsprogramme zu wichtigen Bereichen des AK-SM 800A.

### Dashboard

Wenn das Dashboard im Fokus steht (Dashboard grau unterstrichen), werden im linken Bereich des Bildschirms aktive Alarme angezeigt. Die Anzahl der aktiven Alarme wird als rote Zahl angezeigt, gefolgt von der Liste der aktiven Alarme. Drücken Sie die Taste "Open Alarm list" (Alarmliste öffnen), um einen speziellen Alarmbildschirm zu öffnen.

Auf dem Bildschirm "Active Alarms" (Aktive Alarme) werden alle aktiven Alarme im AK-SM 800A angezeigt. Ein aktiver Alarm ist ein Alarm, bei dem keine Benutzeraktion erfolgt ist, z. B. wenn der Alarm nicht quittiert wurde.

Verwenden Sie die Kontrollkästchen, um verschiedene Anwendungstypen auszuwählen oder abzuwählen (HVAC, Kühlung, Beleuchtung, Div.). Über ein Suchfeld kann schnell nach dem Gerätenamen gesucht werden.

Alarme auf dieser Liste können einzeln oder als Sammelmeldung quittiert werden. Um eine Sammelquittierung durchzuführen, aktivieren Sie das Kontrollkästchen des Geräts und alle Eingaben werden ausgewählt. Drücken Sie die Schaltfläche "Acknowledge" (Quittieren), um diese Aktion auszuführen. Beachten Sie, dass dies im Protokoll aufgezeichnet wird.

Weitere Funktionen befinden sich oben auf dem Bildschirm: Gelöscht, Service, Status und Info.

### **Cleared (Gelöscht)**

Auf diesem Bildschirm werden alle Alarme angezeigt, die "gelöscht" wurden.

### Service

Auf diesem Bildschirm kann der Benutzer Testalarme senden, Alarme aussetzen, das Alarmprotokoll löschen und die Alarmkonfiguration löschen. Darüber hinaus kann das interne Relais (am AK-SM 800A) konfiguriert werden.

### Status

Bietet eine schnelle Statusanzeige (offline) Ihrer verbundenen Geräte.

### Top 5 alarming assets (past 7 days)

(Die 5 Geräte mit den meisten Alarmen der letzte 7 Tage) Das obere rechte Segment des Bildschirms zeigt eine fortlaufende Analyse, welche 5 Geräte die meisten Alarmereignisse aufweisen. Dies dient nur zu Informationszwecken und kann dem Bediener helfen, sich auf das zu konzentrieren, was zur Reduzierung der Alarmanzahl erforderlich ist.

### **Enabled Energy Features (Aktivierte Energiefunktionen)**

Der AK-SM 800A verfügt über mehrere Energiefunktionen, die in Kombination mit Danfoss-Reglern eine autonome Regelung und kontinuierliche Einsparungen bei der Betriebseffizienz ermöglichen. Alle integrierten Energiefunktionen, die im System aktiviert sind, werden in der Liste grün angezeigt. Dieses Informationsfeld soll die Benutzer dazu anleiten, diese Funktionen zu aktivieren und so die Energieeffizienz des Supermarkts zu maximieren.

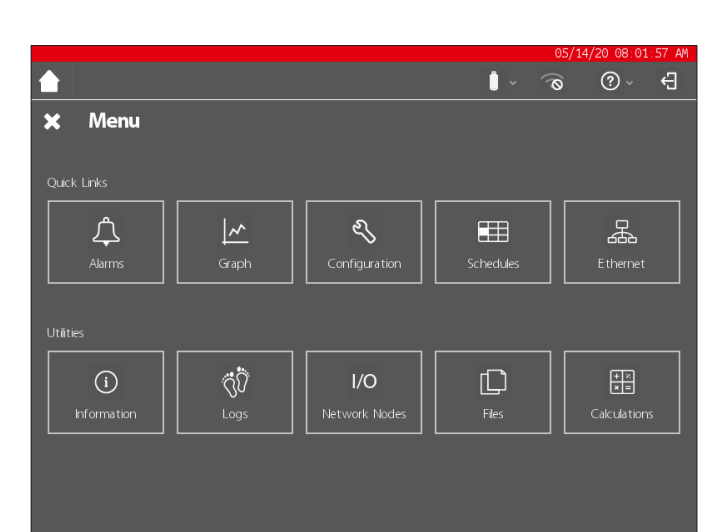

Equipment

....

Dashboard

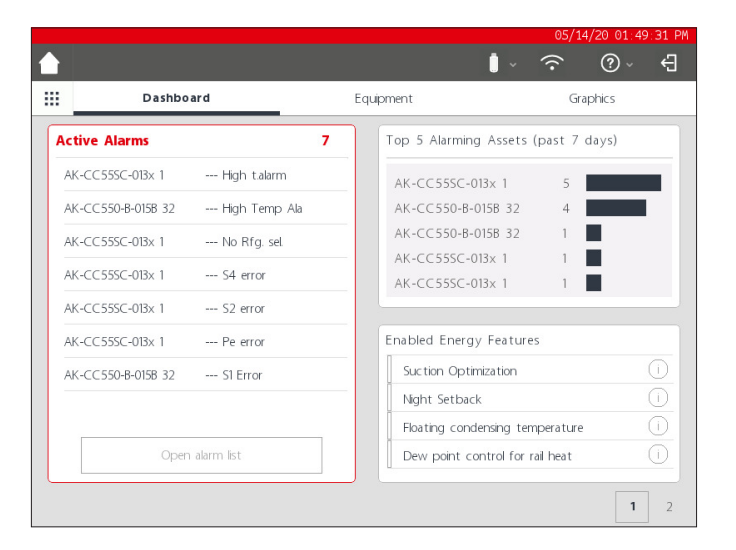

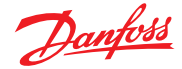

### Benutzerhandbuch | AK-Systemmanager, Serie AK-SM 800A

### Benutzerdefinierter Bildschirm

Der AK-SM 800A bietet die Möglichkeit, einen benutzerdefinierten Bildschirm mit bis zu 15 Punkten zu erstellen (OI, RO, SI, VO, generisches Gerät). Nach der Konfiguration wird der benutzerdefinierte Bildschirm durch Drücken der Bildschirmtaste (2) unten rechts auf dem Dashboard-Bildschirm angezeigt.

Hinweis: Um Datenpunkte zu konfigurieren, die im benutzerdefinierten Bildschirm angezeigt werden sollen, zu Configuration → System → Custom Screen navigieren. Hier kann eine Auswahl getroffen werden – im nebenstehenden Beispiel wurde Punkt 1 als generisches Gerät (GN) definiert, Kühlmöbel 32, und der Parameter u36 S6 Temp sind ausgewählt.

Wiederholen Sie diesen Vorgang für weitere Datenpunkte. Drücken Sie anschließend die Taste 2, um die Punkte anzuzeigen. Die Werte auf diesem Bildschirm werden automatisch aktualisiert, um einen aktuellen Status anzuzeigen.

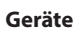

Um eine Liste der installierten Geräte anzuzeigen, navigieren Sie vom Dashboard aus zum Bildschirm "Equipment" (Geräte) (der graue Balken wird unter dem Gerätemenü angezeigt).

Verwenden Sie die Optionsschaltflächen, um auszuwählen, welcher Anwendungstyp aufgelistet werden soll (Kühlung, HVAC, Beleuchtung, Div.) – standardmäßig ist Kühlung ausgewählt.

Eine Liste der Geräte, gruppiert nach Verbundanlagen, wird angezeigt (entsprechend der Konfiguration).

Um weitere Informationen zu einem bestimmten Gerät anzuzeigen, drücken Sie die Taste >. Daraufhin wird der Bildschirm "Gerätedetails" angezeigt.

#### Grafiken

Um im AK-SM 800A geladene Grafiken anzuzeigen, navigieren Sie vom Dashboard aus zum Bildschirm "Graphics" (Grafiken) (der graue Balken wird unter dem Grafikmenü angezeigt).

**Hinweis:** Im Abschnitt "Utilities" (Hilfsprogramme) erhalten Sie einen Überblick über die Konfiguration und Bereitstellung von Grafiken auf Ihrem AK-SM 800A.

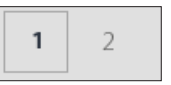

|                        | 05/21/20 10:55:02 AM              |
|------------------------|-----------------------------------|
|                        | E) ~ © @ ~ (                      |
| System Users Licensing | System Report Files Custom Screen |
| 1 Device Type          | GN                                |
| Device Name            | 32 Case 32 🔗                      |
| Select parameter       | u36 56 Temp 🔗                     |
| Value                  | 68.2 °F                           |
| 2 Device Type          | Not configured                    |
| 3 Device Type          | Not configured $\sim$             |
| 4 Device Type          | Not configured $\sim$             |
| 5 Device Type          | Not configured 🔗                  |
| 6 Device Type          | Not configured                    |
| 7 Device Type          | Not configured $\sim$             |
| 8 Device Type          | Not configured $\sim$             |
| 9 Device Type          | Not configured $\sim$             |
| 10 Device Type         | Not configured                    |

|    |      |           |         |             | 05/21/20 10:55:20 AM |
|----|------|-----------|---------|-------------|----------------------|
|    |      |           |         | <b>i</b> ~  | ₽ ~ © ⊘              |
|    |      | Dashboard | E       | quipment    | Graphics             |
| #  | Type | Address   | Name    | Parameter   | Value                |
| 1  | GN   | 32        | Case 32 | u36 S6 Temp | 68.4 °F              |
| 2  |      |           |         |             |                      |
| 3  |      |           |         |             |                      |
| 4  |      |           |         |             |                      |
| 5  |      |           |         |             |                      |
| 6  |      |           |         |             |                      |
| 7  |      |           |         |             |                      |
| 8  |      |           |         |             |                      |
| 9  |      |           |         |             |                      |
| 10 |      |           |         |             |                      |
| 11 |      |           |         |             |                      |
| 12 |      |           |         |             |                      |
| 13 |      |           |         |             |                      |
| 14 |      |           |         |             |                      |
| 15 |      |           |         |             |                      |
|    |      |           |         |             | 1 2                  |

|   |                   |               |                |          | 05/14/20 01:5 | 3:50 |
|---|-------------------|---------------|----------------|----------|---------------|------|
|   |                   |               |                | <u> </u> | <u>?</u> ?    | ÷    |
|   | Dashboar          | d             | Equipment      | _        | Graphics      |      |
| Q |                   | Refrigeration | HVAC Lighting  | ◯ Misc   | Alarms        |      |
|   | Name              | Value         | Status         |          | Alarm         |      |
| ^ | Controllers       |               |                |          |               |      |
|   | AK-CC55SC-013x    | 1 356.0°F     | No refrigerant |          | <b>A</b> >    |      |
|   | AK -CC 550-B-015E | 3 32 68.2°E   | (s11) Cut Out  |          | $\land$       | _    |

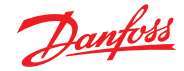

### Kapitel 4: Navigation und Nutzung (SvB5-Browser)

Sobald Ihr AK-SM 800A konfiguriert wurde, können die allgemeine Navigation und die tägliche Bedienung über den Dashboard-Bildschirm vorgenommen werden. Der Dashboard-Bildschirm dient als Hauptseite des zentralen Systems, über die auf weitere Systemdetails zugegriffen werden kann. Das Dashboard und die enthaltenen Gerätebildschirme wurden entwickelt, um eine bedienungsfreundliche Navigationsumgebung für den Benutzer zu bieten, in der gängige Statusinformationen abrufbar sind und Einstellungen vorgenommen werden können.

#### Dashboard-Ansicht/Menüs

Sobald Benutzername und Passwort korrekt eingegeben wurden, wird der Dashboard-Bildschirm geladen. Der Dashboard-Bildschirm enthält nur die Elemente, die in Ihrer Anwendungskonfiguration konfiguriert wurden. Wenn in Ihrer Anwendung beispielsweise kein HVAC konfiguriert wurde, enthält das Dashboard kein HVAC-Bereich. Die Dashboard-Panels werden gemäß der Konfiguration automatisch erzeugt, weshalb keine Handlungen des Benutzers zur Erzeugung der Panels erforderlich ist.

#### Menü Hilfsprogramme (Fly in)

Drücken Sie auf das "Rastersymbol", um die Hilfsprogramme anzuzeigen.

### 4.1 StoreView-Browser 5 (SvB5)

In diesem Abschnitt wird die (Web-)Browseroberfläche des AK-SM 800A beschrieben, auch StoreView-Browser 5 oder in Kurzform SvB5 genannt.

Ihr AK-SM 800A verfügt über eine Webserver-Technologie, die Daten "bereitstellt", die dann in einem kompatiblen Webbrowser angezeigt werden. Der SvB5 bietet vollen Zugriff auf alle Systembildschirme und in einigen Fällen zusätzliche Funktionen, die aufgrund der bevorzugten Benutzeroberfläche nicht auf dem lokalen Touchscreen verfügbar sind (Assistenten sind beispielsweise nur im SvB5 zu finden)

Der SvB5 ist ein Softwaremodul mit HTML 5, das im AK-SM 800A-Softwarepaket enthalten ist, dessen Version in den Infobildschirmen Ihres AK-SM 800A zu sehen ist. Um die Bedienung zu vereinfachen, sind keine Spezialwerkzeuge und keine Einrichtung erforderlich. Öffnen Sie einfach einen unterstützten Browser und geben Sie die HTTPS-Adresse Ihres AK-SM 800A ein, zum Beispiel: HTTPS://192.168.1.50

**Hinweis:** Zum Zeitpunkt der Veröffentlichung des Benutzerhandbuchs werden Google Chrome<sup>™</sup>, Chromium-basierter Microsoft Edge<sup>™</sup> und Apple Safari<sup>™</sup> als Browser für den AK-SM 800A empfohlen.

Die Kommunikation zwischen Ihrem Gerät/Browser und dem AK-SM 800A ist mit HTTPS-Technologie verschlüsselt.

**Hinweis:** Sie stellen möglicherweise fest, dass Ihr Browser eine Warnung ausgibt, derzufolge die Verbindung zu dieser Website nicht sicher ist. Tatsächlich gibt der Browser diese Benutzerwarnung aus, da er ein selbstsigniertes Zertifikat erkannt hat, das er nicht aus einer öffentlichen Datenbank überprüfen kann. In diesem Fall müssen Sie die Verbindung über die Option "Fortfahren mit…" (je nach Browserauswahl) fortsetzen.

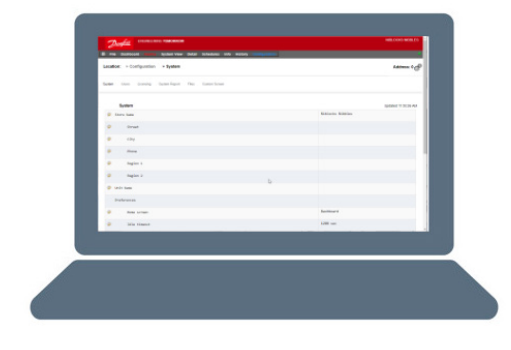

ENGINEERING TOMORROW

System View Detail Schedules Info History

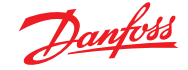

### 4.2 AK-SM 800A – Hilfsprogramme

In diesem Abschnitt werden die verschiedenen AK-SM 800A-Hilfsprogramme beschrieben, die bei der Verbindung über einen kompatiblen Browser angezeigt werden. Die Hilfsprogramme werden im AK-SM 800A als einzelne Softwarekomponente gehostet und sind Teil des AK-SM 800A-Softwarepakets.

Wenn Sie sich über einen (Desktop-)Browser bei Ihrem AK-SM 800A anmelden, können Sie über das Fly-in-Menü (je nach Benutzerberechtigungen) neben dem Dateimenü darauf zugreifen. Der AK-SM 800A erkennt den Browsertyp (Mobiltelefon/Desktop) und reagiert entsprechend. Wenn Sie beispielsweise über eine mobile Plattform auf Ihren AK-SM 800A zugreifen, werden nur die Hilfsprogramme angezeigt. Wenn ein Desktop-Browser erkannt wird, wird die vollständige SvB5-Schnittstelle mit Zugriff auf die Hilfsprogramme (wie beschrieben) angezeigt.

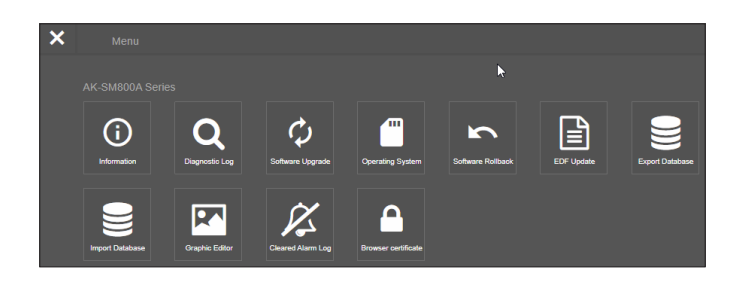

|                                         | Apple <sup>™</sup> iOS <sup>™</sup> device     | Apple Mac device                                 | Google <sup>™</sup> Andriod <sup>™</sup> mobile device | PC / Laptop            |
|-----------------------------------------|------------------------------------------------|--------------------------------------------------|--------------------------------------------------------|------------------------|
|                                         | Mobile browser                                 | Desktop browser                                  | <b>Mobile browser</b>                                  | Desktop browser        |
| Feature                                 | Safari (mobile class)<br>Chrome (mobile class) | Safari (desktop class)<br>Chrome (desktop class) | Chrome (mobile class)                                  | Chrome (desktop class) |
| StoreView Browser 5                     | N*   \                                         | Y                                                | Ν                                                      | Y                      |
| Utilities_Software update (Web)         | N                                              | N                                                | Y                                                      | Y                      |
| Utilities_ Software update (local file) | Y                                              | Y                                                | Y                                                      | Y                      |
| Utilites_Information                    | Y                                              | Y                                                | Y                                                      | Y                      |
| Utilities_diagnostic log                | Y                                              | Y                                                | Y                                                      | Y                      |
| Utilities_Software Rollback             | Y                                              | Y                                                | Y                                                      | Y                      |
| Utilties EDF update                     | Y                                              | Y                                                | Y                                                      | Y                      |
| Utilities_Export database               | Ŷ                                              | Y                                                | Y                                                      | Y                      |
| Utilities_Import database               | Y                                              | Y                                                | Y                                                      | Y                      |
| Utilities_Graphic Editor                | Ν                                              | Y                                                | Ν                                                      | Y                      |
| Utilities_Cleared Alarm Log             | Y                                              | Y                                                | Y                                                      | Y                      |

Zum Zeitpunkt der Veröffentlichung ist die Verwendung von AK-SM 800A und SvB5 mit den mobilen und Desktop-Browser Google Chrome™, den Chromium-basierten Microsoft Edge™ und Apple Safari™ möglich. Eine detaillierte Übersicht über die Plattform und die damit verbundenen Funktionen finden Sie in der folgenden Tabelle.

Hinweis: Obwohl der SvB5 derzeit nicht für die Unterstützung eines responsiven Webdesigns, das eine vollständige mobile Nutzung ermöglicht, konzipiert ist, ist es möglich, den SvB5 auf einem mobilen Tablet-Gerät anzuzeigen und zu verwenden, das den Browser-Desktop-Modus unterstützt (z. B. Apple iPad™ 10,2" und höher). Für eine optimale SvB5-Verwendung empfiehlt Danfoss nur die PC/Laptop-Konfiguration.

### Hilfsprogramme – Informationsfunktion

Durch Auswahl der Informationsschaltfläche werden die Geräteinformationen des AK-SM 800A abgerufen und angezeigt. Die am häufigsten verwendeten Informationen befinden sich oben auf dem Bildschirm. Der Informationsbildschirm enthält auch eine Versionsnummerierung für andere technische Software-Aspekte, die hauptsächlich für Danfoss relevant sein können. Um Geräteinformationen einfach aufzuzeichnen/freizugeben, verwenden Sie das Download-Symbol oben rechts auf dem Bildschirm. Dadurch wird ein Download gestartet, der als CSV-Datei (Comma Separated Value) dargestellt wird (die Datei wird automatisch JJJJ/MM/TT/HHMMSS genannt).

### Hilfsprogramme – Diagnoseprotokoll

Das Diagnoseprotokoll dient dazu, technische Informationen über den Betrieb der Einheit oder Systemereignisse zu erfassen. Dieses Protokoll wurde für den technischen Support von Danfoss entwickelt und dient zur Erfassung großer Datenmengen. Es dient nicht dazu, ein Protokoll über die täglichen Nutzer darzustellen. Es steht eine Exportfunktion zum einfachen Herunterladen einer Diagnoseprotokolldatei zur Verfügung, die zur Analyse an Danfoss gesendet werden kann.

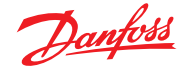

### 4.3 Hilfsprogramme – Software-Update

### Einführung

Wie bei den meisten anderen modernen elektronischen Geräten ist es wichtig, dass Sie die Software Ihres AK-SM 800A immer auf dem aktuellen Stand halten. Danfoss verfolgt eine Politik der kontinuierlichen Verbesserung und Optimierung und wird regelmäßig Updates für Ihr System anbieten. Diese Updates können Fehlerbehebungen, neue Funktionen, Verbesserungen und wichtige Updates gegen Sicherheitslücken umfassen. Aktualisierungen können als "empfohlen" oder "obligatorisch" kategorisiert werden, wobei die Kategorisierung in der entsprechenden Dokumentation angegeben ist. Im folgenden Abschnitt wird die Software-Upgrade-Funktion beschrieben, die in den Hilfsprogrammen zu finden ist. Verwenden Sie diese Funktion, um Ihren Regler der Serie AK-SM 800A per Fernzugriff zu aktualisieren.

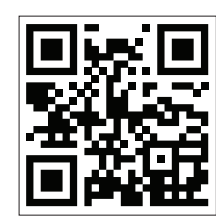

Wichtiger Hinweis: Das neueste Softwarepaket für Ihr Gerät der Serie AK-SM 800A können Sie unter www.AK-sm800a.danfoss.com herunterladen

### **Operativer Umfang und wichtige Hinweise:**

Sobald die Verbindung zu Ihrem Regler der Serie AK-SM 800A hergestellt ist, haben Sie Zugriff auf die Hilfsprogramme-App. Die Software-Upgrade-Funktion ist derzeit nur für einzelne SM800A-Geräte ausgelegt. Wenn Sie beispielsweise ein Hostnetzwerk aus mehreren Einheiten haben, stellen Sie sicher, dass Sie sich wirklich mit der Einheit (IP-Adresse) verbinden, die Sie aktualisieren möchten. Um andere Einheiten im Hostnetzwerk zu aktualisieren, stellen Sie sicher, dass Sie sich bei der eindeutigen IP-Adresse jener Einheit anmelden und denselben Arbeitsablauf befolgen.

Die für Ihren AK-SM 800A verfügbaren Softwarepakete verfügen über eindeutig zugewiesene "digitale Signaturen". Diese Signatur wird dann vom AK-SM 800A validiert, um sicherzustellen, dass die Datei nicht verändert oder manipuliert wurde. Jedes anderweitig geänderte Softwarepaket wird vom AK-SM 800A abgelehnt, und ein Update ist nicht möglich.

Wichtig: Während der Aktualisierung Ihres Systems darf die Stromversorgung zu keinem Zeitpunkt während des Aktualisierungsprozesses unterbrochen werden. Ein Stromausfall während des Aktualisierungsvorgangs kann zu dauerhaften Schäden oder Beschädigungen an Ihrem AK-SM 800A-Regler führen.

Wichtig: In Hostnetzwerkanwendungen (mehrere miteinander verbundene AK-SM 800A-Geräte) ist es erforderlich, dass ALLE Geräte über die gleiche Software verfügen. Andernfalls kann es zu unerwartetem Verhalten kommen, das die Regelung und Überwachung Ihres Supermarkts beeinträchtigt.

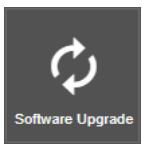

Hilfsprogramme – Software-Update-Funktion Das Hilfsprogramm Software-Update bietet zwei Methoden zur Aktualisierung: Local Stored File (lokal gespeicherte Datei) und Web Connectivity (Web-Konnektivität) (Hinweis: Neben den Hilfsprogrammen kann jeder der USB-Ports Ihres AK-SM 800A auch zur Aktualisierung der Software über einen Flash-Memory-Stick verwendet werden).

#### Local Stored File (Lokal gespeicherte Datei)

Diese Methode setzt voraus, dass Sie zuvor ein Softwarepaket von www.sm800a.danfoss.com heruntergeladen haben. Dieses Paket befindet sich auf dem Gerät, das Sie für den Zugriff auf Ihren AK-SM 800A/SvB5 verwenden.

- 1. Klicken Sie auf die Option Local Stored File (Lokal gespeicherte Datei) und wählen Sie über die Schaltfläche Choose File (Datei wählen) das Softwarepaket aus. Der Dateityp ist SPK (Software Package).
- Drücken Sie die Taste "Upgrade SM800A", um den Download des Pakets auf das SM800A zu starten.
- 3. Nachdem das Paket heruntergeladen und auf Integrität überprüft wurde, drücken Sie die Schaltfläche "Install", um die Aktualisierung auszuführen. Hinweis: Während des Aktualisierungsprozesses wird Ihr AK-SM 800A zurückgesetzt, wodurch Ihre Verbindung vorübergehend getrennt wird. Drücken Sie nach ca. 3 Minuten auf die Schaltfläche zum Aktualisieren des Browsers, um die Verbindung wiederherzustellen.
- 4. Ein Upgrade-Protokoll mit dem endgültigen Status "Software upgrade SUCCESSFUL!" (Software-Upgrade ERFOLGREICH!) wird angezeigt. Drücken Sie die Home-Taste, um zu den Hilfsprogrammen zurückzukehren.

| Danfors                                  |          |  |  |  |  |  |  |  |
|------------------------------------------|----------|--|--|--|--|--|--|--|
| Home / DownloadMethod                    |          |  |  |  |  |  |  |  |
| Please select one of the ways to upgrade | software |  |  |  |  |  |  |  |
| Local Stored File                        |          |  |  |  |  |  |  |  |
| Web Connectivity                         |          |  |  |  |  |  |  |  |
| Cancel                                   |          |  |  |  |  |  |  |  |

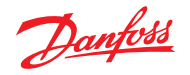

### Web Connectivity (Web-Konnektivität)

Diese Methode setzt voraus, dass Sie über ein Gerät mit Internetzugang mit Ihrem AK-SM 800A verbunden sind. Wenn Sie diese Option auswählen, wird Ihre Internetverbindung verwendet, um das neueste AK-SM 800A-Softwarepaket (vom sicheren Danfoss-Softwareserver) abzurufen, und mit der Live-Browserverbindung zum AK-SM 800A-Gerät wird die Software aktualisiert. Folgen Sie den Bildschirmanweisungen, um ein Software-Update über ein mit dem Internet verbundenes Gerät durchzuführen. (Hinweis: Derzeit unterstützen Apple®-basierte Plattformen die Webkonnektivitätsfunktion nicht. Wenn Sie ein Apple®-Gerät verwenden, greifen Sie auf die vorstehend beschriebene Option "Local stored file" (Lokal gespeicherte Datei) zurück)

### Hilfsprogramme – Betriebssystem (Danux)

Diese Funktion folgt dem vorstehend dargelegten Prinzip für Software-Updates, unterstützt jedoch die Aktualisierung des Betriebssystems (OS) des Systemmanagers. Ihr AK-SM 800A nutzt eine Linux-basierte Verteilung, speziell für Danfoss, und wie alle Softwaresysteme können aus Funktions- oder Sicherheitsgründen Aktualisierungen erforderlich sein.

### Hilfsprogramme – Software-Rollback

Die Software-Rollback-Funktion wurde entwickelt, um den Anwendungsfall zu unterstützen, in dem der Bediener zur letzten (vorherigen) Version der AK-SM 800A-Software zurückkehren möchte. Das letzte/zuvor installierte AK-SM 800A-Softwarepaket (Firmware, EDF, HTML usw.) wird neu installiert und Ihr AK-SM 800A läuft normal mit dieser Version des Softwarepakets weiter.

### Hilfsprogramme – EDF-Update

EDF-Dateien sind digitale Dateien, die tatsächliche Hardware/ Regelungsprodukte darstellen, die mit Ihrem AK-SM 800A verbunden sind. Beim Anschluss von Geräten an den AK-SM 800A ist es erforderlich, über die richtige EDF-Datei zu verfügen, um das betreffende Gerät, Modell, den Typ und die Software-Version zu unterstützen. Im Rahmen des laufenden Betriebs wird es wahrscheinlich erforderlich sein, die EDF-Dateien oder die EDF-Dateibibliothek zu aktualisieren, wenn neue Produkte oder Softwarevarianten auf den Markt kommen. In der Regel enthält jedes neue Software-Update für AK-SM 800A, das von Danfoss veröffentlicht wird, die neuesten EDF-Dateien. Während der Software-Release-Zyklen kann es jedoch erforderlich sein, einzelne oder eine Gruppe von EDF-Dateien zu aktualisieren, die zu jenem Zeitpunkt nicht erschienen oder nicht verfügbar waren. In diesem Fall können Sie die EDF-Dateibibliothek in Ihrem AK-SM 800A aktualisieren. Nach den gleichen Prinzipien wie bei Software-Updates haben Sie einen Abschnitt über lokal gespeicherte Dateien oder Webkonnektivität.

Um manuell auf EDF-Pakete zuzugreifen (bei Verwendung der Option "Local stored files" (lokal gespeicherte Datei)), verwenden Sie den folgenden Link: <u>ak-sm800a.danfoss.com</u>.

**Hinweis:** Um die Integrität des AK-SM 800A sicherzustellen, dürfen nur zugelassene, digital signierte Softwarepakete im AK-SM 800A installiert werden. Stellen Sie sicher, dass die verwendete Werkzeugkette (z. B. MCX Shape) in der Lage ist, digital signierte Dateien zu exportieren. Verfügbare EDF-Pakete haben das Format SM800A\_EDF\_JJJJMMTT.epk

### Hilfsprogramme – Datenbank exportieren

Dieses Hilfsprogramm ermöglicht den Export der AK-SM 800A-Datenbank. Nach dem Start wird die Datenbank in den Download-Ordner Ihres Browsers heruntergeladen. Die Datei hat die Struktur JJJJMMTT mit dem Dateiformat .dpk

### Hilfsprogramme – Datenbank importieren

Mit diesem Hilfsprogramm kann der Benutzer eine kompatible Datenbankdatei auswählen und anschließend importieren. Der Import erfolgt in einem einfachen zweistufigen Prozess. Schritt eins ist das Herunterladen der ausgewählten Datenbankdatei auf den AK-SM 800A, eine Dateisicherheitsüberprüfung wird durchgeführt und die Datei wird nicht komprimiert. Der nächste Schritt ist die eigentliche Installation, bei der das Gerät zurückgesetzt wird.

### Hilfsprogramme – Grafikeditor

Verwendung des Hilfsprogramms "Grafik".

Die Hilfsprogramm "Grafik" ermöglicht die Anzeige benutzerdefinierter Grafiken auf dem lokalen AK-SM 800A-Display oder bei der Kommunikation über das Web. Diese Grafiken müssen in die Geräte eines Hostnetzwerks integriert und geladen werden.

### Basisbetrieb

Dieses Hilfsprogramm funktioniert nur bei Geräten, die programmiert sind und kommunizieren. Das Hostnetzwerk muss betriebsbereit sein, damit Daten von allen Geräten in die Grafikfunktion abgerufen werden können. Sobald Grafiken erstellt sind, werden die Dateien an alle Geräte übertragen. Lokale Grafiken sind nur anwendbar, wenn sie mit der Nummer der Kommunikationsadresse des Geräts übereinstimmen.

Der lokale SM800A-Grafikbildschirm kann nur Datenpunkte anzeigen, die auf diesem spezifischen Gerät programmiert sind. Die Web-Grafik zeigt Datenpunkte an, die auf einem beliebigen SM800A im Hostnetzwerk programmiert sind. Die Ausgangsdateien Jpeg und PNG haben Größenanforderungen, die eingehalten werden müssen. Die Grafikdateien sind beim Export oder Import nicht in die Datenbank eingebettet.

Die DPJ-Datei, die Projektdatei, sollte an einem Speicherort gespeichert werden, an dem ein späterer Zugriff möglich ist. Sie können Überlagerungspunkte jederzeit ändern, indem Sie die Grafikfunktion öffnen, aber die ursprüngliche Jpeg- oder PNG-Datei ist nicht verfügbar.

Der Browser des AK-SM 800A (mit Google Chrome) unterstützt insgesamt 5 Webgrafikansichten, die benutzerdefinierte Jpegoder PNG-Zeichnungen unterstützen, und 5 benutzerdefinierte PNG-Ansichten für jede lokale AK-SM 800A-Einheit. Zusätzlich zu dieser grafischen Zeichnung werden die Systemparameter abgebildet, um die aktuellen Fühlermesswerte und den Status der Digitaleingänge und Relais anzuzeigen. Dies kann als einfaches Mittel zur Anzeige von Daten auf dem lokalen Bildschirm und dem Web-Bildschirm dienen. Wenn keine Grafik geladen ist, bleibt der Bildschirm leer. Wenn für die Webanwendung keine Grafik geladen ist, ist die Registerkarte "View Graphics" (Grafik anzeigen) nicht verfügbar.

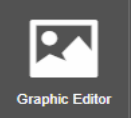

Wählen Sie im Hilfsprogrammmenü den Eintrag "Graphic Editor" (Grafikeditor).

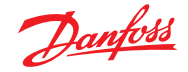

### Benutzerhandbuch | AK-Systemmanager, Serie AK-SM 800A

Vor Beginn einer Anordnung müssen diese grundlegenden Größenanforderungen gemäß dem angezeigten Popup-Fenster eingehalten werden. JPEG oder PNG für Webgrafiken: < 1 MB PNG für lokale Grafiken: 800 x 450 Pixel und 8 oder 24 Bit

(kein Alpha-Kanal).

Bei der ersten Eingabe in das Grafik-Hilfsprogramm werden alle Datenpunkte automatisch zur Überlagerung abgerufen.

### Auswahl der Zeichnung

Schritt 1: Importieren Sie die Jpeg- oder PNG-Datei, die für Webgrafiken und SM 800A-Grafiken verwendet werden soll.

Wählen Sie "Manage graphics" (Grafiken verwalten) und wählen Sie über ein Pop-up-Fenster die Anzahl der für Web zu verwendenden Zeichnungen (bis zu 5) und die Anzahl der für SM 800A zu verwendenden Zeichnungen (bis zu 5 pro Gerät). Verwenden Sie die Option Durchsuchen, um die zu importierenden Jpeg- oder PNG-Zeichnungen auszuwählen. Das SM800A PNG ist gerätespezifisch, wie unten angegeben, z. B. Einheit 0. Die SM800A-Grafiken müssen für die anderen Geräte im Hostnetzwerk ausgewählt werden, indem zunächst ein anderes Gerät ausgewählt wird, z. B. Einheit 1, gefolgt von der Auswahl/dem Import der PNG-Dateien. Wenn alle Zeichnungen importiert wurden, wählen Sie "Save" (Speichern), um fortzufahren.

Schritt 2: Öffnen Sie die Datenpunkte, die überlagert werden. Die importierten Zeichnungen werden einzeln nacheinander durch Auswahl von "Browser View" (Browser-Ansicht) oder "SM Local Screen" (SM lokaler Bildschirm) angezeigt. Bei Verwendung der lokalen Bildschirmoption sind die Zeichnungen spezifisch für die SM800A-Gerätenummer. Siehe unten.

Verwenden Sie den Datenbaum auf der linken Seite, um den Datentyp auszuwählen, z. B. Analogsensor, Digitaleingang usw. Wählen Sie die IP-Adressen für die SM 800As aus, um den Punkt auf der Überlagerung per Drag & Drop zu verschieben. Für die SM Local Screen-Grafiken gibt es nur eine IP-Adresse, da Sie nur Punkte für das betreffende Gerät auswählen können.

#### Schritt 3: Layout ausrichten.

Jeder überlagerte Datenpunkt kann individuell eingerichtet werden. Sobald der Datenpunkt auf der Zeichnung platziert und blau hervorgehoben ist, erscheint ein Pop-up-Fenster, wenn Sie mit der linken Maustaste doppelklicken. Damit kann der Datenpunkt in unterschiedlichen Formaten dargestellt werden. Wenn der Datenpunkt blau hervorgehoben ist, können die Pfeiltasten auf der Tastatur den Punkt zur Ausrichtung verschieben.

Schritt 4: Laden der Dateien in die Geräte. Wenn die Datenpunktüberlagerung abgeschlossen ist, muss das Paket an die Geräte übertragen werden. Über die Schaltfläche "Save" (Speichern) werden alle Dateien an jedes Gerät im Hostnetzwerk übertragen. Ein Pop-up-Fenster zeigt den Download-Status an.

Wenn der Download abgeschlossen ist, wird ein Pop-up-Fenster angezeigt, dass die Einheiten zurückgesetzt werden müssen, damit die neuen Grafiken implementiert werden können.

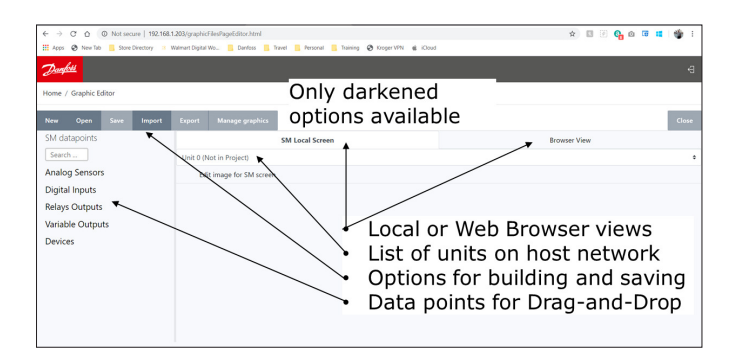

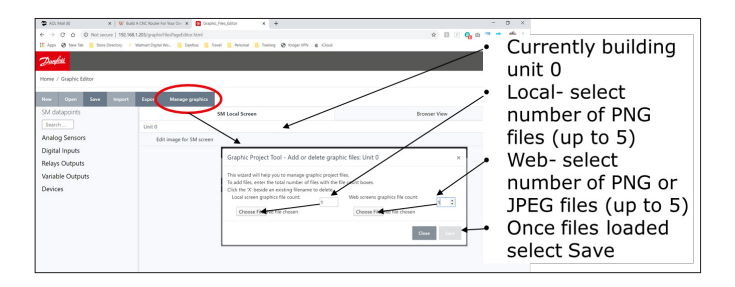

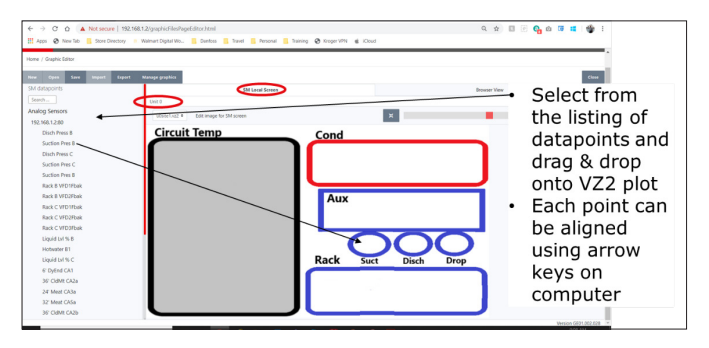

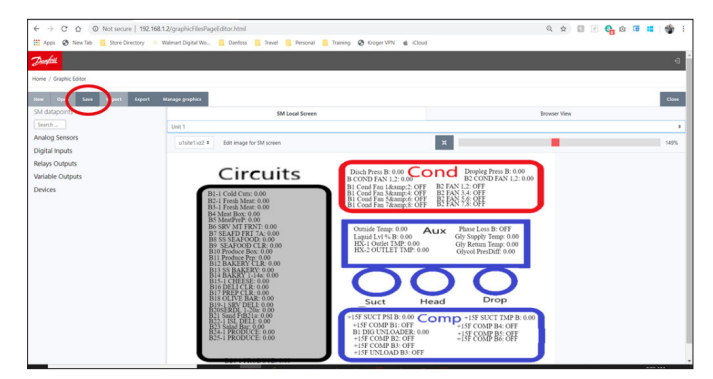

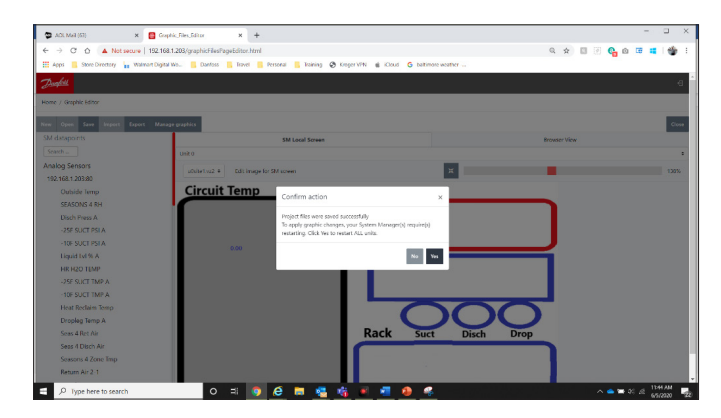

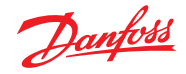

Q & E E G G

-

Clina

Gree

**Schritt 5:** Importieren und Exportieren des Grafikpakets. Alle Dateien, die zum Erstellen von Grafiken verwendet werden, werden in einer xxx.dpj-Datei gespeichert.

Wenn Sie "Export" (Exportieren) auswählen, fragt ein Popup-Fenster nach dem Dateinamen, und das vollständige Grafikpaket wird in den Download-Ordner gelegt. Stellen Sie sicher, dass die Namensgebung die Filiale identifiziert.

Bei Auswahl von "Import" (Importieren) fordert ein Popup-Fenster zum Laden der Datei auf alle Geräte auf. Diese Datei muss filialspezifisch sein, sonst werden die Datenpunkte falsch gekennzeichnet.

### Hilfsprogramme – Protokoll der gelöschten Alarme

Dieses Hilfsprogramm zeigt eine visuelle Liste ALLER zuvor gelöschten Alarme des AK-SM 800A. Der Bildschirm "Cleared alarm log" (Protokoll der gelöschten Alarme) ermöglicht auch das Herunterladen der gelöschten Alarme der Einheiten in der CSV-Datei zur einfachen Sortierung.

Hinweis: Das Löschen des Alarmprotokolls über den Bildschirm Alarm -> Service löscht diese Liste NICHT. Das Protokoll für gelöschte Alarme bleibt aktiv und wird weiterhin an die Liste angehängt, wenn Alarme gelöscht werden.

### Hilfsprogramme – Browser-Zertifikat

### Browser-Zertifikatverwaltungstool

Die Kommunikation mit dem Systemmanager über die Web-Schnittstelle wird verschlüsselt, wenn HTTPS (standardmäßig) aktiviert ist. Der AK-SM800A verwendet ein selbstsigniertes Zertifikat (SSC), und obwohl die Verbindung sicher ist, wird Ihr Webbrowser die Verbindung wahrscheinlich als nicht vertrauenswürdig markieren. Um eine vertrauenswürdige Verbindung zwischen Ihrem Webbrowser und dem AK-SM800A zu ermöglichen, muss das SM800A-Browserzertifikat von einer Stelle signiert werden, die dem Browser bekannt ist.

Die Browser-Zertifikatfunktion im Abschnitt Hilfsprogramme ist ein Tool, das für die Verwendung durch den Kunden vorgesehen ist und die Erstellung eines CRS (Certificate Signing Request) ermöglicht, mit dem der Kunde ein Zertifikat selbst signieren oder ein von der Zertifizierungsstelle (CA) signiertes Zertifikat erhalten kann. Nach der Signatur wird das Zertifikat zurück in den SM800A hochgeladen und schafft so eine Vertrauensbasis zwischen SM800A und Browser.

Wichtige Hinweise:

- Wenn die Generierungsanfrage gestellt wird, wird ein neuer privater Schlüssel mit 2048 Bit über RSA erstellt
- Die Hash-Funktion verwendet 256 Bit
- Das Zertifikat läuft nach 365 Tagen ab

Das folgende Verfahren kann für das Browser-Zertifikatverwaltungstool befolgt werden, bei dem ein Certificate Signing Request (CSR) eingeleitet wird, der zu einer Konfigurationsdatei mit einem neuen privaten Schlüssel mit 2048-Bit-RSA-Verschlüsselung führt.

- 1. Navigieren Sie zum Abschnitt "Utilities" (Hilfsprogramme) des SvB5 und wählen Sie das Browserzertifikat aus.
- 2. Der Infobildschirm wird angezeigt
- 3. Navigieren Sie zum Bildschirm "Generate" (Generieren) und geben Sie die folgenden Informationen ein
- 4. Land
- 5. Domain
- 6. IP-Adresse
- 7. Organisation
- 8. Klicken Sie auf die Schaltfläche "Generate" (Generieren), um eine csr-Datei auszugeben
- 9. Diese CRS-Datei muss dann von einer vertrauenswürdigen Stelle signiert werden, normalerweise über die folgenden Optionen

- Der Nutzer bezahlt eine international vertrauenswürdige Zertifizierungsstelle (z. B. VeriSign, DigiCert) für die Signatur des Zertifikats. In diesem Fall ist im Browser bereits das Stammund Zwischenzertifikat installiert.
- 11. Der Nutzer agiert als Zertifizierungsstelle, um den CSR zu signieren, und installiert Stamm- und Zwischenzertifikate im Nutzerbrowser.
- 12. Sobald der CSR signiert ist, lädt der Benutzer die Datei über die Web-Schnittstelle hoch (Upload-Menü). Der Systemmanager prüft zunächst, ob das hochgeladene Zertifikat gültig ist, und stellt sicher, dass eine passende <domain>.key-Datei vorhanden ist. Abschließend wird ein Test durchgeführt, um zu prüfen, ob das hochgeladene Zertifikat mit dem privaten Schlüssel (<domain>. key) übereinstimmt, der zusammen mit dem CSR erstellt wurde. Ist der Test bestanden, wird das aktuelle Zertifikat ersetzt, ansonsten wird ein Rollback ausgeführt und ein Fehler zurückgegeben. Wenn die Aktualisierung erfolgreich war, wird eine Zusammenfassung des neuen Zertifikats als Antwort zurückgeschickt.

Die Abbildung unten zeigt diesen Arbeitsablauf grafisch.

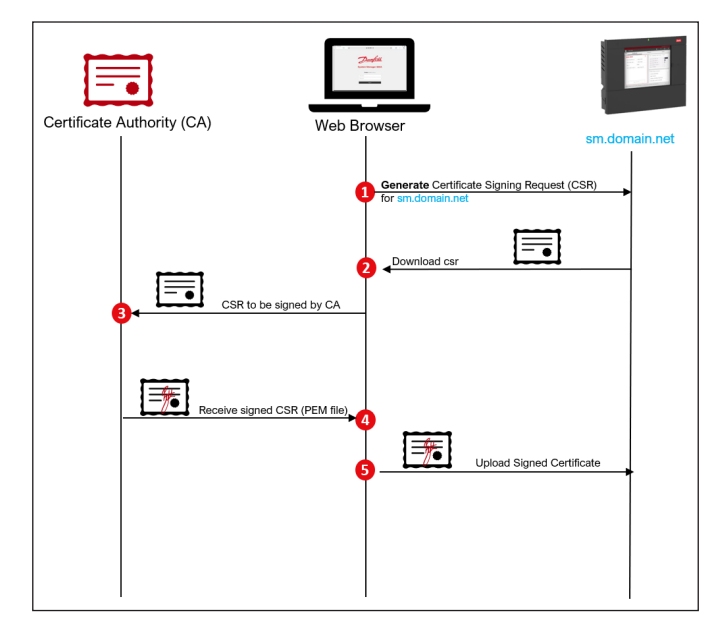

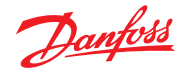

### 4.4 Dateimenü

### Preferences (Voreinstellungen)

Unter dieser Auswahl können benutzerdefinierte Einstellungen für den SvB5 über das Popup-Fenster "Preferences" (Voreinstellungen) vorgenommen werden.

### **Refrigeration report (Kälteanlagenbericht)**

Bei der Auswahl des Kälteübersichtsberichts besteht die Möglichkeit, einen aktuellen Statusbericht der konfigurierten Kältetechnik zu exportieren. Der Report zeigt den aktuellen Wert, den Sollwert, den Alarm, den Defrost und die Geräteadresse an. Der Bericht kann als PDF- und CSV-Datei exportiert und ausgedruckt werden. Hinweis: Es ist außerdem möglich, den Kälteanlagenbericht im einfachen Textformat auf ein USB-Flash-Laufwerk zu exportieren, das am USB-Eingang des AK-SM 800A angeschlossen ist (nur für berechtigte Nutzer).

### Download report (Bericht herunterladen)

Es ist möglich, eine Textdatei herunterzuladen, die die Informationen und Konfiguration zum AK-SM 800A enthält. Der Bericht enthält Informationen zur Konfiguration des gesamten Geräts, zu Alarmen, Zeitplänen, gescannten Geräten, Protokollen und der Regler-Datenbank.

**Hinweis:** Die Einrichtung des Berichts (was er enthalten soll) kann auf dem Bildschirm "Configuration  $\rightarrow$  System  $\rightarrow$  System Report (Systembericht)" vorgenommen werden.

### Log Off (Abmelden)

Wie beschrieben.

### 4.5 Dashboard

Der Dashboard-Bildschirm enthält nur die Elemente, die in Ihrer Anwendungskonfiguration konfiguriert wurden. Wenn in Ihrer Anwendung beispielsweise kein HVAC konfiguriert wurde, enthält das Dashboard kein HVAC-Bereich. Die Dashboard-Panels werden gemäß der Konfiguration automatisch erzeugt, weshalb keine Handlungen des Benutzers zur Erzeugung der Panels erforderlich ist.

Wenn beim Laden des Dashboard aktive Alarme vorhanden sind, ist der integrierte Alarm-Warnsummer zu hören. Drücken Sie zum Stummschalten des Alarms die Schaltfläche "Summer aus". Hierdurch werden keine Alarme bestätigt oder gelöscht.

| Preferences                                                                                                    | × |
|----------------------------------------------------------------------------------------------------|---|
| Home screen     Dashboard       Graphic Settings     Display only icon       Show misc items on Dashboard     Image: Show misc items on Dashboard       Log off after inactivity period |   |
| <ul> <li>Enable alarm sound</li> <li>Alarm Action Codes</li> <li>1 2 2 3 24 25 26 27 28</li> </ul>                                                                                      |   |
| Analog graph colors                                                                                                    |   |

Das Dashboard ermöglicht eine konsolidierte Systemansicht, in der alle konfigurierten AK-SM 800A in einem Hostnetzwerk angezeigt werden.

**Tipps:** Verwenden Sie die Schaltflächen +, um in ein spezielles Anwendungsfeld zu zoomen.

Wenn mehr als ein AK-SM 800A in einem Hostnetzwerk konfiguriert ist, kann der Zugriff auf die einzelnen Einheiten über das Konfigurationsmenü erfolgen (eine Dropdown-Liste der konfigurierten Einheiten wird angezeigt). Klicken Sie einmal auf eine Einzelposition, um weitere/zusätzliche Details anzuzeigen.

| 2        | <u>Danfoss</u> <sup>i</sup> | ENGINEERIN | IG TOMORROW       |                  |            |          |                   |         |               |           |                |       |      |                |         |                  | HENRIKS SM     | 800A TEST |
|----------|-----------------------------|------------|-------------------|------------------|------------|----------|-------------------|---------|---------------|-----------|----------------|-------|------|----------------|---------|------------------|----------------|-----------|
| III File | Dashboard                   | Alarms S   | ystem View Graphi | c View Detail S  | chedules   | info H   | istory Configurat | ion     |               |           |                |       |      |                |         |                  |                |           |
| Alarm    | S                           |            |                   | Updated 12:54:26 | <b>(</b> + | Refri    | geration          |         |               | U         | odated 12:54:2 | **    | HVAC | ;              |         |                  | Updated 12:54: | 25 🔶 🕇    |
| Unit     | Device Name                 | Address    | Alarm Type        | Occurred         | ^          | Unit     | Name              | Address | Status        | Value     | Setpoint       | Alarm | Unit | Name           | Address | Status           | Value          | Alarm     |
| 0        | Meter 1                     | 1          | Offline           | 02/06/20 14:46   |            | 0        | Pack 1            | 15      |               |           |                |       | 0    | Unit 1         | 00-0.0  | System Satisfied | OffLn -17.8 °C |           |
| 0        | CC55 compact                | 20         | Low t. alarm      | 02/06/20 14:40   |            | 0        | Suction MT        | 15      | Offline       | OffLn -17 | -17.8 °C       |       |      |                |         |                  |                |           |
| 0        | AK-CC250                    | 5          | High Temp Alarm   | 02/06/20 14:40   |            | 0        | CC55 compact      | 20      | Adaptive      | 25.9 °C   | 7.0 °C         |       |      |                |         |                  |                |           |
| 0        | AK-CC55 test u              | 1          | High t.alarm      | 02/06/20 14:40   |            | 0        | AK-CC55 tes       | 1       | Adaptive      | 26.9 °C   | 0.0 °C         |       |      |                |         |                  |                |           |
| 0        | Lighting 1                  | 50         | Offline           | 02/06/20 14:40   |            | 0        | AK-CC250          | 5       | (s0) Normal   | 28.1 °C   | 14.0 °C        |       |      |                |         |                  |                |           |
| 0        | Pack 1                      | 15         | Offline           | 02/06/20 14:40   |            | 0        | Suction LT        | 15      | Offline       | OffLn -17 | -17.8 °C       |       |      |                |         |                  |                |           |
| 0        | AK2-CM Module               | 20-9       | Offline           | 02/06/20 14:40   |            | 0        | No compressors    |         |               |           |                |       |      |                |         |                  |                |           |
|          |                             |            |                   |                  | ~          |          |                   |         |               |           |                | -     |      |                |         |                  |                | -         |
| Lightin  | ng                          |            |                   | Updated 12:54:25 | <b>P +</b> | Energ    | ах                |         |               | U         | odated 12:54:2 | 54+   | MISC |                |         |                  | Updated 12:54: | 29 🚀 🕂    |
| Unit     | Name                        | Address    | Value             |                  | Alarm      | Unit     | Name              | Address | Value         |           |                | Alarm | Unit | Name           | Address | Value            |                | Alarm     |
| 0        | Zone 1                      | 0          | Off               |                  |            | 0        | Meter 1           | 00-0.0  | Offline 0.0 K | Mh        |                |       | 0    | Misc Relay 01  | 00-0.0  | Offline On       |                |           |
| 0        | Relay1                      | 00-0.0     | Not configured    |                  |            |          |                   |         |               |           |                |       | 0    | Misc Relay 02  | 00-0.0  | Offline On       |                |           |
| 0        | Lighting 1                  | 50         | not cfg           |                  |            |          |                   |         |               |           |                |       | 0    | Misc Relay 03  | 00-0.0  | Offline On       |                |           |
|          |                             |            |                   |                  |            |          |                   |         |               |           |                |       | 0    | Misc Relay 04  | 00-0.0  | Offline On       |                |           |
|          |                             |            |                   |                  |            |          |                   |         |               |           |                |       | 0    | Misc Sensor 01 | 20-9.8  | Offline -17.8°C  |                |           |
|          |                             |            |                   |                  |            | 12       |                   |         |               |           |                |       | 0    | Misc Sensor 02 | 00-0.0  | Offline -17.8°C  |                |           |
|          |                             |            |                   |                  |            |          |                   |         |               |           |                |       | 0    | Misc IO EKC C  | Ca-01   | On               |                |           |
|          |                             |            |                   |                  |            |          |                   |         |               |           |                |       | 0    | Leak 1 DGS     | 9       | 454ppm           |                |           |
| L        |                             |            |                   |                  |            | <u> </u> |                   |         |               |           |                |       |      |                |         |                  |                |           |

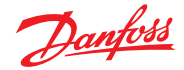

### 4.6 Verwalten von Alarmen

Alle aktiven Alarme werden im Bereich "Alarme" im Dashboard angezeigt. Klicken Sie zur Anzeige weiterer Details zum Alarm auf die entsprechende Alarmzeile. Ein Alarm-Infofenster wird geöffnet, das weitere Details zum Alarm enthält.

Neben den zusätzlichen Informationen ermöglicht das Infofenster dem autorisierten Benutzer über die Funktion "Stumm/Akzeptieren" das Stummschalten oder Akzeptieren des Alarms und das Springen zum Detailbildschirm des Geräts.

Information × --- High Temp Alarm Description Point Case 32 32 Address Alarm if error Setting Trip Current Value 06/02/20 08:42AM Occurred No Acknowledged Cleared Alarm Level Normal Alarm Action 1 Status Name Network 1 Not Sent Network 2 Not Sent Network 3 Not Sent Network 4 Not Sent Mute/Ack Detail Close

Klicken Sie zur Bestätigung des Alarms auf die Schaltfläche "Stumm/ Akzept". Wenn diese Schaltfläche gedrückt wurde, wird der Alarm in die Liste "Acknowledge" (Bestätigt) verschoben.

Verwenden Sie zur Anzeige aller Systemalarme (als globale Alarme bezeichnet) die Registerkarte "Alarms" (im Hauptmenü).

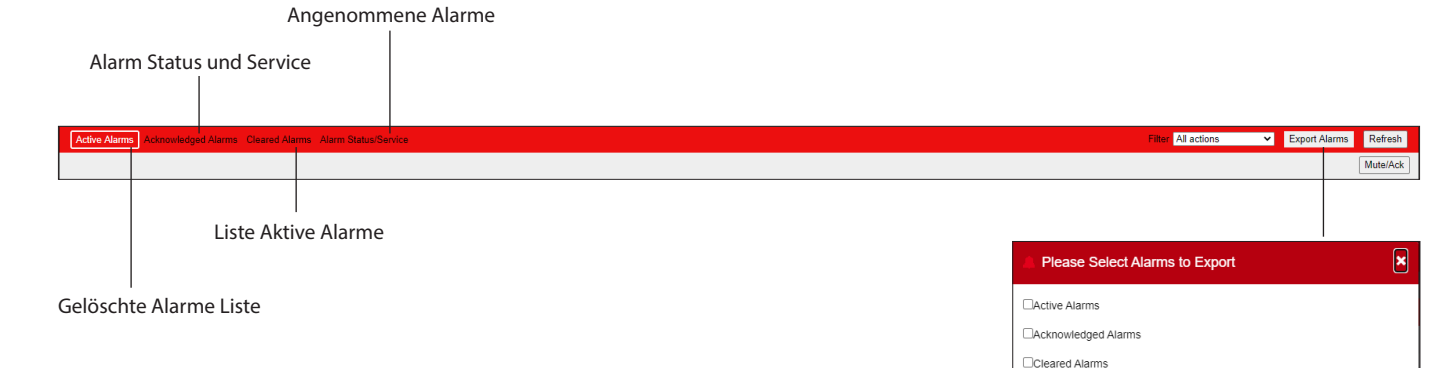

Press to delete alarm

### Servicebildschirm

Auf der Registerkarte "Service" können Testalarme konfiguriert und festgelegt werden.

6

Cancel OK

Janfoss

### 4.7 Systemansicht

Die Systemansicht bietet eine generische, jedoch grafische Ansicht Ihrer konfigurierten Regler.

Dasselbe Prinzip des Navigationsbaums wird im linken Bereich des Bildschirms angezeigt. Der Bildschirm "Anlagenübersicht" zeigt alle konfigurierten Racks und Packs einschließlich der entsprechenden Verdampferkreise an. Bewegen Sie den Mauszeiger zur Anzeige zusätzlicher Informationen über ein Symbol. Ein Popup-Fenster wird geöffnet, das zusätzliche Informationen anzeigt. Klicken Sie zur Anzeige zusätzlicher Informationen und zum Zugriff auf die Einstellungen auf die Schaltfläche "Details öffnen". Ein Dashboard wird eingeblendet, in dem ein Status, Einstellungen und der manuelle Betrieb angezeigt werden. Klicken Sie einfach auf eine Position, um diese hervorzuheben, und die Detailtabelle wird mit der Referenz zum ausgewählten Gerät aktualisiert. Sobald die Geräteeinstellungen vorgenommen wurden, schließen Sie das Dashboard und klicken Sie auf die Schaltfläche "Details schließen".

|                                  | TOMORROW                                             |                                |                                                        |                               | BALTIMORE FR TSO |
|----------------------------------|------------------------------------------------------|--------------------------------|--------------------------------------------------------|-------------------------------|------------------|
| File Dashboard Alarms Sys        | tem View Graphic View Detail Schedu                  | les Info History Configuration |                                                        |                               | <b>.</b>         |
| Refrigeration -                  | Show Detail                                          |                                |                                                        |                               | Suction AA       |
| V 📓 Rack (A)                     | Status                                               |                                |                                                        |                               |                  |
| Condenser A                      | Suction                                              | Discharge Liquid               | Compressors<br>System SatisfiedCurrent Capacity 0.0 hp | Condenser<br>System Satisfied |                  |
| Suction AA                       |                                                      |                                | 0                                                      |                               |                  |
| > 🐰 Rack (B)                     |                                                      | 100%                           |                                                        | On                            |                  |
| ✓ 🐰 АК-РС 781А                   | 20.0 psi                                             | 180.0 psi                      | Off<br>Burger On Fault                                 | Outside Temp392.0 *F          |                  |
| Suction MT                       | Suction Target 29.0 psi<br>Condenser Target 117.0 °F |                                | Буразо Онтави                                          |                               |                  |
| Suction LT                       | Refrigerant R22                                      |                                |                                                        |                               |                  |
| <ul> <li>— АК-РС 782А</li> </ul> |                                                      |                                |                                                        |                               |                  |
| Condenser D                      |                                                      |                                |                                                        |                               |                  |
| HP control                       |                                                      |                                |                                                        |                               |                  |
| Receiver control                 | Circuit AA1                                          | Circuit AA2a                   | Circuit AA3                                            |                               |                  |
| Heat reclaim                     | 29.9 °F                                              | NaN °F                         | 82.8 °F                                                |                               |                  |
| Suction MT                       |                                                      |                                |                                                        |                               |                  |
| Suction LT                       |                                                      |                                |                                                        |                               |                  |
|                                  |                                                      |                                |                                                        |                               |                  |

Systemansicht (Kühlung)

### 4.8 Gerätedetails

Während im Dashboard-Bildschirm allgemeine Assetdaten (AK-SM 800A-Einheitenadresse, Assetname, Wert, Status und Alarm) enthalten sind, sind weitere detaillierte Informationen aufrufbar, indem auf eine Positionszeile im Dashboard geklickt wird. Der sich anschließend öffnende Bildschirm, Gerätedetails" zeigt weitere Details und Einstellungen an. Auf dem Bildschirm "Gerätedetails" sind die wichtigsten Status- und Betriebseinstellungen für das gewählte Gerät verfügbar. Über den Navigationsbaum kann einfach zu den anderen Positionen navigiert werden. Die nachstehende Bildschirmabbildung hebt einige der Hauptbereiche des Bildschirms "Gerätedetails" hervor.

- 1. Anwendungs-/Geräteauswahl
- 2. Gerätedetailmenü (wählen Sie das Übersichtsmenü für die Auswahl des manuellen Betriebs falls verfügbar)
- 3. Gerätedetails und Historiendiagramm
- 4. Gerätemenü (je nach Menüauswahl in Abschnitt 2)
- 5. Geräteeinstellungen

| Danfoss ENGINEERING TO                                                                                                    | MORROW                                                                                                    |                                                                                             |                                       | HENRIKS SM800A TEST              |
|----------------------------------------------------------------------------------------------------|----------------------------------------------------------------------------------------------------|---------------------------------------------------------------------------------------------|---------------------------------------|----------------------------------|
| Eile Dashboard Alarms System                                                                                                    | n View Graphic View Detail Schedules Info                                                                                                    | History Configuration                                                                       |                                       | <b>71 o</b>                      |
| Refrigeration                                                                                                    | Overview Alarm History Log Status/Se                                                                                                    | ttings Schedules 2                                                                          |                                       | Status/Settings : AK-CC250 #0 🞇  |
| <ul> <li>✓ Š</li> <li>Pack 1</li> <li>✓ Š</li> <li>Suction MT</li> <li>iii CC55 compact</li> <li>iiii AK-CC55 test unit</li> <li>iiii AK-CC50</li> <li>iiiiiiiiiiiiiiiiiiiiiiiiiiiiiiii</li></ul> | Status     (s0) Normal       Alarm     Yes       Address     5       Steppoint     14.0 °C       Current Value     26.6 °C       Model     AK-CC250A-A-023x | 3<br>3<br>3<br>3<br>3<br>3<br>3<br>3<br>3<br>3<br>3<br>3<br>3<br>3<br>3<br>3<br>3<br>3<br>3 | 0500/020 055<br>10 16.47 017 Ther Air | 500200<br>8647 1.3847<br>Refresh |
|                                                                                                    | Summary V<br>Status                                                                                                    | Updated 11:40:16                                                                            | Settings 5                            | Updated 11:40:04                 |
|                                                                                                    | EKC State                                                                                                    | (s0) Normal                                                                                 | Name                                  | AK-CC250                         |
| 0                                                                                                    | u17 Ther Air                                                                                                    | 26.6 °C                                                                                     | Suction Optimization                  | Yes                              |
|                                                                                                    | u12 S3 Air Temp                                                                                                    | 26.6 °C                                                                                     | Evap shutdown when injection off      | Yes                              |
|                                                                                                    | u16 S4 Air Temp                                                                                                    | 27.1 °C                                                                                     | r12 Main Switch                       | 1-Start                          |
|                                                                                                    | u09 S5 Temp                                                                                                    | 31.2 °C                                                                                     | Outout                                | 14.0 °C                          |
|                                                                                                    | u10 DI1 Status                                                                                                    | On                                                                                          | 💝 r01 Differential                    | 2.0 K                            |
| -                                                                                                    | h01 HACCP Temp                                                                                                    | 27.1 °C                                                                                     | 🗼 r02 Max Cutout                      | 21.9 °C                          |
| E) HVAC                                                                                                    | u13 Night Cond                                                                                                    | On                                                                                          | r03 Min Cutout                        | 0.0 °C                           |
| 4 Energy                                                                                                    |                                                                                                    |                                                                                             | r15 Ther S4 %                         | 0%                               |
| 🖑 Miscellaneous                                                                                                    | Device Alarms                                                                                                    |                                                                                             |                                       |                                  |

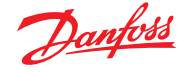

### 4.9 Zeitplanansicht

Die Ansicht "Zeitpläne" bietet eine systemübergreifende Übersicht über die (zuvor konfigurierten) Zeitpläne in Ihrer AK-SM oder der Verwaltung der Regler. Die folgenden Zeitpläne werden derzeit in der Ansicht "Zeitpläne" unterstützt:

Abschaltung (Generische Regler - d. h. AK-CC) Abtauung (Generische Regler - d. h. AK-CC) Möbelbeleuchtung (Generische Regler - d. h. AK-CC) Nachtanhebung (Generische Regler - d. h. AK-CC) Wenn ein Host-Netzwerk aus AK-SM-Einheiten konfiguriert wird, kann eine vollständige Systemansicht angezeigt werden, indem das Ordnersymbol ausgewählt wird. Klicken Sie zur Anzeige einer (AK-SM-) Einheit auf die entsprechende Überschrift in der Ordneransicht. Der Bildschirm "Zeitpläne" enthält einen automatischen Mauszeigerlauf, mit dem (per Kreislauf) die geplanten Zeiten angezeigt werden.

Ändern Sie die grafische Ansicht zur Textform (Tabelle). Drucken Sie oder speichern Sie diese als PDF oder CSV.

| Danfoss Chome Line tomoriton                     |                             |       |             |   |   |   |   |   |   |   |    |    |    |   |   |   |   |   |   |   |   |   |        |          |
|--------------------------------------------------|-----------------------------|-------|-------------|---|---|---|---|---|---|---|----|----|----|---|---|---|---|---|---|---|---|---|--------|----------|
| E File Dashboard Alarms System View Graphic View | Detail Schedules Info Histo | ry Co | nfiguration | ] |   |   |   |   |   |   |    |    |    |   |   |   |   |   |   |   |   |   |        | <b>e</b> |
| Schedules -                                      | View Text Print Save PD     | )F    | Save CSV    |   |   |   |   |   |   |   |    |    |    |   |   |   |   |   |   |   |   | 5 | uction | AA 💧     |
| > 👝 Shutdown                                     |                             | 12    | 1 2         | 3 | 4 | 5 | 6 | 7 | 8 | 9 | 10 | 11 | 12 | 1 | 2 | 3 | 4 | 5 | 6 | 7 | 8 | 9 | 10     | 11       |
| u - Defent                                       | 3 Circuit AA2a              |       |             |   |   |   |   |   |   |   |    |    |    |   |   |   |   |   |   |   |   |   |        | <b>^</b> |
| V Derrost                                        | 10 Circuit AA3              |       |             |   |   |   |   |   |   |   |    |    |    |   |   |   |   |   |   |   |   |   |        |          |
| Suction AA                                       |                             |       |             |   |   |   |   |   |   |   |    |    |    |   |   |   |   |   |   |   |   |   |        |          |
| Suction BA                                       |                             |       |             |   |   |   |   |   |   |   |    |    |    |   |   |   |   |   |   |   |   |   |        |          |
| Suction MT                                       |                             |       |             |   |   |   |   |   |   |   |    |    |    |   |   |   |   |   |   |   |   |   |        |          |
| Suction LT                                       |                             |       |             |   |   |   |   |   |   |   |    |    |    |   |   |   |   |   |   |   |   |   |        |          |
| Suction MT                                       |                             |       |             |   |   |   |   |   |   |   |    |    |    |   |   |   |   |   |   |   |   |   |        |          |
| Suction LT                                       |                             |       |             |   |   |   |   |   |   |   |    |    |    |   |   |   |   |   |   |   |   |   |        |          |
| > 💼 Case Lights                                  |                             |       |             |   |   |   |   |   |   |   |    |    |    |   |   |   |   |   |   |   |   |   |        |          |
| > 💼 Night Setback                                |                             | Ð     |             |   |   |   |   |   |   |   |    |    |    |   |   |   |   |   |   |   |   |   |        |          |
|                                                  |                             |       |             |   |   |   |   |   |   |   |    |    |    |   |   |   |   |   |   |   |   |   |        |          |
|                                                  |                             |       |             |   |   |   |   |   |   |   |    |    |    |   |   |   |   |   |   |   |   |   |        |          |
|                                                  |                             |       |             |   |   |   |   |   |   |   |    |    |    |   |   |   |   |   |   |   |   |   |        |          |
|                                                  |                             |       |             |   |   |   |   |   |   |   |    |    |    |   |   |   |   |   |   |   |   |   |        |          |
|                                                  |                             |       |             |   |   |   |   |   |   |   |    |    |    |   |   |   |   |   |   |   |   |   |        |          |
|                                                  |                             |       |             |   |   |   |   |   |   |   |    |    |    |   |   |   |   |   |   |   |   |   |        |          |
|                                                  |                             |       |             |   |   |   |   |   |   |   |    |    |    |   |   |   |   |   |   |   |   |   |        | ¥        |
|                                                  | Schedule Concurrency        |       |             |   |   |   |   |   |   |   |    |    |    |   |   |   |   |   |   |   |   |   |        |          |
|                                                  | (10 minute resolution)      |       |             |   |   |   |   |   |   |   |    |    |    |   |   |   |   |   |   |   |   |   |        |          |
|                                                  |                             |       |             |   |   |   |   |   |   |   |    |    |    |   |   |   |   |   |   |   |   |   |        |          |
|                                                  | 1                           |       |             |   |   |   |   |   |   |   |    |    |    |   |   |   |   |   |   |   |   |   |        |          |
|                                                  |                             |       |             |   |   |   |   |   |   |   |    |    |    |   |   |   |   |   |   |   |   |   |        |          |

### 4.10 Historie (Protokolle)

Wählen Sie für den Zugriff auf den AK-SM-Verlauf die Registerkarte "History" (Historie).

File Dashboard Alarms System View Detail Schedules Info History Configuration

Bis zu 8 Datenpunkte können in der Historie zu jeder beliebigen Zeit angezeigt werden.

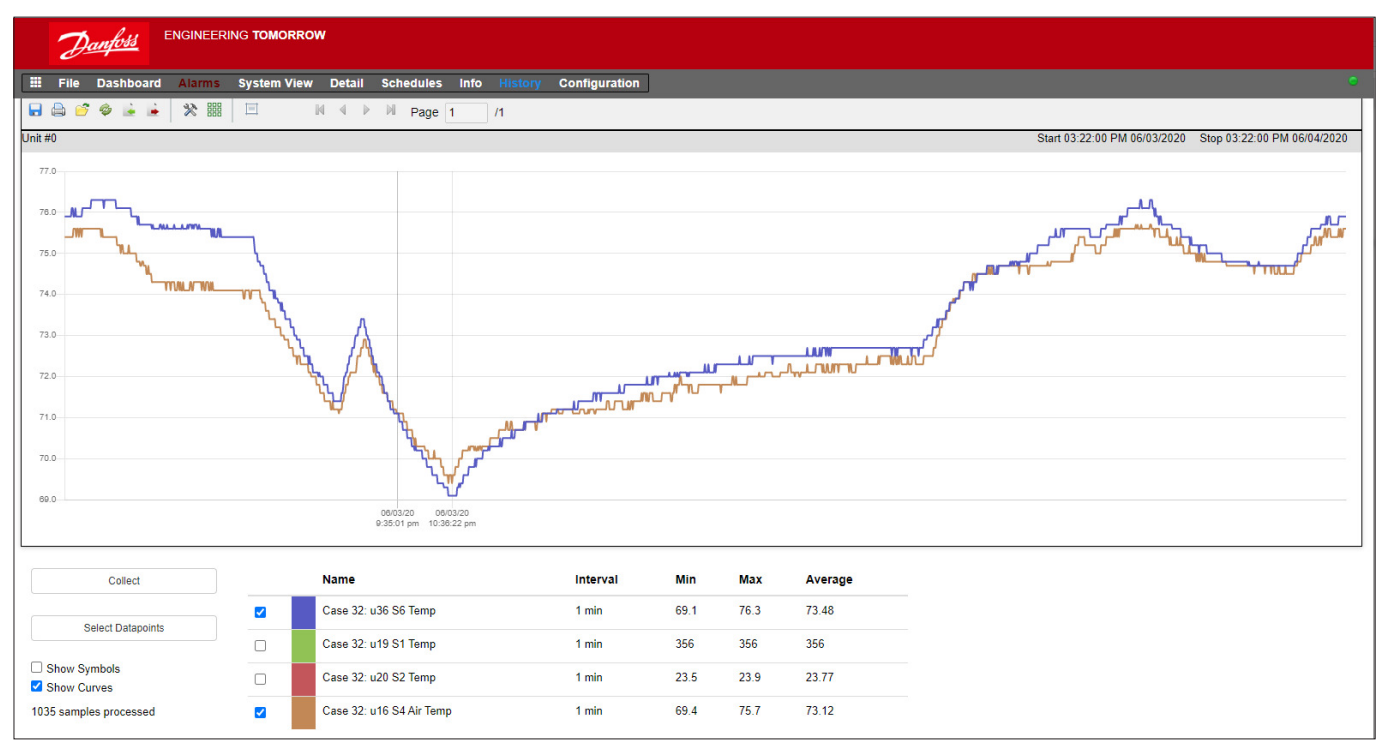

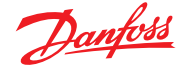

### Historie – Symbolleiste

Bei Ansicht von Daten in der Historienansicht hat die Symbolleiste mehrere Funktionen, mit denen verschiedene Aktionen ausgeführt werden können. Von links nach rechts stehen folgende Funktionen zur Verfügung.

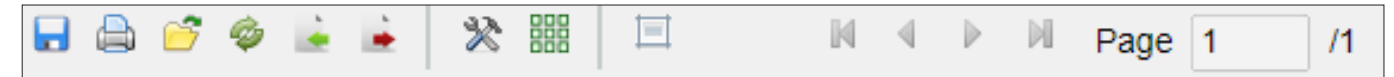

#### **Historie exportieren**

Diese Funktion ermöglicht dem Benutzer den Export der zuvor gesammelten historischen Daten.

In einem Popupfenster wird der Benutzer zur Auswahl eines Dateiformats aufgefordert; die folgenden Formate sind möglich:

- .hst (Danfoss Historiedateiformat)
- .csv (Excel-kompatible Tabelle)

Durch das Speichern der gesammelten historischen Daten in einer Datei ermöglicht das spätere Laden und Anzeigen. Über die Schaltfläche "Historie aus Datei laden" können gespeicherte historische Dateien geladen werden.

Hinweis: Eine .hst-Datei ist eine komprimierte Historiendatei, die vom AK-SM 800A erstellt und verwendet wird.

#### Drucken

Drucken Sie Ihre Grafikansicht (Drucker oder PDF) aus.

#### Historie aus Datei laden

Verwendung in Verbindung mit der Exportfunktion.

### .hst-Datei in .csv-Dateiformat konvertieren

Um historische Daten in einer Tabelle anzuzeigen, verwenden Sie diese Funktion, um vom .hst-Format in .CSV zu konvertieren.

#### Historiengruppe aus Datei laden

Wird in Verbindung mit der Funktion "Verlauf speichern" verwendet. Verwenden Sie diese Funktion, um eine der zuvor gespeicherten Datenpunktgruppen zu laden. Beim Öffnen der Datei der Historiengruppe fordert das System zur Angabe eines Dateispeicherorts auf. Nach dem Laden erscheint das Feld "Select datapoint" (Datenpunkt auswählen) mit den vorausgewählten Datenpunkten.

#### Historiengruppe aus Datei speichern

Diese Funktion ermöglicht dem Benutzer das Speichern von historischen Datenpunkten.

In der Regel wird diese Funktion verwendet, wenn ein Satz aus Datenpunkten zum Laden und Anzeigen häufig benötigt wird. Sobald die Datenpunkte gespeichert sind, kann diese Historiengruppe einfach geladen werden – wodurch bei der Auswahl von Datenpunkten Zeit gespart werden kann.

#### Preferences (Voreinstellungen)

Datum, Uhrzeit und Einheiteneinstellungen für die Grafikdarstellung.

Raster anzeigen/verbergen

#### Zoom zurücksetzen

Klicken und halten Sie die linke Maustaste und ziehen Sie, um einen Zoombereich zu erstellen. Diese Funktion setzt Zoom-Koordinaten zurück.

### Seitenwechsel

Verwenden Sie bei der Anzeige großer Datenmengen die Seitentasten, um vor-/zurückzugehen bzw. zu springen.

### Erfassen und Anzeigen der Historie

- 1. Drücken Sie von der Historienseite aus auf die Schaltfläche "Collect" (Erfassen).
- 2. Wählen Sie die gewünschten Datenpunkte sowie den Zeit-/ Datumsbereich. Mehrere Punkte können erfasst werden, aber lediglich acht können später in der Historie zu jeder beliebigen Zeit angezeigt werden. Nachdem die Datenpunkte heruntergeladen wurden, erscheint ein Dialogfeld, das zwei Optionen bietet:
  - Auswählen der Punkte zum Zeichnen
  - Speichern als .hst-Datei (zur späteren Ansicht)
- 3. Die Grafik wird angezeigt zur Ansicht und Analyse. Verwenden Sie die Zoom-Tasten oder halten Sie die linke Maustaste gedrückt und zeichnen Sie ein Rechteck um den zu vergrößernden Bereich. Wenn der Mauszeiger genau auf der Linie liegt, wird Ihnen ein Hinweis über den Namen, den Wert und den Zeitpunkt der Linie angezeigt.

| Case 32 Cutout Temp     | 12:54 PM |
|-------------------------|----------|
|                         | OK Can   |
| Please Make A Selection |          |

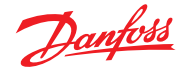

### 4.11 AK-SM 800A Hostnetzwerk-Konfiguration

Der folgende Abschnitt beschreibt die Konfiguration Ihres AK-SM 800A zur einfacheren Einrichtung eines Hostnetzwerks. Das AK-SM 800A-Hostnetzwerk unterstützt bis zu 10 miteinander verbundene AK-SM-800A-Einheiten. Verbindungen innerhalb eines Hostnetzwerks ermöglichen die Unterstützung von größeren Anwendungen oder die Trennung von einzelnen Regelanwendungen auf dafür bestimmten AK-SM 800A-Einheiten. Die HVAC- und Kühlungsregelung kann beispielsweise über dafür bestimmte AK-SM 800A-Einheiten erfolgen. Das Hostnetzwerk erfordert eine IP-Ethernetverbindung zu jeder AK-SM 800A-Einheit. Sobald alle AK-SM 800A-Einheiten konfiguriert sind, können sie in einem konsolidierten Format über den Browser angezeigt werden.

**Hinweis:** Stellen Sie sicher, dass ein gemeinsamer Benutzer/ ein gemeinsames Passwort auf alle Einheiten im Host-Netzwerk angewendet wird. Eine konsolidierte Ansicht ist nur über SvB5 und nicht über lokale Bildschirme möglich.

#### Konfiguration des Primärgeräts

Stellen Sie sicher, dass für jede Ihrer AK-SM 800A-Einheiten, die Sie im Hostnetzwerk einsetzen möchten, eine passende IP- oder DHCP-Adresse vorhanden ist. Stellen Sie außerdem sicher, dass alle Ethernet-Kabel angeschlossen sind.

Stellen Sie sicher, dass der Dreh-Adressschalter (hinter der Abdeckungsplatte) auf 0 (Null) steht, wodurch Ihr AK-SM 800A als Primärknoten im Hostnetzwerk definiert wird.

Navigieren Sie zum Bildschirm Configuration/Comm und überprüfen Sie, ob Ihre Einheit über eine gültige Primär-IP-Adresse verfügt. Setzen Sie die Hostnetzwerk-Frage auf "aktiviert". Geben Sie die Zahl der Systemmanager-Einheiten ein, die Sie in Ihrem Hostnetzwerk haben wollen.

Nach Abschluss aller Änderungen setzen Sie die primäre AK-SM 800A-Einheit zurück.

### 4.12 Konfiguration des Sekundärgeräts

Stellen Sie sicher, dass der Dreh-Adressschalter (hinter der Abdeckungsplatte) auf die richtige Zahl eingestellt ist. Steht der Schalter beispielsweise auf 1, so wird das Gerät auf Adresse 1 als Sekundär-Gerät definiert. Alle Einheiten im Hostnetzwerk müssen eine eindeutige Hostnetzwerkadresse haben (Adresse 0 ist immer die Primäradresse).

Nachdem Sie den Dreh-Adressschalter eingestellt haben, setzen Sie die Einheit zurück und lassen Sie den AK-SM 800A neu hochfahren. Navigieren Sie zum Bildschirm Configuration/Comm und überprüfen Sie, ob Ihre Einheit die Primär-IP-Adresse anzeigt.

Stellen Sie den Schieberegler "Host Network" (Hostnetzwerk) auf "Enabled" (Aktiviert). Geben Sie die Anzahl der Systemmanager-Einheiten ein, die Sie auf dem Hostnetzwerk haben wollen (in Übereinstimmung mit den bereits für die Primäreinheit getroffenen Einstellungen).

Stellen Sie sicher, dass die Sekundär-Einheit über eine gültige IP-Adresse verfügt.

|                             |                            | · 70 | <b>?</b> ~ | Ð |
|-----------------------------|----------------------------|------|------------|---|
| Time System Comm Alarms Con | trol Network Nodes History |      |            |   |
| Ethernet 1 Status           | Not Detected               |      |            |   |
| Internet                    |                            |      |            |   |
| Use HTTPS                   |                            |      |            |   |
| Use DNS                     | $\bigcirc$                 |      |            |   |
| Use DHCP                    |                            |      |            |   |
| Master IP Address           | 192.168.1.41               |      |            |   |
| Host Network                | $\bigcirc$                 |      |            |   |
| No of Ext. Internet         | 0                          |      |            |   |
| Web Server Port             | 443                        |      |            |   |
| Network timing support?     |                            |      |            |   |

|                                        |                       | 14/( | 05/20 09:43 | 8:16 AM |
|----------------------------------------|-----------------------|------|-------------|---------|
| Test RD 8XX                            | <b>i</b> ~            | 0    | ? ~         | Ð       |
| Time System <b>Comm</b> Alarms Control | Network Nodes History |      |             |         |
| (Enter static IP address if required)  |                       |      |             |         |
| Default Gateway                        | 192.168.1.1           |      |             |         |
| Network Mask                           | 255.255.255.0         |      |             |         |
| Master IP Address                      | 192.168.1.100         |      |             |         |
| Host Network                           |                       |      |             |         |
| SM800's on network                     | 2                     |      |             |         |
| Node to be used as                     | Slave 🗸               |      |             |         |
| Slave IP Address                       | 192.168.1.101         |      |             |         |
| No of Ext. Internet                    | 2                     |      |             |         |
| Internet IP Address 1                  | 166.130.58.77         |      |             | _       |
| Internet IP Address 2                  |                       |      |             |         |
| Web Server Port                        | 81                    |      |             |         |
| Network timing support?                | $\bigcirc$            |      |             |         |

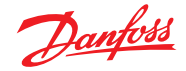

### Benutzerhandbuch | AK-Systemmanager, Serie AK-SM 800A

Ob das Hostnetzwerk richtig konfiguriert wurde und alle Systemmanager sich gegenseitig erkennen können, sehen Sie auf dem Bildschirm "Network Status" (Netzwerkstatus). Hier müssten Sie alle AK-SM 800A im Hostnetzwerk sehen.

|                                         |               | 14/05         | /20 10:41 | .:02 |
|-----------------------------------------|---------------|---------------|-----------|------|
| Test RD 8XX                             |               | <u>ک</u> ۲    | ? ~       | ÷    |
| Network Status                          |               | Configuration |           |      |
| Jsing DHCP                              | No            |               |           |      |
|                                         |               |               |           |      |
| Default Gateway                         | 192.168.1.1   |               |           |      |
| Network Mask                            | 255.255.255.0 |               |           |      |
| P Address                               | 192.168.1.101 |               |           |      |
|                                         |               |               |           |      |
| Host Network                            | Enabled       |               |           |      |
| Node to be used as                      | Slave         |               |           |      |
| Master IP Address                       | 192.168.1.100 |               |           |      |
| SM800's on network                      | 2 (of 2)      |               |           |      |
| Addr 0: 192.168.1.100 Bem-Home (Online) |               |               |           |      |
| Addr 1: 192.168.1101 Lonmax (Online)    |               |               |           |      |

### 4.13 Geräte-Upload/-Download

#### Verwenden der Upload-/Download-Funktion

Das Verständnis dieser unterschiedlichen Methoden erleichtert die Nutzung der Upload- und Downloadfunktion.

Upload = Abruf der Einstellungen des Feldbusregler-Geräts und Synchronisation mit der AK-SM-800A-Datenbank

Download = Senden der im SM800A festgelegten Einstellungen des Reglergeräts an den Feldbusregler.

Die Funktion **UPLOAD** dient dem "Abrufen" oder "Zurücksetzen" der Einstellungen des Regelgeräts und der Aktualisierung der SM800A-Datenbank. Nachdem der Upload erfolgt und beendet ist, wird jede folgende Änderung des Gerätesollwerts, die über SM800A erfolgt, unverzüglich zum Feldgerät gesendet (kein Upload/Download nötig)

Beispiel für Upload: Ein alter Front End-Regler von Danfoss (z. B. AK-SC255) soll durch den AK-SM 800A ersetzt werden. Die Anwendung verfügt über mehrere Feldbus-Regler, z. B. AK-CC550 Kühlstellenregler. Nach der Installation des AK-SM 800A in das vorhandene Regelnetzwerk und dem Abschluss eines Netzwerk-Scans wird eine Upload-Funktion ausgeführt. Mit dieser Upload-Funktion wird die AK-SM-800A-Datenbank mit den in den Feldbus-Regelgeräten bestehenden Einstellungen synchronisiert. Nach Durchführung des Uploads kann der Auftragnehmer mit der Konfiguration über den AK-SM 800A fortfahren und Einstellungen in den Regelgeräten ändern.

Die Funktion **DOWNLOAD** dient der Übertragung der Einstellungen des Regelgeräts von der SM800A-Datenbank an den/die Feldbusregler.

Beispiel für Download: Ein Auftragnehmer plant einen Besuch, bei dem ein neuer AK-SM 800A mit neuen Feldbusreglern installiert wird. Um vor Ort Zeit zu sparen, programmiert der Auftragnehmer (der Zugriff auf den neuen AK-SM 800A hat) die Geräte im AK-SM 800A vor. Bei einem Besuch vor Ort wird der AK-SM 800A montiert und eingeschaltet. Nach einem erfolgreichen Netzwerk-Scan (der mit der vorherigen Konfiguration übereinstimmt) nutzt der Auftragnehmer die Download-Funktion, um die Einstellungen des AK-SM 800A auf alle ausgewählten Knoten am Feldbus zu übertragen.

|                                    |                            | 05/20/2 | 0 12:58:2 | 29 PM |
|------------------------------------|----------------------------|---------|-----------|-------|
|                                    | Ū ~                        | 6       | ?~        | Ð     |
| Controllers Relays Sensors On/Off  | Inputs Variable Outputs VL | Т       |           |       |
| Controllers                        |                            |         |           |       |
| Sort by                            | Address                    |         |           |       |
| AK-CC55SC-013x 1 AK-CC55SC-013x    | AK-CC55SC-013x 1           |         |           |       |
| Address                            | 1                          |         |           |       |
| Download                           | ок                         |         |           |       |
| Upload                             | 05/19/20 10:58A            |         |           |       |
| AK-CC550-8-0158 32 AK-CC550-8-0158 | AK-CC550-B-015B 32         |         |           |       |
| Address                            | 32                         |         |           |       |
| Download                           | ок                         |         |           |       |
| Upload                             | 05/19/20 10:58A            |         |           |       |
|                                    |                            |         |           |       |
|                                    |                            |         |           |       |
|                                    |                            |         |           |       |

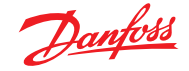

### 4.14 Device Management (Configuration/System/ Device Management) (Geräteverwaltung (Konfiguration/System/Geräteverwaltung)

Zweck der Geräteverwaltungsfunktion ist die Regelung der Menge der aktiven Gerätedateien, die sich zu einer gegebenen Zeit im AK-SM800A befinden, und somit die Schonung des Systemspeichers.

Die gängigsten Reglertypen sind standardmäßig aktiviert. Nicht aktivierte Gruppen (ausgeschaltet) werden nicht aktiv in die System-RAM geladen. Um eine beliebige Reglergruppe zu aktivieren, schieben Sie einfach den Auswahlschalter für die gewünschte Gruppe auf EIN.

Je nachdem, ob die Gerätedateien aktiviert oder deaktiviert sind, zeigt der Dateienzähler die Gesamtanzahl aktiver und deaktivierter Dateien an (angezeigt im Menü "Device Files" (Gerätedateien)). Der Begriff "Dateien" bezieht sich in diesem Fall auf die tatsächliche Anzahl verfügbarer Geräteeinstellungen. Ein Regler wie der AK-CC 550 hat zum Beispiel 10 verschiedene Anwendungen. Jede Anwendung ist daher eine "Einstellung". Danach wird die Anzahl der Einstellungen mit verschiedenen für dieses Gerät erhältlichen Softwareversionen multipliziert.

Das heißt, sobald die Reglereinstellung 1000 erreicht hat, müssen Sie Gruppen solcher unbenutzter Geräte deaktivieren, damit diese Anzahl von 1000 nicht übersteigt. Bei Erreichen der Höchstgrenze erscheint ein Warnhinweis.

Bei Benutzung des Netzwerk-Scan- oder des Kälteanlagen-Wizards wird jede auf dem Scan erkannte Gruppe automatisch aktiviert (selbst wenn die Gerätedatei vorab deaktiviert wurde).

EDF ist nicht Teil des Pakets für AK-SM 800A, sondern kann über die Danfoss-Supportwebsite heruntergeladen werden (<u>http://www.ak-sm800.danfoss.com</u>). Wenn Sie das neueste Firmware-Paket für AK-SM 800A installieren, sind kürzlich veröffentlichte/neue EDF-Dateien ggf. nicht darin enthalten.

|            |                |              |        |          |       |        |     |    |    | 05/20 | 9/20-0 | 1:02: | 20 PM |
|------------|----------------|--------------|--------|----------|-------|--------|-----|----|----|-------|--------|-------|-------|
| $\bigcirc$ |                |              |        |          |       |        |     |    |    | 0     | ?      |       | Ð     |
|            | Internet Files | Device Files | Device | Manageme | nt MC | X Upgr | ade |    |    |       |        |       |       |
| File       | s (1355)       |              |        |          |       |        |     |    |    |       |        |       |       |
| AK-C       | C 2xx          |              |        |          |       |        |     |    |    |       |        |       |       |
| AK-C       | СЭхх           |              |        |          |       |        |     |    |    |       |        |       |       |
| AK - C     | C 4××          |              |        | (        |       |        |     |    |    |       |        |       |       |
| AK-C       | C 5xx          |              |        |          |       |        |     |    |    |       |        |       |       |
| AK - C     | C 7xx          |              |        | (        |       |        |     |    |    |       |        |       |       |
| AK-C       | T 4xx, AK-CT   | 5xx          |        |          |       |        |     |    |    |       |        |       |       |
| AK - C     | H 6xx, AK-HP   | 7xx          |        | (        |       |        |     |    |    |       |        |       |       |
| AK - L     | М Эхх          |              |        |          |       |        |     |    |    |       |        |       |       |
| AK - P     | C 4xx          |              |        | (        |       |        |     |    |    |       |        |       |       |
| AK - P     | C 5xx          |              |        | (        |       |        |     |    |    |       |        |       |       |
|            |                |              |        |          |       |        |     |    |    |       |        |       | _     |
| Pag        | e# <b>1</b> 2  | 3 4          | 5      | 6 7      | 8     | 9      | 10  | 11 | 12 | 13    | 14     | 15    |       |

Stellen Sie sicher, dass Sie immer alle Gerätegruppen deaktivieren, die nicht verwendet werden. Bei einem erneuten Scan werden Gerätegruppen automatisch aktiviert, wenn Geräte innerhalb der Gruppen erkannt werden.

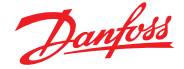

### **Kapitel 5: Konfiguration**

Im folgenden Abschnitt werden die erforderlichen Schritte für die Inbetriebnahme und Konfiguration Ihres AK-SM erläutert. Obwohl sich Anlagenanwendungen von Anlage zu Anlage unterscheiden können, sind viele Einrichtungsvorgänge identisch. Dieser Einrichtungsabschnitt setzt voraus, dass der AK-SM montiert wurde und alle erforderlichen Stromversorgungs- sowie Netzwerkkabel und Regler installiert sind. Der beschriebene Arbeitsablauf basiert auf der Webbrowseroberfläche des AK-SM, trifft aber auch auf die Vorgehensweise über den lokalen Bildschirm zu. Weitere detaillierte Inbetriebnahmeanweisungen finden sich innerhalb dieses Benutzerhandbuchs.

Der AK-SM bietet eine einzigartige Regelungsflexibilität, da sowohl das zentrale als auch das dezentrale Regelungsverfahren unterstützt wird. Der Begriff "zentralisiert" wird verwendet, um die Kühlstellenregelungen über E/A (Danfoss Eingangs-/ Ausgangsmodule) zu beschreiben. Bei diesem Regelungsverfahren wird die Kühlstellenegelung direkt vom Front-End (AK-SM) aus mit einem Feldbus E/A vorgenommen. Der Begriff "dezentralisierte Regelung" bezeichnet die volle Unterstützung der Verbund- und Kühlstellenregler von Danfoss. Jeder Verbund- oder Kühlstellenregler im Netzwerk kann bei diesem Verfahren als in sich abgeschlossen angesehen werden, mit integrierter Reglerlogik. Das Front-End (AK-SM) dient bei dieser Art von Anwendung als Netzwerkmanager, der vollen Lese-/Schreibzugriff und Energieeinsparungsfunktionen zur Verfügung stellt.

Beim Beginn der Systemkonfiguration haben Sie die Möglichkeit zwischen zentralisierter oder dezentralisierter (oder beiden) Regelungsverfahren auszuwählen.

Die folgenden Bereiche der Systemkonfiguration werden in diesem Abschnitt behandelt:

- 1. Erstkonfiguration Web-Assistent und Kopierassistent
- 2. Netzwerkknoten (Netzwerk-Scan/ Knotenübersicht, Punkte, Scan/Konfigurationsstatus, Duplikate, Upload/Download)
- 3. Zeit (Zeit/Datum einstellen, Zeitzone, Öffnungszeiten, Sommerzeit, Feiertage)
- 4. System (Filiale/Regionsname, Voreinstellung der Einheiten, Autorisierungsstufen und Benutzer)
- 5. Kommunikation (DNS, DHCP, IP-Ports)
- 6. Alarme (XML, E-Mail, Routing)
- 7. Regelung (Konfiguration Kühlung, Beleuchtung, Diverse, Energiezähler und Gaswarngeräte)

Nach der erfolgreichen Anmeldung am AK-SM (Web) und vorausgesetzt, Sie haben die erforderliche Autorisierung, erfolgt die Systemkonfiguration über die "Einstellungen-Registerkarte". Indem Sie auf diese Registerkarte klicken, werden die "Unterregisterkarten" zur Konfiguration angezeigt. Entsprechend Ihrer Auswahl verändern sich die Unterregisterkarten je nach Inhalt.

Mithilfe der Menüstruktur auf der "Einstellungen" Seite, können Sie eine Schritt-für-Schritt-Vorgehensweise starten, um Ihren AK-SM einzurichten.

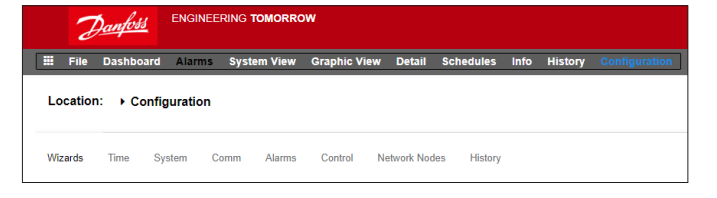

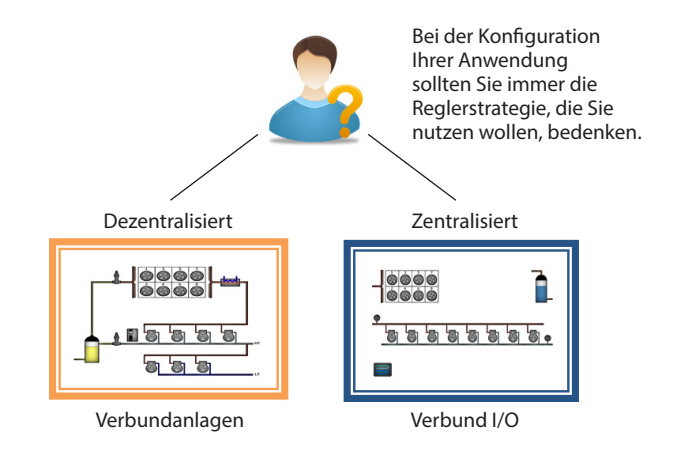

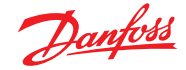

### 5.1 Configuration (Konfiguration) → Wizards (Assistenten)

Im folgenden Abschnitt werden die aktuellen Web-Assistenten, die zur Vereinfachung der Ersteinstellungen und des Kältesystems verwendet werden, beschrieben. Die Web-Assistenten stehen sowohl offline als auch online zur Verfügung. Danfoss empfiehlt, zur Inbetriebnahme die Web-Oberfläche des AK-SM zu nutzen.

Stellen Sie eine Web-Verbindung zu Ihrem AK-SM her (wenn Sie online arbeiten, geben Sie eine gültige IP-Adresse des AK-SM sowie den werksseitig vergebenen Benutzernamen und das Passwort ein) Navigieren Sie zum Menü **Configuration** 

### Assistent für Voreinstellungen

(Sprache, Filialnamen, Einheiten, Voreinstellungen, Zeit, Datum, Sommerzeit)

- 1. Zum einfachen Konfigurieren der Voreinstellungen für Ihr Gerät starten Sie den Assistenten für Voreinstellungen. Verwenden Sie die Assistenten-Navigations-Steuerung, um sich durch die Assistentenanzeige zu bewegen.
- 2. Für Änderungen doppelklicken Sie auf die entsprechende Zeile und fahren Sie fort, bis Sie zur letzten Anzeige gelangt sind.
- Drücken Sie die Beenden-Taste, um den Vorgang abzuschließen und schließen Sie den Assistenten (zurück ins Assistenten-Hauptmenü)

### Benutzerassistent

(Benutzer, Benutzergruppen und Autorisierungsstufen erstellen und ändern)

- Geben Sie die Anzahl der gewünschten Benutzer ein (max. 22), legen Sie ein Passwort und die Browser-Sprache f
  ür jeden Benutzer fest
- Geben Sie die Anzahl der Autorisierungsarten an (max. 7), doppelklicken Sie auf die Zeile f
  ür Einstellungen, um den Umfang der Systemberechtigungen zu 
  ändern
- Drücken Sie die Beenden-Taste, um den Web-Assistenten abzuschließen

**Lizenzassistent** (Eingabe einer neuen Lizenzfunktion) Derzeit nicht verwendet.

### Assistent Kälteanlage

Der Assistent Kälteanlage wurde entwickelt, um die Ersteinrichtung und Zuordnung von Reglern vor Ort/im angeschlossenen Zustand zu verbessern. Der Assistent erfasst einen Arbeitsablauf, einschließlich des Scannens konfigurierter Feldbusknoten, der Adressierung und Benennung der Geräte und schließlich der Zuordnung von Kälteregelern zu der/n Verbundanlage/n.

**Neu!** Für das Softwarepaket 175 und höher (SMG09.000.134\_ SVB501.000.139) werden Danfoss-Verbundregler mit Multi-Saugdruckregelung unterstützt, die die Zuordnung von Kühlstellenreglern zu den relevanten Verbundanlagen ermöglichen.

Der Assistent Kälteanlage ist für Danfoss-Verbund- und Kühlstellenregler vorgesehen, die an einen betriebsbereiten Feldbus angeschlossen sind (z. B. Modbus/LonWorks).

**Beschränkungen:** Während der Assistent die Verbundund Kühlstellenregler-Verbindungen konfiguriert, sind ggf. weitere Reglerkonfigurationen erforderlich. Derzeit ist der Assistent ausgelegt für Verbund- und Kühlstellenregler sowie HVAC-Regler; alle anderen Regler, die nicht als solche gekennzeichnet sind, sind auf herkömmliche Art und Weise zu konfigurieren (siehe Abschnitt Konfiguration).

#### Assistent starten

Starten Sie im Konfigurationsmenü den Einrichtungsassistenten im Abschnitt "Refrigeration" (Kühlung) (der Assistent geht davon aus, dass die entsprechenden Regelgeräte (Danfoss Verbund-/ Kühlstellenregler) adressiert und über den Feldbus verbunden sind.

Beachten Sie den Hilfetext im linken Bildschirmbereich. Um durch den Assistenten zu navigieren, verwenden Sie die Pfeiltaste oben rechts.

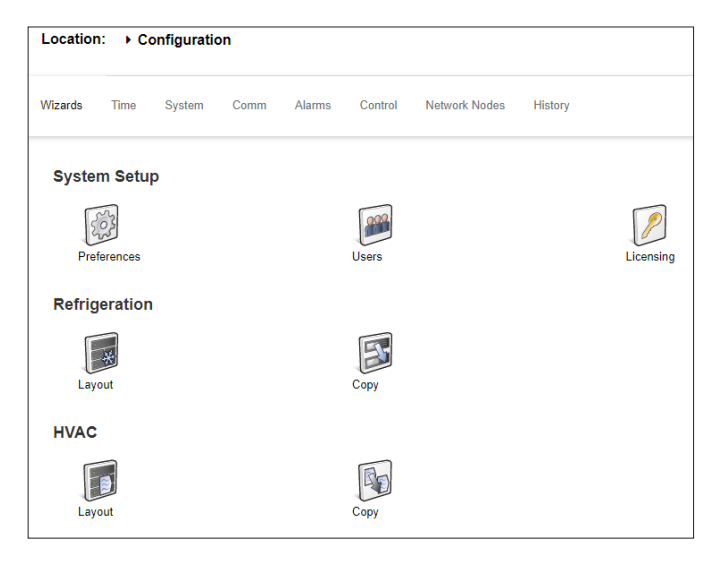

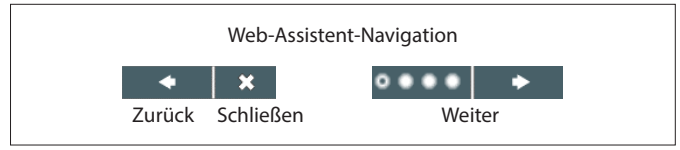

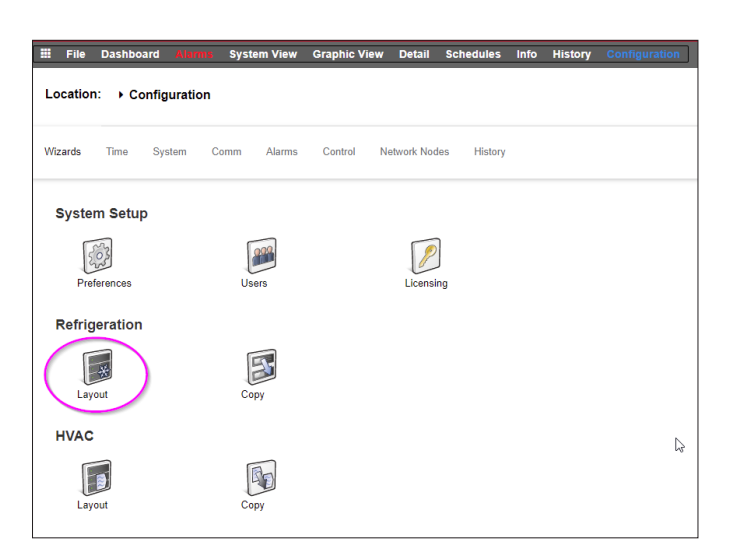

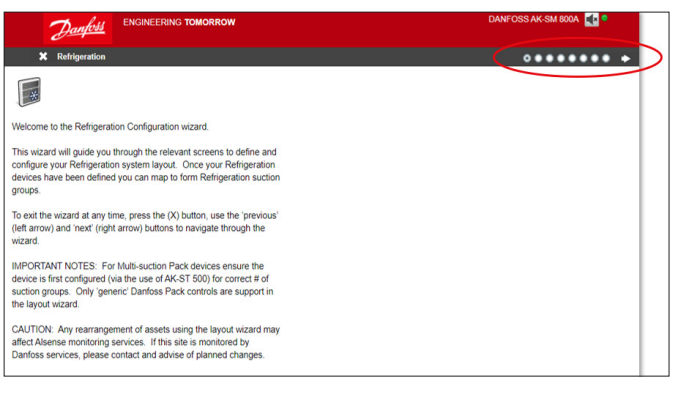

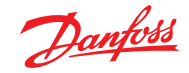

### Benutzerhandbuch | AK-Systemmanager, Serie AK-SM 800A

#### Kanäle für Scan aktivieren

Aktivieren Sie abhängig von Ihren Reglern und der erforderlichen Netzwerktopologie die Kanäle, die gescannt werden müssen. Drücken Sie auf den Pfeil oben rechts, um fortzufahren.

### Netzwerk scannen

Scannen Sie das Netzwerk, indem Sie auf die Schaltfläche "Scan" (Scannen) oder "Rescan" (Erneut scannen) klicken. Überprüfen Sie nach Abschluss des Scans, ob das Netzwerk vollständig ist, alle Geräte online sind und Sie keine duplizierten Adressen haben. Drücken Sie auf den Pfeil oben rechts, um fortzufahren.

### Verdichterregler, Anzahl der Verbundanlagen einstellen

Doppelklicken Sie unter "# Suction Groups" (Anzahl Verbundanlagen) auf die "0"

und stellen Sie mit den Pfeiltasten die korrekte Anzahl der Verbunde für diesen Verbundregler ein.

Verdichterregler, Anzahl der Verbundanlagen einstellen

Nach Änderung der Anzahl der Verbunde erscheint neben dem Gerätenamen ein blauer Pfeil.

Klicken Sie auf diesen Pfeil, um die Verbunde zu öffnen.

Sie können nun auf jede Zeile doppelklicken, um bei Bedarf den Namen des Reglers und des Verbunds zu ändern.

Drücken Sie auf den Pfeil oben rechts, um fortzufahren.

| X Network                                                                               |                 | ••••••••            |
|-----------------------------------------------------------------------------------------|-----------------|---------------------|
|                                                                                         |                 | Updated 11:41:45 AM |
| Use this wizard to select your relevant field                                           | LONNORKS        | Disabled            |
| bus type. Double-click a line to make your<br>selection. If Modbus/RS485 is enabled you | HODBUS-RS485    | Enabled             |
| may select SLV for the Danfoss variable<br>speed compressor here.                       | Number of polls | 1                   |
| Note: When selecting SNMP as a local bus,                                               | SLV/CSENSE      | No                  |
| you will be required to enter a valid IP subnet<br>address range used by Danfoss SNMP   | State           | Disabled            |
| controls.                                                                               | PI200           | Disabled            |

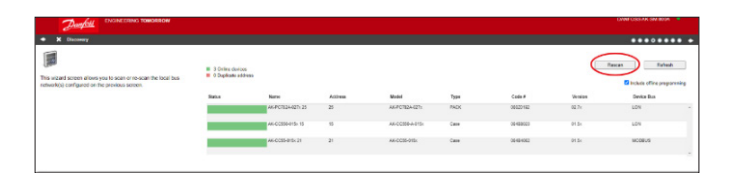

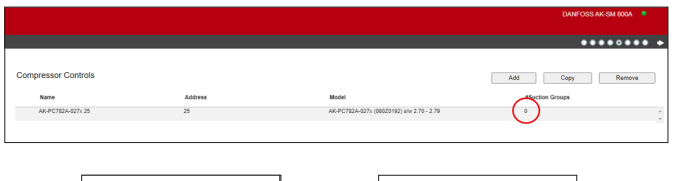

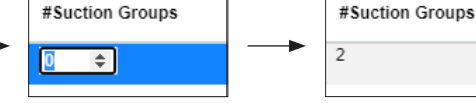

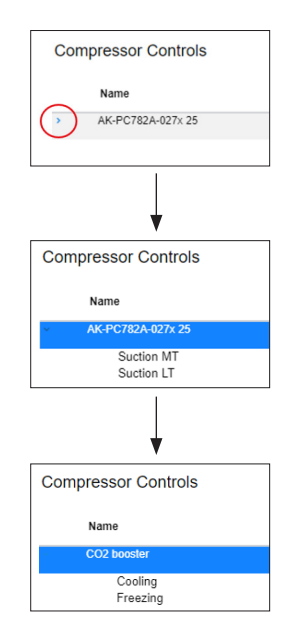

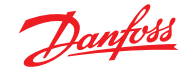

### Einrichten der Kühlstellenregler

| Danfoss ENGINEERING TOMORROW                                                                                                    |                       |       | DANFOSS AK-SM 800A 🏾 🎈                           |  |  |  |
|----------------------------------------------------------------------------------------------------|-----------------------|-------|--------------------------------------------------|--|--|--|
| <ul> <li>X Circuits</li> </ul>                                                                                                    |                       |       | ********                                         |  |  |  |
|                                                                                                    | Case Control          |       | Add Copy Remove                                  |  |  |  |
| This wizard screen allows you to manage case controllers discovered                                                                                                    | Name                  | Model |                                                  |  |  |  |
| of the local bus network.                                                                                                    | AK-CC550-015x 15      | 15    | AK-CC550-015x 084B8020 app o61=1 s/w 1.50 - 1.59 |  |  |  |
| Use the Add button to add a new offline device. Edit model, name,<br>and address by double-clicking in the appropriate field. Note: not all<br>device types allow editing of all fields and the addresses of I/O points<br>are set outside this wizard. | AK-CC55-015x 21       | 21    | AK-CC55-015x 08484082 AK-CC55 Single Coll v3 55  |  |  |  |
| You may also add new offline devices by selecting an existing device<br>and pressing the Copy button.                                                                                                    |                       |       |                                                  |  |  |  |
| Selecting the case type will set the relevant graphic on device detail screens.                                                                                                    |                       |       |                                                  |  |  |  |
| Donnalklickon Sia auf dan Naman de                                                                                                    | oc Kühlstolloproglars |       |                                                  |  |  |  |

Doppelklicken Sie auf den Namen des Kühlstellenreglers, um ihn zu ändern.

Drücken Sie zum Fortfahren auf den Pfeil oben rechts

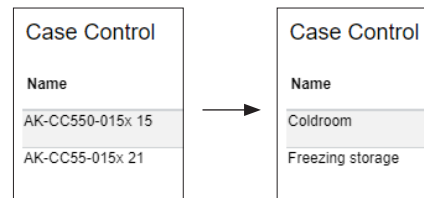

### Verbundanlagenzuordnung

Sie müssen nun den Kühlstellenregler der richtigen Verbundanlage zuordnen:

|                                                                                                    |                                   |         |                |   |                      |         | DANFOSS AK-SM 800A 🏾 🎈 |  |
|----------------------------------------------------------------------------------------------------|-----------------------------------|---------|----------------|---|----------------------|---------|------------------------|--|
| ◆ ★ Suction group mapping                                                                                                    |                                   |         |                |   |                      |         |                        |  |
|                                                                                                    | Allow multi-case circuit creation |         |                |   |                      |         |                        |  |
| This screen allows the mapping (via drag N drop) Case controls to                                                                                     | Compressor Controls               |         |                | A | Available Cases      |         |                        |  |
| Pack controls, forming suction groupings. The following features are<br>supported:                                                                    | Name                              | Address | Model          |   | Name                 | Address | Model                  |  |
| - Drag N Drop Case devices to and from Pack/Pack suction groups                                                                                       | II . CO2 booster                  | 25      | AK-PC782A-027x |   | Coldroom             | 15      | AK-CC550-015x          |  |
| - Move/re-order Case devices within same suction group or move to new Pack suction group                                                              |                                   |         |                |   | iii Freezing storage | 21      | AK-CC55-015x           |  |
| - Move/re-order Pack controllers                                                                                                    |                                   |         |                |   |                      |         |                        |  |
| Tipl Use the SHIFT or CTRL keys to select and drag multiple devices.                                                                                  |                                   |         |                |   |                      |         |                        |  |
| Tipl When moving Case controls to Pack/Suction group the target<br>Pack/Suction group will show a full red outline, indicating acceptance<br>of move. |                                   |         |                |   |                      |         |                        |  |
| Tip! Case controllers can be selected by clicking anywhere on the<br>Case row, for Pack selection and movement use the 6-dot 'move'<br>icon.          |                                   |         |                |   |                      |         |                        |  |
|                                                                                                    |                                   |         |                |   |                      |         | *                      |  |

Klicken Sie zunächst auf den Pfeil neben dem Namen des Verbundreglers, um die Verbundanlage zu öffnen.

Stellen Sie sicher, dass die ausgewählte Verbundanlage beim Ziehen und Ablegen 3 grüne Linien um sie herum aufweist, bevor Sie den Kühlstellenregler darin ablegen.

|                                                         |         |                |                  |         | DANFOSS AK-SM 800A |
|---------------------------------------------------------|---------|----------------|------------------|---------|--------------------|
|                                                         |         |                |                  |         |                    |
| Allow multi-case circuit creation<br>ompressor Controls |         |                | Available Cases  |         |                    |
| Name                                                    | Address | Model          | Name             | Address | Model              |
| CO2 booster                                             | 25      | AK-PC782A-027x | Coldroom         | 15      | AK-CC550-015x      |
|                                                         |         |                | Freezing storage | 21      | AK-CC55-015x       |
| Cooling                                                 | 25      |                |                  |         |                    |
| <b>SS</b> freezing                                      | 25      |                |                  |         |                    |
|                                                         |         |                |                  |         |                    |
|                                                         |         |                |                  |         |                    |
|                                                         |         |                |                  |         |                    |
|                                                         |         |                |                  |         |                    |
|                                                         |         |                | ×                |         |                    |

Das Beispiel unten ist KORREKT. Sie können nun die ausgewählte Gruppe ablegen:

| Compressor Controls       |                    |    |                   |     | Available Cases  |       |  |               |   |  |
|---------------------------|--------------------|----|-------------------|-----|------------------|-------|--|---------------|---|--|
|                           | Name Address Model |    | Name              | Ado | dress            | Model |  |               |   |  |
|                           | II - CO2 booster   |    | 25 AK-PC782A-027x |     | Coldroom         |       |  | AK-CC550-015x | ^ |  |
|                           |                    |    |                   |     | Freezing storage | 21    |  | AK-CC55-015x  |   |  |
| Coldroom 15 AK-CC530-015X |                    | 25 |                   |     |                  |       |  |               |   |  |
| в                         | # Freezing         |    | 25                |     |                  |       |  |               |   |  |
|                           |                    |    |                   |     |                  |       |  |               |   |  |
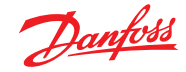

Das Beispiel unten ist NICHT KORRREKT, da am linken Rand eine grüne Linie fehlt:

| Comp | pressor Controls |                           |                |   | Available Cases  |         |               |   |
|------|------------------|---------------------------|----------------|---|------------------|---------|---------------|---|
|      | Name             | Address                   | Model          |   | Name             | Address | Model         |   |
|      | - CO2 booster    | 25                        | AK-PC782A-027x | * | Coldroom         | 15      | AK-CC550-015x | ^ |
|      | 0                |                           |                |   | Freezing storage | 21      | AK-CC55-015x  |   |
|      | Cooling          | Coldroom 15 AK-CC550-015x |                |   |                  |         |               |   |
|      | Freezing         | 25                        |                |   |                  |         |               |   |

Stellen Sie im nächsten Schritt sicher, dass alle Kühlstellen mit einer Verbundanlage verbunden sind:

| Danfoss ENGINEERING TOMORROW                                                                                                    |                                   |         |                |   |                       |         | DANFOSS AK-SM 800A 🧧 |
|----------------------------------------------------------------------------------------------------|-----------------------------------|---------|----------------|---|-----------------------|---------|----------------------|
| Suction group mapping                                                                                                    |                                   |         |                |   |                       |         | ********             |
|                                                                                                    | Allow multi-case circuit creation |         |                |   |                       |         |                      |
| This screen allows the mapping (via drag N drop) Case controls to                                                                            | Compressor Controls               |         |                |   | Available Cases       |         |                      |
| Pack controls, forming suction groupings. The following features are<br>supported:                                                           | Name                              | Address | Model          |   | Name                  | Address | Model                |
| - Drag N Drop Case devices to and from Pack/Pack suction groups                                                                              | II - CO2 booster                  | 25      | AK-PC782A-027x | ^ | No records to display |         | <u> </u>             |
| Move/re-order Case devices within same suction group or move to<br>new Pack suction group                                                    | E Cooling                         | 25      |                |   |                       |         |                      |
| - move/re-order Pack controllers Tipl Use the SHIFT or CTRL keys to select and drag multiple devices.                                        | II Coldroom                       | 15      | AK-CC550-015x  |   |                       |         |                      |
| Tip! When moving Case controls to Pack/Suction group the target<br>Pack/Suction group will show a full red outline, indicating acceptance    | E Freezing                        | 25      |                |   |                       |         |                      |
| of move.                                                                                                    | II Freezing storage               | 21      | AK-CC55-015x   |   |                       |         | _                    |
| TipI Case controllers can be selected by clicking anywhere on the<br>Case row, for Pack selection and movement use the 6-dot 'move'<br>icon. |                                   |         |                |   |                       |         |                      |
|                                                                                                    |                                   |         | ,              | * |                       |         | Ψ.                   |

Wenn ein Kühlstellenregler mit der falsche Verbundanlage verbunden wurde, können Sie ihn in die richtige Gruppe ziehen, indem Sie ihn auf das Symbol links neben dem Namen ziehen (siehe unten).

| Com | pressor Controls |         |                |            | Com | pressor Controls |         |                |
|-----|------------------|---------|----------------|------------|-----|------------------|---------|----------------|
|     | Name             | Address | Model          |            |     | Name             | Address | Model          |
| :   | CO2 booster      | 25      | AK-PC782A-027x |            |     | CO2 booster      | 25      | AK-PC782A-027x |
| :   | Cooling          | 25      |                |            |     | Cooling          | 25      |                |
|     | Coldroom         | 15      | AK-CC550-015x  |            |     | Coldroom         | 15      | AK-CC550-015x  |
| :   | Freezing         | 25      |                | $\implies$ |     | Freezing storage | 21      | AK-CC55-015x   |
|     | Freezing storage | 21      | AK-CC55-015x   |            |     | Freezing         | 25      |                |
|     |                  |         |                |            |     |                  |         |                |

Drücken Sie dann den oberen rechten Pfeil, um fortzufahren.

## Endgültige Kälteanlage

Auf der letzten Seite sehen Sie die Einrichtung, die Sie erstellt haben. Überprüfen Sie, ob alles korrekt eingerichtet ist. Wenn ja, klicken Sie oben rechts auf die Schaltfläche "Finish"

(Fertigstellen), um Ihre Konfiguration zu speichern.

| •                                                                                                    |                            |         |         |                                               |
|----------------------------------------------------------------------------------------------------|----------------------------|---------|---------|-----------------------------------------------|
|                                                                                                    |                            |         |         | DANFOSS AK-SM 800A 🤎                          |
| ← X Summary                                                                                                    |                            |         |         | ••••••••                                      |
| This screen presents your previous device mappings for your final                                                      | Final Refrigeration Layout |         |         |                                               |
| approval. You may set the addresses of offline controllers here or<br>return to previous screens to make modifications | Name                       | Address | Туре    | Model                                         |
| Press the finish button to send your configuration to the SM850 and<br>close the wizard.                               | - O2 booster               | 25      | PACK    | AK-PC782A-027x (080Z0192) s/w 2.70 - 2.79     |
| Please wait for configuration to complete before exiting this screen.                                                  | ← 🕼 🖉 Cooling              | 25      | Suction |                                               |
|                                                                                                    | Coldroom                   | 15      | Case    | AK-CC550-015x 084B8020 app o61=1 s/w 1.50 - 1 |
|                                                                                                    | - Freezing                 | 25      | Suction |                                               |

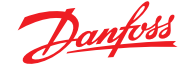

## 5.2 Kopierassistent

Stellen Sie vor der Anwendung der Copy-Funktion sicher, dass Ihre SM800-Datenbank mit jedem im Netzwerk befindlichen Regelgerät synchronisiert ist – lesen Sie den vorherigen Abschnitt "Upload/ Download des Systems", bevor Sie den Kopierassistenten starten.

Der Kopierassistent soll den Arbeitsablauf für die Inbetriebnahme beschleunigen, indem er ermöglicht, ein "Quellgerät" festzulegen und danach die Einstellungen auf Geräte zu übertragen, die vom Typ her ähnlich sind. Zusätzlich zu den Einstellungen für die Regler ermöglicht der Kopierassistent außerdem die Festlegung und das Kopieren der Konfiguration des Alarmreglers sowie der Datenpunktkonfiguration. Mit der neuen Funktion der Version G08\_031 des Kopierassistenten haben Sie die Möglichkeit, die Reglereinstellungen in eine Datei zu exportieren oder aus einer vorhandenen Datei zu importieren.

Während des Normalbetriebs führt der AK-SM 800A automatische Abstimmungen von bestimmten Online-Parametern durch, um die Kommunikation aufrechtzuerhalten und Schlüsselparameter in regelmäßigen Intervallen aufzufrischen. Beachten Sie bitte, dass die automatische Abstimmung während des Betriebs des Copy-Assistenten zeitweise unterbrochen ist. Die Abstimmung wird gestoppt, wenn Sie die Anzeige "Parameterkonfiguration" erreichen. Die automatische Abstimmung wird nach einer Unterbrechung von maximal 2 Stunden fortgesetzt oder wenn der Assistent seine Aufgabe abgeschlossen hat oder der Assistent abgebrochen wird, je nachdem was zuerst eintritt. Der Assistent kann durch das Betätigen der Taste "X" oben links jederzeit abgebrochen werden.

Einige Danfoss-Regler setzen voraus, dass der "Hauptschalter" auf OFF ist, bevor Parameteränderungen vorgenommen werden können. Aufgrund dieser Tatsache schaltet der Copy-Assistent den Hauptschalter für die Quell- und Ziel-Reglers automatisch aus. Sobald der Kopiervorgang oder der Kopier-/Download-Vorgang abgeschlossen ist, wird der Hauptschalter in die Ausgangsposition zurückversetzt. Der Copy-Assistent ändert den Status des Gerätehauptschalters. Bitte widmen Sie den Betriebsbedingungen (z. B. Temperatur der Lebensmittel) während dieses Vorgangs daher besondere Aufmerksamkeit und überprüfen Sie, ob alle Gerät nach Abschluss des Kopiervorgangs oder nach Abbruch des Copy-Assistenten ordnungsgemäß funktionieren. Wird der Gerätestatus nicht überprüft, kann dies dazu führen, dass der Hauptschalter der Geräte auf OFF steht (d. h. keine Kühlung).

## Wichtige Beschränkungen

Der Copy-Assistent ist zur Zeit nicht mit der Danfoss AK2-Geräteplattform (d. h. AK-PC 781, AK-CC 750 ...) voll kompatibel, da sich das Framework dieser Geräte von dem anderer Danfoss-Regler unterscheidet. Bei der Nutzung des Copy-Assistenten in einer Online-Umgebung (Verbindung zu einem aktiven Reglernetzwerk) erlaubt der Copy-Assistent lediglich das Einstellen und Kopieren von Alarm- und Verlaufspunkten. Für vollständige Konfiguration der AK2 Geräteparameter empfiehlt Danfoss die Nutzung des verfügbaren Service Tools, um die Inbetriebnahme bei diesen Gerätetypen zu erleichtern.

**Hinweis:** Die Kopierfunktion funktioniert lediglich mit Geräten und Anwendungen/Kodes vom selben Typ und ist nicht dafür ausgelegt, Regler vom Typ Danfoss AK2 vollständig zu unterstützen.

### Vorbereitung

## **Online-Konfiguration**

Bei einer Vorort-(Online-)Inbetriebnahme geht der Copy-Assistent davon aus, dass alle relevanten Reglergeräte im Netz installiert sind, eine korrekte Adresse haben und dass gegebenenfalls der Anwendungstyp festgelegt ist. Die Namensgebung für Anlagen ist auch beim Copy-Assistenten hilfreich, da Ihre Geräte so einfach zugeordnet werden können. Der "Layoutassistent" kann zur Erledigung dieser vorbereitenden Aufgabe genutzt werden.

Während der letzten Kopier-/Downloadphase wird der Hauptschalter des Zielgeräts/der Zielgeräte ausgeschaltet und nach dem Abschluss des Kopierens/Downloads wieder eingeschaltet.

#### **Offline-Konfiguration**

Der Copy-Assistent kann in einer Online- oder Offline-Umgebung (mittels RMT-Simulator) eingesetzt werden.

Vergewissern Sie sich vor der Verwendung des Copy-Assistenten, dass das Quellgerät fertig konfiguriert ist (Einstellungen, Verlauf, Alarme). Obwohl es möglich ist, den Copy-Assistenten zum Konfigurieren des Quellgeräts einzusetzen, wird dies nicht empfohlen. Es hat sich gezeigt, dass dabei möglicherweise Fehler auftreten können. Bitte konfigurieren Sie daher zuerst das Quellgerät (ohne den Copy-Assistenten). Wenn das Quellgerät konfiguriert ist, können Sie den Copy-Assistenten verwenden. Nehmen Sie jedoch beim Quellgerät keine Änderungen vor (Einstellungen, Verlauf, Alarme), während Sie mit dem Copy-Assistenten arbeiten.

Beim Kopieren des Verlaufs: Bitte beachten Sie, dass durch den Kopiervorgang vorhandene Protokolle am Zielort beibehalten und neue Protokolle hinzugefügt werden. STELLEN SIE SICHER, DASS DER STATUS DES HAUPTSCHALTERS NACH DEN EINSTELLUNGEN MIT DEM KOPIERASSISTENTEN ÜBERPRÜFT WIRD.

**Hinweis:** Beim Zuweisen von historischen Datenpunkten zu einem Regler ist ein empfohlenes Maximum von 100 Punkten pro Gerät zulässig. Bei der Zuweisung von mehr als 100 Punkten pro Gerät werden Punkte nicht im Protokoll erfasst.

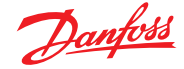

# **5.3** Configuration (Konfiguration) → Time (Zeit)

Auf der Zeit-Registerkarte können die Systemzeit, Zeitzone, Betriebsstunden, Sommer-Winterzeit und Feiertage konfiguriert werden. Doppelklicken Sie eine Zeile, um Änderungen vorzunehmen.

| Danfett Engineering tomorrow                                                    | ANDREWS STORE       |
|---------------------------------------------------------------------------------|---------------------|
| E File Dashboard Alarms System View Detail Schedules Info History Configuration |                     |
| Location:  Configuration                                                        | Address: 0          |
| Wizards <b>Time</b> System Comm Alarms Control Network Nodes History            |                     |
| Time                                                                            | Updated 02:47.47 Ph |
| Set date and time                                                               | 06/05/20 02:46 PM   |
| Time zone offset (UTC/GHT -500=New York)                                        | - 500               |
| Operating Hours                                                                 |                     |
| Open Monday                                                                     | 07:00 AM            |
| 💝 Close Monday                                                                  | 12:00 AM            |

Es gibt folgende Beispiele für die Zeitzone: London (GMT) = 000

#### Mitteleuropa = 100 Ostküste USA = -500

Bei Betriebszeit können Sie die Betriebsstunden Ihres Marktes einstellen. Auf jede Zeit in diesem Abschnitt kann über einen "relativer Zeitplan" Bezug genommen werden. Relative Zeitpläne können in den Anwendungsbereichen "Licht" und "Klima" gefunden werden und sie wenden einen (vom Benutzer auswählbaren) Offset an, der Bezug auf den Betriebsstundenzeitplan nimmt.

Feiertage für volle Tage müssen mit 00:00 öffnen bis 00:00 schließen und nicht 00:00 öffnen und 23:59 schließen oder 00:01 öffnen und 00:00 schließen betrieben werden.

## 5.4 Configuration (Konfiguration) → System

Auf der Zeit-Registerkarte können die Systemzeit, Zeitzone, Betriebsstunden, Sommer-Winterzeit und Feiertage konfiguriert werden. Doppelklicken Sie eine Zeile, um Änderungen vorzunehmen.

#### $\textbf{System} \rightarrow \textbf{System}$

Navigieren Sie nach Abschluss der erforderlichen Einstellung auf der Registerkarte "Zeit" zur Registerkarte "System". Geben Sie hier den Speichernamen und die Regionsinformationen an. Andere Voreinstellungen sind auf diesem Bildschirm verfügbar, die meisten sind selbsterklärend, aber von Bedeutung: Home Screen (Startbildschirm): Definition, welcher Bildschirm als Startbildschirm eingestellt ist

Clear Database (Datenbank löschen): Löscht die Datenbank, und nach dem Zurücksetzen wird der Assistent für die Erstinbetriebnahme angezeigt.

## System $\rightarrow$ Users (Benutzer)

Auf der Registerkarte "Users" (Benutzer) können Sie (je nach Ihren Berechtigungen) weitere Benutzer hinzufügen oder entfernen. 100 Benutzer können im AK-SM 800A konfiguriert werden.

Standardmäßig ist die Einstellung von "Require Strong Password" (Erfordert starkes Passwort) auf "Ja" gesetzt. Diese Einstellung fordert die Verwendung von Passwörtern, die für moderne Computernetzwerke typisch sind und den bewährten IT-Verfahren entsprechen. Danfoss empfiehlt dringend die Verwendung sicherer Passwörter, um Ihre Systemsicherheit und -integrität zu erhöhen. Hinweis: Wenn diese Einstellung auf "Nein" geändert wird, zeigt der Bildschirm eine Warnmeldung zu dieser Auswahl an. Darüber hinaus wird diese Aktion im Protokoll aufgezeichnet.

| Da       | nfoss  | ENGINEERI    | NG TOMORROW   |        |               |
|----------|--------|--------------|---------------|--------|---------------|
| 🗰 File   | Dashbo | ard Alarms   | System View   | Detail | Schedules Inf |
| Location | n: ►Co | onfiguration | ▶ System      |        |               |
| System   | Users  | Licensing    | System Report | Files  | Custom Screen |

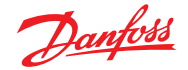

## Benutzerhandbuch | AK-Systemmanager, Serie AK-SM 800A

Wenn Sie einen Benutzer hinzufügen oder konfigurieren, müssen Sie auf Supervisor-Stufe angemeldet sein. Folgende Eigenschaften sind einem Benutzer zugeordnet:

Passwort Stufe (der Berechtigungen) Ablauf des Passworts Kontoablauf Browsersprache

Folgende Autorisierungsbereiche sind verfügbar:

## Konfiguration

**System:** Zugang zur Registerkarte "System" Authorization (Autorisierung): Zugriff auf die Registerkarte "Authorization" Refrigeration (Kühlung): Zugang zur Kältekonfiguration HVAC: Zugang zur Klimakonfiguration (abhängig von der Produktversion)

Lighting (Beleuchtung): Zugang zur Beleuchtungskonfiguration Miscellaneous (Divers): Zugang zur Div-Konfiguration Schedules (Zeitpläne): Zugang zur Zeitpläne-Konfiguration

Calculations (Berechnungen): Zugang zur Konfiguration von Berechnungen

### Manual Operation (Manueller Betrieb)

(siehe Registerkarte "Service" auf der Seite der Gerätedetails)

Refrigeration (Kältetechnik): Ermöglicht Benutzern die Durchführung der folgenden Vorgänge an Danfoss Kühlstellenreglern: Hauptschalter, Abtauung, Reinigung, Beleuchtung, Nachtanhebung, Herunterfahren HVAC: Ermöglicht Benutzern die Durchführung der folgenden Vorgänge an Relais, Eingängen und Fühlerübersteuerungen

Lighting (Beleuchtung): Ermöglicht Benutzern die Durchführung der folgenden Vorgänge

- Übersteuerung Relais

Miscellaneous (Divers): Ermöglicht Benutzern die Durchführung der folgenden Vorgänge

- Übersteuerung Relais, Fühlereingänge

## Alarms (Alarme)

**Configuration (Konfiguration):** Ermöglicht Benutzern die Konfiguration von Alarmen

Routing: Zugang zum Alarm-Routing

Acknowledge (Bestätigen): Ermöglicht Benutzern eine Bestätigung

**Clear (Löschen):** Ermöglicht Benutzern das Löschen von Alarmen **Log:** Ermöglicht Benutzern die Einstellung von Alarmstufen für die Protokollierung

## Other (Sonstige)

Main Menu (Hauptmenü): Ermöglicht den Benutzern den Zugang zum Hauptmenü

Device History (Gerätehistorie): Ermöglicht Benutzern den Zugang zur Gerätehistorie

Use Menu (Menü verwenden): Ermöglicht den Zugang zur Menüfunktion

Use USB (USB verwenden): Ermöglicht die Verwendung eines USB-Flashs

Rescan Network (Netzwerk-Rescan): Ermöglicht Benutzern das erneute Scannen des Netzwerks

#### System → Licensing (Lizenzen)

Dieser Bildschirm bietet die Möglichkeit, eine neue Lizenz hinzuzufügen (zukünftige Funktion), die aktuelle Lizenz und die MAC-Adresse der Einheit anzuzeigen.

## $\textbf{System} \rightarrow \textbf{System Report}$

Auf diesem Bildschirm kann konfiguriert werden, welche Aspekte des AK-SM 800A in den Bericht aufgenommen werden sollen (verfügbar über die Option "File – Download Report" (Datei – Bericht herunterladen) im Dashboard).

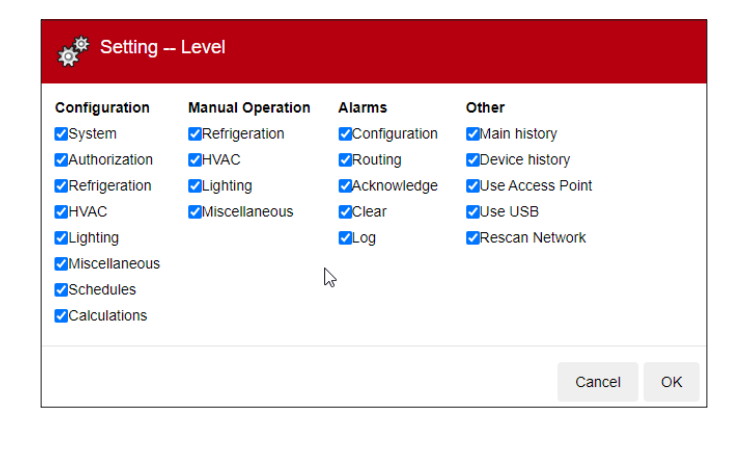

| 10      | Danfelli Encinezzano Tomoreow                                                   |                 |
|---------|---------------------------------------------------------------------------------|-----------------|
| 11 File | Dashbeard Sunna System View Detail Schedules Indu History Configuration         |                 |
| Locatio | xe: → Cenfiguration → System                                                    | Address: 0.0    |
| System  | Ubers Libershig System Rapot Files Costern Sovier                               |                 |
|         | Users                                                                           | Updated 01 12 2 |
| ۰ ۹     | dd tew User (4)                                                                 |                 |
|         | laquire Strong Research                                                         | Yes             |
| 1       | The password needs to be at least 8 characters long, have 1 uppercase letter, a |                 |
| 4       | figit, a special character, and no spaces.                                      |                 |
| 5       | paces are not allowed in user names or passwords.                               |                 |
| 0 .     | Ner 1                                                                           |                 |
| ۰       | Pession1                                                                        |                 |
|         | Level                                                                           | A11             |
| ۰       | Person flopiny                                                                  | 120 Days        |
| ٥       | Account Supery                                                                  | Never           |
| ٥       | Browser Language                                                                | English         |

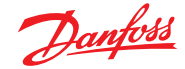

## Benutzerhandbuch | AK-Systemmanager, Serie AK-SM 800A

## System → Files (Dateien)

Dieser Bildschirm hat vier Unterregisterkarten: Internet Files (Internetdateien) – Liste der Dateien, die mit der Browserkonnektivität in Verbindung stehen. Sprach- und Webgrafikdateien (falls installiert) werden hier aufgelistet.

Device Files (Gerätedateien) – Liste der installierten EDF-Dateien, die Feldbusgeräte unterstützen.

Device Management (Geräteverwaltung) – Liste der Gerätetypen in Gruppen, z. B. werden alle EDF-Dateien für das AK-CC 2xx-Modell zur Systemnutzung zur Verfügung stehen, wenn diese Gruppe MCX-Upgrade aktiviert ist.

System → Custom screen (Benutzerdefinierter Bildschirm) Mit diesem Bildschirm können bis zu 15 Punkte konfiguriert werden, die dann auf dem lokalen Bildschirm des AK-SM 800A-Dashboards angezeigt werden (ausgewählt über Taste 2).

Wenn konfigurierte Knoten verfügbar sind, doppelklicken Sie auf die Zeile Device Type (Gerätetyp) und wählen Sie aus dem Dropdown-Menü aus. Tipp: Wählen Sie GN für generische oder Feldbus-Regler!

Wählen Sie das Gerät und dann den Parameter aus. Der resultierende Wert wird angezeigt.

## **5.5** Configuration $\rightarrow$ Comm

Mit dem Bildschirm Comm (Kommunikation) können Sie die IP-Netzwerkeinstellungen zu konfigurieren. Folgen Sie den Fragezeilen auf dem Bildschirm zur Konfiguration Ihres AK-SM 800A gemäß den Anforderungen der Anlage. Alle Änderungen an der IP-Konfiguration müssen von der Systeminitialisierung gefolgt werden (durch Drücken der Zeile "Press to initialize" (zum Initialisieren drücken) oben auf dem Bildschirm).

**Hinweis:** Der AK-SM 800A hat zwei Ethernet-Anschlüsse, eth(0) und eth(1). Zum Zeitpunkt der Veröffentlichung ist nur eth(0) aktiv und ist im AK-SM 800A zu finden. Eth(0) bezieht sich auf LAN/WAN-Verbindungen. Zukünftige Funktionen und Lösungen werden auf eth(1) erwartet.

Internet (Ja/Nein)

Use DNS (DNS verwenden) (Ja/Nein) Wählen Sie "Ja", wenn ein DNS-Service verwendet wird Sie können den bevorzugten Hostnamen eingeben, wenn dies in der Routerkonfiguration eingerichtet wurde Use DHCP (DHCP verwenden) (Ja/Nein) Wählen Sie "Ja", wenn der AK-SM an einen DHCP-Server angeschlossen wird. Wählen Sie "Ja" und geben Sie die IP-Adresse manuell ein, die der AK-SM im Falle eines Ausfalls des DHCP-Servers verwendet.

Primary IP address (Primäre IP-Adresse) Primary IP address (Primäre IP-Adresse) – Wenn Sie in einem Hostnetzwerk mehrere AK-SM-Regler verwenden, geben Sie die Primär-IP-Adresse (Geräteadresse 0) ein.

Host Network (Enabled / Disabled) (Hostnetzwerk (aktiviert/deaktiviert))

No of external Internet (1-3) (Anzahl der externen Internetverbindungen (1–3)) Legen Sie eine öffentliche IP-Adresse fest, die zum Kontaktieren Ihres AK-SM 800A über eine internetbasierte Verbindung verwendet wird. Der werkseitig eingestellte (HTTPS-) Webport ist 443 und kann zur Anpassung an Ihre Netzwerkanwendung geändert werden Web Server Port Standardeinstellung 443, aber frei konfigurierbar Network Timing Support (NTP) NTP-Support Wenn Ihr Netzwerk NTP unterstützt, wählen Sie bei der Frage "Network Timing Support", Ja" aus

|                                       | <b></b>                                     |                |
|---------------------------------------|---------------------------------------------|----------------|
| III File Dashboard Alarms System View | Detail Schedules Into History Configuration |                |
| Location:  Configuration  System      |                                             |                |
| System Users Licensing System Report  | Files Custom Screen                         |                |
| Custom Screen                         |                                             |                |
| Device Type                           |                                             | GN             |
| Ø Device Name                         |                                             | 32 Case 32     |
| Select parameter                      |                                             | u36 S6 Temp    |
| Value                                 |                                             | 73.8 °F        |
| 2 Device Type                         |                                             | Not configured |

| ☆ <sup>♥</sup> Setting 2 Device Type |   |
|--------------------------------------|---|
| Select the New Value                 |   |
| Not configured                       | ~ |
| Not configured                       |   |
| OI                                   |   |
| RO                                   |   |
| SI                                   |   |
| _ vo                                 |   |
| GN                                   |   |

| Daufett Engineering Tomorrow                                                      |              |  |  |  |  |  |
|-----------------------------------------------------------------------------------|--------------|--|--|--|--|--|
| III File Dashboard Alarms System View Detail Schedules Info Nistory Configuration |              |  |  |  |  |  |
| ocation:  Configuration                                                           |              |  |  |  |  |  |
| Wizarda Tima System <b>Comm</b> Alamis Control Nativosh Nodes History             |              |  |  |  |  |  |
| Comm                                                                              |              |  |  |  |  |  |
| <pre>@ Press to initialize</pre>                                                  |              |  |  |  |  |  |
|                                                                                   |              |  |  |  |  |  |
| @ Press to reset this unit.                                                       |              |  |  |  |  |  |
|                                                                                   |              |  |  |  |  |  |
| Ethernet 0                                                                        | Enabled      |  |  |  |  |  |
| Ethernet 0 Status                                                                 | Detected     |  |  |  |  |  |
| Ethernet 1                                                                        | Disabled     |  |  |  |  |  |
| Ethernet 1 Status                                                                 | Not Detected |  |  |  |  |  |
| 4                                                                                 |              |  |  |  |  |  |
| Internet                                                                          | Yes          |  |  |  |  |  |
|                                                                                   |              |  |  |  |  |  |
| Use HTTPS                                                                         | Yes          |  |  |  |  |  |
|                                                                                   |              |  |  |  |  |  |
| Use DNS                                                                           | No           |  |  |  |  |  |

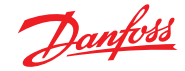

# 5.6 Configuration (Konfiguration) → Alarms (Alarme)

Der Alarmbildschirm hat eine Untergruppe von Bildschirmen: Verbindungen, Service, Alarmrouting, Relais, System, Offline

Öffnen Sie nacheinander alle Sub-Registerkarten, um sicherzustellen, dass alle Bereiche entsprechend den Anlagenanforderungen konfiguriert sind.

#### Connections (e-mail, remote, XML) (Verbindungen (E-Mail, Remote, XML))

Legen Sie die Anzahl der Verbindungen fest (bis zu 4) und wählen Sie dann den Verbindungstyp aus. Der AK-SM 800A bietet die folgende Alarm-IP-basierte Alarmausgabe: E-Mail, Remote (Danfoss Elektronische/r Service (Dienstleistungen)) und XML.

Entsprechend der Konfiguration stellt der Bildschirm die erforderlichen Eingänge in Bezug auf Ihre Auswahl dar. Nachstehend finden Sie eine Beschreibung des Alarmtyps

Deaktiviert = Bei Auswahl dieser Option werden keine Alarme aktiviert Log Only (Nur Log) = Tritt bei dieser Alarmoption ein Alarm auf, wird er nur im AK-SM 800A-Alarmprotokoll festgehalten – es erfolgt keine physische Alarmausgabe

Normal – Wenn ein Alarm aktiv ist, wird die Ausgabe einmal gesendet (der Alarm wird ggf. erneut ausgelöst, wenn die Stoppbedingung für die Wiederholung eingestellt ist)

Severe (Ernst) = Wenn der Alarm aktiv ist, wird die Ausgabe alle xx Minuten erneut gesendet

Critical (Kritisch) = Wie Ernst, jedoch mit separater Wiederauslösezeit – wenn der Alarm aktiv ist, wird die Ausgabe alle xx Minuten erneut gesendet

Delete (Löschen) = Löscht alle angewendeten Alarmeinstellungen. Alarmaktionstyp auswählen (definiert unter Alarmrouting) Auto Test: Geplant: Konfiguration von Tagen und Uhrzeit für den Testalarm Repeated (Wiederholt): Konfiguration der Intervallzeit für den Testalarm. Alarmerzeugung aussetzen (das Senden aller Alarme im System aussetzen): Einstellen des Zeitraums (Min./Std.), der zum Stoppen der Alarmsendungen eingehalten werden soll Alle für die Alarmausgabe konfigurierten Relais können

zu Testzwecken erzwungen ein-/ausgeschaltet werden.

Beachten Sie, dass Sie die Funktion zum automatischen Positionieren nach dem Test eingeschaltet lassen.

**Hinweis:** Um sicherzustellen, dass Alarme korrekt gesendet werden, stellen Sie bitte sicher, dass ein Zeitplan konfiguriert ist. Wenn Sie es versäumen einen Zeitplan festzulegen, wird die Alarmausgabe blockiert.

## Verbindungstyp: E-Mail

- Geben Sie einen gültigen Servernamen (oder IP) für den E-Mail-Server ein
- Ihr AK-SM 800A unterstützt SSL/TLS-Standards für die E-Mail-Verschlüsselung. Stellen Sie sicher, dass Sie den entsprechenden Benutzernamen und das Passwort eingeben
- Send to (Senden an): Fügen Sie die E-Mail-Adresse der vorgesehenen Empfänger ein
- Reply to (Antworten an): Ein Pflichtfeld, das einen gültigen Eintrag aufweisen muss (Adresse mit gleichem Domänennamen)
- Eine abgekürzte Nachricht würde als verkürzter Text in der Alarmmeldung angezeigt
- Konfigurieren Sie einen Zeitplan, um die E-Mail-Alarmausgabe zu aktivieren

## Anschlussart: Remote

 Verwenden Sie diese Option, wenn der AK-SM 800A die Danfoss Enterprise Services (DES) abonniert hat

## Anschlussart: XML

• Verwenden Sie diese Option, wenn der AK-SM 800A Alarme an einen XML-basierten Dienst eines Drittanbieters senden soll

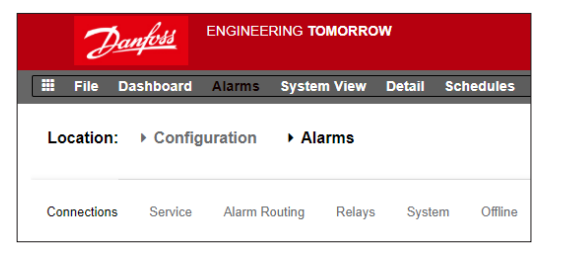

| 2          | Engineering Tomorrow                                                     |          |
|------------|--------------------------------------------------------------------------|----------|
| 🗄 File     | Dashboard Alarms System View Detail Schedules Info History Configuration |          |
| Location   | Configuration  Alarms                                                    |          |
| Connection | s Senko Alam Rouling Relays System Office                                |          |
|            | Connections                                                              |          |
| © Nu       | ber of network connections                                               | 1        |
| ne         | work Connection 1                                                        |          |
| ٥          | Тури                                                                     | Xml      |
| ۵          | Name                                                                     |          |
| ۵          | Address                                                                  |          |
| ٥          | Date                                                                     | HM/DD/YY |
| ٥          | Language                                                                 | English  |
| ٥          | Time                                                                     | 12 Hour  |
| ٥          | Port                                                                     | 3001     |
| ٥          | Delay                                                                    | 5 min    |
| ۵          | Schedule 1                                                               | Not Used |
| ۵          | Schedule 2                                                               | Not Used |
| ٥          | Schedule 3                                                               | Not Used |

## Service

Über die Registerkarte "Service" ist die Erzeugung von Testalarmen möglich. Zudem steht ein automatischer Alarmtest zur Verfügung, der nach Zeitplan oder regelmäßig eingesetzt werden kann.

Die Aussetzung der Alarmausgabe ist ebenfalls möglich, mit den Benutzeroptionen zur Auswahl des Intervallzeitraums

Durch Löschen des Alarmprotokolls werden die im System angezeigten Protokolle gelöscht.

**Hinweis:** Im Abschnitt Utilities (Hilfsprogramme) des StoreView-Browsers 5 führt das Protokoll für gelöschte Alarme ein vollständiges Protokoll ALLER gelöschten Alarme, unabhängig davon, ob die Auswahl des Protokolls für gelöschte Alarme auf dem Service-Bildschirm vorgenommen wird.

Alarmkonfiguration löschen ist auf dem Bildschirm verfügbar.

Die internen Relais des AK-SM 800A können je nach Standortanforderungen konfiguriert werden.

Die Option "AK(2) Generic Device – Send alarm route clear" wird verwendet, um die Alarmzeile bei ALLEN angeschlossenen AK2-Reglern zu löschen. Dies ist erforderlich, wenn der AK2-Regler vor dem Anschluss an eine AK-SM-800A-Einheit (z. B. AKA-Gateway/ SM720) an ein anderes Danfoss-System angeschlossen war.

Wenn Sie bei der Option "JA" einstellen, wird ein Scanvorgang gestartet und die Alarmzeile im AK2 zurückgesetzt.

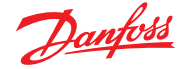

### Alarmrouting

Der AK-SM verwendet eine Alarmaktions-Matrix, die eine hohe Flexibilität für verschiedene Alarmrouting-Optionen bietet. Das Kernstück der Alarmkonfiguration ist die Seite "Alarmleitung", auf der neben Zeitverzögerungen und Alarmausgabe-Stoppbedingungen verschiedene Routing-Optionen definiert werden können.

Der AK-SM verwendet eine Alarmaktions-Matrix, die eine hohe Flexibilität für verschiedene Alarmrouting-Optionen bietet. Das Kernstück der Alarmkonfiguration ist die Seite "Alarmleitung", auf der neben Zeitverzögerungen und Alarmausgabe-Stoppbedingungen verschiedene Routing-Optionen definiert werden können. Die zentrale Alarmaktions-Matrix ermöglicht unterschiedliche Ausgabeoptionen (bezeichnet als Alarmaktionen) und eine zentral zugewiesene Alarmungangskonfiguration. Nachdem die Alarmaktions-Matrix konfiguriert wurde, kann jedem Regler oder E/A-Punkt eine Alarmaktionsnummer zugewiesen werden. Die Nummer der Alarmaktion entspricht dem entsprechenden Ausgang. (wie auf der Seite Alarmrouting definiert). Zu den Alarmausgabeoptionen zählen:

- 5 externe (AK E/A) Relaisausgänge
- lokaler AK-SM-Summer
- lokale AK-SM Front-LED
- Integriertes Alarmrelais
- 2 Netzwerk-Anschlüsse
- 6 IP-/E-Mail-Adressen (3 je Alarmempfänger)

Das folgende Beispiel kann als Konfigurationsanleitung für Ihre AK-SM-Alarmlogikoptionen betrachtet werden.

#### Alarmaktionen (1–8) Es können bis zu 8 Alarmaktionen definiert werden. Jede Alarmaktion kann über mehrere Ausgänge verfügen, wodurch die Alarmausgabeoptionen des AK-SM sehr flexibel sind. Links neben der Spalte der Alarmausgabenummern sind die entsprechenden Ausgänge aufgeführt. Verzögerung Sobald eine Alarmaktion definiert wurde, kann die entsprechende Zeitverzögerung für die Aktion eingestellt werden. Diese Verzögerung ergänzt alle bereits in jeglichen Komponentenspalte 12345678 Del Dur Stop Reglern (d. h. EKC) definierten Verzögerungen oder (Alarmausgabe) im System definierte Überwachungspunkte (d. h. E/A). Wählen Sie eine Relay A der in der Spalte Relay B Dauer angezeigten Relay C Eine Zeitdauer ist verfügbar, wenn Time oder Time/ Optionen aus; Relay D Repeat als Stoppbedingungen ausgewählt sind. • Relais A-E Relay E Die Einstellung der Dauer definiert die Dauer, über Front-LED die die Alarmausgabe aktiv ist (unabhängig davon, Front LED Summer ob der Alarm weiterhin aktiv bzw. bestätigt ist) Buzzer Int. Relais Auswahl in Sekunden oder Minuten möglich. Int. Relay Die Einstellung einer Dauer von 0 Sek./Min. führt Netzwerk 1 Phone 1 dazu, dass die Alarmausgabe deaktiviert bleibt. Netzwerk 2 Min = 0 s/Min Max = 99 s/Min Danfoss 9079111 Stopp Die Stoppausgabe definiert, wann die Alarmausgabe gestoppt wird, oder kehrt in die konfigurierte Position zurück. Folgende Definitionen gelten: Time (Zeit) = Stoppen nach Zeitangabe (eingestellt unter Dauer) Ack (Quitt) = Stoppen bei Quittierung des Alarms Clear (Löschen) = Stoppen bei Löschen des Alarms Time/Rep (Zeit/Wdh) = Stoppen nach Zeitverzögerung, jedoch Wiederholung bei weiterhin aktivem Alarm Ack/Rep (Quitt./Wdh) = Stoppen nach Quittieren des Alarms. Wenn der Alarm nach Bestätigung

### Relais

Wenn die Alarmausgabe ein/mehrere Relais umfasst, muss die Registerkarte "Relais" zur Konfiguration der Platinen- und Punktadresse für diese geöffnet werden.

Navigieren Sie zur Konfiguration einer Alarmaktion zur erforderlichen Ausgabezeile (d. h. Relais A) und drücken Sie die Eingabetaste. Auf dem sich öffnenden Bildschirm kann die Konfiguration von Alarmaktionen, allen Vorverzögerungen, Zeitdauerangaben und Stoppbedingungen vorgenommen werden. Die Ergebnisse dieser Konfiguration werden auf der Seite Alarmrouting angezeigt.

# © Danfoss | DCS (vt) | 2021.09

der wiederholten Alarmaktion weiterhin aktiv ist

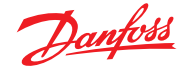

Alarmaktionen (1-8) Jeder Alarmaktion können mehrere Relais, Es kann ein eigener Text IP-Adressen usw. zugewiesen werden eingegeben werden, der die Alarmrelais besser beschreibt. Verwenden Sie "Component name display" (Anzeige Komponentenname) zum Umschalten zwischen Verzögerung benutzerdefiniertem & Stopp @ seley/ Text und werkseitig Leaen Sie · Relay 5 festgelegtem Namen Vorverzögerung, Relay (Relais A, Relais B ...). G Relay D Dauer und · selay Stoppbedingungen · Front LE fest (für jede Alarm-Alarmausgabeoptionen 10 August ausgabeauswahl). Wählen Sie die geeignete Ist. relay Ist. relay Komponente (z. B. Relais, · Network 1 Netzwerk) aus und Artvork konfigurieren Sie diese durch Doppelklicken auf die entsprechende Zeile.

## Beispielkonfiguration

- In diesem Beispiel sind die Schritte zur Konfiguration von Alarmaktionen aufgeführt. Alarmaktion 1 wird anhand der folgenden Punkte definiert
- Relais A sollte nach einer Vorverzögerung von 10 Sekunden ausgelöst werden. Dieses Relais wird jederzeit erregt und erst beim Löschen des Alarms zurückgesetzt
- Die Front-LED sollte aktiviert werden (deaktivieren Sie die LED beim Löschen des Alarms)
- Der Summer sollte nur tagsüber aktiviert werden (Summer stoppt bei Quittieren des Alarms)
- Die Alarmmeldung sollte auch per E-Mail gesendet werden

Navigieren Sie zur Definition der Alarmausgabeoptionen in den unteren Bereich der Seite und drücken Sie die Eingabetaste.

Hierdurch wird eine weitere Seite geöffnet, auf der die Konfiguration für den Ausgang vorgenommen werden kann. In dem nachstehenden Beispiel werden Relais A und Summer angezeigt. Führen Sie denselben Vorgang für die anderen Ausgänge durch. Navigieren Sie für eine E-Mail-Ausgabe zu der Zeile "Netzwerk 1" und drücken Sie die Eingabetaste.

Legen Sie hier Aktion, Zeitverzögerung und Stoppbedingungen fest. (Die eigentliche E-Mail-Konfiguration wird auf der Seite Alarm-"Verbindungen" vorgenommen). Die Ergebnisse der Alarmausgabekonfiguration werden auf der zentralen Alarmleitung-Seite angezeigt. Führen Sie diesen Vorgang auch für andere Aktionen durch.

Die obigen Alarmausgaben stehen in Verbindung mit Aktion 1 – scrollen Sie in der Spalte Alarmaktion 1 herunter, um die entsprechenden Ausgänge im linken Bereich der Seite anzuzeigen.

#### Relais A Konfigurationsseite

Stop

| 1 г | - |     | , Relay A    |              |
|-----|---|-----|--------------|--------------|
|     |   | 0   | Isage        | Relay A      |
|     |   | •   | Action 1     | Enabled      |
|     |   | 0   | Action 2     | Not selected |
| Ш   |   | 0   | action 3     | Not selected |
| 1   |   | •   | Action 4     | Not selected |
|     |   | ۰.  | Action 5     | Not selected |
|     |   | 0   | iction 6     | Not selected |
|     |   | ۰ ، | Action 7     | Not selected |
|     |   | •   | action 8     | Not selected |
| Ь   |   | 0   | Jelay        | 10           |
|     |   | •   | inita        | seconds      |
|     |   | 0   | itop         | Clear        |
|     |   | 0   | init Address | 0            |
|     |   | _   |              | A.           |
|     | Г | -   | Research 100 |              |
| 1 5 |   | •   | , BUZZWI     |              |
|     |   | ~   | Usage        | BUITER       |
|     |   | 0   | Action 1     | Day          |
|     |   | 0   | Action 2     | Not selected |
|     |   | 0   | Action 3     | Not selected |
|     |   | 0   | Action 4     | Not selected |
|     |   | 0   | Action 5     | Not selected |
|     |   | 0   | Action 6     | Not selected |
|     |   | 0   | Action 7     | Not selected |
|     |   | 0   | Action 8     | Not selected |
|     |   | ø   | Delay        | 0            |
|     |   |     |              |              |

#### Herunterscrollen Spalte Alarmaktion 1

|                   | Alarm Routing                                                                                                    |   |                                |                      |                                       |                  |
|-------------------|----------------------------------------------------------------------------------------------------|---|--------------------------------|----------------------|---------------------------------------|------------------|
| • •               | omponent name display                                                                                                    |   | Items                          |                      |                                       |                  |
| 0                 | omponent                                                                                                    |   | Action                         | Del                  | Dur                                   | Stop             |
|                   |                                                                                                    |   | 12345678                       |                      |                                       |                  |
| 9.                | elay A                                                                                                    |   | x                              | 105                  | ••••                                  | Clear            |
| ۰.                | elay B                                                                                                    |   |                                | ••••                 |                                       |                  |
|                   | elay c                                                                                                    |   |                                | 18                   | 998                                   | Time/Rep         |
| • •               | elay D                                                                                                    |   |                                |                      |                                       |                  |
| ۰.                | eløy E                                                                                                    |   |                                |                      |                                       |                  |
| ۰.                | ront LED                                                                                                    |   | X00X000X                       | On                   |                                       | Clear            |
| 10                |                                                                                                    |   |                                |                      |                                       |                  |
| ~ *               | uzzer                                                                                                    |   | d                              | On                   |                                       | Ack              |
| 9 I               | uzzr                                                                                                    |   | d                              | 0n                   |                                       | Ack              |
| 9 I               | nter<br>11. rokoj l<br>11. rokoj 2                                                                                                    |   | d                              | 0n                   | ••••                                  | Ack              |
| 9 1<br>9 1<br>9 1 | εταν<br>α. επίφ 1<br>στοφ 2<br>στοφ 1                                                                                                    |   | d<br><br>x                     | 0n<br><br><br>1n     | ••••                                  | Ack<br><br>Clear |
|                   | ener<br>et. enlag 1<br>et. enlag 2<br>et. enlag 2<br>et. enlag 2                                                                                                    |   | d<br><br>x                     | 0m<br><br>1m<br>     | ····<br>····                          | Ack Clear        |
|                   | etter<br>ett, etdig 1<br>etterk 1<br>etterk 3                                                                                                    |   | d<br><br>X                     | 0m<br><br>1m<br>     | ····                                  | Ack Clear        |
|                   | ner of a second second se                                                                                                    | þ | d<br><br>X<br>                 | 0m<br><br>1m<br><br> | · · · · · · · · · · · · · · · · · · · | Ack Clear        |
|                   | exer<br>ex. colog 1<br>ex. colog 2<br>extends 1<br>extends 4<br>specificationy after stop                                                                                                    | Þ | d<br>                          | 8n<br><br>1n<br>     | · · · · · · · · · · · · · · · · · · · | <br>Clear<br>    |
|                   | ener<br>et, edg 3<br>eteor 4<br>1<br>eteor 4<br>2<br>eteor 4<br>4<br>eteor 4<br>eteor 4<br>e | b | d<br>X<br>X<br>S min<br>60 min | an<br><br>1n<br>     | · · · · · · · · · · · · · · · · · · · | <br>Clear<br>    |

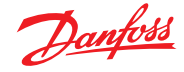

## **Aktion Einstellungen:**

Navigieren Sie auf der eigentlichen Ausgabeseite durch die Zeilen und legen Sie die entsprechende Aktion fest. Jede Aktion kann die folgenden Einstellungen haben:

## Not Selected

| (Nicht ausgewählt)  | : Keine Aktion                                            |
|---------------------|-----------------------------------------------------------|
| Enabled (Aktiviert) | : Aktiviert diese Ausgabeaktion                           |
|                     | (zu jeder Tageszeit)                                      |
| Day                 | : Aktiviert die Ausgabe während des Tages                 |
| -                   | (basierend auf Geschäftsöffnungszeiten                    |
|                     | (Configuration (Konfiguration) $\rightarrow$ Time (Zeit)) |
| Night               | : Aktiviert die Ausgabe während des                       |
|                     | Nachtbetriebs (basierend auf Uhrzeiten                    |
|                     | außerhalb der Geschäftsöffnungszeiten.                    |
|                     | (Configuration (Konfiguration) $\rightarrow$ Time (Zeit)) |

### Verzögerung, Einheit und Stoppeinstellungen:

Zur Vervollständigung der Ausgangskonfigurationseinstellung müssen Zeitverzögerung, Einheiten und Stoppbedingungen eingestellt werden. Stoppbedingungen;

| Time (Zeit)          | = | Stoppen nach Zeitangabe                  |
|----------------------|---|------------------------------------------|
|                      |   | (eingestellt unter Dauer)                |
| Ack (Quitt)          | = | Stoppen bei Quittieren des Alarms        |
| Clear (Löschen)      | = | Stoppen beim Löschen des Alarms          |
| Time/Rep (Zeit/Wdh)  | = | Stoppen nach Zeitverzögerung, jedoch     |
|                      |   | Wiederholung bei weiterhin aktivem Alarm |
| Ack/Rep (Quitt./Wdh) | = | Stoppen nach Quittieren des Alarms.      |
| -                    |   | Wiederholung bei weiterhin aktivem Alarm |

## Relais

Wenn die Alarmausgabe ein/mehrere Relais umfasst, muss die Registerkarte "Relais" zur Konfiguration der Platinenund Anschlussadresse für dieses Relais geöffnet werden. Das nachstehende Beispiel zeigt die Relais A und C mit den entsprechenden (AK E/A) Platinen- und Anschlussadressen.

#### System

AK-SM-systembasierte Alarmbedingungen müssen auf der Registerkarte System eingestellt werden. Die auf dieser Seite angezeigten Alarme sind werkseitig festgelegt, können jedoch gemäß den Anlagenanforderungen geändert werden. Scrollen Sie in jeder Zeile herunter und nehmen Sie nach Bedarf Konfigurationen vor (durch Drücken der Eingabetaste). Folgende Elemente werden auf der Registerkarte "System" angezeigt und können dort geändert werden.

| Host Comm error (Host-Kommunikationsfehler) |                                                                                                    |  |  |  |  |
|---------------------------------------------|----------------------------------------------------------------------------------------------------|--|--|--|--|
| Host Count error (Host<br>I/O Network Fail  | -Zählerfehler)                                                                                                    |  |  |  |  |
| (E/A-Netzwerkfehler)                        | : Alarm, wenn die Kommunikation mit<br>AK I/O ausfällt Flash Memory fail (Flash-<br>Speicherfehler): Alarm bei einer Störung<br>des AK-SM-Systemspeichers Database<br>Cleared (Datenbank gelöscht): Alarm<br>beim Löschen einer AK-SM-Datenbank |  |  |  |  |
| File Error (Dateifehler)                    | : Alarm, wenn kritische Dateien nicht geladen<br>werden bzw. im AK-SM-System nicht<br>vorhanden sind (z. B. fehlende Geräteliste)                                                                                                    |  |  |  |  |
| Alarm fail remote (Alar                     | mfehler Fernbedienung)                                                                                                    |  |  |  |  |
| Alarm fail e-mail (Alarn                    | nfehler E-Mail)                                                                                                    |  |  |  |  |
| Alarm fail XML (Alarmf                      | ehler XML)                                                                                                    |  |  |  |  |
| Alarm, wenn aktive Alarr                    | ne nicht gesendet werden konnten                                                                                                    |  |  |  |  |
| NTP Failure                                 |                                                                                                    |  |  |  |  |
| (Ausfall des NTP)                           | : Alarm bei einem Ausfall des<br>Netzwerkzeitprotokolls Host Comm:<br>Alarm bei Host-Kommunikationsfehler                                                                                                    |  |  |  |  |
| Host Count                                  |                                                                                                    |  |  |  |  |
| (Host-Zähler)                               | : Alarm, wenn ein oder mehrere<br>AK-SM-Einheiten vom Hostnetzwerk<br>getrennt werden                                                                                                    |  |  |  |  |
| Ram Disk Full                               |                                                                                                    |  |  |  |  |
| (Ram-Disk voll)                             | : Alarm, wenn Ram voll wird<br>(aufgrund EDF-Dateien)                                                                                                    |  |  |  |  |

|       | Relays  |   |         |
|-------|---------|---|---------|
| Sort  | by      |   | Address |
| Relay | A       |   | Relay A |
| 0     | Address | ۵ | 01-1.1  |
| 0     | Type    |   | N-Open  |
| Relay | c       |   | Relay C |
| 0     | Address |   | 01-1.2  |
| 0     | Туре    |   | N-Open  |

| 2         | Danfoss Enci      | NEERING TOMORR   | ow     |           |      |         |  |  |  |        |     |
|-----------|-------------------|------------------|--------|-----------|------|---------|--|--|--|--------|-----|
| 🖩 File    | Dashboard Alarn   | s System View    | Detail | Schedules | Info | History |  |  |  |        |     |
| Locatio   | n:   Configuratio | n 🔸 Alarms       |        |           |      |         |  |  |  |        |     |
| Connectio | ons Service Alar  | m Routing Relays | Syste  | m Offine  |      |         |  |  |  |        |     |
|           | System            |                  |        |           |      |         |  |  |  |        |     |
| Ф. н      | lost Comm error   |                  |        |           |      |         |  |  |  | Normal | 1   |
| ٥         | Action            |                  |        |           |      |         |  |  |  | 1      |     |
| Ф. н      | lost count error  |                  |        |           |      |         |  |  |  | Normal | 1   |
| 0         | Action            |                  |        |           |      |         |  |  |  | 1      |     |
| • I       | /O Network fail.  |                  |        |           |      |         |  |  |  | Normal | i . |
| 0         | Action            |                  |        |           |      |         |  |  |  | 1      |     |
| ۰ ،       | lash memory fail  |                  |        |           |      |         |  |  |  | Normal | 1   |
| 0         | Action            |                  |        |           |      |         |  |  |  | 1      |     |
| © 0       | atabase Cleared   |                  |        |           |      |         |  |  |  | Normal | 1   |
| 0         | Action            |                  |        |           |      |         |  |  |  | 1      |     |
| Ф г       | ile Error         |                  |        |           |      |         |  |  |  | Normal | t . |
| 0         | Action            |                  |        |           |      |         |  |  |  | 1      |     |
| © A       | larm Fail-Remote  |                  |        |           |      |         |  |  |  | Log Or | sly |
| Ф А       | larm Fail-Email   |                  |        |           |      |         |  |  |  | Log Or | ly  |
| Ф А       | larm Fail-XHL     |                  |        |           |      |         |  |  |  | Log Or | ly  |
| Ф N       | TP Failure        |                  |        |           |      |         |  |  |  | Log Or | ly  |
| 🧼 R       | WH disk full      |                  |        |           |      |         |  |  |  | Normal | 1   |

Freq Response On (Frequenzantwort Ein) Ethernet Fail (Ethernet-Fehler) Static IP fail (Statischer IP-Fehler) DHCP failure (DHCP-Fehler) Load level high (Lastniveau hoch) History collection failure (Fehler bei der Historienerfassung)

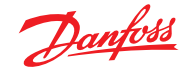

## Benutzerhandbuch | AK-Systemmanager, Serie AK-SM 800A

# 5.7 Offline

Wenn Regler (Danfoss Evap & Pack, Leistungszähler) und E/A in der Reglerkonfiguration verwendet wurden (Beleuchtung, Klima (HKL), Kälte usw.), können diese Geräte auf der Registerkarte "I/O Komm" angezeigt werden.

Die Registerkarte "I/O Komm" ermöglicht die Konfiguration aller Offline-Kommunikationsalarme. Das nachstehende Beispiel zeigt einen Verdampferregler (Adresse 1) mit auf "Normal" eingestellter Alarmstufe und Alarmaktion "1". Diese werkseitigen Einstellungen können auf dieser Seite geändert werden.

Alle im AK-SM-System verwendeten AK E/A-Punkte werden auf dieser Seite mitsamt der entsprechenden Alarmstufe und den eingestellten Aktionen angezeigt. Die werkseitigen Einstellungen können nach Bedarf geändert werden.

| 2          | Danfo  | <u>w</u> b | GINEER     | ING TOMORR                 | w                           |           |        |        |               |
|------------|--------|------------|------------|----------------------------|-----------------------------|-----------|--------|--------|---------------|
| File       | Dashbi | oard Al    | arms S     | System View                | Detail                      | Schedules | Info H | istory | Configuration |
| Locatio    | n: ) C | onfigura   | tion       | <ul> <li>Alarms</li> </ul> | <ul> <li>Offline</li> </ul> | ,         |        |        |               |
| Controller | AK-    | см са      | lcutations | Other                      |                             |           |        |        |               |
|            |        |            | 4          |                            |                             |           |        |        |               |
|            | Co     | ntrollers  |            |                            |                             |           |        |        |               |
|            | Туре   | Address    | Status     |                            | Alarm                       |           |        |        |               |
| ۰          | GN     | 1          | Online     | AK-CC555C-                 | 213×                        | N         |        |        |               |
| ٥          |        | Action     |            |                            |                             | чr        |        |        |               |
| ۰          | av     | 3          | offline    | AK-00218-A                 | -023x                       |           |        |        |               |
| ۰          |        | Action     |            |                            |                             |           |        |        |               |
| ۰          | GN     | 4          | offline    | AK-CC218-A                 | -023x                       |           |        |        |               |
| ۰          |        | Action     |            |                            |                             |           |        |        |               |
| 0          | GN     | 5          | offline    | AK-CC210-A                 | -023×                       |           |        |        |               |
| -          |        |            |            |                            |                             |           |        |        |               |

**Calculations & Other (Berechnungen & Sonstige)** Wenn im AK-SM-System Berechnungen definiert wurden, können diese Alarmen zugewiesen werden. Stellen Sie über die Registerkarte "Berechnungen" die entsprechenden Alarmstufen und Aktionen ein.

antosa

## 5.8 Registerkarte "Regelung"

Die Registerkarte "Regelung" ist die zentrale Konfigurationsseite für Ihre Regelanforderungen. Auf dieser werden die unterschiedlichen Anwendungsbereiche angezeigt und dem Inbetriebnahmetechniker die Definition der Regelanforderungen in der Anlage ermöglicht. Nachdem die Anwendungsbereiche auf dieser Seite definiert wurden, wird eine detailliertere Inbetriebnahme in den entsprechenden Registerkarten durchgeführt (im folgenden Abschnitt beschrieben).

Hinweis: Beachten Sie, dass abhängig von Ihrer Lizenzversion verschiedene Anwendungen sichtbar (oder ausgeblendet) sind. Beachten Sie bitte auch, dass der SM die Möglichkeit bietet, die zentralisierte oder dezentralisierte Regelung zu konfigurieren.

Zentralisierte Regelung befindet sich auf dem SM bei der integrierten Reglerlogik und verwendet die Danfoss E/A zur Kälteregelung. Dezentralisiert ist das Regelungsverfahren, welches die Danfoss Verbund- und Kühlstellenregler verwendet.

Vergewissern Sie sich bei der dezentralisierten Regelung, dass der Regelungstyp auf den von Ihnen erforderlichen Regelungstyp eingestellt ist (über das Dropdown-Menü)

Vergewissern Sie sich bei der zentralisierten Regelung, dass der Regelungstyp auf EA (Eingang/Ausgang) eingestellt ist. Dadurch wird eine Meldung an den SM gegeben, dass Sie die Danfoss Platinen- und Anschlusskonfiguration für Ihre Kälteanwendung verwenden möchten.

| Location: 🕨 Configuration 🌓 Control                                                                                                    |                        |  |  |  |  |  |  |  |  |  |
|----------------------------------------------------------------------------------------------------|------------------------|--|--|--|--|--|--|--|--|--|
| Control Refrigeration Misc Energy Leak                                                                                                    | Override Light HVAC    |  |  |  |  |  |  |  |  |  |
| Control                                                                                                    |                        |  |  |  |  |  |  |  |  |  |
| Name                                                                                                    | Value                  |  |  |  |  |  |  |  |  |  |
| Show only scanned devices                                                                                                    | No                     |  |  |  |  |  |  |  |  |  |
| Refrigeration                                                                                                    |                        |  |  |  |  |  |  |  |  |  |
| Dewpoint method                                                                                                    | Calc Dewpt             |  |  |  |  |  |  |  |  |  |
| Humidity sensor to use                                                                                                    | Inside RH 1            |  |  |  |  |  |  |  |  |  |
| Number of racks/packs                                                                                                    | 1                      |  |  |  |  |  |  |  |  |  |
| Pack 1                                                                                                    | AK-PC730-021x 080Z0118 |  |  |  |  |  |  |  |  |  |
| Number of drives                                                                                                    | 0                      |  |  |  |  |  |  |  |  |  |
| and the second second sec |                        |  |  |  |  |  |  |  |  |  |

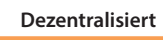

S S S 123 5 5 5

Verbundanlagen

#### Zentralisiert

|--|--|--|

| Condenser type         | Air cooled  |
|------------------------|-------------|
| No of suction groups   | 5           |
| 2 stage system         | No          |
| Rack (A)               | AK-I/O      |
| Number of racks/packs  | 1           |
| Humidity sensor to use | Inside RH 1 |
| Dewpoint method        | Calc Dewpt  |
| Refrigeration          |             |

#### Nur erfasste Geräte anzeigen:

Wählen Sie "Ja" aus, wenn sich Ihre Reglergeräte bereits mit gültigen Adressen und mit dem AK-SM im Netzwerk befinden. Bei Einstellung von "Ja" und nach einer Netzwerkerfassung (siehe nächster Abschnitt) werden nur erkannte Geräte in der Dropdown-Liste angezeigt. Wenn sich Ihre Regler noch nicht im Netzwerk befinden, so wählen Sie "Nein" aus.

#### Location: Configuration Contro Misc Energy only sca Calc Dewo ø Number of racks/packs 1 0 Rack A ø 2 stage system No of suction groups ø denser type 0 er of HVAC units Lighting 0 er of lighting zones 5 Number of MCX Light units 8 0 No. of sensor inputs 8 No. of on/off inputs

## Anzahl Verbundanlagen (max 12):

Geben Sie die erforderliche Anzahl an Verbunden ein.

## Verbundart

(Verwenden Sie die Auswahl E/A für die zentralisierte Regelung, wählen Sie Reglerart bei der Verwendung der dezentralisierten Regelung aus).

| ŝ | 🚰 Setting Rack (A)                          |
|---|---------------------------------------------|
|   | Select the New Value                        |
|   | AK-I/O                                      |
|   | No compressor                               |
|   | AK-CH650-010x (080Z0131) s/w 1.00 thru 1.09 |
|   | AK-CH650-010x (080Z0132) s/w 1.00 thru 1.09 |
|   | AK-CH650-011x (080Z0131) s/w 1.10 thru 1.19 |
|   | AK-CH650-011v (08070132) e/w 1 10 thru 1 19 |

**AK IO** = integrierte Regelung per AK E/A No Compressor (Kein Verdichter) = keine Verdichterregelung Device selection (Geräteauswahl) = auswahl des erforderlichen Reglers

Hinweis: Die variable Drehzahlregelung kann als Verbundregler ausgewählt werden.

Suction groups (Verbunde) (Verbund oder Kühlstellenregelung) Fügen Sie die benötige Anzahl Sauggruppen hinzu (zentralisierte Logik) ODER geben Sie die unter Ihrem Verbundregler (dezentralisiert) verfügbare Anzahl Kühlstellen ein.

Hinweis: Die Konfiguration Verbund/Kühlstelle erfolgt über die Registerkarte "Refrigeration" (Kühlung).

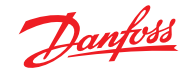

## Benutzerhandbuch | AK-Systemmanager, Serie AK-SM 800A

Die unten aufgeführten Screenshots stellen ein Beispiel einer dezentralisierten Konfiguration (Verbund- und Kühlstellenregler) dar.

Der AK-SM wurde für zwei Verbundregler konfiguriert (AK-PC 730 und den AK-PC 840), mit 5 Kühlstellenreglergruppen unter jedem Verbundregler. Die Auswahl für jeden Verbundregler wurde über das Dialogfenster vorgenommen, dass angezeigt wird, wenn ein Doppelklick auf die Rack-Zeile ausgeführt wird.

Nachdem die Verbundregler definiert wurden und die Anzahl der Gehäuseregler unter jedem Verbundregler festgelegt wurden, gehen Sie zur Registerkarte Kälte, um die detaillierte Konfiguration vorzunehmen.

Navigieren Sie zunächst zur Registerkarte "Adressen". Geben Sie eine gültige Netzwerkadresse ein, die der bereits in den Feldreglern eingegebenen Adresse entspricht.

**Hinweis:** Wenn Ihre Feldregler bereits mit den relevanten Parametern konfiguriert wurden, möchten Sie ggf. einen "Upload" durchführen.

Diese Funktion zwingt den AK-SM zum Zurücksetzen der Reglereinstellungen und somit zur Synchronisierung der AK-SM-Datenbank. Verwenden Sie die "Download"-Funktion nur dann, wenn Sie die Reglerkonfiguration am AK-SM abgeschlossen haben und Sie diese Einstellungen anschließend an den Regler übermitteln möchten.

Eine One-Click-Option hierfür (Upload/Download) ist auf der Registerkarte Configuration  $\rightarrow$  Network Nodes vorhanden.

Sobald alle Adressen und benutzerdefinierten Namen angegeben wurden, verlassen Sie das Adressmenü und öffnen Sie anschließend die Registerkarten "Saugdruck". Hierdurch ist eine Konfiguration der Verbund- und Verdampferregler möglich. Über die Dropdown-Liste haben Sie Zugriff auf jeder Verbund Regler und dazugehörige Menüs. Beachten Sie, dass für alle Online-Reglergeräte ein Dialogfeld angezeigt wird, in dem abgefragt wird, ob Sie die Daten von diesem Regler empfangen möchten. Über dieses Dialogfeld wird festgelegt, ob Daten von einem Regler hochgeladen werden (hierdurch werden vorherige Einstellungen in AK-SM-Datenbank überschrieben). Wenn sich im Netzwerk weitere Regler befinden, die bereits konfiguriert wurden, so wählen Sie die Upload-Option (dies wird für jeden angezeigten Regler nur jeweils einmal vorgenommen).

Der AK-SM verfügt über eine Datenbank, in der alle Systemkonfigurationen gespeichert werden. Hierzu zählen alle tatsächlich angeschlossenen Reglergeräte oder Geräte, die zur Konfiguration ausgewählt wurden. Der Zeitpunkt der Ausführung einer Upload- oder Download-Funktion ist wichtig, damit keine voreingestellten Konfigurationen durch einen automatischen Upload des AK-SM überschrieben werden.

#### Upload

Diese Funktion wird ggf. benötigt, wenn die Kühlstellen- und Verbundregler bereits konfiguriert wurden und alle Parameter gemäß Kundenspezifikationen eingestellt wurden. In diesem Fall ist in der Regel die Durchführung eines Uploads erforderlich, wodurch die AK-SM-Datenbank aktualisiert wird und die Einstellungen des Reglers bei der Inbetriebnahme vollständig übernommen werden. Sobald dies gewährleistet ist, können Änderungen der Reglereinstellungen direkt am AK-SM vorgenommen werden.

| Danfoss               | ENGINEERING TOMORROW   |                    |           |           |   |                                       |
|-----------------------|------------------------|--------------------|-----------|-----------|---|---------------------------------------|
| File Dashboard        | Alarms System View Det | ail Schedules Infe | o History |           |   |                                       |
| Location: ► Configu   | ration Control         |                    |           |           |   |                                       |
| Control Refrigeration | Misc Energy Leak       | Override Fan L     | ight HVAC | Addresses |   |                                       |
| Control               |                        |                    |           |           |   |                                       |
| Show only scanne      | ed devices             |                    |           |           |   | No                                    |
| Refrigeration         |                        |                    |           |           |   |                                       |
| Despoint :            | method                 |                    |           |           |   | Calc Dewpt                            |
| Number of             | racks/packs            |                    |           |           |   | 2                                     |
| Pack 1                |                        |                    |           |           | [ | AK-PC730-022x 080Z0119                |
| Allon                 | w Demand Response      |                    |           |           |   | No                                    |
| Case 32               |                        |                    |           |           | [ | AK-PC840-020x 080Z0115                |
| Allon                 | w Demand Response      |                    |           |           |   | a a a a a a a a a a a a a a a a a a a |

Doppelklicken Sie, um die benötigen \_\_\_\_\_ Verbundregler auszuwählen.

| Locati      | on: ▶ Confiç     | guration      | ▶ Con           | trol |                                                |                            |                     |            |           |
|-------------|------------------|---------------|-----------------|------|------------------------------------------------|----------------------------|---------------------|------------|-----------|
| Control     | Refrigeration    | Misc          | Energy          | Leak | Override                                       | Fan                        | Light               | HVAC       | Addresses |
|             |                  |               |                 |      |                                                |                            |                     |            |           |
| Location:   | Configuration    | Control •     | Addresses       |      |                                                |                            |                     |            |           |
| Controllers | Relays Sensors C | 0n/Off Inputs | Ariable Outputs | VLT  |                                                |                            |                     |            |           |
|             | Controllers      |               |                 | 1    | (                                              |                            |                     |            |           |
| Sort        | by               |               |                 |      | 🐞 Setting – A                                  | ddress                     |                     |            | Address   |
| Pack        | 1 AK-PC730-022x  |               |                 |      | Please verify addresse the save button is pres | s are different. C<br>sed. | Configuration is up | dated when | Pack 1    |
| ٥           | Address          |               |                 |      | Name                                           |                            | Address             |            | 0         |
| 2           | Download         |               |                 |      | Pack 1                                         |                            | 1                   |            |           |
| 9           | Upload           |               |                 |      | Pack 2                                         |                            | 2 0                 |            |           |
| Pack        | 2 AK-PC840-020x  |               |                 |      | 2 total                                        |                            |                     |            | Pack 2    |
| ٠           | Address          |               |                 |      |                                                |                            | Cancel              | Save       | 0         |
| •           | Download         |               |                 |      |                                                |                            |                     |            |           |

| Location:   | ▶ Config | uration  | Control   | ▶ Refri | geration  |          |           |           |
|-------------|----------|----------|-----------|---------|-----------|----------|-----------|-----------|
| Rack / pack | Suction  | Circuits | Condenser | Drives  | Rail Heat | CompView | Addresses | Schedules |

| <u>Danfošš</u>      | ENGINEERING TO   | MORROW      |           |              |           |           |         |
|---------------------|------------------|-------------|-----------|--------------|-----------|-----------|---------|
| File Dashboard      | Alarms System    | View Detail | Schedules | Info History | Configura | ition     |         |
| Location: ▶ Config  | guration ▶ Con   | trol • Refr | igeration |              |           |           |         |
| Rack / pack Suction | Circuits Conde   | nser Drives | Rail Heat | CompView     | Addresses | Schedules |         |
| Pack 1 🗸            | Rack / pack      |             |           |              |           |           |         |
| Name                |                  |             |           |              |           |           | Pack 1  |
| Suction Name        |                  |             |           |              |           |           | Suction |
| Number (            | of circuits      |             |           |              |           |           | 5       |
| Number (            | of drives        |             |           |              |           |           | 0       |
| No of Contract      | oreSense Modules |             |           |              |           |           | 0       |

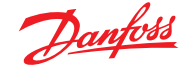

### Download

Der gegenteilige Fall ist, wenn die Reglergeräte nicht per Kundenspezifikationen eingestellt sind und der AK-SM als Inbetriebnahmewerkzeug oder Fenster in den Reglern verwendet werden soll. Per Navigation durch alle Reglerbildschirme im AK-SM können die Reglerparameter konfiguriert und diese Einstellungen

#### **Copy-Funktion**

Zur Unterstützung des Inbetriebnahmeprozesses bietet der AK-SM eine Copy/Paste-Funktion für die Einstellungen, die zum Kopieren von Geräteeinstellungen und Alarmkonfigurationen zu anderen (identischen) Geräten verwendet werden kann. Diese Funktion kann zum Kopieren von Einstellungen zu und von einem Regler derselben Ausführung/desselben Typs eingesetzt werden. Das nachstehende Verfahren zeigt ein Beispiel für die Copy/Paste-Funktion.

Öffnen Sie die Kopierseite über die Registerkarte "Copy", auf die Reglergeräte desselben Typs kopiert werden können. Die eigentliche Geräteseite dient als Kopiervorlage, achten Sie daher darauf, dass der korrekte Stromkreis (in der Dropdown-Liste) ausgewählt ist. Wählen Sie **alle** oder **einzelne** Regler aus, die kopiert werden sollen, und klicken Sie auf die Zeile, in die kopiert werden soll.

## Import SI- | Import OI-Funktion

Verwenden Sie die Funktion Import SI (Fühlereingang) und Import OI (On/Off) für einen Zugang zu generischen Reglerparametern (Kühlstellen und Verbund), auf die in der Regel nicht für Alarm/ Logging/boolesche Anwendungen zugegriffen werden kann. Diese Funktion kann zur Ausgabe von Alarmen bei bestimmten Parametern, die sich nicht in der werkseitigen Alarmliste befinden, und/oder zum Import von Reglerparametern in den booleschen Logikrechner verwendet werden. Es können pro Regler bis zu sechzehn Punkte ausgewählt werden. Durch diese Funktion wird die Flexibilität der Reglerunterstützung im AK-SM erweitert und die Parameterliste der generischen Regler für kundenspezifischere Anforderungen geöffnet. Die folgenden Schritte erläutern die Verfahrensweise zum "Importieren"

Doppelklicken Sie auf den Importseiten in eine Importzeile, um ein Dialogfeld aufzurufen, das sämtliche verfügbare Parameter anzeigt. Wählen Sie den Parameter, den Sie vom Regler (Sie können ihm einen benutzerdefinierten Namen geben) "importieren" möchten.

In dem unten aufgeführten Beispiel wurde der Parameter Ps Einstellpunkt ausgewählt. Dieser Parameter wird nun im Rechner "Divers" angezeigt.

## **Erweiterte Konfig-Funktion**

Erweiterte Konfiguration (Ändern der Parameteranzeige unter Systemansicht und Gerätedetailstatus). Über die Registerkarte Erweiterte Konfiguration kann der werkseitige Standardparameter für den Status "Systemübers". geändert werden. Durch diese Funktion verfügt der Endnutzer über mehr Flexi bei der Anzeige relevanter Fühler im System und Gerätedetailansichten. Durch Änderung der Übersicht Werte zeigt der AK-SM dann den neuen ausgewählten Parameter oder Status in der Systemansicht und den Gerätedetailseiten an.

#### Alarme und Alarmauswahl

Auf der Registerkarte Alarm können Sie die mit diesem Gerät verbundenen Alarmaktionen definieren. Auf der Registerkarte Alarm können Sie bis zu 300 Alarmpunkte (max. 300 pro AK-PC Regler) auswählen.

- per Download-Funktion an die verbundenen Regler gesendet werden. • Regler muss online sein
- Einige Reglertypen setzen voraus, dass der Hauptschalter (Parameter R12) ausgeschaltet ist, bevor bestimmte Änderungen vorgenommen werden können

| Location | ► C      | onfigurati | on ICon  | trol 🕨    | Refrigeration | ▶ Suc   | tion   |              |
|----------|----------|------------|----------|-----------|---------------|---------|--------|--------------|
| Suction  | Сору     | Upload     | Download | Import SI | Import OI     | Ext Cfg | Alarms | Alarm Select |
| Su       | iction 🗸 | Summar     | y        | ~         | Suction       |         |        | G            |

**Hinweis:** Mithilfe der Kopierfunktion werden Reglerparameter usw. von einem Gerät zur AK-SM-Datenbank kopiert; zum Abschluss des Vorgangs müssen die (kopierten) Einstellungen zu den entsprechenden Reglern heruntergeladen werden.

Die globale Download-Funktion kann im Abschnitt Network Nodes  $\rightarrow$  Download angezeigt werden

| Locat   | ion: ⊧Coi | nfiguration     | ntrol        | geration > Su   | iction |                   |
|---------|-----------|-----------------|--------------|-----------------|--------|-------------------|
| Suction | Сору      | Upload Download | Import SI Im | port OI Ext Cfg | Alarms |                   |
|         | Suction V | Main Settings   | ✓ Imp        | ort Si          |        |                   |
| ٢       | Import #1 |                 |              |                 |        | 100:1 Po Setpoint |
| ۵       | Name      |                 |              |                 |        | 100:1 Po Setpoint |
| ٢       | Туре      |                 |              |                 |        | Temperature       |
| ۵       | Import #2 |                 |              |                 |        | Not configured    |
| ٢       | Import #3 |                 |              |                 |        | Not configured    |
| ٢       | Import #4 |                 |              |                 |        | Not configured    |
| 0       | Tenant #5 |                 |              |                 |        | Not configured    |

#### Wichtiger Hinweis:

Je nach Systemlast kann es bis zu einer Minute dauern, bis der importierte Wert z. B. für eine Berechnung verwendet werden kann.

Wenn das Importieren eines Werts für einen sicheren Betrieb erforderlich ist, wird nachdrücklich empfohlen, das System auf andere Weise zu sichern.

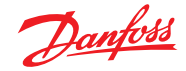

# 5.9 Configuration (Konfiguration) → Network Nodes (Netzwerkknoten)

Wenn Ihre Anwendung bereits eingestellte und gespeiste Regler und/oder E/A-Module aufweist, können Sie einen Netzwerk-Scan durchführen, um die Verbindung zum AK-SM zu überprüfen. Hier finden Sie Angaben dazu, wie Sie einen Netzwerk-Scan durchführen können.

Klicken Sie auf der Registerkarte Konfiguration auf die Unterregisterkarte "Network Nodes" (Netzwerkknoten). Wenn Ihr Feldnetzwerk vollständig ist und alle Regler verbunden sind, kann ein Suchvorgang im Netzwerk gestartet werden. Der Suchvorgang in einem Netzwerk ermöglicht dem AK-SM die Erkennung aller Reglergeräte im Netzwerk, was eine Kommunikation und Funktion des AK-SM mit den Reglern im Feldbus ermöglicht.

## Knotenübersicht

Unter Knotenübersicht kann Ihr Netzwerktyp ausgewählt und anschließend das Scannen des Feldbusses eingeleitet werden.

### Points (Punkte)

Im Menü "Points" (Anschlüsse) werden die Unterregisterkarten Relais, Fühler, Ein/Aus-Eingänge und variable Ausgänge angezeigt. Diese Registerkarte bezieht sich auf sämtliche konfigurierte AK E/A-Anschlüsse, der BegriffAnschlüsse bezieht sich auf das AK E/A-Relais, Fühler, Ein/Aus-Eingänge und variable Ausgänge. Sämtliche die Regelung der AK E/A betreffenden Fragen werden auf diesen Registerkarten behandelt. Diese Registerkarten dienen dazu, den Anschlussstatus der E/A anzuzeigen.

## Scan Status (Scanstatus)

Im Menü "Scan Status" (Scanstatus) werden die Unterregisterkarten Alle Knoten, Regler, E/A-Platinen und Weitere Knoten angezeigt. Verwenden Sie diese Bildschirme, um zu überprüfen, ob Ihre erwarteten Geräte oder E/A angezeigt und wie erwartet aufgelistet werden. All Nodes (Alle Knoten) : Zentrale Liste zeigt konfigurierte

|                              |   | Geräte und Anschlüsse an.<br>In dieser Liste werden nur |
|------------------------------|---|---------------------------------------------------------|
|                              |   | konfigurierte Regler angezeigt.                         |
| Controllers (Regler)         | : | Anzeige durchsuchter generischer                        |
|                              |   | Regler Dieser Bildschirm stellt auch                    |
|                              |   | die Adresse und den Reglertyp dar.                      |
| I/O Boards (E/A-Platinen)    | : | Zeigt AK-Platinen- und                                  |
|                              |   | Anschlussstatus an.                                     |
| Other Nodes (Weitere Knoten) | : | Liste weiterer Knoten.                                  |

### **Config Status (Konfigurationsstatus)**

Eine Liste von Knoten, die Adresse, Status (online/offline) und Modelltyp wiedergibt.

# Registerkarte "Duplicates" (Duplikate)

Überprüfen Sie diese Liste, um sicherzustellen, dass dieselbe Netzwerkadresse nicht zwei Geräten zugewiesen wurde. Duplizierte Adressen werden in der Liste angezeigt. Korrigieren Sie alle Adresseinträge und durchsuchen Sie das Netzwerk erneut.

#### Files (Dateien)

Im Menü "Files" (Dateien) werden die Unterregisterkarten Gerätedateien, Geräteverwaltung und MCX-Upgrade angezeigt. Verwendung dieser Bildschirme:

| Device Files (                              | Gerätedateien) :          | Eine vollständige Liste<br>der EDF-Dateien |
|---------------------------------------------|---------------------------|--------------------------------------------|
| Device Manae<br>(Geräteverwa<br>MCX Upgrade | gement<br>Itung) :<br>e : | Gruppen desselber Geräteart                |

| Dan                                     | hoss <sup>El</sup> | NGINEERING 1 | OMORROW        |            |       |         |               |
|-----------------------------------------|--------------------|--------------|----------------|------------|-------|---------|---------------|
| III File Das                            | hboard A           | larms Syst   | em View Detail | Schedules  | info  | History | Configuration |
| Location:  Configuration  Network Nodes |                    |              |                |            |       |         |               |
| Node Overview                           | Points             | Scan Status  | Config Status  | Duplicates | Files | Upload  | Download      |

| Danfoss Engineering Tomorrow                                                    |                   |
|---------------------------------------------------------------------------------|-------------------|
| E File Dashboard Alarms System View Detail Schedules Info History Configuration |                   |
| Location:  Configuration Network Nodes                                          |                   |
| Node Overview Points Scan Status Config Status Duplicates Files Upload Download |                   |
| Node Overview                                                                   |                   |
| Channel LONWORKS                                                                | Disabled          |
| Channel MODBUS-RS485                                                            | Enabled           |
| Number of polls                                                                 | 1                 |
| SLV/CSENSE                                                                      | No                |
| Channel SN#P                                                                    | Disabled          |
| Channel PI-200                                                                  | Disabled          |
|                                                                                 |                   |
|                                                                                 |                   |
| Press for complete rescan                                                       |                   |
| Last scan                                                                       | 06/01/20 09:21 AM |
| ß                                                                               |                   |
| Nodes scanned on network                                                        | 11                |
| Nodes configured in database                                                    | 11                |

Hinweis: Leiten Sie keinen Netzwerk-Scan über diesen Bildschirm ein, während Sie parallel dazu den Layout-Assistenten starten (der einen zusätzlichen Scanvorgang festlegen würde). Wenn Sie nach Netzwerkknoten suchen, verwenden Sie entweder diesen Bildschirm oder den Layout-Assistenten – nicht beide gleichzeitig.

| - | Press | for complete rescan    |    |                   |         |
|---|-------|------------------------|----|-------------------|---------|
|   |       | Last scan              |    | 06/01/20 09:21 AM |         |
|   |       |                        |    |                   |         |
|   | Nodes | scanned on network     |    | 11                |         |
|   | Nodes | configured in database |    | 11                |         |
|   |       |                        |    |                   |         |
|   | Node  | Type                   |    | Configured        | Scanned |
|   |       | OI8 Board              |    | 0                 | 9       |
|   |       | ROB Board              |    | 0                 | 9       |
|   |       | SI8 Board              |    | 0                 | 0       |
|   |       | V02 Board              |    | 0                 | 9       |
|   |       | VLT                    |    | 0                 | 0       |
|   |       | Utility Meter          | ₽. | 0                 | 0       |
| ۵ |       | Light Panel            |    | 0                 | 0       |
|   |       | Generic                |    | 11                | 11      |
|   |       | AK-CM                  |    | 0                 | 0       |
|   |       | Calculations           |    | 0                 | N/A     |

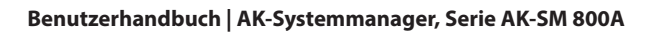

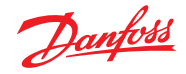

## Registerkarte "Upload"

Auf der Registerkarte "Upload" werden alle Regler aufgeführt, die hochgeladen wurden. Die Upload-Funktion kann im Bereich **Configuration (Konfiguration)** → **Control (Regelung)** (ein Regler gleichzeitig) oder hier (mehrere Geräte mit einem Befehl) durchgeführt werden. Bei einem Upload-Vorgang werden die aktuellen Parametereinstellungen und -werte von den Reglern übernommen und in die AK-SM-Datenbank geladen. Hierdurch wird gewährleistet, dass die AK-SM-Datenbank mit allen vorkonfigurierten Reglern im Regelnetzwerk synchronisiert wird. Auf diesem Bildschirm werden alle Upload-Fehler angezeigt; bei einem erfolgreichen Upload wird ein Uhrzeit-/Datumsstempel angezeigt.

## Registerkarte "Download"

Auf der Registerkarte "Download" werden alle Regler angezeigt, die zum Download bearbeitet wurden (wobei der AK-SM Parameterdaten an das Gerät sendet). Die Download-Funktion kann auf der Seite **Configuration (Konfiguration)** → **Control (Regelung)** oder hier einzeln durchgeführt werden, wobei mehrere Regler über einen Befehl für den Download ausgewählt werden können. Bei einem Download-Vorgang werden die AK-SM-Datenbankwerte zu ausgewählten Reglern heruntergeladen. Auf diesem Bildschirm werden alle Upload-Fehler angezeigt; andernfalls wird eine Uhrzeit-/Datumsangabe angezeigt.

# 5.10 Configuration (Konfiguration) $\rightarrow$ History (Historie)

Der Abschnitt Historie von AK-SM ermöglicht das Erfassen und Aufzeichnen von Regelparametern, -werten und Status. Die zentrale Historiefunktion ermöglicht die Konfiguration von bis zu 1000 Punkten, wobei es sich bei einem Punkt um Temperatur, Druck, Status, Relais usw. handeln kann. Die Erfassung einer Historie ermöglicht weitere Analysen mithilfe des AK-SM oder eines Remote-Webbrowsers, in dem eine grafische Darstellung dieser Daten vorgenommen werden kann. Navigieren Sie zur Konfiguration der Historie zur Registerkarte "Setup (Einrichtung) (**Configuration (Konfiguration)** → **History (Historie)**").

Folgende Einrichtungszeilen werden angezeigt:

Auto Configure History (Historie automatisch konfigurieren): Verwenden Sie diese Funktion zur automatischen Auswahl von typischen Punkten, die zur Protokollierung verwendet werden (der AK-SM wählt wichtige Punkte in den Regelbereichen Kühlung, HVAC, Beleuchtung und Divers aus. Diese Auswahl kann per manueller Konfiguration überschrieben oder mehr Punkte als erforderlich hinzugefügt werden.

**Clear History Configuration (Historienkonfiguration löschen):** Verwenden Sie diese Funktion zum Löschen der Historienkonfiguration (für die Historie ausgewählte Punkte und die Frequenz der Erfassung).

**Clear History log (Historienprotokoll löschen):** Verwenden Sie diese Funktion zum Löschen gespeicherte Historie im AK-SM.

**Start / Suspend History (Historie starten/aussetzen):** Sobald die entsprechenden Punkte für der Historienerfassung ausgewählt wurden (mithilfe des automatischen oder manueller Historie oder einer Kombination aus beiden), klicken Sie auf diese Zeile, um die Erfassung zu starten. Klicken Sie erneut auf die Zeile, um die Erfassung zu stoppen.

**Status:** Zeigt den aktuellen Status der Historienerfassung an (Erfassen oder Aussetzen).

**No of Configured datapoints (Anzahl konfig. Datenpunkte):** Zeigt die Anzahl konfigurierter Historienpunkte an (max. 600). Nach Abschluss der Netzwerksuche werden die Ergebnisse neben der Zeile Punkte in Netzwerk gescannt angezeigt – diese gibt die während der gerade abgeschlossenen Suche gefundenen Knoten wieder. Die entsprechende nachfolgende Zeile (Punkt in Datenb. konfig) enthält den aktuellen Gesamtwert aller in der AK-SM-Datenbank tatsächlich konfigurierten Netzwerkknoten. Die letzte Gruppe in dieser Tabelle bezieht sich auf die folgenden Knotentypen:

- OI (Ausgang|Eingang)
- RO (Relais Ausgang)
- SI (Fühler Eingang)
- V02 (Variable Ausgang)
- Stromzähler (WattNode, Veris, Carlo Gavazzi)
- Allgen (Danfoss case / Verbund Regler)
- AK-CM (AK- Kommunikationsmodule) Berechnungen

Jeder Knoten (Typ) verfügt über eine Spalte, die jeden konfigurierten oder durchsuchten Status anzeigt.

- Eine Änderung des Protokollintervalls löscht alle vorherigen Protokolle des gewählten Datenpunkts.
- Hinweis: Vergewissern Sie sich, dass Datum und Uhrzeit im AK-SM korrekt eingestellt sind. Stellen Sie sicher, dass die Sammelfunktion ausgeführt wird, um die Sammlung der Datenpunkte sicherzustellen. Verwenden Sie die Zeile "Start History" (Historie starten) und überprüfen Sie, dass der Status "Collecting" (Erfassung) entspricht. Beim Zuweisen von Verlaufspunkten zu einem Controller-Gerät ist ein empfohlenes Maximum von 45 Punkten pro Gerät zulässig. Bei der Zuweisung von mehr als 45 Punkten pro Gerät werden Punkte nicht in der Protokollhistorie erfasst.

| Danfoss                                                                         |                                  |
|---------------------------------------------------------------------------------|----------------------------------|
| E File Dashboard Alarms System View Detail Schedules Info History Configuration |                                  |
| Location:  Configuration  History                                               |                                  |
| Setup Controllers Relays Sensors OnIOII Inputs Variable Outputs Other           |                                  |
| Setup                                                                           |                                  |
| Warning: Back up Log as needed                                                  | (Collect Save to .hst File)      |
| Auto Configure History                                                          | (will delete entire History Log) |
| Clear Mistory Configuration                                                     | (will delete entire History Log) |
| Clear History Log                                                               | (will delete entire History Log) |
| Longest Time: History Rete (Omin ) Hax Time (Omin Osec)                         |                                  |
| Suspend History                                                                 |                                  |
| Status                                                                          | Collecting                       |
| No. of Configured Datapoints                                                    | 1                                |
| No. of Polled Datapoints                                                        | 1                                |
| No. of Event-Driven Datapoints                                                  | 0                                |
| Generic                                                                         | 0                                |
| Sensor Inputs                                                                   | 0                                |
| On/Off Inputs                                                                   | 0                                |
| Relay Outputs                                                                   | 0                                |
| Variable Outputs                                                                | 0                                |
| Utility Heter                                                                   | 0                                |

Auto Configure History (Historie automatisch konfigurieren) Bei Auswahl der Funktion zur automatischen Konfiguration der Historie zeigt der AK-SM die Option zur Auswahl der Abtastrate bei der Historienserfassung an.

Diese kann später geändert werden (Regler/Relais/Fühler/Ein/ Aus/Variabel/Andere).

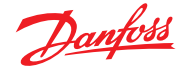

# 5.11 Configuration (Konfiguration) $\rightarrow$ History (Historie)

#### Regler

Werden Regler für die Historienserfassung konfiguriert, werden diese auf der Registerkarte **"Controllers" (Regler)** angezeigt. Das nachstehende Beispiel zeigt einen Kühlstellenregler mit den verschiedenen Reglergruppen, die über ein Dropdown-Menü zur Verfügung stehen. Alle automatischen Historieneinstellungen werden in diesen Reglergruppenlisten angezeigt. Die manuelle Konfiguration der Parameter kann auf dieser Seite vorgenommen werden.

| Danfoss Engineering tomorrow                                                      |                                     |
|-----------------------------------------------------------------------------------|-------------------------------------|
| III File Dashboard Alarms System View Detail Schedules Info History Configuration |                                     |
| Location:  Configuration  History                                                 |                                     |
| Setup Controllers Relays more Ov/Off Inputs Variable Outputs Other                |                                     |
| AK-CC550 Add 32 v         Fage 1 v         Controllers                            |                                     |
| Warning: Back up Log as needed                                                    | (Collect Save to .hst File)         |
| Modify Datapoint Sample Rate below                                                | (will delete Log of modified Point) |
| 🥏 32: Ctrl State                                                                  | 01 min                              |
| 🧼 32: u17 Ther Air                                                                | 01 min                              |
| 32: Reg Cond                                                                      | Off                                 |
| 32: Cutin Temp                                                                    | Off                                 |
| 🥔 32: Cutout Temp                                                                 | 01 min                              |
| 32: r14 Therm Mode                                                                | off                                 |
| 🥏 32: Cutout                                                                      | Off                                 |
| 32: r01 Differential                                                              | Off                                 |
| 32: r02 Hex Cutout                                                                | Off                                 |

### **Relais, Fühler, Ein-/Aus-Eing., Variable Ausgänge und Andere** Abhängig von den jeweiligen Regelkriterien können auf den entsprechenden Registerkarten weitere Punkte angezeigt und geändert werden.

Der AK-SM 800A hat derzeit eine Kapazität von 3000 Historienpunkten. Diese Erfassungspunkte für die historischen Daten werden in "Polled Points" (abgerufene Punkte) und "Event Point" (Ereignispunkte) unterteilt. Bei "generischen" Feldbusgeräten verwendet der AK-SM 800A die entsprechende EDF-Datei, um zwischen abgefragten Punkten und Ereignispunkten zu unterscheiden. Parameter innerhalb der EDF, die als "W" bezeichnet werden, sind Ereignispunkte.

1000 Polled Points (1000 abgefragte Punkte) (z. B. Temperaturstatus) 1 Min. bis 25 Std.

2000 Event Points (2000 Ereignispunkte) (z. B. Sollwertänderung) Ein/Aus.

Navigieren Sie zu den entsprechenden Punkten zur Historienerfassung, um diese auszuwählen. Die Auswahl der Abtastraten kann in einem sich öffnenden Dialogfenster vorgenommen werden: 1, 2, 5, 10, 15, 30 Minuten 1, 2, 6, 24 Stunden

Es wird nicht empfohlen, mehr als maximal 100 Protokollpunkte pro Feldbus-Regler mit Intervallen von 1 Minute oder weniger zu definieren. Ein Überschreiten der Feldbus-Kapazität führt dazu, dass Daten langsamer erfasst werden als in diesem Konfigurationsbildschirm ausgewählt.

Durch die Verwendung längerer Intervalle wird die Dauer verlängert, für die die Historienprotokolle im Gerät gespeichert werden.

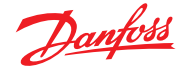

# Kapitel 6: Masterregelungsfunktionen

## (Energiesparfunktionen, Zeitplan- und Lastabwurfkonfiguration)

In diesem Abschnitt werden die Rahmenheizungsregelung, Zeitpläne, HVAC und Beleuchtung behandelt. Nützliche Informationen zur Konfiguration komplexerer Bereiche des AK-SM finden Sie in diesem Abschnitt.

# 6.1 Rahmenheizung

Der AK-SM kann zur Regelung der Ausgangsleistung zur Kühlmöbelheizung (Rahmenheizung) verwendet werden. Für eine Lösung mit Rahmenheizungsregelung gibt es mehrere Ansätze, nachstehend finden sich drei Hauptmöglichkeiten.

# 1. Verwenden eines Nachtanhebungsplans (Night Setback Schedule)

Viele Danfoss-Regler verfügen über eine Funktion, mit der der Ausgang zu den Rahmenheizungselementen pulsiert werden kann. Wenn es im Regler eingestellt ist, ermöglicht das Nachtanhebungssignal vom AK-SM, dass der Regler den Ausgang abhängig vom Zeitraum variiert. Nähere Informationen finden Sie im Handbuch des jeweiligen Reglers.

# 2. Verwenden der AK E/A-Relais zur Regelung der Rahmenheizungsanschlüsse

(unter Verwendung des "berechneten" oder physischen Taupunkts) Mithilfe von Temperaturfühlern und Fühlern für relative Luftfeuchtigkeit kann der AK-SM den relativen Taupunkt berechnen. Basierend auf dieser Taupunktreferenz und bei Vergleich mit einem Sollwert kann der Ausgang der Rahmenheizungselemente geregelt werden. Durch Verwendung des berechneten Taupunkts ist eine genauere Regelung möglich.

## 3. Verwenden der adaptiven Rahmenheizungsregelung

Die adaptive Rahmenheizung ist eine Funktion, bei der mehrere kompatible Kühlstellenregler zu einer Gruppe zusammengefasst werden und Signale zum gegenwärtig berechneten Taupunkt eines installierten Taupunkt-/Temperaturfühlers erhalten. Der installierte Feuchte-/Temperaturfühler ist mit dem AK-SM (per E/A) verbunden, und der berechnete Taupunktwert wird an die angeschlossenen Kühlstellenregler gesendet.

| III File    | Dashboard              | Alarms   | System View | Detail | Schedules | Info Histor | y Configur | ation     |  |  |
|-------------|------------------------|----------|-------------|--------|-----------|-------------|------------|-----------|--|--|
| Location:   | ▶ Config               | juration | Control     | ▶ Refr | igeration |             |            |           |  |  |
| Rack / pack | Suction                | Circuits | Condenser   | Drives | Rail Heat | CompView    | Addresses  | Schedules |  |  |
|             | Rail Heat              |          |             |        |           |             |            |           |  |  |
| 🔅 Use       | Use adaptive rail heat |          |             |        |           |             |            |           |  |  |
| Wumb        | er of relays           | 5        |             |        |           |             |            |           |  |  |

Vom Bildschirm "Control" (Regelung) navigieren Sie zu "Refrigeration" (Kühlung), dann "Rail Heat" (Rahmenheizung) (Configuration → Refrigeration → Rail Heat).

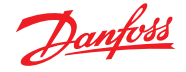

#### **AK I/O-Relaisverfahren**

Wählen Sie "Nein" für die Zeile "Verw. adaptive Rahmenhzg" aus. Definieren Sie, wie viele Relais zur Regelung der Rahmenheizungselemente verwendet werden (max. 30).

Zyklusdauer: Zur Bestimmung, zu welchen Zeitpunkt die Relais geschaltet werden, in Kombination mit dem unter dem Taupunkt-Sollwert festgelegten Ausgangsprozentwert.

Taupunkt-Methode:

- Berechneter Taupunkt (Verwendung eines kombinierten Temperatur-/Feuchtefühlers – Typ: EMHS3-1 wird empfohlen. Siehe unten für ein Verdrahtungsbeispiel)
- Taupunkt (Verwendung des direkten Ausgangs des Taupunktfühlers)

BACK PLATE ORANGE - Temp Out (1K PT Therm) GREEN - Humidity Out (0-5VDC) BLACK - Ground RED - 12VDC\* PRESS RELAY OVR1 OVR2 OVR3 -1
2
3
4
5
6
7 = 2 = 3 = 4 = 5 = 5 = 5 OVR4 OVR5 OVR6 OVR7 EMHS -3-1 Feuchtefühler (kombiniert Luftfeuchtigkeit und Temperatur): 12V-/24V-Spannungsversorgung über E/A-Module 0-5 V Relative Luftfeuchtigkeit Temperaturfühler SSEN

8,0

| Locati | ion: 🕨    | Configur | ation 🌔 Co | ontrol | Refriger  | ation     |           |  |            |  |
|--------|-----------|----------|------------|--------|-----------|-----------|-----------|--|------------|--|
| Rack   | Suction   | Circuits | Condenser  | Drives | Rail Heat | Addresses | Schedules |  |            |  |
| Rail H | Rail Heat |          |            |        |           |           |           |  |            |  |
| Name   |           |          |            |        |           |           |           |  | Value      |  |
| Use a  | daptive   | rail he  | eat        |        |           |           |           |  | No         |  |
| Numbe  | r of re   | lays     |            |        |           |           |           |  | 1          |  |
| Cycle  | Time      |          |            |        |           |           |           |  | 1 min      |  |
| Dewpo  | int met   | hod      |            |        |           |           |           |  | Calc Dewpt |  |
| Use H  | VAC hum   | idity    |            |        |           |           |           |  | No         |  |
| Rail   | Heat 1    |          | Dewpoint > | •      |           |           |           |  | 8.0 °C     |  |
|        |           |          | Dewpoint < | (      |           |           |           |  | -4.0 °C    |  |
|        |           |          | Duty Cycle | : >    |           |           |           |  | 100 %      |  |
|        |           |          | Duty Cycle | e <    |           |           |           |  | 0 %        |  |

Beispiel: Bei einem Taupunkt-Zielbereich von -4,0 bis +8,0 °C und einer eingestellten Zykluszeit von 10 Minuten ergibt sich folgendes Verhalten: Bei einem Taupunkt von -4,0 °C : beträgt der Relaisausgang 0 %

Bei einem Taupunkt von 8,0 °C : beträgt der Relaisausgang 100 % Bei einem Taupunkt von 2,0 °C : beträgt der Relaisausgang 50 % der Zykluszeit (5 Min. ein, 5 Min. aus)

- Bei einem Taupunkt von 7,0 °C : beträgt der Relaisausgang 90 % der Zykluszeit (9 Min. ein, 1 Min. aus)

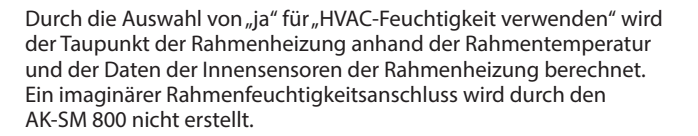

Durch die Auswahl von "nein" für "HVAC-Feuchtigkeit verwenden" wird der Taupunkt der Rahmenheizung anhand der Rahmen-Temperatur und der Daten der Innensensoren für die Rahmenfeuchtigkeit berechnet.

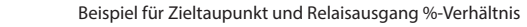

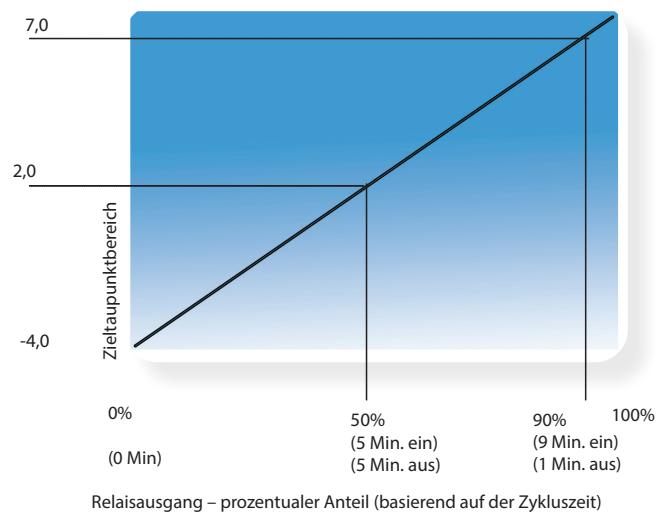

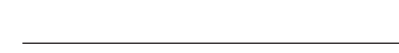

54 | BC337629891709de-000201

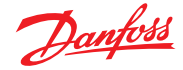

### **Adaptives Verfahren**

## (mit kompatiblen Danfoss-Kühlstellenreglern)

Die adaptive Rahmenheizung ist eine Funktion, bei der mehrere kompatible Kühlstellenregler zu einer Gruppe zusammengefasst werden und Signale zum gegenwärtig berechneten Taupunkt eines installierten Taupunkt-/Temperaturfühlers erhalten. Der installierte Feuchte-/Temperaturfühler ist mit dem AK-SM (per E/A) verbunden, und der berechnete Taupunktwert wird an die angeschlossenen Kühlstellenregler gesendet. Durch eine Regelung der Rahmenheizung anhand des tatsächlich gemessenen Taupunkts können wesentliche Energieeinsparungen erzielt werden. Im folgenden Abschnitt wird beschrieben, wie eine aktive Rahmenheizung über den Danfoss AK-CC550 Kühlstellenregler konfiguriert werden kann (der Kühlstellenregler ermöglicht die Verwendung des berechneten Taupunkts über den Kommunikationsbus).

Wählen Sie "Ja" für die Zeile "Adaptive Rahmenheizung verwenden", und wählen Sie (für dieses Beispiel) "Berechneter Taupunkt" als Taupunktverfahren aus. Bei der Beantwortung dieser Fragen erstellt der AK-SM automatisch Fühlerpunkte, damit die Feuchte- und Temperaturfühler definiert werden können. Wie die nachstehende Abbildung zeigt, sind beim EMHS3-1-Fühler Feuchtigkeit und Temperatur mit einem AK E/A-Modul verdrahtet, die Anschlusspunkte der Fühler können anschließend auf der Fühlerseite hinzugefügt werden (Configuration (Konfiguration) → Control (Regelung) → Refrigeration (Kühlung) – Addresses (Adressen)).

| B                        | Danfoss                    | ENGINE   | URING TOMORS  | OW .             |                   |                         |                              |                          |             |      |       |          |     |
|--------------------------|----------------------------|----------|---------------|------------------|-------------------|-------------------------|------------------------------|--------------------------|-------------|------|-------|----------|-----|
| II File C                | Dashboard                  | Alams    | System View   | Detail Schedules | Info History      | Configuration           |                              |                          |             |      |       |          |     |
| Location:                | <ul> <li>Config</li> </ul> | juration | + Control     | Refrigeration    | + Addresses       |                         |                              |                          |             |      |       |          |     |
| Controllers              | Releys                     | Bensers  | On/Off inputs | Variable Outputs | VLT               |                         |                              |                          |             |      |       |          |     |
| Cor                      | ntrollers 🗸                | Se       | nsors         |                  |                   |                         |                              |                          |             |      |       |          |     |
| <ul><li>Sort</li></ul>   | t by                       |          |               |                  |                   | Addrees                 |                              |                          |             |      |       |          |     |
| · Insi                   | ide Temp                   |          |               |                  | *                 |                         |                              |                          |             |      |       |          |     |
| 0                        | Address                    |          |               |                  | Please verity add | resses are different. O | onfiguration is updated when | the save button is press | ed.         |      |       |          |     |
|                          | -                          |          |               |                  | Name              |                         | Tipe                         | Address Type             | Calculation | Node | Mod   | Point    |     |
| ~                        | type                       |          |               |                  | Inside Temp       |                         | PT1000 V                     | AKGM V                   |             | 0    | 0     | 0        |     |
| © outs                   | side Temp                  |          |               |                  | Outside Temp      |                         | PT1000 V                     | AKGM ¥                   |             | 0    | 0     | 0        |     |
| 0                        | Address                    |          |               |                  | Inside RH 1       |                         | (5/H55-1 •                   | (AKGM 👻                  |             | 0    | 0     | 0        |     |
| 0                        | туре                       |          |               |                  | RailHure          |                         | EMM53-1 V                    | AKGM ¥                   |             | 0    | 0     | 0        |     |
| <ul> <li>Insi</li> </ul> | ide RM 1                   |          |               |                  | Rail Temp         |                         | PT1000 V                     | AKGM V                   |             | 0    | 0     |          |     |
| 0                        | Address                    |          |               |                  | 5 total           |                         |                              |                          |             |      |       |          |     |
| ٥                        | Туре                       |          |               |                  |                   |                         |                              |                          |             |      |       | Cancel S | ave |
| Rail                     | 1 Han -                    |          |               |                  |                   |                         |                              |                          |             |      |       |          |     |
| 0                        | Address                    |          |               |                  |                   |                         |                              |                          |             |      | 00-0. |          |     |
| •                        | туре                       |          |               |                  |                   |                         |                              |                          |             |      | 61453 | -1       |     |
| 9 sail                   | 1 Temp -                   |          | -             |                  |                   |                         |                              |                          |             |      | Reil  | Temp     |     |

Bei Verwendung eines EMHS3-1-Fühlers sind Feuchtigkeit und Temperatur mit dem AK E/A verdrahtet. Auf der Registerkarte "Addresses" (Adressen) befindet sich die Unterregisterkarte der Fühler, auf der Platine und Punkt (entsprechend der physischen Anschlüsse am AK E/A) eingestellt werden können.

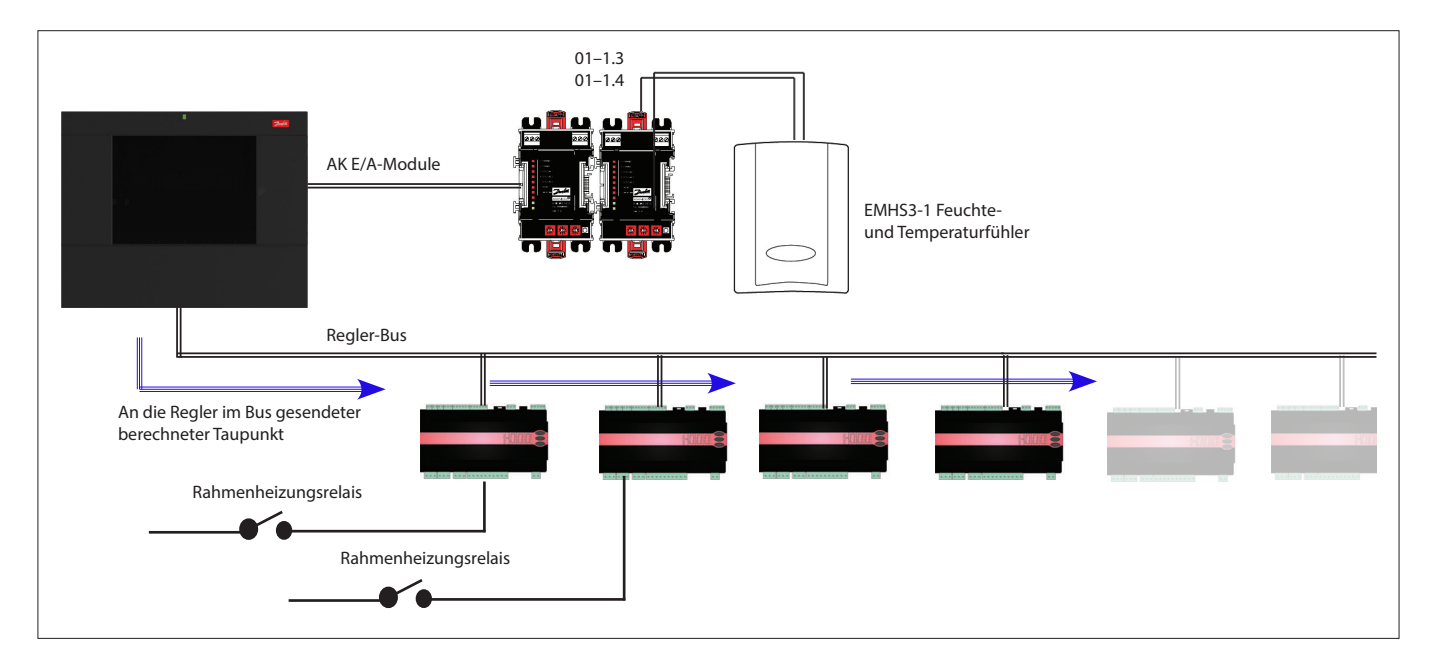

![](_page_55_Picture_0.jpeg)

Stellen Sie zur Gewährleistung der korrekten Funktion der adaptiven Rahmenheizung sicher, dass die Regler des AK-CC 550 korrekt eingestellt sind. Überprüfen Sie die Parameter o85, o86 und o87 wie nachstehend beschrieben. Der nachstehende Screenshot zeigt den AK-CC 550-Regler (Menü Divers), wobei die Parameter o85, o86 und o87 für die Rahmenheizungsregelung über den Bus eingestellt sind.

| Location: > Configuration > Control > Refrigeration > Circuits     |                 |
|--------------------------------------------------------------------|-----------------|
| Type Setup Copy Upload Download Import SI Import OI Ext Cfg Alarms |                 |
| Circuit AA2                                                        |                 |
| Name                                                               | Value           |
| ° r12 Main switch                                                  | 0-Stop          |
| * o61 Appl.mode                                                    | Application B   |
| ° o38 Light config                                                 | 2-Data communic |
| * o39 Light remote                                                 | Off             |
| ° o46 Case clean                                                   | 0-normal op     |
| * o85 Railh. mode                                                  | 0-Not used      |
| ° o41 Railh.ONday%                                                 | 100 %           |
| * o42 Railh.ONngt%                                                 | 100 %           |
| * o43 Railh.cycle                                                  | 10 min          |
| ° o86 DewP Min lim                                                 | 8.0 °C          |
| * o87 DewP Max lim                                                 | 17.0 °C         |
| ° o88 Rail Min ON%                                                 | 30 %            |
| * o89 DoorInjStart                                                 | 30 min          |
| ° oO6 SensorConfig                                                 | 0-Pt1000        |
| * r05 Temp.unit                                                    | c               |
| ° r09 Adjust 54                                                    | 0.0 °K          |
| * r10 Adjust S3                                                    | 0.0 °K          |
| * r59 Adjust 56                                                    | 0.0 °K          |
| © o01 DelayOfOutp                                                  | 5 sec           |
| * oO2 DI1 Config                                                   | 0-Not used      |
| ° o37 DI2 Config                                                   | 0-Not used      |
| * o84 DI3 Config                                                   | 0-Not used      |
| ° o92 Displ menu 2                                                 | Def Stop Temp   |
| * o97 Displ. Ctrl                                                  | 1               |
| ° o98 Light MS=Off                                                 | 0               |
| * oOS Acc. code                                                    | 0               |
| * o64 Acc.code 2                                                   | 0               |

#### Rahmenheizungseinstellung im AK-CC550

- **o85** = Rahmenheizungsregelung
  - (Auswahl von Option 2, Impulsregelung mit Taupunktfunktion)
- **o86** = Taupunkt min. Grenzwert
- **o87** = Taupunkt max. Grenzwert

Bei einem Taupunkt kleiner/gleich dem Wert in 086 wird der Effekt dem in o88 angegebenen Wert entsprechen. Im Bereich zwischen den zwei Taupunktwerten regelt der Regler die Leistung zur Rahmenheizung.

![](_page_55_Figure_10.jpeg)

## 6.2 Zeitpläne

(verwendet in Kombination mit Danfoss-Reglern)

# $\begin{array}{l} \mbox{Configuration} (\mbox{Konfiguration}) \rightarrow \mbox{Control} (\mbox{Regelung}) \\ \rightarrow \mbox{Refrigeration} (\mbox{Kühlung}) \rightarrow \mbox{Schedules} (\mbox{Zeitpläne}) \end{array}$

Entsprechend Ihrer Anforderungen können Sie in dem Abschnitt Zeitpläne mehrere Zeitpläne hinzufügen und konfigurieren.

Geben Sie die Anzahl der erforderlichen Zeitpläne ein. Die gewünschte Anzahl der Zeitpläne wird angezeigt (in diesem Beispiel wurden 3 Zeitpläne angefordert). Anfangs ist jeder neuer Zeitplan deaktiviert, bewegen Sie den Cursor zur entsprechenden Planzeile und drücken Sie die Eingabetaste. Die sich öffnende Seite ermöglicht die Definition des Zeitplans, folgende Konfigurationseinstellungen können vorgenommen werden:

|      | Ð      | anfois     | ENGINE     | ERING TOMORF | IOW    |           |            |            |           |  |  |  |          |
|------|--------|------------|------------|--------------|--------|-----------|------------|------------|-----------|--|--|--|----------|
|      | File C | ashboard   | Alarms     | System View  | Detail | Schedules | Info Histo | ry Configu | ration    |  |  |  |          |
| Loc  | ation: | ▶ Config   | guration   | Control      | • Refr | igeration |            |            |           |  |  |  |          |
| Rack | / peck | Suction    | Circuits   | Condenser    | Drives | Rail Heat | CompView   | Addresses  | Schedules |  |  |  |          |
|      |        | Schedu     | les        |              |        |           |            |            |           |  |  |  |          |
|      | Hake   | a selecti  | ion        |              |        |           |            |            |           |  |  |  |          |
| 0    |        | Pro        | ess to en  | able all     |        |           |            |            |           |  |  |  |          |
| Q    |        | Pro        | ess to di: | able all     |        |           |            |            |           |  |  |  |          |
|      |        |            |            |              |        |           |            |            |           |  |  |  |          |
| 0    | Num    | of schedul | les        |              |        |           |            |            |           |  |  |  | 7        |
| q    | Case   | Lighting   |            |              |        |           |            |            |           |  |  |  | True     |
| q    | Sche   | dule 2     |            |              |        |           |            |            |           |  |  |  | Not Sent |
|      |        | Group d    | efrost     |              |        |           |            |            |           |  |  |  | Auto     |
| q    |        | Press t    | o turn on  |              |        |           |            |            |           |  |  |  |          |
| 9    | Sche   | dule 3     |            |              |        |           |            |            |           |  |  |  | Disabled |
| q    | Sche   | dule 4     |            |              |        |           |            |            |           |  |  |  | Disabled |
|      | Sche   | dule 5     |            |              |        |           |            |            |           |  |  |  | Disabled |

![](_page_55_Figure_17.jpeg)

Deaktiviert = nicht aktiv (Aktivierung auf der Zeitplaneinrichtungsseite)

- Aktivierung dieses Zeitplans (diese muss zur Aktivierung des Zeitplans auf "Ja" eingestellt sein)
- Zeitplanverwendung (Auswahl aus, Möbelbeleuchtung, Nachtanhebung, Ausschalt, Abtauen, Koord Abtauung)
- Beschreibung (Hinzufügen einer eigenen Beschreibung des Zeitplans)
- Zeitplanregelung (Auswahl aus Zeit, Digital, Zeit & Digital, Zeit oder Digital)
- Anzahl Zeitpläne (Auswahl der Anzahl der erforderlichen Sub-Zeitpläne)
- Start, Stop, Tage und Ferien (Definieren von Start-/Stoppzeiten, Tagen und Ferien)

| No                   |
|----------------------|
| Case Lighting        |
| Case Lighting        |
| Time or Digital      |
| 01-1.3 Misc Input 01 |
| 1                    |
|                      |
| 04130 AM             |
| 01:00 AM             |
| -HTWRFA              |
| 12345678             |
|                      |
|                      |

![](_page_56_Picture_0.jpeg)

## Benutzerhandbuch | AK-Systemmanager, Serie AK-SM 800A

Der nachstehende Beispielbildschirm zeigt die verschiedenen Bereiche der Zeitplankonfiguration. In diesem Beispiel wurde der Zeitplan (Kühlmöbelbeleuchtung) so eingestellt, dass die Beleuchtung aufgrund der Zeit [AK-SM-Zeit] oder aufgrund eines Digitaleingangs von 4.00 Uhr bis 1.00 Uhr eingeschaltet ist.

In diesem Beispiel wurde der Digitaleingang bereits im Abschnitt Divers EIN/AUS unter Verwendung des AK E/A-Eingangs **01-1.1** eingestellt. Der Zeitplan wird nun "true" (ON), wenn der Digitalschalter betätigt wird ODER die Zeit zwischen die Start-/Stoppzeiten fällt.

Das Beispiel hat auch Tage mit aktivem Zeitplan, die als -MTWRFA dargestellt werden. Sonntag (S) wurde abgewählt (-); daher ist der Zeitplan nur Montag → Samstag relevant. d. h. S=Sonntag, M=Montag, T=Dienstag, W=Mittwoch, R=Donnerstag, F=Freitag, A=Samstag.

Nach Erstellung des Zeitplans müssen die entsprechenden Stromkreis [Evap]-Regler ausgewählt werden – dies kann über den Bereich **Controllers (Regler)** vorgenommen werden.

Hinweis: Eine Start-/Stoppzeit von 00:00 Uhr - 00:00 Uhr = immer EIN

Navigieren Sie zum Bereich **Controllers (Regler)** zur Auflistung aller konfigurierten Kühlstellenregler (wenn keine Regler aufgelistet sind, stellen Sie sicher, dass der geeignete Reglertyp eingestellt ist, wie auf der Hauptreglerseite definiert). Navigieren Sie über das lokale Tastenfeld zu dem entsprechenden Regler und drücken Sie die Eingabetaste. Hierdurch wird der Regler auf "Selected" (Ausgewählt) oder "Not Selected" (Nicht ausgewählt) geschaltet. Alle auf "Selected" eingestellten Regler werden Bestandteil des Zeitplans.

Sobald die Konfiguration des Zeitplans abgeschlossen ist, navigieren Sie zurück zum Bereich "Schedules" (Zeitpläne) und wählen Sie für "Enable this schedule" (Diesen Zeitplan aktivieren) **YES** (Ja) aus.

Zum Prüfen oder Inbetriebnehmen oder zum Verwenden von Gruppen außerhalb des programmierten Intervalls ist es möglich, den Zeitplan zu überschreiben.

Wenn diese Funktion erforderlich ist, gehen Sie auf **Configuration** (Konfiguration)  $\rightarrow$  Control (Regelung)  $\rightarrow$  Refrigeration (Kühlung)  $\rightarrow$  Schedules (Zeitpläne) und klicken Sie in der Zeile "Press to

turn on" (Zum Einschalten drücken) doppelt auf den Zeitplan, den Sie auswählen möchten.

Der Status verändert sich von "Auto" zu "Manuell ein". **Hinweis:** Das Deaktivieren der manuellen Überschreibung ist nicht möglich. Diese Funktion ist nur für die Abtauung verfügbar, d. h. nicht für die Anhebung, Ausschaltung oder Ähnliches. Verwenden Sie den Bereich "Controllers" (Regler) zur Zuweisung von Reglern zu Zeitplänen

| Duranteel     Encineterons in Morenow     File Dashboard Aarms System View Detail Schedules Into History Configuration: |                      |
|----------------------------------------------------------------------------------------------------|----------------------|
| .ocation: > Control > Refrigeration > Schedules                                                                         | 1                    |
| chedules Controllers                                                                                                    |                      |
| Case Lynna v Schedules                                                                                                  |                      |
| Enable this schedule                                                                                                    | No                   |
| Schedule usage                                                                                                    | Case Lighting        |
| Description                                                                                                    | Case Lighting        |
| Schedule control                                                                                                    | Time or Digital      |
| Digital input                                                                                                    | 01-1.3 Misc Input 01 |
| Num of schedules                                                                                                    | 1                    |
| Schedule 1                                                                                                    |                      |
| Start                                                                                                    | 04:30 AT             |
| Stop                                                                                                    | 01:00 AH             |
| Days                                                                                                    | -HTHRFA              |
| ⊘ Molidaya                                                                                                    | 12345678             |
| Mit der Einstellung auf Y                                                                                               | ES                   |

(Ja) wird der Zeitplan aktiviert.

Drücken Sie die Eingabetaste, um den vordefinierten EIN/AUS-Eingang auszuwählen.

> Verwenden Sie die Eingabetaste zum Aus- oder Abwählen von Reglern. \_\_\_\_

| The hall              | ENGINEERING TOMORR  | OW               |                            |          |
|-----------------------|---------------------|------------------|----------------------------|----------|
| Panyos                |                     |                  |                            |          |
| File Dashboard        | Alarms System View  | Detail Schedules | Info History Configuration |          |
| Location: ▶ Config    | guration ▶ Control  | Refrigeration    | Schedules                  |          |
| Schedules Controllers |                     |                  |                            |          |
| Case Lighting 🗸       | Controllers         |                  | Command Sent!              |          |
| Make a selecti        | on                  |                  |                            |          |
| 🗟 Pre                 | ess to select all   |                  |                            |          |
| 🔹 Pre                 | ess to deselect all |                  |                            |          |
|                       |                     |                  |                            |          |
| ☑ AK-CC55 Add 1       |                     |                  |                            | Selected |
| ☑ AK-CC550 Add 3      | 2                   |                  |                            | Selected |

|                                        | low -                                            |          |
|----------------------------------------|--------------------------------------------------|----------|
| 🗮 File Dashboard Names System View     | Detail Schedules Info History Configuration      |          |
| Location:  Configuration  Control      | Refrigeration                                    |          |
| Rack / pack Suction Circuits Condenser | Drives Rail Heart Complifier Addresses Schedules |          |
| Schedules                              |                                                  |          |
| Make a selection                       |                                                  |          |
| Press to enable all                    |                                                  |          |
| Press to disable all                   |                                                  |          |
|                                        |                                                  |          |
| Num of schedules                       |                                                  | 7        |
| Gase Lighting                          |                                                  | True     |
| Schedule 2                             |                                                  | Not Sent |
| Group defroat                          |                                                  | Auto     |
| Press to turn on                       |                                                  |          |
| Schedule 3                             |                                                  | Disabled |
| Schedule 4                             |                                                  | Disabled |
| Schedule 5                             |                                                  | Disabled |
| Schedule 6                             |                                                  | Disabled |
| Schedule 7                             |                                                  | Disabled |

![](_page_57_Picture_0.jpeg)

# 6.3 Benutzerdefinierte Regelung

Wählen Sie den Customized Control Schedule (benutzerdefinierten Regelungsplan) aus, um die Aktivierung von Ein-/Aus-Ereignissen basierend auf Ihrem benutzerdefinierten Regelungsauslöser, z. B. einem Zeitplan und/oder Digitaleingang, durch Ihren AK-SM 800A zu ermöglichen. Der Customized Control Schedule ist so konzipiert, dass ein spezieller Regler-Parameter aktiviert wird, um bestimmte Ausführungsbedingungen zu schaffen (es darf nur ein Parameter pro Regler ausgewählt sein). Beispielsweise kann ein Masterregelungsparameter zu Regelungszwecken aktiviert/deaktiviert werden. Der Customized Control Schedule kann abhängig vom Bedarf (Digitaleingang) zur Regelung (Ein=1/Aus=0) des Parameters verwendet werden.

Im nachfolgenden Beispiel definiert der Benutzer einen Danfoss AK I/O-Punkt als "Quelle" des digitalen Eingangs und wählt die erforderlichen Regelungsparameter über die Funktion "Select device parameter" (Geräteparameter auswählen) aus. Optional kann ein Alarm oder eine Warnung konfiguriert werden, der/die bei Planaktivierung oder -deaktivierung ausgelöst wird (Alarmumkehroption). Eine Alarmaktion kann ebenfalls ausgewählt werden.

| E File Dashboard Alarms System View Detail Schedules Info History Configuration |                             |
|---------------------------------------------------------------------------------|-----------------------------|
| Location:  Configuration  Control  Refrigeration  Schedules  Rack / pack        |                             |
| Schedules Controllers                                                           |                             |
| [MyCustom Schedule ▼] Schedules                                                 |                             |
| Enable this schedule                                                            | No                          |
| Schedule usage                                                                  | Customized Control          |
| Ø Description                                                                   | HyCustom Schedule           |
| Schedule control                                                                | Digital                     |
| Ø Digital input                                                                 | 01-1.3 Misc Input 01        |
| Select default value if DI fails                                                | Off                         |
| Invert schedule input                                                           | No                          |
| Ø Master Control mode                                                           | Enabled                     |
| Select device parameter                                                         | AK-CC555C-013x HC Liq. Ctrl |
| Send alarm when schedule triggered                                              | Disabled                    |

Im zugehörigen Bereich "Controllers" (Regler) können diejenigen Regler ausgewählt werden, die den ausgewählten Geräteparameter "On/Off" (Ein/Aus) umfassen. Deaktivieren Sie diejenigen Regler, die nicht Teil der benutzerdefinierten Regelung sein sollen.

Wenn der Digitaleingang aktiv ist, überträgt das Gerät AK-SM 800A den Wert "1", wie in der Zeile "Select device parameter" (Geräteparameter auswählen) und in dem Bereich "Controllers" (Regler) definiert, an den/die ausgewählten Regler. Wenn das Eingangssignal deaktiviert ist, überträgt das Gerät AK-SM 800A den Wert "0" an die Reglerparameter – und schaltet den ausgewählten Parameter damit ein/aus. Wenn die Einstellung "Master Control mode" (Masterregelungsmodus) "Enabled" (aktiviert) ist, wird der Parameter regelmäßig neu übertragen. Durch Deaktivieren der Funktion wird verhindert, dass der Parameter häufiger als einmal übertragen wird, auch wenn der Auslösestatus weiterhin "True" (wahr) lautet.

**Hinweis:** Ein Customized Control Schedule dient zur Ansteuerung von nur einem Parameter. Es ist nicht möglich, mehrere Customized Control Schedules für denselben Ziel-Regler zu verwenden. Sie können nur eine benutzerdefinierte Regelung und ausschließlich Regler mit demselben EDF-Dateityp auswählen. Da die benutzerdefinierte Regelung mit einem größeren Netzwerk von Feldbus-Geräten interagieren kann, muss ausreichend Zeit eingeplant werden, damit die benutzerdefinierte Regelung auf eine Zustandsänderung im ausgewählten Zeitplan-Regelparameter reagieren kann. Wenn Default (Standard) auf "On" (Ein) eingestellt ist, überträgt die Zeitplanfunktion den Wert "1" weiter, falls die Kommunikation mit dem Digitaleingang unterbrochen wird. Wenn die Kommunikation mit dem Digitaleingang unterbrochen wird und "Default" (Standard) auf "Off" (Aus) eingestellt ist, stoppt die Zeitplanfunktion die Übertragung an die Regler.

![](_page_58_Picture_1.jpeg)

# 6.4 Saugdruckoptimierung

Die adaptive Saugdruckregelung Ihres AK-SM ermöglicht die automatische Optimierung des Saugdrucks, sodass er sich automatisch an die tatsächliche Last des Systems anpasst. Während der Optimierung werden Daten gesammelt, die dem System mitteilen, welche Kühlstellen am meisten belastet sind. Diese Energieeinsparungsfunktion kann direkt erhebliche Einsparungen erzielen, während sie gleichzeitig die Abnutzung des Verdichters reduziert und ein Analysetool für Kühlstellen bereitstellt.

Die einzelnen Regler steuern die Temperaturregelung in den Kühlstellen. Die Last und die Betriebsbedingungen jeder Kühlstelle werden kontinuierlich vom AK-SM über das Datenkommunikationssystem erfasst. Die erfassten Daten werden hier protokolliert und die "am meisten belasteten" Kühlstellen ermittelt.

Nun kann eine Anpassung am Saugdruck unter der Voraussetzung vorgenommen werden, dass die Lufttemperatur in der Kühlstelle beibehalten wird. Das AK-SM sammelt die Daten von den Kühlstellen und überträgt jede Veränderung an den Verdichter-Verbundregler, so dass der Saugdruck so verändert wird, dass er den Anforderungen der "am meisten belasteten" Kühlstelle entspricht. Die Temperatur an der Kühlstelle hat immer die höchste Priorität und so kann der Saugdruck bei Bedarf auch abgelassen werden.

Die Zeiten, in denen eine Kühlstelle als "am meisten belastet" erkannt wird, werden im Protokoll (Historie) des AK-SM zusammengefasst. Der Saugdruck der Verbundanlage wird entsprechend dem derzeitigen Kältebedarf optimiert, wobei kurzfristige Änderungen (Tag-/Nachtrückstellung/Abtauung) und langfristige Effekte (saisonale/wetterbedingte Veränderungen) berücksichtigt werden.

Für eine optimale Effizienz der Ps-Optimierungsfunktion wird empfohlen, vor Aktivierung der Funktion eine Bewertung der Anlage durchzuführen. Eine Anlage mit nicht optimalem Betrieb wird durch eine Ps-Optimierung nicht korrigiert und maximale Vorteile können nicht genutzt werden - stellen Sie sicher, dass alle Kühlstellen nahe an ihren festgelegten Sollwerten betrieben werden und dass die Abtauung einwandfrei funktioniert. Stellen Sie zudem sicher, dass alle Handverstellungssysteme an der Anlage entsprechend eingestellt sind, um ein Aufbauen des Saugdrucks zu gewährleisten. Es wird dringend empfohlen, immer die neueste Firmware zu verwenden, die unter <u>http://sm800.danfoss.com</u>verfügbar ist.

## Arbeitsweise

Die Ps-Optimierungsfunktion verwendet eine Berechnung auf alle Regler, um einen "Belastungsfaktor" zu bestimmen. Dieser wurde von Danfoss entwickelt und ist in Ihrem AK-SM verfügbar. Mit dem Belastungsfaktor wird die Kühlstelle mit der höchsten Last (Most loaded case, MLC) stetig aktualisiert. Der Saugdruck-Sollwert wird dann von der höchst belasteten Kühlstelle (MLC) bestimmt

- Der AK-SM erhält fortlaufend betriebsbezogene Informationen von den einzelnen (Ps-aktivierten) Reglern im Netzwerk. Der AK-SM sucht nach der Kühlstelle mit der höchsten Last (Most loaded case, MLC). Jede Kühlstelle wird analysiert, um festzustellen, ob die derzeitige Betriebstemperatur im berechneten Zielbereich des MLC liegt. Während der Abtauung und nach der Abtauungsrückführung entfernt die Ps-Optimierung vorübergehend die Kühlstelle aus der Ps-Berechnung. Hierdurch wird sichergestellt, dass normale Systemschwankungen (aufgrund von Abtauungen usw.) keine Auswirkungen auf den Gesamtbetrieb der Ps-Optimierung haben.
- Im kontinuierlichen Ps-Optimierungsvorgang wird nach der Kühlstelle mit der höchsten Last gesucht (die Kühlstelle, die zur Beibehaltung der Temperatur die höchste Einschaltdauer hat), sich jedoch weiterhin im MLC-Zielbereich befindet.
- 3. Basierend auf dem MLC sendet die Ps-Optimierungsfunktion zur Optimierung des Betriebs-Saugdrucks ein Regelsignal an den Verbundregler, d. h. der Druck wird soweit wie möglich erhöht (basierend auf dem auf der Konfigurationsseite der Verbundanlage festgelegten max. Grenzwert). Da der Verbundregler eine Erhöhung des Saugdrucks zulässt, überwacht der AK-SM das gesamte Netzwerk und gewährleistet, dass das Kühlsystem insgesamt stabil ist. In diesem Fall handelt es sich um eine kontinuierliche Funktion, die Betriebsabläufe automatisch festlegt und sicherstellt, dass das Kühlsystem unter optimalen Bedingungen betrieben wird.

![](_page_58_Figure_14.jpeg)

![](_page_59_Picture_0.jpeg)

# 6.5 Konfiguration der Saugoptimierung

Öffnen Sie unter der Voraussetzung, dass eine Verbundanlage mit Kühlstellenreglern bereits definiert wurde, den Konfigurationsbildschirm für Verbundregler. Suchen Sie die Zeile "Saugoptimierung" und stellen Sie diese auf "Ja" ein.

**Hinweis:** Die Einstellungen können je nach konfiguriertem Verbundregler variieren.

Hierdurch werden alle mit dem Verbund in Verbindung stehende Kühlstellenregler automatisch eingestellt, sodass diese ebenfalls im Ps-Optimierungsmodus betrieben werden. Bei Bedarf können einzelne Kühlstellen im Konfigurationsbildschirm des jeweiligen Verbundes manuell aus der Optimierungsschleife entfernt werden (Bereich Details).

- Stellen Sie einen entsprechenden maximalen Änderungsbereich für den Saugdruck (in "k" angezeigt) ein, in dem der Optimierungsalgorithmus Änderungen des Verbundreglers vornehmen kann.
- Geben Sie eine Verzögerung nach der Abtauung an (der Zeitraum, während dem ein Ps-Optimierungsalgorithmus die Kühlstelle nach einer Abtauung ignoriert. Hierdurch kann die Kühlstelle nach einer Abtauung wiederhergestellt werden, ohne dass der Ps-Optimierungsalgorithmus beeinträchtigt wird).
- Definieren Sie die Ps-Stopp- und Alarmbedingungen (wenn x Regler ausfallen, wird die Optimierung gestoppt).

Nach der Einstellung kann der Ps-Optimierungsvorgang auf dem Bildschirm des Verbundreglers angezeigt werden (Bereich "Optimization" (Optimierung)).

| Status Settings Optimization Manual Operation |                             |
|-----------------------------------------------|-----------------------------|
| Summary   Optimization                        |                             |
| Name                                          | Value                       |
| View                                          | Today                       |
| Status                                        | Float based on Rund ZB5 200 |
| Adjust suction by                             | 0.0°K                       |
| Float up-all OK                               | 0.0%                        |
| >Rund ZB5 200                                 | 15.7%                       |
| Varken ZB5 200                                | 14.0%                       |
| Feest ZB5 300                                 | 9.9%                        |
| Borrel ZB5 300                                | 8.4%                        |
| Vleesw Buffet                                 | 8.1%                        |
| Zuivel TD 300                                 | 7.3%                        |
| Vis ZB5 200                                   | 4.2%                        |
| Vis ZB5 200                                   | 3.5%                        |
| Vleesw TD 200                                 | 3.5%                        |
| Kaas TD 200                                   | 3.3%                        |
| Zuivel TD 200                                 | 2.7%                        |
| Kaas Trevi 200                                | 2.5%                        |
| Zuivel TS 200                                 | 2.4%                        |
| Kant&Klr TD 300                               | 2.2%                        |
| Grill Trevi 200                               | 1.7%                        |
| Zuivel TD 200                                 | 1.5%                        |
| Vleesw TD 200                                 | 1.4%                        |
| Groente TD 300                                | 1.2%                        |
|                                               |                             |

**Hinweis:** Wenn Ihr AK-SM für "Grad C" konfiguriert ist, lautet die Saugoptimierung "K". Wenn "Grad F" konfiguriert ist, lautet die Saugoptimierung "F".

| Daufois Engineering Tomorrow                                                 |                     |
|------------------------------------------------------------------------------|---------------------|
|                                                                              |                     |
| Location:  Configuration  Control  Refrigeration  Suction                    | Address: 0 @        |
| Suction Copy Uplead Download Import SI Import OI Ext Clg Alarms Alarm Select |                     |
| [Suction MT ▼] [System settings ▼] Suction                                   | Updated 10:51:58 AM |
| Suction Optimization                                                         | Yes                 |
| Period                                                                       | 1200 sec            |
| © rilter                                                                     | 900 sec             |
| 🖉 Кр                                                                         | 1.0                 |
| © Тп                                                                         | 900 sec             |
| Max Float                                                                    | 4,8^*F              |
| Allow float below target                                                     | No                  |
| Post defrost delay                                                           | 20 min              |
| Stop suction optimization when                                               |                     |
| Number of case controllers offline                                           | 2                   |
| Post delay                                                                   | 15 min              |
| Offlines No Float alarm                                                      | Normal              |
| Action                                                                       | 1 6                 |
| User file                                                                    | None                |
| Evap shutdown when injection off                                             | No                  |
| Adoptive Liquid Management                                                   | No                  |
|                                                                              |                     |

Aktivieren Sie die Saugoptimierung, indem Sie "Ja" auswählen. Sämtliche Kühlstellenregler, die mit einem Verbundregler in Verbindung stehen, werden anschließend auf "Ja" gesetzt.

| Status Settings Manual Operation Gerätedetails Kühlstellen (Einstellungen) |                |  |
|----------------------------------------------------------------------------|----------------|--|
| Summary Settings                                                           |                |  |
| Nane                                                                       | Value          |  |
| Nane                                                                       | Groente TD 300 |  |
| Suction Optimization                                                       | Yes            |  |
| User file                                                                  | None           |  |
| Evap shutdown when injection off                                           | Yes            |  |

Jeder Kühlstellenregler kann in der Optimierungsfunktion entfernt werden, indem Sie auf dem Bildschirm (Kühlstelle) Gerätedetails (Einstellungen) "Nein" auswählen.

![](_page_60_Picture_0.jpeg)

# 6.6 Adaptives Flüssigkeitsmanagement

Die neue adaptive Flüssigkeitsregelungslösung für CO<sub>2</sub> (CO<sub>2</sub> Adaptive Liquid Management, CALM) ermöglicht die volle Ausnutzung der Verdampferoberfläche in Kühlmöbeln und Kühlräumen und verbessert so die Energieeinsparungen durch CO<sub>2</sub>-Kühlung in jeder Kälteanlage. CALM ist eine Komplettlösung: Es umfasst den Flüssigkeits-Ejektor, einen kompatiblen Verbundregler und den Kühlstellenregelungsalgorithmus der adaptiven Flüssigkeitseinspritzregelung. Um Ihren Systemmanager als Komponente in einer CALM-Lösung optimal zu nutzen, stellen Sie sicher, dass nur kompatible Kühlstellen- und Verbundregler von Danfoss verwendet werden.

![](_page_60_Figure_4.jpeg)

Um die automatische CALM-Regelung im Systemmanager der AK-SM 800A-Serie zu aktivieren, muss die Verbundregelung bestimmen können, wann die Flüssigkeitseinspritzregelung möglich ist. Ebenso müssen die Kühlstellenregler in der Lage sein, im CALM-Modus zu arbeiten. Weitere Informationen zu unterstützten Kühlstellen- und Verbundreglern erhalten Sie bei Ihrer lokalen Danfoss-Partner.

Die CALM-Funktion kann durch Ändern der Einstellung "Adaptive Liquid Management" (Adaptives Flüssigkeitsmanagement) auf "Yes" (Ja) aktiviert werden. Auf diese Weise wird der zugehörige Verbundregler kontinuierlich überwacht und das CALM-Signal an die zugehörigen Kühlstellenregler weitergegeben. Es ist möglich, diese Funktion pro Verbund zu konfigurieren, wenn dies vom Verbundregler selbst unterstützt wird.

| Suction     Copy     Upload     Download     Import Si     Import OI     Ext Cfg     Alarm Select       Suction MT     •     System settings     •     Suctor     Suctor       Suction Optimization     •     Yes     1200 sec       Filter     900 sec     900 sec       Kp     1.0       Max Float     4.0°F       Allow float below target     No       Post defrost delay     20 min       Stop suction optimization when     *       Post delay     15 min                                                                                                    | tion |
|----------------------------------------------------------------------------------------------------|------|
| Suction MT     System settings     Suctor       Image: Suction Optimization     Yes       Image: Period     1200 sec       Image: Period     1200 sec       Image: Period     1.00       Image: Period     1.0       Image: Period     1.0       Image: Period     1                                                                                                    | tion |
| Suction Optimization     Yes       Period     1200 sec       Filter     900 sec       Kp     1.0       Max Float     4.0°F       Allow float below target     No       Fost defrost delay     20 min       Stop suction optimization when     2       Post delay     15 min                                                                                                    |      |
| Period     1200 sec       Filter     900 sec       Kp     1.0       Tn     900 sec       Max Float     4.0°F       Allow float below target     No       Post defrost delay     20 min       Stop suction optimization when     2       Post delay     15 min                                                                                                    |      |
| Pilter     900 sec       Pilter     900 sec       Pilter     1.0       Pilter     900 sec       Pilter     900 sec       Pilter     4.0°F       Pilter     No       Post defrost delay     20 min       Stop suction optimization when     2       Post delay     2       Post delay     15 min                                                                                                    |      |
| Image: Wp     1.0       Image: Wp     900 sec       Image: Wp     900 sec       Image: Wp     4.0°F       Image: Wp     No       Image: Wp     20 min       Stop suction optimization when     20       Image: Wp     Stop suction optimization when       Image: Wp     Fost delay       Image: Post delay     15 min                                                                                                    |      |
| Image: Sector of the sector of the sector |      |
| <ul> <li>Max Float</li> <li>Max Float below target</li> <li>Allow float below target</li> <li>Post defrost delay</li> <li>Stop suction optimization when</li> <li>Number of case controllers offline</li> <li>Post delay</li> <li>15 min</li> </ul>                                                                                                    |      |
| <ul> <li>Allow float below target No</li> <li>Post defrost delay 20 min<br/>Stop suction optimization when</li> <li>Number of case controllers offline 2</li> <li>Post delay 15 min</li> </ul>                                                                                                    |      |
| <ul> <li>Post defrost delay</li> <li>Stop suction optimization when</li> <li>Number of case controllers offline</li> <li>Post delay</li> <li>15 min</li> </ul>                                                                                                    |      |
| Stop suction optimization when<br>Number of case controllers offline 2<br>Post delay 15 min                                                                                                    |      |
| <ul> <li>Number of case controllers offline</li> <li>Post delay</li> <li>15 min</li> </ul>                                                                                                    |      |
| Post delay 15 min                                                                                                    |      |
|                                                                                                    |      |
| Offlines No Float alarm Normal                                                                                                    |      |
| Action 1                                                                                                    |      |
| User file None                                                                                                    |      |
| Evap shutdown when injection off No                                                                                                    |      |
| Adaptive Liquid Management Yes                                                                                                    |      |

Es ist möglich, ausgewählte Kühlstellenregler von der CALM-Funktion auszuschließen, indem Sie zum Bereich "Circuit configuration" (Kreislaufkonfiguration) navigieren und die Einstellung "Adaptive Liquid Management" (Adaptives Flüssigkeitsmanagement) auf "No" (Nein) setzen.

Standardmäßig sind alle unterstützten Kühlstellenregler auf "Yes" (Ja) eingestellt und somit in der CALM-Masterregelung enthalten, wie in der Abbildung dargestellt.

| Loca | tion: 🕨 Configuration 🕨 Wizards 🕨 Con | trol 🕨 Refrigeration 🌓 Circuits |
|------|---------------------------------------|---------------------------------|
| Туре | Setup Copy Upload Download Import SI  | Import OI Ext Cfg Alarms        |
| Cire | cuit AA1 👻                            | Setup                           |
| -    | Name                                  | Circuit AA1                     |
| 1    | Suction Optimization                  | Yes                             |
| 1    | User file                             | None                            |
| -    | Evap shutdown when injection off      | Yes                             |
| 1    | Adaptive Liquid Management            | Yes                             |
| 1    | r12 Main Switch                       | 0-Stop                          |
| 23   | Cutout                                | 0.1 °F                          |
| -    | A13 High Lim Air                      | 46.4 °F                         |
| 2    | A14 Low Lim Air                       | -22.0 °F                        |
| 1    | A03 Alarm Delay                       | 0 min                           |
| -    | A04 Door Open Del                     | 60 min                          |

Falls das System nicht rechtzeitig die korrekten Signale für "Allow CALM" (CALM erlauben) sendet oder empfängt, ist die CALM-Funktion so konzipiert, dass sie zur normalen MSS-Regelung zurückkehrt, was bedeutet, dass die CALM-Funktion in allen konfigurierten Kühlstellenreglern deaktiviert wird. Zu diesen Situationen gehören:

- 1. Kommunikationsfehler (Offline) zum Verbundregler
- Verbundregler sendet "Liquid Control NOT allowed" (Flüssigkeitseinspritzregelung NICHT zulässig)
- Kühlstellenregler ist auf "Liquid Control NOT allowed" (Flüssigkeitseinspritzregelung NICHT zulässig) konfiguriert
- 4. Der Verbundregler unterstützt CALM nicht
- 5. Der Kühlstellenregler unterstützt CALM nicht

Wenn die Kühlstellenregler innerhalb von 15 Minuten kein CALM-Signal vom Systemmanager empfangen, werden die Kühlstellenregler wieder in den normalen MSS-Betrieb zurückkehren.

**Hinweis:** Wenn die Funktion "Adaptive Liquid Management" (Adaptives Flüssigkeitsmanagement) im Systemmanager aktiviert ist, ist es wichtig, dass KEINE benutzerdefinierten Zeitpläne für die Verwendung derselben Masterregelungsparameter konfiguriert werden ("--- MC. Liq. Ctrl.", "MC Liq.ctrl" oder "---Flooding"). Anderenfalls könnte die Systemintegrität beeinträchtigt und Verdichter beschädigt werden!

![](_page_61_Picture_0.jpeg)

# 6.7 AKC ON (Evap shutdown when injection off) (Abschaltung der Kühlstelle wenn Einspritzung aus)

Eine der Hauptfunktionen von "AKC On" ist, dass der SM erkennt, ob sich ein Verbundregler im abgeschalteten Zustand befindet. Dazu kontrolliert der SM den Verbundregler auf diesen Zustand hin. Ist der SM für diese Kontrollfunktion konfiguriert, sendet er nach Entdeckung der Verbundregler-Abschaltung ein Signal an sämtliche (konfigurierten) Kühlstellenregler in dem Verbund zur Schließung der AKV-Ventile. Durch das Schließen des lokalen AKV-Ventils wird der Flüssigkeitsdurchfluss zum Verdampfer abgeschaltet. Durch das Schließen des AKV-Ventils während einer Verbundregler-Abschaltung wird das Risiko eines Flüssigkeitsschlags oder eines Verdichterschadens nach Inbetriebnahme des Verbundreglers/Verdichters deutlich reduziert. Die AKC-ON-Funktion muss für jeden Verbund konfiguriert werden. Als Standardeinstellung sind die dazugehörigen Kühlstellenregler in der Auswahl Verdampf. AUS bei EinspritzungAUS auf "Ja" eingestellt. Ist es nicht erforderlich, dass ein Kühlstellenregler Teil des Verbunds AKC-ON-Funktion ist, stellen Sie diesen Wert auf "Nein".

## **AKC injection ON**

Zum Inbetriebnehmen, Nachrüsten und Austauschen des Filters ist es erforderlich, das Signal vom Verbundregler zu simulieren. Das bedeutet, die Ventile müssen manuell geschlossen werden.

Im Menü "Evap shutdown when injection off" (Verdampfer aus, wenn Einspritzung aus) erscheint unter "Manual Operation" (Manueller Betrieb) ein neues Menü, das es dem Nutzer ermöglicht, die Ein- oder Ausschaltung der Einspritzung oder den AUTO-Betrieb auszuwählen.

## Verdampferkonfiguration

Stellen Sie den Istwert, wenn die Kühlstelle nicht als Teil der AKC-ON-Funktion erforderlich ist, unter "Evap shutdown when injection off" auf "No".

| Status Settings Manual Operation |         |      |
|----------------------------------|---------|------|
| Summary Settings                 |         |      |
| Name                             | Value   |      |
| Name                             | Groente | D 30 |
| Suction Optimization             | Yes     |      |
| User file                        | None    |      |
| Evan shutdown when injection off | Ves     |      |

| Status Settings Optimization Manual Operation |                |  |  |  |
|-----------------------------------------------|----------------|--|--|--|
| Summary Settings                              |                |  |  |  |
| Name                                          | Value          |  |  |  |
| Name                                          | Centr Koelinst |  |  |  |
| Suction Optimization                          | Yes            |  |  |  |
| Suction I.D                                   | Centr Koel     |  |  |  |
| Max Float                                     | 0.0°K          |  |  |  |
| Allow float below target                      | No             |  |  |  |
| Post defrost delay                            | 30 min         |  |  |  |
| Stop suction optimization when                |                |  |  |  |
| Number of case controllers offline            | 2              |  |  |  |
| Post delay                                    | 15 min         |  |  |  |
| Offlines No Float alarm                       | Normal         |  |  |  |
| Action                                        | 1              |  |  |  |
| User file                                     | None           |  |  |  |
| Evap shutdown when injection off              | No             |  |  |  |

Verbundreglerkonfiguration In der Einstellung/Übersicht stellen Sie den Istwert unter "Evap shutdown when injection off" auf "YES".

| Status   | Settings  | Optimization | Manual Operation | Monitoring |
|----------|-----------|--------------|------------------|------------|
|          |           |              |                  |            |
| I        | Main Swit | tch          |                  |            |
| <u> </u> | Press     | to turn on   |                  |            |
| ÷        | Press     | to turn off  |                  |            |
|          | Injection | n            |                  |            |
| ÷        | Press     | to turn on   |                  |            |
| ÷        | Press     | to turn off  |                  |            |
| ÷        | Press     | for auto op  | eration          |            |

| 🔍 00:045 AK-PC 783     |         |
|------------------------|---------|
| Config: Suction gr     | oup MT  |
| Misc. parameters MT    |         |
| Ctrl. of Injection ON  | Network |
| Comp. start delay      | 0 s     |
| Injection OFF delay    | 120 s   |
| Liq. inj. suction line | No      |

**Hinweis:** Stellen Sie sicher, dass der Verbundregler über das Ctrl-Feld verfügt. Bei im Netzwerk auf EIN gestellter Einspritzung benötigen Sie für Geräte der AK2-Serie ggf. das Danfoss-Servicetool, um diesen Parameter anzuzeigen.

![](_page_62_Picture_0.jpeg)

## 6.8 Koordinierte adaptive Abtauung

Danfoss bietet eine Reihe von ADAP-KOOL®-Reglern an, die über eine Funktion für die adaptive Abtauung verfügen. Durch sie kann der Kühlstellenregler geplante Abtauzyklen auslassen, die nicht unbedingt durchgeführt werden müssen. Die adaptive Abtauung basiert auf einer Überwachung der Verdampferleistung in Echtzeit.

Durch die Verwendung des elektronischen Expansionsventils als Massendurchflussmesser kann die Energiebilanz zwischen der Kältemittelseite und der Luftseite des Verdampfers verglichen werden. Dieser Vergleich ermöglicht es, den Luftstrom durch den Verdampfer zu berechnen, wenn er eisfrei ist.

Indem der abnehmende Luftstrom durch den Verdampfer überwacht wird, kann die Eisbildung am Verdampfer geschätzt werden. Für die Berechnung des Massenstroms des Kältemittels nutzt der Kühlstellenregler den Öffnungsgrad des elektronischen Expansionsventils und den Differenzdruck am Ventil.

Kühlmöbel werden in der Regel gruppenweise abgetaut, in Abhängigkeit davon, wo sie im Supermarkt stehen. Zum Beispiel werden alle Elemente eines Kühlmöbels gleichzeitig abgetaut. Wenn mehrere Kühlmöbelelemente durch denselben Luftstrom versorgt werden, muss der Abtauzyklus koordiniert werden: Bei allen Kühlmöbelelementen soll die Abtauung zur gleichen Zeit beginnen. Zudem soll die Kühlung beginnen, sobald bei allen Kühlmöbeln der Gruppe die Abtauung beendet ist.

Um die Anzahl der eingesparten Abtauungen zu maximieren, sollten die Kühlstellenregler in kleinere Untergruppen eingeteilt werden, die durch denselben Luftstrom versorgt werden. Es ist wahrscheinlicher, dass im Vergleich zu einer Gruppe mit acht Kühlstellenreglern eine Gruppe mit drei Kühlstellenreglern das Auslassen einer Abtauung erlaubt.

Das ADAP-KOOL<sup>®</sup>-System umfasst ein fehlersicheres Verfahren, über das es möglich ist, dass die Kühlmöbel bei Fehlerzuständen (z. bei fehlende Kommunikation) abgetaut werden.

Der Verbundregler liefert einen gefilterten Wert des Verflüssigungsdrucks Pc, der in die Sättigungstemperatur Tc umgewandelt wird. Bei Verbundreglern für transkritische CO2-Systeme muss der Flüssigkeitssammlerdruck an die Kühlstellenregler übermittelt werden. Dieser gefilterte Wert der Verflüssigungs-/ Flüssigkeitssammlertemperatur wird vom Algorithmus der adaptiven Abtauung in den Kühlstellenreglern genutzt.

## Automatische Anpassung an den Verdampfer

Wenn die adaptive Abtauung aktiviert ist, führt sie automatisch eine Feineinstellung durch, um sich selbst an den entsprechenden Verdampfer anzupassen. Die erste Feineinstellung findet nach der ersten Abtauung statt. So kann die Feineinstellung bei einem Verdampfer erfolgen, bei dem sich noch kein Eis gebildet hat. Nach jeder Abtauung findet eine neue Feineinstellung statt (jedoch nicht in der Nacht mit Nachtrollos (Abtaufunktion 2)). In einigen Fällen kann es sein, dass die Funktion nicht korrekt an den entsprechenden Verdampfer angepasst wird. Dies liegt für gewöhnlich daran, dass die automatische Anpassung bei anormalen Betriebsbedingungen während der Inbetriebnahme oder Systemprüfung erfolgt ist. Bei einer falschen Anpassung wird grundsätzlich ein Fehlerzustand gemeldet. Wenn dies eintritt, sollte die Funktion manuell zurückgesetzt werden, während die adaptive Funktion kurz auf "0" (AUS) gestellt wird.

#### Statusanzeige

Für jeden Verdampfer kann der aktuelle Betriebszustand für die adaptive Abtauung angezeigt werden:
0: AUS-Funktion nicht aktiviert
1: Fehlerzustand Fühler – warten auf OK-Zustand des Fühlers
2: Feineinstellfunktion führt automatisch Feineinstellung durch
3: OK – keine Eisbildung
4: Leichte Eisbildung
5: Mittlere Eisbildung
6: Starke Eisbildung

| Defrost Control 💌 | Status       | Updated: 15:24:20 |
|-------------------|--------------|-------------------|
| Ctrl State        | (s11) Normal |                   |
| u17 Ther Air      | 3.9 °C       |                   |
| u12 S3 Air Temp   | 3.9 °C       |                   |
| u16 S4 Air Temp   | 2.9 °C       |                   |
| AKV OD %          | 0 %          |                   |
| u26 Evap Temp Te  | -10.0 °C     |                   |
| u20 S2 Temp       | 2.9 °C       |                   |
| u09 S5 Temp       | 3.2 °C       |                   |
| u36 S6 Temp       | 120.0 °C     |                   |
| ull Defrost Time  | 60 min       |                   |
| U01 AD State      | 0-Off        |                   |
| U10 Acc Defrost   | 0            |                   |
| U11 Acc Def Skip  | 0            |                   |
| Defrost State     | Off          |                   |
| Tc Temp Ave       | -150.0 °C    |                   |

# Notwendige Danfoss-Parameter für die Aktivierung der adaptiven Abtaufunktion

Die Tabelle unten gibt einen Überblick über die Abtauparameter, die für die Einleitung einer koordinierten adaptiven Abtauung erforderlich sind. Prüfen Sie, ob die in Ihrer Anwendung genutzten Kühlstellenregler kompatibel sind, bevor Sie einen Zeitplan für eine adaptive Abtauung erstellen.

![](_page_63_Picture_0.jpeg)

# Kapitel 7: Erweiterte Funktionen und Konfigurationen

## 7.1 Managerübersteuerung

**Configuration (Konfiguration)**  $\rightarrow$  **Control (Regelung)** Wählen Sie vom Menü "Configuration (Konfiguration)  $\rightarrow$  Control (Regelung)" aus die Anzahl der Manager, die eine Übersteuerung erfordern.

| Location: Configuration Control |               |      |        |      |          |       |      |
|---------------------------------|---------------|------|--------|------|----------|-------|------|
| Control                         | Refrigeration | Misc | Energy | Leak | Override | Light | HVAC |
|                                 |               |      |        |      |          |       |      |

Zur Konfiguration der Übersteuerung navigieren Sie zum Bereich "Override" (Übersteuerung) und befolgen die nachstehend aufgeführten Richtlinien.

Die Managerübersteuerungsfunktion ermöglicht es dem autorisierten Benutzer, Beleuchtungszonen bzw. HVAC-Einheiten in einen Übersteuerungsstatus zu setzen. Für diese Funktion sind einige mechanische Schalter im Büro des Marktgeschäftsführers oder am Ladeplatz vorgesehen. Die folgenden Optionen sind in der Konfiguration der Managerübersteuerung zu sehen:

Timed Override (Yes/No) (Zeitübersteuert) (Ja/Nein))

- JA Die Übersteuerung bleibt für die unter "Duration (in Hours)" (Dauer (in Stunden)) gewählte Zeit bestehen. Nach Ablauf der Zeit kehrt die Funktion wieder in den Normalbetrieb zurück
- NEIN Die Übersteuerung bleibt solange eingeschaltet, bis der Schalter an der Übersteuerungsbox ein zweites Mal bedient wird

Interrupt enabled (Yes/No) (Unterbrechung zugelassen (Ja/Nein))

- JA Die Übersteuerung kann unterbrochen werden, indem der Übersteuerungsschalter ein zweites Mal bedient wird
- NEIN Die Übersteuerung kann nicht unterbrochen werden, die Funktion verbleibt im Übersteuerungszustand für die Dauer der gewählten Zeit

## **Bluetooth-Schnittstelle**

Übersteuerung zur Sicherung der drahtlosen BT-Schnittstelle in entsprechenden Reglern (z. B. AK-CC 55).

Override all zones (Yes/No) (Alle Zonen übersteuern (Ja/Nein))

JA – Sämtliche Beleuchtungszonen werden übersteuert

NEIN – Eine oder mehrere Beleuchtungszonen (siehe Details unten) werden übersteuert

Override all units (Yes/No) (Alle Geräte übersteuern (Ja/Nein))

- JA Alle HVAC-Einheiten werden übersteuert
- NEIN Eine oder mehrere HVAC-Einheiten (siehe Details unten) werden übersteuert

Falls erforderlich, werden die Schaltflächen "Select zones" (Zonen wählen) und "Select units" (Einheiten wählen) angezeigt, und Sie können die Beleuchtungszonen und HVAC-Einheiten, die übersteuert werden sollen, auswählen. Für jede Funktion gibt es eine Liste, aus der Sie die entsprechenden Zonen oder Einheiten, die übersteuert werden sollen, wählen können.

Konfiguration für "And.Gerät" Übersteuerung Befindet sich die Funktion, die übersteuert werden soll, auf einem anderen Regler, müssen Sie für diese Einheit eine Managerübersteuerung konfigurieren. Normalerweise gibt es auf der Fernsteuerungseinheit keine eigentliche Übersteuerungsbox. Verwenden Sie dieselbe Platinen- und

Anschlussnummer wie für die tatsächliche Übersteuerungsbox. Es ist ratsam, diese Nummer ebenfalls für die Funktion zu verwenden. Stellen Sie sicher, dass Platine und Anschluss mit derselben Platinen- und Anschlussnummer konfiguriert sind, die auch für die tatsächliche Übersteuerungsbox verwendet wurde, und stellen Sie den erfassten Übertragungspunkt (Bcast) auf Rec.

| Manager's Override  | 2 |
|---------------------|---|
| Number of overrides | 1 |
|                     |   |

| Loca  | tion: 🕨 Configuration 🍹 Control 🕨 Override |            |
|-------|--------------------------------------------|------------|
| Manag | ger Override Addresses Device Access       |            |
|       |                                            |            |
| 1     | Name                                       | Override 1 |
| ÷     | Is this a timed override                   | No         |
| ÷     | Interrupt enabled                          | No         |
| 1     | Override is for                            | Both       |
| 1     | Override all units                         | No         |
| 1     | Override all zones                         | No         |
|       |                                            |            |
| *     | Select Units                               |            |
| -     | Select Zones                               |            |
| 1     |                                            |            |

Setting - Override is for

| wr .                 |    |        |  |
|----------------------|----|--------|--|
| Select the New Value |    |        |  |
| Lighting             |    |        |  |
| HVAC                 |    |        |  |
| Both                 |    |        |  |
| Other Unit           |    |        |  |
| BlueTooth Interface  |    |        |  |
|                      |    |        |  |
|                      |    |        |  |
|                      |    |        |  |
|                      |    |        |  |
|                      |    |        |  |
|                      |    |        |  |
| [                    | ОК | Cancel |  |

![](_page_64_Picture_0.jpeg)

![](_page_64_Picture_1.jpeg)

Einige Danfoss-Regler bieten eine Bluetooth-Kommunikationsschnittstelle für mobile Geräte.

### Bluetooth®-Sperre für entsprechende Geräte

Einige Regler bieten eine Bluetooth®-Kommunikationsschnittstelle für mobile Geräte. Um versehentliche oder unbefugte Konfigurationsänderungen an diesen Reglern zu verhindern, kann der Systemmanager kontinuierlich ein Sperrsignal am Feldbus senden, um die Bluetooth®-Schnittstelle in den Reglern zu sperren. Der Systemmanager kann die Bluetooth®-Sperre auf vier verschiedene Arten umgehen:

- 1. Manuell
- 2.
- Automatisch bei Anmeldung 3. Übersteuerung des Digitaleingangs (D)
- 4. Timeout Fallback

## 7.2 Beleuchtung

## 7.2.1 Beleuchtungskonfiguration

### Configuration $\rightarrow$ Control $\rightarrow$ LIGHT

Mit dem AK-SM ist es möglich, Beleuchtungszeitpläne zu erstellen und diese über Danfoss E/A-Module oder das Beleuchtungsbedienfeld zu steuern.

Normalerweise wird diese voreingestellte Steuerungsfunktion dazu verwendet, die Allgemeinbeleuchtung im Supermarkt zu steuern. Die erstmalige Beleuchtungskonfiguration wird auf der Seite Configuration (Konfiguration) → Control (Regelung) vorgenommen. Die erste Regelungsfrage fragt ab, wie viele Beleuchtungszonen erforderlich sind. Die AK-SM bietet die Möglichkeit, eine beliebige konfigurierte Fotozelle im Innenbereich freizugeben und festzulegen, wie viele Fotozellen erforderlich sind. Sobald die ersten Regelungsfragen beantwortet wurden, wird die verbleibende Konfiguration unter Configuration (Konfiguration)  $\rightarrow$  Control (Regelung)  $\rightarrow$  Light (Beleuchtung) vorgenommen. Die Beleuchtungssteuerung erfolgt über integrierte AK-SM-Pläne und die optionale Verwendung von Fotozellen. Im folgenden Abschnitt wird eine typische Beleuchtungskonfiguration beschrieben, die mithilfe der AK-SM-Steuerung vorgenommen wird.

|   | 2    | <u>Danfošš</u> | ENGINE    | ERING TOMORF  | ROW    |           |      |         |               |    |
|---|------|----------------|-----------|---------------|--------|-----------|------|---------|---------------|----|
| E | File | Dashboard      | Alarms    | System View   | Detail | Schedules | Info | History | Configuration |    |
|   | Lig  | ghting         |           |               |        |           |      |         |               |    |
|   | ٥    | Number of      | lighting  | g zones       |        |           |      |         |               | 1  |
|   | ٥    | Zones sha      | re indoor | photocells    |        |           |      |         |               | No |
|   | ٢    | Zones sha      | re shutdo | own input     |        |           |      |         |               | No |
|   | ٥    | Number of      | MCX Lig   | nt units      |        |           |      |         |               | °  |
|   | 0    | Number of      | Powerli   | nk panels     |        |           |      |         |               | 0  |
|   | ٥    | Number of      | Cutler-H  | Hammer panels |        |           |      |         |               | 0  |

Danfoss empfiehlt, alle Beleuchtungskreise in stromlos geschlossener Position (Normally Closed) zu verdrahten. Hierdurch wird sichergestellt, dass das Beleuchtungssystem bei einem Stromausfall am AK-SM oder an den E/A-Modulen ausfallsicher eingeschaltet bleibt

Verwenden Sie den Bereich "Managers Override" (Managerübersteuerung) und "Addresses" (Adressen), um einen Digitaleingang als Bluetooth<sup>®</sup>-Übersteuerung zu konfigurieren. Dazu ist ein verfügbarer IO-Anschluss erforderlich, z. B. über ein AK-XM-Erweiterungsmodul. Verwenden Sie den Bereich "Device Access" (Gerätezugriff), um die Bluetooth®-Sperre manuell aufzuheben und die automatische Entsperrung zu aktivieren, wenn sich ein Benutzer am Systemmanager der lokalen Schnittstelle anmeldet. Für beide Optionen kann ein Timeout (Zeitüberschreitung) festgelegt werden, bei dem die Bluetooth®-Sperre in den entsprechenden Reglern automatisch wieder aktiviert wird.

Hinweis: Es ist nicht möglich, beide Methoden gleichzeitig zu aktivieren.

![](_page_64_Picture_20.jpeg)

dem Bereich "Beleuchtung" vorzunehmen (Configuration (Konfiguration)  $\rightarrow$  Control (Regelung)  $\rightarrow$  Light (Beleuchtung)).

Die erstmalige Beleuchtungskonfiguration wird auf der Seite Configuration (Konfiguration) → Control (Regelung) vorgenommen.

![](_page_64_Picture_23.jpeg)

![](_page_65_Picture_0.jpeg)

AK-SM – Integrierte Beleuchtungssteuerung (Verwendung von AK Eingang/Ausgang/Zeitplänen und Fotozellen) Die folgenden Regelungsoptionen können auf der Registerkarte "Lighting" (Beleuchtung) angezeigt werden; navigieren Sie zu den entsprechenden Punkten, um diese durch Drücken der Eingabetaste zu ändern/konfigurieren.

|   |    | Danforss        | ENGI     | NEERING TOMC | RROW   |           |      |         |  |   |   |           |
|---|----|-----------------|----------|--------------|--------|-----------|------|---------|--|---|---|-----------|
|   | Fi | le Dashboard    |          | System View  | Detail | Schedules | Info | History |  |   |   |           |
|   |    |                 |          |              |        |           |      |         |  |   |   |           |
|   | (  | Zone 1 🗸        | Lighting |              |        |           |      |         |  |   |   |           |
|   | 0  | Zone name       |          |              |        |           |      |         |  |   |   | User Def. |
|   | 0  | User defined na | -        |              |        |           |      |         |  |   |   | Zone 1    |
|   | 0  | Zone Type       |          |              |        |           |      |         |  |   |   | AK-1/0    |
|   | 0  | Photocell       |          |              |        |           |      |         |  |   |   | None      |
|   | 0  | Num of schedule | 5        |              |        |           |      |         |  |   |   | 1         |
|   | 0  | Num of control  | relays   |              |        |           |      |         |  |   |   | 1         |
|   | 0  | Override Switch |          |              |        |           |      |         |  |   |   | No        |
|   | 0  | Burglar overrid | le       |              |        |           |      |         |  |   |   | No        |
|   | 0  | fire override   |          |              |        |           |      |         |  |   |   | No        |
|   | 0  | Shutdown Input  |          |              |        |           |      |         |  | t | 2 | No        |
|   | 0  | Load Shed Level |          |              |        |           |      |         |  |   |   | 0         |
|   | 1  | Schedules       |          |              |        |           |      |         |  |   |   |           |
|   | ø  | Type 1          |          |              |        |           |      |         |  |   |   | Standard  |
|   | ø  | Start 1         |          |              |        |           |      |         |  |   |   | 12:00 AM  |
| 1 | ø  | Stop 1          |          |              |        |           |      |         |  |   |   | 12:00 AM  |
|   | 0  | Deys 1          |          |              |        |           |      |         |  |   |   | SHTNRFA   |
|   | 0  | Holidays        | 1        |              |        |           |      |         |  |   |   | 12345678  |

**Zone Name (Bezeichnung Zone):** Benutzerdefinierte Beschreibung (User Def) oder Auswahl aus einer Dropdown-Liste

# User Defined Name (Benutzerdef. Name): Erforderlichen Namen eingeben

**Photocell (Fotozelle):** None (keine Fotozelle), Inside photocell (Innen-Fotozelle), Outside photocell (Außen-Fotozelle) oder Skylight (Oberlicht)

## Regelfühler

**Min:** Die Fotozelle mit dem niedrigsten Anzeigewert zu einem beliebigen Zeitpunkt wird als Führungsfühler verwendet. **Max:** Die Fotozelle mit dem höchsten Anzeigewert zu einem beliebigen Zeitpunkt wird als Führungsfühler verwendet.

**Average (Durchschnitt):** Für alle Fotozellen werden Mittelwerte berechnet, und der Mittelwert wird als Wert als Führungsfühler verwendet. Fotozelle ID#1 (usw.): Wenn eine bestimmte Fotozelle gewählt wird, wird deren Wert als Wert für den Führungsfühler verwendet.

# Num of Schedules (Anzahl Zeitpläne): Die Anzahl der Zeitpläne für diesen Punkt.

**Control Method (Regelungsart):** Schd and photo (Plan+Fotozelle): Damit dieser Punkt erscheint, müssen zwei Bedingungen erfüllt sein: (1) der Zeitplan muss True (Aktiv) sein und (2) die Fotozelle muss sich über dem Abschaltungsniveau befinden. Sobald diese beiden Bedingungen erfüllt sind, startet der Timer für die voreingestellte Verzögerungszeit. Plan oder Foto: Damit dieser Punkt erscheint, muss eine der folgenden Bedingungen erfüllt sein: (1) der Zeitplan muss True (Aktiv) sein oder (2) die Fotozelle muss sich über dem Abschaltungsniveau befinden. Sobald eine dieser beiden Bedingungen erfüllt ist, startet der Timer für die voreingestellte Verzögerungszeit.

**Tipp:** Für eine Einschaltung der Außenbeleuchtung per Fotozelle muss das Beleuchtungsniveau unter dem Abschaltungsniveau liegen. Bei einer Innenbeleuchtung muss die Beleuchtung bei einer Überschreitung des Abschaltungsniveaus ausgeschaltet werden. Num of control relays (Zahl Steuerrelais): Jede Zone wird durch einen Relaisausgang (Digitalausgang) im E/A-Netzwerk gesteuert.

Trip Level % (Abschaltungsniveau %): Das %-Niveau, bei dem die Fotozellenbedingung erfüllt ist und die Beleuchtung eingeschaltet wird. (Wenn mehrere Relais konfiguriert sind, ist ein Abschaltungsniveau pro Relais vorhanden.) Range (Bereich): +/- : Durch den ausgewählten Bereich ergibt sich eine Totzone.

**Pre Delay (Vorverzögerung):** Wenn die Beleuchtung ausgeschaltet ist, ist dies die Dauer in Minuten, über die die Beleuchtungsbedingung erfüllt sein muss, bevor die Beleuchtung eingeschaltet wird.

**Post Delay (Nachlaufverzögerung):** Wenn die Beleuchtung eingeschaltet ist, ist dies die Dauer in Minuten, über die die Beleuchtungsbedingung nicht erfüllt sein muss, bevor die Beleuchtung ausgeschaltet wird.

**Minimum on Time (Min. EIN-Zeit):** Wenn die Beleuchtung eingeschaltet wird, ist dies die Dauer in Minuten, über die die Beleuchtung eingeschaltet bleiben muss, bevor sie ausgeschaltet wird.

**Minimum off Time (Min. AUS-Zeit):** Wenn die Beleuchtung ausgeschaltet wird, ist dies die Dauer in Minuten, über die die Beleuchtung ausgeschaltet bleiben muss, bevor sie eingeschaltet wird.

**Override Switch (Übersteuerungsschalter):** (Ja / Nein) Bestimmt, ob dieser Zone ein Übersteuerungsschalter zugewiesen ist.

**Override Duration (Dauer der Übersteuerung):** Die Dauer einer Übersteuerung, wenn der Übersteuerungsschalter verwendet wird.

**Burglar Override (Überst. bei Einbruch):** Wenn die Beleuchtung dieser Zone ausgeschaltet wird, bestimmt dies, ob diese bei einem Einbruchalarm eingeschaltet wird.

Fire Override (Übersteuerung bei Feuer): Wenn die Beleuchtung dieser Zone ausgeschaltet wird, bestimmt dies, ob diese bei einem Feueralarm eingeschaltet wird. Für Feueralarme ist keine Verzögerungszeit voreingestellt.

**Enable Dimmer output (Dimmerausgang aktivieren):** Bestimmt, ob ein variabler Ausgang für einen Dimmer gesteuert wird.

Target % (Sollwert %): Das Fotozellenniveau, das der Regler beim Betrieb des Dimmers einzuhalten versucht.
Minimum output (0.0v) (Min. Ausg.leistung (0.0v)): Das minimale Dimmerniveau.
Maximum output (10.0v) (Maximale Ausg.leistung (10.0v)): Das maximale Dimmerniveau.

Algorithm sensitivity (Algorithmusempfindlichkeit): Algorithmus Intervall: Max.Änderungsrate (% / Sec):

**Tipp:** Sollwert % wird angewendet, wenn eine "Innen" oder "Außen"-Fotozelle verwendet wird. Wenn eine Oberlicht-Fotozelle verwendet wird, wird der Ansatz min. Ausgang/max. Ausgang (Neigung zwischen 2 Punkten) angewendet.

## Schedules (Zeitpläne):

Typ 1: Standard (direkt verknüpft mit AK-SM-Beleuchtungsplan), Relativ (ein Zeitpunkt, der vor oder nach den geplanten Start-/ Stoppzeiten) festgelegt wird. Start1: Geplante Startzeit Stop 1: Geplante Stoppzeit Tage 1: Wochentage, die für diesen Zeitplan gelten Ferien: Ferien, die für diesen Zeitplan gelten

![](_page_66_Picture_0.jpeg)

## Benutzerhandbuch | AK-Systemmanager, Serie AK-SM 800A

## 7.2.2 Adressen

## $\textbf{Configuration} \rightarrow \textbf{Control} \rightarrow \textbf{Light} \rightarrow \textbf{Addresses}$

Nachdem die relevanten Beleuchtungssteuerungsfragen konfiguriert wurden, müssen die geeigneten AK E/A-Adressen angewendet werden. Die Adresseingaben entsprechen der Platinen- und Anschlussadresse der AK E/A-Module. Je nach der vorgenommenen Regelungsdefinition im vorherigen Bildschirm (Configuration  $\rightarrow$  Control  $\rightarrow$  Light) sind für mehrere Eingänge Platinen- und Anschlussadressen erforderlich. Navigieren Sie durch die Relais, Sensoren, Ein/Aus-Eingänge und die variablen Bereiche, um die relevanten Ausgänge zu definieren (überspringen Sie den Bereich "Controllers" (Regler), da die Regelung vollständig per AK E/A vorgenommen wird).

Tipp: Standard-Zeitplan (z. B. Ein-/Ausschaltzeit 8.00 bis 22.00 Uhr)

Relativ bedeutet in Bezug auf Öffnungs-/Schließzeiten. Z. B.: Öffnungszeiten sind 8.00 bis 22.00 Uhr, und eine bestimmte Beleuchtungszone muss 15 Minuten vor Beginn der Öffnungszeiten bis 30 Minuten nach den Schließzeiten eingeschaltet werden; hierfür würde der Zeitplan wie folgt aussehen: -0015 on  $\rightarrow$  +0030 off (die Beleuchtung wird also um 7.45 Uhr eingeschaltet und um 22.30 Uhr ausgeschaltet.

|                                                                                         | 📌 Setting – Address                        |                                                                                            |              |             |      |          |             |     |  |  |  |
|-----------------------------------------------------------------------------------------|--------------------------------------------|--------------------------------------------------------------------------------------------|--------------|-------------|------|----------|-------------|-----|--|--|--|
| II File Dashboard Alarms System View Detail Location: > Configuration > Control > Light | Please verify addresses are different. Con | se with addresses are different. Configuration is updated when the save button is pressed. |              |             |      |          |             |     |  |  |  |
|                                                                                         | Name                                       | 7/pe                                                                                       | Address Type | Calculation | Node | Mod      | Point       |     |  |  |  |
| Controllers Relays Sensors On/Off Inputs Variable                                       | Zone 1                                     | N-Closed V                                                                                 | AKCM V       |             |      | •        | 0           |     |  |  |  |
|                                                                                         | 1 total                                    |                                                                                            |              |             |      |          |             | 188 |  |  |  |
| Zone 1 V Relays                                                                         |                                            |                                                                                            |              |             |      |          |             |     |  |  |  |
| Sort by                                                                                 |                                            |                                                                                            | R            |             |      |          | Cancel Save |     |  |  |  |
| O Zone 1                                                                                |                                            |                                                                                            |              |             |      |          |             |     |  |  |  |
| O Address                                                                               |                                            |                                                                                            |              |             |      | 00-0.0   |             |     |  |  |  |
| Туре                                                                                    |                                            |                                                                                            |              |             |      | N-Closed |             |     |  |  |  |

Navigieren Sie durch die verschiedenen Steuerungszeilen und geben Sie eine benutzerdefinierte Beschreibung und eine gültige Adresse ein (Platine und Anschluss), die die Position des AK E/A-Netzwerks angibt.

## 7.2.3 Alarme

**Configuration**  $\rightarrow$  **Control**  $\rightarrow$  **Light**  $\rightarrow$  **Alarms** Überprüfen Sie nach der Beantwortung der relevanten Beleuchtungsregelungsfragen und Eingabe der entsprechenden AK E/A-Adressen den Bereich "Alarme". Je nach Konfiguration der Beleuchtungskontrolle werden in dem Bereich "Alarme" Alarmpunkte angezeigt.

![](_page_67_Picture_0.jpeg)

## 7.3 Dimmregelung über AK I/O

Der AK-SM 800A ermöglicht das Dimmen der Beleuchtungssteuerung anhand der AK-E/A-Dimmsysteme von Danfoss. Im folgenden Abschnitt werden die Einrichtung und Konfiguration beschrieben.

| Locatio | on: 🕨 Config  | guration | n 🕨 Co | ntrol |          |     |       |      |
|---------|---------------|----------|--------|-------|----------|-----|-------|------|
| Control | Refrigeration | Misc     | Energy | Leak  | Override | Fan | Light | HVAC |

Navigieren Sie vom Konfigurationsmenü aus zum Bildschirm "Control" (Regelung). Geben Sie die Anzahl der erforderlichen Beleuchtungszonen ein

Navigieren Sie vom Bildschirm Configuration (Konfiguration) → Control (Regelung) zum Unterbereich Light (Beleuchtung). Die ausgewählte Regelungsmethode MUSS "**Schd and photo"** (Zeitplan und Foto) sein. Stellen Sie für die Verwendung der Dimmer-Night-Setback-Funktion sicher, dass "**Skylight**" ausgewählt ist.

Wählen Sie die Anzahl der Regelungspunkte

Abschaltungsniveau: 2000fc Ein mittlerer Sollwert.

Abschaltungsbereich +/-: Der zum Abschaltungsniveau hinzugefügte Wert zur ABSCHALTUNG und erneuten EINSCHALTUNG

der Verkaufsbeleuchtung.

Ein Abschaltungsniveau von 2000 fc "plus" 200 für den

Abschaltungsbereich schaltet die Beleuchtung bei 2200 fc AUS.

Ein Abschaltungsniveau von 2000 fc, minus" 200 für den Abschaltungsbereich schaltet die Beleuchtung bei 1800 fc wieder EIN.

|       | 2      | <u> Danfoss</u> | ENGIN    | EERING TOMOF | ROW    |           |      |         |               |   |                |
|-------|--------|-----------------|----------|--------------|--------|-----------|------|---------|---------------|---|----------------|
|       | File   | Dashboard       |          | System View  | Detail | Schedules | Info | History | Configuration | ] |                |
| Loc   | ation: | ▶ Config        | uration  | ▶ Control    | ▶ Ligh | t         |      |         |               |   |                |
| Light | ing    | Addresses       | Alarms   | MCX          |        |           |      |         |               |   |                |
|       | Zone   | 1•              | Lighting |              |        |           |      |         |               |   |                |
| ٢     | Zone   | name            |          |              |        |           |      |         |               |   | User Def.      |
| ٢     | User   | defined nam     | 1e       |              |        |           |      |         |               |   | Zone 1         |
| ٢     | Zone   | Туре            |          |              |        |           |      |         |               |   | AK-I/O         |
| ٢     | Photo  | ocell           |          |              |        |           |      |         |               |   | Skylight       |
| ٢     | Num o  | of schedule:    | s        |              |        |           |      |         |               |   | 1              |
| ٢     | Conti  | ol method       |          |              |        |           |      |         |               |   | Schd and photo |
| ٢     | Num o  | of control a    | relays   |              |        |           |      |         |               |   | 1              |
| ٢     | Trip   | level 1         |          |              |        |           |      |         |               |   | 0.0 %          |
| ٢     | тгір   | range +/-       |          |              |        |           |      |         |               |   | 0.0 %          |
| ٢     | Pre d  | delay           |          |              |        |           |      |         |               |   | 0 min          |
| ٢     | Post   | delay           |          |              |        |           |      |         |               |   | e min 🕞        |
| ٢     | Minir  | rum ON time     |          |              |        |           |      |         |               |   | 0 min          |
| ٢     | Minir  | num OFF time    | e        |              |        |           |      |         |               |   | 0 min          |
| ٢     | Overs  | ide Switch      |          |              |        |           |      |         |               |   | No             |
| ٢     | Bungi  | lar override    |          |              |        |           |      |         |               |   | No             |

**Pre Delay (Vorverzögerung):** Verzögerung in Minuten bevor die Zone eingeschaltet werden kann (geplante Zeit). **Post Delay (Nachlaufverzögerung):** Verzögerung in Minuten

bevor die Zone ausgeschaltet werden kann. Minimum ON time (Min. EIN-Zeit): Die Zeit, die ab der

Abschaltung der Zone vergehen muss, bis die Zone erneut abgeschaltet werden kann.

**Minimum OFF time (Min. AUS-Zeit):** Der Zeitraum, in dem die Zone ausgeschaltet bleiben MUSS, bevor sie wieder eingeschaltet wird.

Die Felder "Min Out" und "Max Out" werden wie folgt interpretiert: **Min Out at (Min. Aus bei):** Wenn der Oberlichtfühler einen Wert von **1800** Footcandle (fc) oder höher misst, wird der Dimmer auf **2** % eingestellt. (**Minimale Ausgangsleistung**).

## Max out at (Min. Aus bei):

Wenn der Oberlichtfühler einen Wert von **800** fc oder niedriger misst, wird der Dimmer auf **65 % eingestellt (Maximale Ausgangsleistung**.) Alle Messungen zwischen diesen beiden Extremen regeln den Dimmer wir folgt:

## ("Min Out at" – Fühler)

------ x ("Max. output" – "Min. output") + "Min. output" ("Min out at" – "Max out at")

Eine Sensormessung von 1200 fc ergibt somit ein Dimmer-Ausgangssignal von: (1800 – 1200) 600 ------ x (65 % - 2 %) + 2 % = ----- x 63 % + 2 % = 39,8 % (1800 – 800) 1000

# Auf Grundlage der "Standard"-Sollwerte funktioniert der Algorithmus wie folgt: **Dimmalgorithmus-Sollwerttabelle**

| Tatsächliche Footcandle | VO%       |
|-------------------------|-----------|
| 800                     | 65% (Max) |
| 850                     | 62%       |
| 900                     | 59%       |
| 950                     | 55%       |
| 1000                    | 51%       |
| 1050                    | 49%       |
| 1100                    | 45%       |
| 1150                    | 43%       |
| 1200                    | 40%       |
| 1250                    | 37%       |
| 1300                    | 32%       |
| 1350                    | 30%       |
| 1400                    | 27%       |
| 1450                    | 24%       |
| 1500                    | 20%       |
| 1550                    | 17%       |
| 1600                    | 15%       |
| 1650                    | 11%       |
| 1700                    | 8%        |
| 1750                    | 5%        |
| 1800                    | 2% (Min)  |

![](_page_68_Picture_0.jpeg)

## Algorithm interval ist der Algorithmus-Zyklus.

**Max rate of change** ist der Änderungsprozentsatz pro Sekunde. Mit einer Einstellung von 1 % für einen Algorithmenzyklus von 1 Sekunde und einem minimalen Ausgangswert von 2 % sowie einem maximalen Ausgangswert von 65 %, kann das gesamte Spektrum in 63 Sekunden abgedeckt werden (1 % pro Sekunde für 63 Stufen). Dieser Zeitplan stellt die Zone auf einer Zeitbasis EIN und AUS. (Einstellung für 24 Stunden.)

| Fi      | ile ( | Dashboard | Alarms    | System View   | Detail  | Schedules | Info  | History | Configuration |                  |
|---------|-------|-----------|-----------|---------------|---------|-----------|-------|---------|---------------|------------------|
| .oca    | tion: | ▶ Config  | uration   | ▶ Control     | ▶ Ligh  | t • Addr  | esses |         |               |                  |
| Control | lers  | Relays    | Sensors   | On/Off Inputs | Variabl | e Outputs | VLT   | LP      |               |                  |
| (       | Zone  | 1 🕶       | Variable  | Outputs       |         |           |       |         |               |                  |
| ۵.      | Sort  | by        |           |               |         |           |       |         |               | Address          |
| 0       | Zone  | 1         |           |               |         |           |       |         |               | Zone 1           |
| ٥       |       | Address   |           |               |         |           |       |         |               | 02-2.3           |
| 0       |       | Туре      |           |               |         |           |       |         |               | 0-10 Volts       |
|         |       | AO Failsa | fe Setup  |               |         |           |       |         |               |                  |
| ٥       |       | Fail      | safe Type |               |         |           |       |         |               | Predefined value |
| -       |       |           |           | 1             |         |           |       |         |               | 0%               |

Sobald die Beleuchtungskonfiguration abgeschlossen ist,

Der Detailbildschirm enthält den Status-, die Einstellungs-

und der Service-Bereich.

erscheinen die Details auf dem Zonenbeleuchtungsdetailbildschirm.

Wenn der Hauptkonfigurationsbildschirm vollständig ausgefüllt ist, navigieren Sie zum Bereich "Variable Outputs" (Variabler Ausgang), wo eine Platinen- und Anschlussadresse für die 0-10 VDC-Platine hinzugefügt werden kann.

Einstellung der Analogeingänge: Tageslichtsensor zum PHOTO-SKY-Typ Dimmer-Feedback zum Div.-Umrechnungsfaktor DIM FEEDBK

| Danfoss              | ENGINEERING TOMORROW     |                    |                       |               |
|----------------------|--------------------------|--------------------|-----------------------|---------------|
| 🗰 File Dashboard 🗚   | larms System View Det    | il Schedules Info  | History Configuration |               |
| Location: ▶ Configur | ration ▶ Control ▶ L     | ight > Addresses   |                       |               |
| Controllers Relays S | iensors On/Off Inputs Va | riable Outputs VLT | LP                    |               |
| Zone 1 v S           | sensors                  |                    |                       |               |
| Sort by              |                          |                    |                       | Address       |
| Zone 1 DimrFB        |                          |                    |                       | Zone 1 DimrFB |
| Address              |                          |                    |                       | 02-2.4        |
| 🧼 Туре               |                          |                    |                       | Percent 10V   |
| Photocell Sky        |                          |                    |                       | Photocell Sky |
| Address              |                          |                    |                       | 02-2.5        |
| 🧼 Туре               |                          |                    |                       | PHOTO-SKY     |

|                              | TOMORROW                                         |      |
|------------------------------|--------------------------------------------------|------|
| File Dashboard Marms System  | View Detail Schedules Info History Configuration |      |
| Refrigeration                | Overview Alarm History Log Status/Settings       |      |
| HVAC                         | Status Of No history configured.                 |      |
| ♀ Lighting                   | Alam OK                                          |      |
| Zone 1                       | Address 0<br>Settoint                            |      |
| Dimmer                       | Current Value 4                                  |      |
| Relay1                       |                                                  |      |
|                              |                                                  |      |
|                              | Status Settings Service                          |      |
|                              | Patrix.                                          |      |
|                              | olawa                                            | 044  |
|                              | State                                            |      |
|                              | Photocell                                        | 0.0% |
|                              | Schedule                                         |      |
|                              | Previous: 12:00041 To 12:00041                   |      |
|                              |                                                  |      |
|                              | Control Relays                                   |      |
|                              | 1                                                | OFF  |
|                              | Dimmer out                                       | 0    |
|                              | FeedBk                                           | e    |
|                              |                                                  |      |
|                              |                                                  |      |
| Energy                       |                                                  |      |
| C <sup>P</sup> Miscellaneous | Device Alarms No alarms detected.                |      |

![](_page_68_Figure_9.jpeg)

![](_page_69_Picture_0.jpeg)

# 7.4 HVAC-Konfiguration

## $\textbf{Configuration} \rightarrow \textbf{Control} \rightarrow \textbf{HVAC}$

Der AK-SM 820 und der AK-SM 880 bieten HVAC-Regelung und HVAC-Regelungsmöglichkeiten Sowohl der AK-SM 820 als auch der 880 bieten die gleichen HVAC-Funktionen, der einzige Unterschied ist die Anzahl der konfigurierbaren HVAC-Einheiten. HVAC-Regelung und -Unterstützung können über einen zentralisierten oder dezentralisierten Regler erfolgen. Der zentralisierte Regler ermöglicht die Regelung des HVAC-Systems über Danfoss-AK E/A-Module. Die dezentralisierte Methode ermöglicht die Unterstützung für spezifische Feldbus-Nodes. Navigieren Sie zuerst zu dem Bildschirm Configuration (Konfiguration) → Control (Regelung) und geben Sie dann die Anzahl der benötigten HVAC-Einheiten an. Zusätzlich zur Anzahl der HVAC-Einheiten werden auch folgende Fragen beantwortet:

# Phasenverlust-Monitore # Feuchtigkeitssensoren # Taupunktsensoren

|   | ,        | <u>Danfoss</u> | ENGIN     | NEERING TOMOI | RROW   |           |      |         |               |     |
|---|----------|----------------|-----------|---------------|--------|-----------|------|---------|---------------|-----|
|   | File     | Dashboard      | Alarms    | System View   | Detail | Schedules | Info | History | Configuration |     |
| 4 | ¢        | Allow          | v Demand  | Response      |        |           |      |         |               | No  |
|   | HVA      | c              |           |               |        |           |      |         |               |     |
| 4 | 0        | Number of      | HVAC uni  | its           |        |           |      |         |               | 2   |
| 4 | Þ        | Number of      | phase lo  | oss monitors  |        |           |      |         |               | 0   |
| 4 | Þ        | Number of      | humidity  | / sensors     |        |           |      | Ν       |               | 1   |
| 4 | <u>ي</u> | Number of      | dewpoint  | t sensors     |        |           |      | 43      |               | 0   |
| 4 | ¢        | Inside CO      | 2 sensors | 5             |        |           |      |         |               | 1   |
| 4 | Þ        | Outside C      | 02        |               |        |           |      |         |               | Yes |

Im nachstehenden Beispiel wird ein typischer zentraler Regler beschrieben. Wie im Abschnitt "Kälte" zu sehen ist, basiert der integrierte HVAC-Regler auf einer Liste von Regelungsfragen. Bei der Beantwortung dieser Fragen werden die Reglerein-/-ausgänge eingerichtet und sind auf der Registerkarte Adressen zu sehen. Navigieren Sie zum Bildschirm Configuration (Konfiguration)  $\rightarrow$  Control (Regelung)  $\rightarrow$  HVAC. Hier müssen Sie angeben, welche HVAC-Regelungsart verwendet wird.

Beim zentralen Regler wählen Sie "AHU" oder "RTU" aus der Dropdown-Liste. Wenn Sie dezentralisierte (Feldbus)-Regelung benötigen, wählen Sie den Reglertyp aus der Dropdown-Liste. Danach benutzen Sie die Konfigurationsregisterkarte, um mit der Konfiguration fortzufahren. In dem unten aufgeführten Beispiel wurde AHU ausgewählt.

|                                                                       | A Calling Mailed                                                                                                    |     |
|-----------------------------------------------------------------------|----------------------------------------------------------------------------------------------------|-----|
| Dashboard Alarma System View Detail Schedules Info History Configural | w <sup>™</sup> Setting – Onic 1                                                                                                    |     |
| on; + Configuration + Control + HVAC                                  | Select the New Volue AHU                                                                                                    |     |
| Detup                                                                 | AHD<br>RTU-403 (MCB3001) MCX08M AHU Configure 1<br>ANJ-403 (MCB3001) MCX08M AHU Configure 1<br>CHILER1+4012 (MCB20001) MCX08M Chillsr-HP<br>Deleterar-105 Deleterar<br>Ec-53TL4T1-006, (DT00016) silv 000x                                                                                                    |     |
| ele 1                                                                 | EC-STAT-R11-003x (D100016) s/w 003x<br>Lennox-010x Lennox v107cC.XIF<br>LennoxPd-010x Lennox Prodigy 54W27.XIF V4.401                                                                                                    | AHU |
| 41t 2                                                                 | LennoxPd-020x Lennox Prodigy 54W27 XIF V4.402<br>Mun-168-F12-010x Munters Air Cooled<br>RCOFTOP-0102 (MC140014) MCX Rooftop vers. 1.02                                                                                                    | AHU |
|                                                                       | HCDF T004-1013 (MC-140071) MCX Hoofing Vers. 1.0<br>HCDF T004-1013 (MC-140071) MCX Hoofing Vers. 1.0<br>HCDF T07-0240 (MC-140003) MCX HOM Rowing FL<br>ROOFT07-0240 (MC-140003) MCX HOM Rowing FL<br>ROOFT07-0240 (MC-140003) MCX HOM Rowing FL<br>STAT-RT-12-001x (DT001216) silv 001x<br>STAT-RT-12-001x (DT001216) silv 001x<br>• |     |

**Number of Zone sensors (Anzahl Zonenfühler):** Die Anzahl der Zonenfühler im Bereich des Geschäfts, die von dieser HVAC-Einheit gesteuert werden.

Fan Type (Lüftertyp): 1-Drehzahl: Die Einheit verfügt über einen 1-Drehzahl-Lüfter. 2-Drehzahl: Die Einheit verfügt über einen 2-Drehzahl-Lüfter.

Fan control OPEN hours (Lüfterregelung Öffnungszeiten): Continuous (kontinuierlich): Der Lüfter ist während den Öffnungszeiten kontinuierlich in Betrieb. Die Öffnungszeiten des Supermarkts werden in dem Bereich Configuration (Konfiguration) → Time (Zeit) festgelegt. On demand (Bei Bedarf): Der Lüfter ist während der Öffnungszeiten bei Bedarf in Betrieb. "Bei Bedarf" bedeutet, dass der Lüfter den Betrieb aufnimmt, wenn die Bedingungen einen Heiz-, Kühl-, Entfeuchtungs- oder Belüftungsvorgang erfordern.

Fan control CLOSED hours (Lüfterregelung Schließzeiten):

Continuous (kontinuierlich): Wenn der Supermarkt geschlossen ist, ist der Lüfter kontinuierlich in Betrieb. Die Schließzeiten des Supermarkts werden in dem Bereich Configuration (Konfiguration) → Time (Zeit) festgelegt (der Schließzeitraum liegt zwischen den Ladenschluss- und -öffnungszeiten). On demand (Bei Bedarf): Während den Schließzeiten läuft der Lüfter bei Bedarf. "Bei Bedarf" bedeutet, dass der Lüfter den Betrieb aufnimmt, wenn die Bedingungen einen Heiz-, Kühl-, Entfeuchtungs- oder Belüftungsvorgang erfordern.

**Post Delay (Nachlaufverzögerung):** Die Dauer des Lüfterbetriebs in Minuten, nachdem die letzte Stufe des Heiz- bzw. Kühlvorgangs usw. beendet wurde.

Verriegeln nach Rückmeldungsfehler: Ja: Der Lüfter wird verriegelt, wenn die Rückmeldung des Lüfters für 5 Minuten aussetzt. Zum Neustart des Lüfters muss vom Benutzer eingegriffen werden, indem die Schaltfläche "Löschen" auf dem Statusbildschirm gedrückt wird. Die Information zum Verriegelungszustand und die Bedienelemente zum Beenden der Verriegelung befinden sich auf dem Statusbildschirm der Kühl- oder Heizfunktion. Nein: Der Lüfter wird bei einem Rückmeldungsfehler nicht verriegelt.

## Monitor Phase Loss (Überwachg. Phasenausfall):

Legt fest, ob ein Phasenausfall überwacht wird. Welche Phasenüberwachung: Alle verfügbaren Phasenausfallüberwachungen werden angezeigt.

## Shutdown on phase loss (Aus bei Phasenausfall):

Bestimmt, ob die Einheit ausgeschaltet wird, wenn ein Eingang des Phasenausfalldetektors vorhanden ist. Shutdown on digital input (Ausschalten mit dig. Eingang): HVAC-Einheit schaltet aufgrund eines Digitaleingangs aus.

#### Shutdown on smoke detection (Aus bei Rauchmeldung): Bestimmt, ob die Einheit ausgeschaltet wird,

wenn der Rauchmelder aktiviert wird.

**Shutdown on fire alarm (Aus bei Feueralarm):** Bestimmt, ob die Einheit ausgeschaltet wird, wenn ein überwachter Feueralarm erkannt wird.

No. of return air sensors (Zahl Rücklauffühler): (1–3) Zahl Zuluftfühler: (1–3)

## Kühlung:

## Num of cooling stages (Zahl Kühlstufen):

(1–3) Die Anzahl der Kühlstufen in dieser HVAC-Einheit. **Proof (Probe):** Die Kühlstufe wird mit dem aktuellen Betriebsstatus überwacht.

Stage x (Stufe x (x steht für Stufe 1,2 oder 3))

**Target (Sollwert):** Eingabe der erforderlichen Solltemperatur **Pre Delay (Vorverzögerung):** Die Dauer in Minuten, die vergehen muss, nachdem die Zieltemperatur plus Bereich erreicht wurde, bevor die Stufe eingeschaltet wird.

**Post Delay (Nachlaufverzögerung):** Die Dauer in Minuten, die vergehen muss, nachdem die Solltemperatur erreicht wurde, bevor die Stufe ausgeschaltet wird.

![](_page_70_Picture_22.jpeg)

Dantoss

**Range +/- (Bereich):** Durch den ausgewählten Bereich ergibt sich eine Totzone. Wenn der Sollwert zum Beispiel 20 und der Bereich 2 ist, schaltet die Stufe bei 22 ein und wird erst wieder ausgeschaltet, wenn die Temperatur 18 erreicht.

#### Ambient temp lockout (Sperrung Umgeb.temp.): Bestimmt, ob eine Sperrung aufgrund der geringen

Außen-Umgebungstemperatur vorgenommen wird.

No Cooling below (Keine Kühlung unter): Die

Umgebungstemperatur, unterhalb derer die Kühlung gesperrt wird. **Range +/- (Bereich):** Durch den ausgewählten Bereich ergibt sich eine Totzone. Wenn die Sperrung zum Beispiel 18 und der Bereich 2 ist, wird die Kühlung bei 16 gesperrt und bei 20 wieder entsperrt. **Default fan Speed (Standard-Lüfterdrehzahl):** Die Lüfterdrehzahl zur Kühlung. Für die Entfeuchtung kann eine andere Lüfterdrehzahl gewählt werden, wenn diese konfiguriert ist

Max suction press safety (Max. Saugdruck): Listet jeden konfigurierten Druckfühler auf. Jeder Fühler kann gewählt werden. Nur der Saugdruck für den Kälteverdichter in dieser Dachzentrale sollte verwendet werden.

**No cooling above (Keine Kühlung über):** Das Druckventil des gewählten Fühlers in der vorherigen Zeile, bei der die Kühlung ausgeschaltet wird. Die Kühlung wird erst wieder zugeschaltet, wenn der Druck unter diesen Wert fällt und die auf der HVAC-Steuerungsseite voreingestellte Verzögerungszeit abgelaufen ist.

## Freeze protection (Frostschutz):

Sensor Input (Fühlereingang): In der Nähe des Verflüssigers verringert sich bei jeder Kühlungsstufe die Lufttemperatur. Bei und unterhalb des Einstellwerts (nächste Zeile) wird die Kühlungsstufe ausgeschaltet

**On/Off Input (Ein/Aus-Eing):** Ein einzelner Digitaleingang, der – wenn eingeschaltet – alle Kühlungsstufen in der RTU (Roof Top Unit) ausschaltet.

**None:** Es muss kein Frostschutz konfiguriert werden. **Night Setback:** Bestimmt, ob die Kühlungseinstellwerte während der geplanten Zeiten (nächste Seite) durch eine Verschiebung (nächste Zeile) erhöht werden müssen, wenn die Kühlungsanforderungen nicht allzu kritisch sind, beispielsweise wenn das Gebäude geschlossen ist.

Night Setback offset (Nachtanhebungswert): Der Wert, mit dem der Kühlungseinstellwert erhöht werden muss, wenn die Nachtanhebungszeitpläne (nächste Seite) gerade gelten. Num of schedules (Anzahl Zeitpläne): Die Anzahl der Nachtanhebungszeitpläne für die Kühlung. Override Switch (Übersteuerungsschalter): Bestimmt, ob ein Schalter zum Übersteuern der Nachtanhebung vorhanden ist. Override duration (Dauer der Übersteuerung): Die Dauer der Übersteuerung der Nachtanhebung in Minuten, nachdem der Übersteuerungsschalter aktiviert wurde.

![](_page_71_Picture_0.jpeg)

Inside

outside co

00-0.0

LDCO2 0

00-0.0

PT1000

00-0 0

Disable

### Night Setback schedules (Nachanhebungszeitpläne):

Typ: Standard = basierend auf den in den folgenden Zeiten konfigurierten Start-/Stoppzeiten. Relativ = basierend auf dem Geschäftszeitplan mit angewendeter Verzögerungszeit Start : Startzeit

Stop: Ausschaltzeit

Ferien: Alle Ferien wie unter Configuration (Konfiguration) → Time (Zeit) festgelegt

## Heating (Heizung):

Auxiliary Heat type (Zus. Heizungstyp): None: Es ist keine zusätzliche Beheizung vorhanden. Staging (Stufung): Die zusätzliche Beheizung ist gestuft. Gas Valve (Gasventil): Die zusätzliche Beheizung wird durch ein modulierendes Gasventil geregelt, Gas/Stufung xxx

Stufe x

Target (Sollwert): Heizungssolltemperatur

## Gasventil:

Unit 1 🗸

Inside CO2 1

Address

туре

Addres:

inn Air 1-: Address

Supply Air 1-1

Zone Temp 1-1

Unit 1 🗸

ø

ø

ø

0

ø Type

ø Type

0.00

Regelung von: Sollwert: Regelverst. (% Celsius): Integral Zeit: Min Ventilöffnung: Max Ventilöffnung: Min. Flammeposition: Min. Flammeposition Dauer: Blockiere Zusatsheizung: Hohe Vorlauftemp. block: Verriegel über: Nachtanhebung: Nachtanhebungswert: Anzahl Zeitpläne: Schaltübersteuerung: Nachtanhebungszeitplan: Verrieg ZusHeizgRücksetz "Kein" oder "Kühlung" (Feuchtigkeit, Taupunkt oder berechneter Taupunkt sowie entsprechende Einstellwerte und Verzögerungen) Lufteintr. Die Einstellung auf "Ja" gibt folgende : Vor Verzögerung, Nachlaufverzögerung, Aussentemp-Entriegelung und Anzahl Zeitpläne

Addresse

## **AK-SC integrierte HVAC-Regelung**

(V angs) ermöglichen die Relais-, Au Sensor-, On/Off Eingänge und Variabler-Ausgang-Bereiche das Hinzufügen des jeweiligen, für HVAC benötigten E/A-Moduls. In jeder Zeile müsste abhängig von den Antworten in den verschiedenen HVAC-Einrichtungsbildschirmen "built"

angezeigt werden (zuvor beschrieben).

Geben Sie bei Bedarf eine eindeutige Beschreibung ein. Geben Sie die korrekte Adresse für die Platinenund Anschlussangabe ein.

Der Typ kann entsprechend der Auswahl in der Dropdown-Liste Typ geändert werden.

## HVAC-Alarme – Registerkarte "Alarms" (Alarme)

Die Alarme für die einzelne HVAC-Einheit finden sich in dem Bereich Alarme.

Scrollen Sie in den entsprechenden Zeilen herunter und drücken Sie zur Änderung der Alarmstufe die Eingabetaste. Neben dem Alarmwert kann eine Alarmaktionsnummer festgelegt werden (1-8). Konfigurieren Sie die Alarmaktionen auf der zentralen Alarmrouting-Seite (Configuration (Konfiguration)  $\rightarrow$  Alarms (Alarme)).

Hinweis: Zur korrekten Aktivierung von Alarmen muss die zentrale Alarmrouting-Seite ebenfalls konfiguriert werden. Siehe Configuration (Konfiguration)  $\rightarrow$  Alarms (Alarme)

Definieren Sie die Alarmaktion für jeden Alarmausgang - diese ist mit der Seite Alarmrouting (Alarms  $\rightarrow$  Routing) verknüpft.

Definition des Alarmwerts (Deaktiviert, Nur Protokoll, Normal, Ernst, Kritisch, Löschen).

## Alarms Con Alarms High zone temp: Zone Temp 1-1 00-0.0 Low zone temp: Zone Temp 1-1 00-0.0

▶ Control

| Ø | High humidity: Inside RH 1 00-0.0       | Disabled |
|---|-----------------------------------------|----------|
| Þ | High supply temp: Supply Air 1-1 00-0.0 | Disabled |
| Þ | High indoor CO2: Inside CO2 1 00-0.0    | Disabled |
| ø | HVAC fan down: Fan AHU 1 00-0.0         | Disabled |

| erwendu  | ng des <i>l</i> | <b>\K-Einga</b> | ngs  | /-Aus | g   |
|----------|-----------------|-----------------|------|-------|-----|
| isgehend | von den         | Regler-B        | erei | chen, | , e |
| -        |                 | -               |      |       |     |
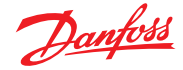

### 7.5 Konfiguration $\rightarrow$ Divers

### $\textbf{Configuration} \rightarrow \textbf{Control} \rightarrow \textbf{MISC}$

Der Begriff Divers bezieht sich auf die Möglichkeit, diverse Bereiche einer Anwendung mithilfe von AK E/A zu überwachen und zu regeln. Beispielsweise ist ggf. ein diverser Relaisausgang für ein Abzuggebläse, einen Chemikalienspender, ein Ofen, ein Befeuchter oder ein anderes Gerät erforderlich, das nicht wie ein gewöhnliches Kühl-, HVAC- oder Beleuchtungsgerät behandelt werden sollte. Diverse ein/aus, Fühlereingänge können zur Definition der Reglerstrategie für diverse Relaisausgänge verwendet werden. Konfigurierte diverse Punkte können mit der Historie überwacht werden und werden ggf. nur zu diesem Zweck oder für Alarme konfiguriert. Routing-fähige Alarme können für einen beliebigen diversen Punkt erstellt werden. Für Fühlereingänge ermöglicht der AK-SM die benutzerspezifische Konvertierung von Drittanbieter-Fühlern, die eine lineare Reaktion haben (als Umrechnungsfaktoren bezeichnet)

Die erstmalige Definition für Divers wird im Bildschirm **Configuration** (Konfiguration) → Control (Regelung) (siehe links) festgelegt. Neben Relais, Fühler, Ein/Aus.Eing. und variab. Ausgänge verfügt der Abschnitt Divers. zudem über Umrechnungsfaktoren und Berechnungen. Weitere Informationen zu Umrechnungsfaktoren und Berechnungen finden Sie in diesem Abschnitt.

Nachdem die erforderlichen diversen Punkte konfiguriert wurden (erforderliche Menge), wird die Konfiguration in dem Bereich **Div.** vorgenommen.

In diesem Beispiel wurde ein diverser Fühler konfiguriert, jedoch gilt dasselbe Prinzip bei der Konfiguration von Relais, Ein/Aus und variablen Ausgängen. Navigieren Sie win den Bereich "Misc" (Div.) zum Unterbereich "Sensors" (Fühler). Geben Sie neben der Zeile "Name" eine geeignete Beschreibung für den Fühler ein und geben Sie anschließend in der Zeile "Bd-Pt" die Platinenund Anschlussadresse des Fühlers ein. In diesem Beispiel wurde die Adresse 01-1.2 zugewiesen. Überprüfen Sie die verbleibenden Elemente in der Liste und konfigurieren Sie diese entsprechend Ihrer Anlagenanforderungen.

Beispiel für eine Anordnung der E/A-Module. Für das Kommunikationsmodul (AK CM 101A) ist eine Adresse als 1 eingestellt, wobei sich der Fühler an Modul 1 an Position 2 (01-1.2) befindet. Diese wird dann im AK-SM als 01-1.2 eingetragen

| м | sc                      |   |
|---|-------------------------|---|
| ٢ | No. of relay outputs    | 1 |
| ٢ | No. of sensor inputs    | 2 |
| ٢ | No. of on/off inputs    | 3 |
| ٢ | No. of variable outputs | 1 |

Bildschirm Configuration (Konfiguration) → Control (Regelung)

| Danfoli Engineering tomorrow                                                  |           |
|-------------------------------------------------------------------------------|-----------|
| File Dashboard Alarms System View Detail Schedules Info History Configuration |           |
| Location:  Configuration  Control  Misc                                       |           |
| Relays Sensors On/Off Inputs Variable Outputs Conv Factors Calculations       |           |
| Misc Sensor 01 V Sensors                                                      |           |
| Nane                                                                          | Oven Temp |
| Bd-Pt                                                                         | 01-1.2    |
| Ø Broadcast                                                                   | No        |
| 🧼 Туре                                                                        | PT1000    |
| Harning ***********************************                                   |           |
| Deleting any configured Alarm will clear all Alarm Logs                       |           |
| (disabling a configured Alarm will NOT clear Alarm Logs).                     |           |
| ······ Warning                                                                |           |
| Wumber of alarms                                                              | 0         |
| Sensor fail alarms                                                            | Dilabled  |

Für dieses Beispiel wird die Platinen- und Anschlussadresse 01-1.2 zugewiesen

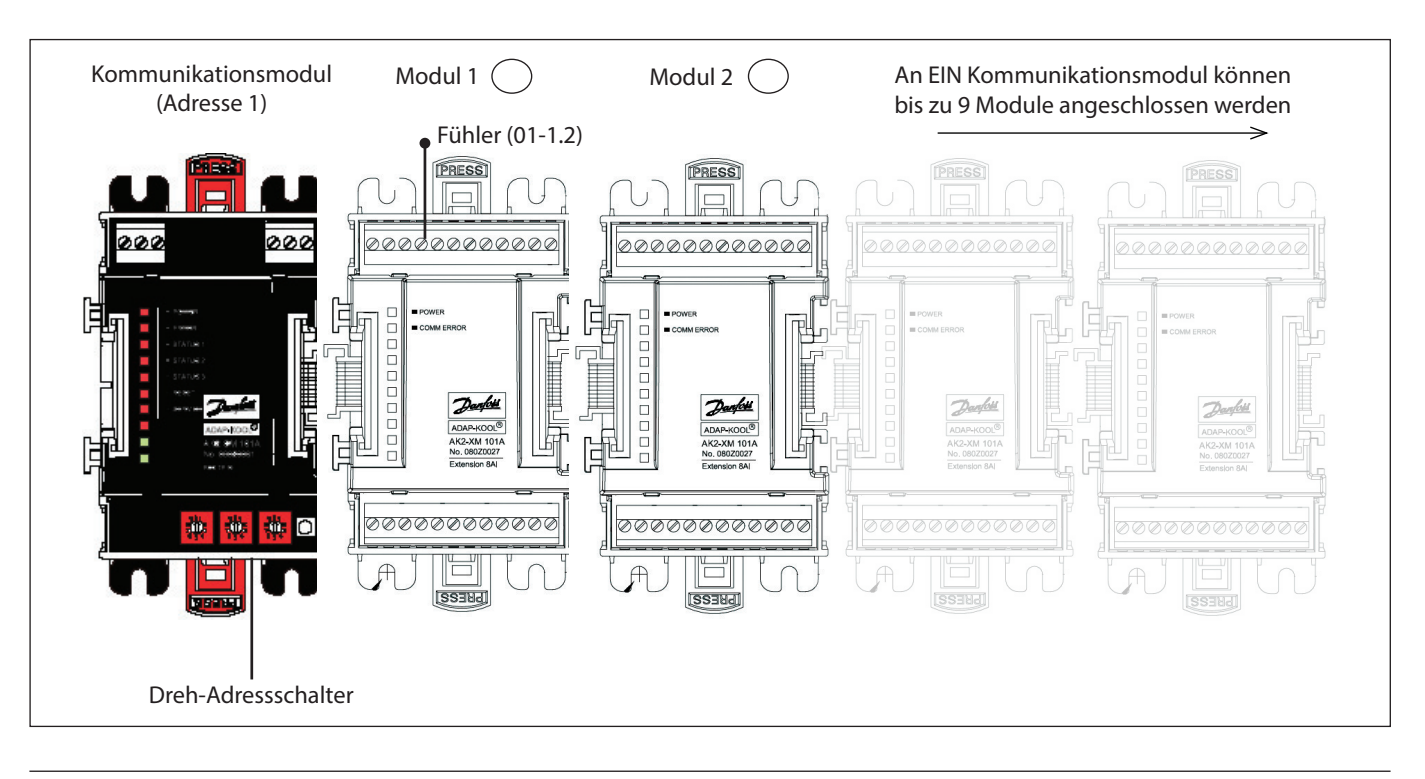

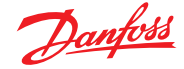

#### Registerkarte "Relais"

Im nachstehenden Beispiel wird der Bereich Div. Relais gezeigt. Navigieren Sie durch die Regelungszeilen und nehmen Sie die entsprechenden Konfigurationen vor.

|                                                | Bereich "Relais"<br>Bereich Umrech - Faktor                                                                                                    |                                              |
|------------------------------------------------|----------------------------------------------------------------------------------------------------|----------------------------------------------|
|                                                | Beleich Onnech Laktor                                                                                                    |                                              |
|                                                | Navigieren Sie durch die Optionen und fügen Sie einen eigenen Namen,<br>eine AK E/A-Adresse sowie Alarme hinzu                                                                                                    |                                              |
|                                                | Hinweis: Wenn Sie bei "Broadcast" (Übertragung) "Ja" einstellen, wird der Relaissta<br>AK-SM Hostnetzwerk verfügbar gemacht. Falls der Reglereingang für den Betrieb II<br>Relais erforderlich ist, kann er in der Reglereingangszeile ausgewählt werden (Sie n<br>Reglereingang vorab konfigurieren) | tus auf dem<br>hres diversen<br>hüssen Ihren |
|                                                | Danfos Engineering tomorrow                                                                                                    |                                              |
|                                                | E File Dashboard Alarms System View Detail Schedules Info History Configuration                                                                                                    |                                              |
|                                                | Location:  Configuration  Control  Misc                                                                                                    |                                              |
|                                                | Relays Sensors: On/Off Inputs Variable Outputs Conv Factors Calculations                                                                                                    |                                              |
| Sofern konfiguriert, navigieren Sie über das — | Misc Relay 01 V Relays                                                                                                    |                                              |
| Dropdown-Feld zu den zusätzlichen Relais       | Wane                                                                                                    | Misc Relay 01                                |
|                                                | Ø 8d-Pt                                                                                                    | 01-1.1                                       |
|                                                | Broadcast                                                                                                    | No                                           |
|                                                | Туре                                                                                                    | N-Closed                                     |
|                                                | Control Input                                                                                                    | 00-0.0 Not configured                        |
|                                                | Minimum OFF                                                                                                    | 0 min                                        |
|                                                | Pre delay                                                                                                    | 0 min                                        |
|                                                | Mininum ON                                                                                                    | 0 min                                        |
|                                                | Post delay                                                                                                    | 0 min                                        |
|                                                | Load Shed Level                                                                                                    | 0                                            |
|                                                | Werning *****                                                                                                    |                                              |
|                                                | Deleting any configured Alarm will clear all Alarm Logs                                                                                                    | l⇒                                           |
|                                                | (disabling a configured Alarm will NOT clear Alarm Logs).                                                                                                    |                                              |
|                                                | Warning                                                                                                    |                                              |
|                                                | Number of slarms                                                                                                    | 0                                            |

Name: Eingabe einer eigenen Beschreibung für das Relais

**Bd-Pt:** Eingabe einer gültigen Platinen- und Anschlussadresse (unter Verwendung der AK E/A-Module)

#### Broadcast (Übertragung):

**No (Nein):** Der Wert wird nicht übertragen, um für die Logik auf anderen Reglern eingesetzt zu werden.

**Send (Senden):** Der Wert der Stelle (EIN oder AUS) wird im Hostnetzwerk verfügbar gemacht, damit er von anderen Reglern genutzt werden kann. Vergewissern Sie sich, dass jede gesendete Platinen-Anschluss-Kombination im System eindeutig ist. (Wenn der Regler bei der Adresse #01 von seiner Bd-Pt Adresse 1-02 sendet, kann kein anderer Regler über seine Bd-Pt-Adresse 1-02 senden.

**Rec (Empf):** Der Wert der Stelle wird von einem anderen Regler im Hostnetzwerk empfangen. Sie müssen die Bd-Pt-Adresse des Sendepunkts in die Bd-Pt-Felder eingeben.

**Art:** Stromlos geschlossen (NC) und stromlos geöffnet (NO) **Reglereingang:** Die Verwendung weiterer definierter Punkte (einschließlich Berechnungen) in der Funktion von Regeleingängen ist möglich – diese werden in einer Dropdown-Liste angezeigt

**Hinweis:** Alle im AK-SM-System konfigurierten Div.-Punkte werden in "System View" im Fenster Power/Misc angezeigt

Minimum AUS: Definition einer Mindest-Aus-Zeitdauer zum Stoppen eines Kurzzyklusbetriebs

Vorverzögerung: Definition einer Vorverzögerung vor der Aktivierung des Relais

**Minimum EIN:** Definition einer Mindest-Ein-Zeitdauer zum Stoppen eines Kurzzyklusbetriebs

Nachlaufverzögerung: Definition einer Ausschaltverzögerung zur Minimierung des Kurzzyklusbetriebs

Anzahl Alarme: Eingabe der Anzahl der Alarme (max. 3)

Alarm 1: Eingabe der Alarmstufe (Deaktiviert, Nur Protokoll, Normal, Ernst, Kritisch)

Art: Alarm bei Ein, Alarm bei AUS, Zyklen (Eingabe der Zyklusanzahl)
Verzög: Eingabe der Verzögerungszeit
Einheiten: Sekunden, Minuten, Stunden
Von: Definition des Alarmausgabe-Zeitfensters
Bis: Definition des Alarmausgabe-Zeitfensters
Tage: Definition der Tage in Verbindung mit dem Alarm
Aktion: Definition der Alarmaktion

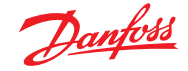

#### Bereich "Sensors" (Fühler)

Im nachstehenden Beispiel wird der Bereich "Misc Sensors" (Div. Fühler) angezeigt. Navigieren Sie durch die Regelungszeilen und nehmen Sie die entsprechenden Konfigurationen vor.

**Name:** Eingabe einer eigenen Beschreibung für den Fühler **Bd-Pt:** Eingabe einer gültigen Platinen- und Anschlussadresse (unter Verwendung der AK E/A-Module)

#### Broadcast (Übertragung):

**No (Nein):** Der Wert wird nicht übertragen, um für die Logik auf anderen Reglern eingesetzt zu werden.

Send (Senden): Der Wert der Stelle (EIN oder AUS) wird im Hostnetzwerk verfügbar gemacht, damit er von anderen Reglern genutzt werden kann. Vergewissern Sie sich, dass jede gesendete Platinen-Anschluss-Kombination im System eindeutig ist. (Wenn der Regler bei der Adresse #01 von seiner Bd-Pt-Adresse 1-02 sendet, kann kein anderer Regler über seine Bd-Pt-Adresse 1-02 senden.

**Rec (Empf):** Der Wert der Stelle wird von einem anderen Regler im Hostnetzwerk empfangen. Sie müssen die Bd-Pt-Adresse des Sendepunkts in die Bd-Pt-Felder eingeben.

**Art:** Auswahl aus mehreren Optionen in der Dropdown-Liste (in diesem Beispiel wird ein PT1000-Fühler verwendet)

**Reglereingang:** Es ist möglich, andere definierte Punkte (einschließlich Berechnungen) als Reglereingang zu verwenden, sie werden in einer Dropdown-Liste angezeigt

Anzahl Alarme: Eingabe der Anzahl der Alarme (max. 3)

Alarm 1: Eingabe der Alarmstufe (Deaktiviert, Nur Protokoll, Normal, Ernst, Kritisch)

Art: Alarm, sofern über oder unter Grenzwert (siehe unten)
Grenzwert: Eingabe des Alarmgrenzwerts
Verzög: Eingabe der Verzögerungszeit
Einht: Sekunden, Minuten, Stunden
Von: Definition des Alarmausgabe-Zeitfensters
Bis: Definition des Alarmausgabe-Zeitfensters
Tage: Definition der Tage in Verbindung mit dem Alarm
Aktion: Definition der Alarmaktion

Sensor fail alarms (Alarm Fühlerfehler): Eingabe der Alarmstufe zur Ausgabe eines Alarms bei einem Fühlerausfall (Deaktiviert, Nur Protokoll, Normal, Ernst, Kritisch)

#### **Bereich Ein/Aus**

Im nachstehenden Beispiel wird der Bereich Misc On/Off (Div. Ein/Aus) angezeigt. Navigieren Sie durch die Regelungszeilen und nehmen Sie die entsprechenden Konfigurationen vor.

Name: Eingabe einer eigenen Beschreibung für den Eingang Bd-Pt: Eingabe einer gültigen Platinen- und Anschlussadresse (unter Verwendung der AK E/A-Module)

### Broadcast (Übertragung):

**No (Nein):** Der Wert wird nicht übertragen, um für die Logik auf anderen Reglern eingesetzt zu werden.

Send (Senden): Der Wert der Stelle (EIN oder AUS) wird im Hostnetzwerk verfügbar gemacht, damit er von anderen Reglern genutzt werden kann. Vergewissern Sie sich, dass jede gesendete Platinen-Anschluss-Kombination im System eindeutig ist. (Wenn der Regler bei der Adresse #01 von seiner Bd-Pt Adresse 1-02 sendet, kann kein anderer Regler über seine Bd-Pt-Adresse 1-02 senden.

**Rec (Empf)**: Der Wert der Stelle wird von einem anderen Regler im Hostnetzwerk empfangen. Sie müssen die Bd-Pt-Adresse des Sendepunkts in die Bd-Pt-Felder eingeben.

|   | Danfold Engineering tomorrow                                                  |                |
|---|-------------------------------------------------------------------------------|----------------|
|   | File Dashboard Alarms System View Detail Schedules Info History Configuration |                |
| ٢ | Name                                                                          | Oven Temp      |
| ٢ | 8d-Pt                                                                         | 01-1.2         |
| ٢ | Broadcast                                                                     | No             |
| ٢ | Туре                                                                          | PT1000         |
|   | **************************************                                        |                |
|   | Deleting any configured Alarm will clear all Alarm Logs                       |                |
|   | (disabling a configured Alarm will NOT clear Alarm Logs).                     |                |
|   | ······································                                        |                |
| ٢ | Number of alarms                                                              | 1              |
| ٥ | Alarm 1                                                                       | Normal         |
| ٢ | Туре                                                                          | Alarm if above |
| 0 | Limit                                                                         | 50.0           |
| ٢ | Delsy                                                                         | 15             |
| ٥ | Units                                                                         | min            |
| ٢ | From                                                                          | 12:00 AM       |
| ٢ | То                                                                            | 12:00 AM       |
| ٢ | Døys                                                                          | SMTWRFA        |
| ٢ | Action                                                                        | 1              |
| ٢ | Sensor fail alarms                                                            | Disabled       |

Art: Auswahl aus mehreren Optionen in der Dropdown-Liste Spannung: Spannungseingang Stromlos: Kein Spannungseingang Verriegelung: Verriegelungsseingang Geschlossen: Geschlossener Eingang Geöffnet: Offener Eingang Anzahl Alarme: Eingabe der Anzahl der Alarme (max. 3)

Alarm 1: Eingabe der Alarmstufe (Deaktiviert, Nur Protokoll, Normal, Ernst, Kritisch)

- Art: Alarm, sofern über oder unter Grenzwert (siehe unten)
- Grenzwert: Eingabe des Alarmgrenzwerts
- Verzög: Eingabe der Verzögerungszeit
- Einht: Sekunden, Minuten, Stunden
- Von: Definition des Alarmausgabe-Zeitfensters
- Bis: Definition des Alarmausgabe-Zeitfensters
- Tage: Definition der Tage in Verbindung mit dem Alarm Aktion: Definition der Alarmaktion

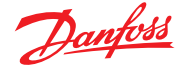

#### Variable Ausgänge

Handelt es sich bei der Anwendung z. B. um eine 0–10 V-Dreiwege-Ventilanwendung, kann der folgende Bildschirm am AK-SM zur Regelung verwendet werden. Dasselbe Prinzip kann einer Vielzahl unterschiedlicher Regelungsanforderungen angewendet werden. Die Regelung variabler Ausgänge kann auch in bestimmten AK-SM-Regelungsbildschirmen für Kälte, Klima (HVAC) und Beleuchtung angezeigt werden. Mithilfe des diversen Bereichs des AK-SM kann ein variabler Ausgangspunkt erstellt werden. Navigieren Sie nach der Autorisierung zur Seite **Configuration** (Konfiguration) → **Control (Regelung)**. Geben Sie die Anzahl der erforderlichen variablen Ausgänge ein, und fügen Sie auch einen Fühlereingang hinzu (der später als Wassertemperaturreferenz verwendet wird).

Navigieren Sie anschließend zum Bereich "Div." und scrollen Sie runter zu "Variable output" (variabler Ausgang). Geben Sie einen beschreibenden Namen sowie die Platinen- und Anschlussbelegung ein (die Anzahl der Anschlüsse beträgt 1 bis 4). Definieren Sie den Betriebsspannungsbereich, in diesem Fall ist ein Bereich von 0 bis 10 V eingestellt. Die zuvor konfigurierten Fühlereingänge (Wassertemp.) können neben dem prozentualen Ausgangsbereich definiert und als Regelungsreferenzpunkt verwendet werden.

Ein Übersteuerungsrelais oder Schalter kann bei Bedarf hinzugefügt werden (in diesem Beispiel nicht verwendet). Abschließend kann eine Analogausgangssicherung konfiguriert werden. Die Sicherungsfunktion dient dem sicheren Betrieb bei Stromausfällen, Netzstörungen usw.

Folgende Optionen sind verfügbar:

- Keine Änderung bei Störungen bleibt die Ausgangsspannung unverändert
  - Maximaler Ausgang Einstellen des Ausgangs auf 100 %
- Minimaler Ausgang Einstellen des Ausgangs auf 0 %
- Vordefinierter Wert benutzerdefinierter Wert %

| Daufoss Engineering Tomorrow                                                    |                       |
|---------------------------------------------------------------------------------|-----------------------|
| E File Dashboard Alarms System View Detail Schedules Info History Configuration |                       |
| Location:  Configuration  Control  Misc                                         |                       |
| Relays Sensors On/Off Inputs Variable Outputs Conv Factors Calculations         |                       |
| Misc VarOut 01 - Variable Outputs                                               |                       |
| Vane                                                                            | Misc VarOut 01        |
| Bd-Pt                                                                           | 03-1.1                |
| Range                                                                           | 0-10 Volts            |
| Control Sensor                                                                  | 01-1.2 Oven Temp      |
| Output 0% (0.0V) at                                                             | 0.0°F                 |
| Output 100% (10.0V) at                                                          | 0.0°F                 |
| Ø Override type                                                                 | RO                    |
| Ø Override point                                                                | 00-0.0 Not applicable |
| AO Failsafe Setup                                                               |                       |
| Failsafe Type                                                                   | Predefined value      |
| Predefined Value                                                                | 75 %                  |

Name: Eingabe einer eigenen Beschreibung für den Ausgang Bd-Pt: Eingabe einer gültigen Platinen- und Anschlussadresse. Der variable Ausgang wird über das VO2-Modul (gegenüber beschrieben) vorgenommen Bereich: Auswahl aus verschiedenen Optionen in der Dropdown-Liste: 0-10, 10-0, 0-5 Volt Regelfühler Ausgang 0% Ausgang 100 % Übersteuerungsart (Relais Ausgang (RO), Ein/Aus (IO) Übersteuerungsanschluss Art der Störungssicherheit (Bleibt unverändert, Maximaler Ausgang, Minimaler Ausgang, vordefinierter Wert - benutzerdefiniert) Anzahl Alarme: Eingabe der Anzahl der Alarme (max. 3) Alarm 1: Eingabe der Alarmstufe (Deaktiviert, Nur Protokoll, Normal, Ernst, Kritisch) Art: Alarm, sofern über oder unter Grenzwert (siehe unten) Grenzwert: Eingabe des Alarmgrenzwerts Verzög: Eingabe der Verzögerungszeit Einht: Sekunden, Minuten, Stunden Von: Definition des Alarmausgabe-Zeitfensters **Bis:** Definition des Alarmausgabe-Zeitfensters Tage: Definition der Tage in Verbindung mit dem Alarm Aktion: Definition der Alarmaktion

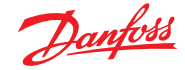

#### AK-XM 103A Variables Ausgangsmodul

Der AK-SM unterstützt die Familie der Danfoss E/A-Module vollständig. Die E/A-Familie umfasst verschiedene Analogeingänge, Digitalausgänge und Relais. Das neueste Produkt der E/A-Familie ist das analoge Eingangs-/Ausgangsmodul AK-XM 103A (080Z0032). Dieses neue Modul bietet x4 Analogeingänge und x4 Analogausgänge und ermöglicht die einfache Regelung einer Vielzahl von Regelungsanwendungen.

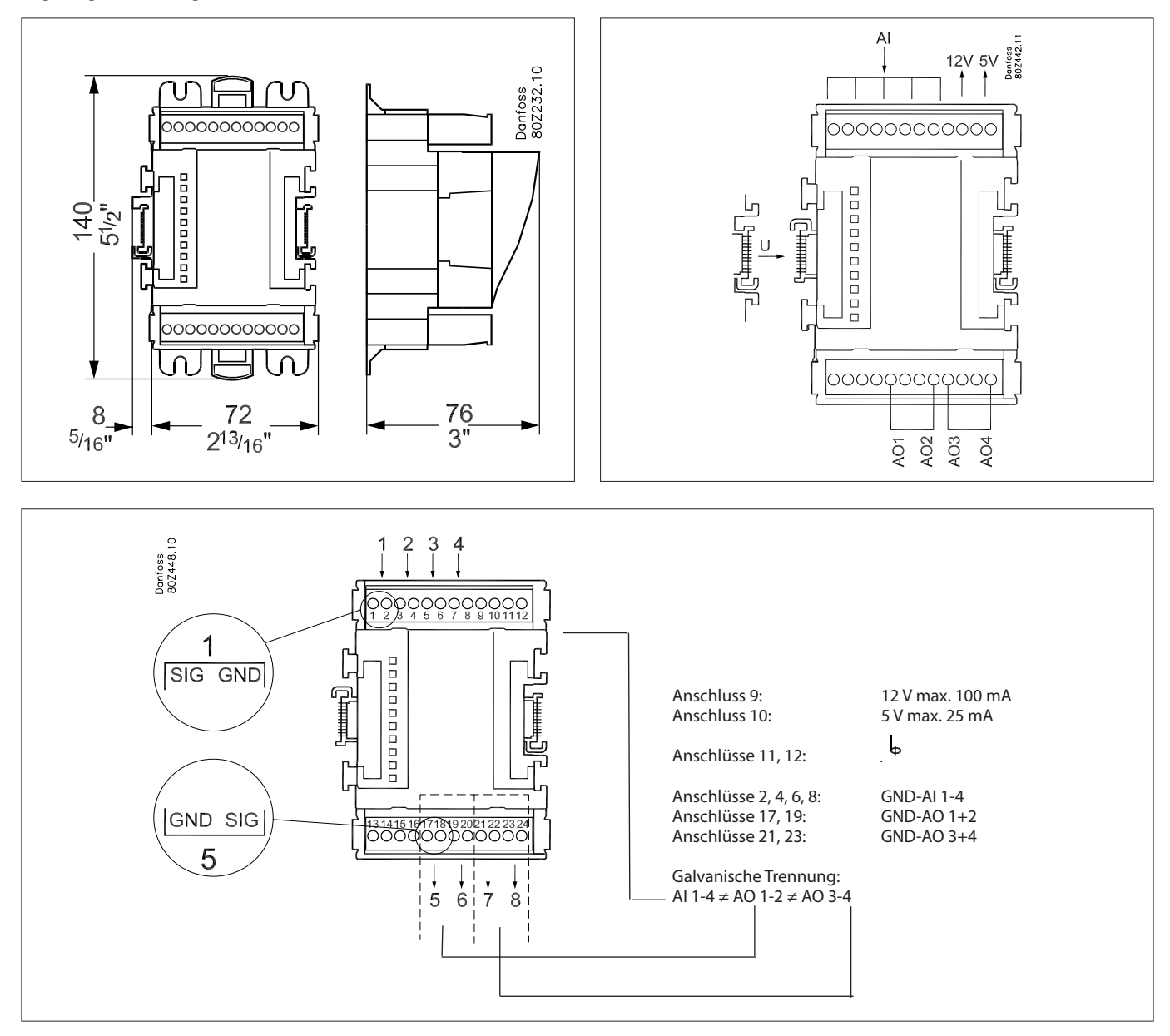

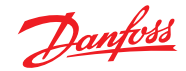

#### Umrechnungsfaktoren

Umrechnungsfaktoren werden für Fühler mit einem Ausgangsbereich oder Bereich-Wert-Verhältnis verwendet, das nicht bereits als einer der genannten "Typen" im Konfigurationslistenfeld der Fühlereingänge definiert ist. Das folgende Beispiel zeigt den Umrechnungsfaktor-Bildschirm.

# **Anz. Umrechnungsfaktoren:** Eingabe der erforderlichen Anzahl von Umrechnungsfaktoren

Konv 1: Name des Umrechnungsfaktors (vom Benutzer änderbar) Einheiten: Auswahl aus verschiedenen Einheitenarten:

psi bar °F % °C ppm (Parts per Million, Teile pro Million) V (Volt) A (Ampere) KW KWh Hz l/m m/s рΗ Ĺх l/m (Liter pro Minute) l/s (Liter pro Sekunde) Minimale Eingangsleistung: Maximale Eingangsleistung: Minimale Ausgangsleistung: Maximale Ausgangsleistung: Lux:

|             | <u>Danfoss</u> | ENGIN        | EERING TOMOR | ROW    |              |        |         |              |   |  |        |
|-------------|----------------|--------------|--------------|--------|--------------|--------|---------|--------------|---|--|--------|
| III File    | Dashboard      | Alarms       | System View  | Detail | Schedules    | Info   | History | Configuratio | • |  |        |
| Locatio     | n: ⊧Config     | uration      | ▶ Control    | ▶ Misc | :            |        |         |              |   |  |        |
| Relays      | Sensors O      | n/Off Inputs | Variable Out | outs ( | Conv Factors | Calcul | ations  |              |   |  |        |
|             | Conv Facto     | ors          |              |        |              |        |         |              |   |  |        |
| No          | . of conversio | ns           |              |        |              |        |         |              |   |  | 1      |
| Or Contract | nv 1           |              |              |        |              |        |         |              |   |  | Conv 1 |
| ۵           | Units          |              |              |        |              |        |         |              |   |  | ۰F     |
| ٥           | Minimum in     | nput         |              |        |              |        |         |              |   |  | 0.0V   |
| ۵           | Maximum in     | nput         |              |        |              |        |         |              |   |  | 10     |
| ۵           | Minimum o      | utput        |              |        |              |        |         |              |   |  | 0.0 °F |
| ۵           | Maximum o      | utput        |              |        |              |        |         |              |   |  | 100 °F |

L

Beispiel Bereich
 Umrechnungsfaktoren
 Bereich Umrech.- Faktor

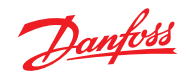

### Detailansicht

### Status

| Overview Alarm Histo | ry Log Status/S | Settings Sched | lules    |           | Device Detail : Pack gr. 1 #0 Master Unit : |
|----------------------|-----------------|----------------|----------|-----------|---------------------------------------------|
| Name                 | Alarm           | Value          | Setpoint | Status    | No history configured                       |
| HP control           | Yes             | - Bar          | 79.0 Bar | Emergency |                                             |
| Receiver control     | Yes             | - Bar          | 36.0 Bar | Emergency |                                             |
| Suction MT           | ок              | - °C           | -10.0 °C | Standby   |                                             |
| Suction LT           | OK              | - °C           | -30.0 °C | Standby   |                                             |
|                      |                 |                |          |           |                                             |
| Status Settings Man  | ual Operation   |                |          |           |                                             |
|                      |                 |                |          |           |                                             |
| Summary 🗸            | Status          |                |          |           | Updated 09.48.31                            |
| AK error             |                 |                |          |           | FAULT                                       |
| Control status MT    |                 |                |          |           | Standby                                     |
| Suchies have To MT   |                 |                |          |           | hall *C                                     |
| Succion cemp. 10-Hi  |                 |                |          |           |                                             |
| Suction reference M  | т               |                |          |           | -10.0 °C                                    |
| Running capacity MT  |                 |                |          |           | 0 %                                         |
|                      |                 |                |          |           |                                             |
| Requested cap. MT    |                 |                |          |           | •*                                          |
| Trec                 |                 |                |          |           | Hall *C                                     |
| HP control status    |                 |                |          |           | Emergency                                   |
|                      |                 |                |          |           |                                             |
| Pgc                  |                 |                |          |           | NaN Bar                                     |
| Pgc reference        |                 |                |          |           | 79.0 Bar                                    |
|                      |                 |                |          |           |                                             |

### Einstellungen (siehe auch Konfiguration)

| Overview Alarm History Log                             | Status/Settin | gs Schedules | ,        |           |   |                       |    | Device Detail : Pack gr. 1 #0 Master Unit 🌸 |
|--------------------------------------------------------|---------------|--------------|----------|-----------|---|-----------------------|----|---------------------------------------------|
| Name                                                   | Alarm         | Value        | Setpoint | Status    | Γ | No history configured |    |                                             |
| HP control                                             | Yes           | - Bar        | 79.0 Bar | Emergency |   |                       |    |                                             |
| Receiver control                                       | Yes           | - Bar        | 36.0 Bar | Emergency |   |                       |    |                                             |
| Suction MT                                             | ок            | - °C         | -10.0 °C | Standby   |   |                       |    | · · · · · · · · · · · · · · · · · · ·       |
| Suction LT                                             | ок            | - "C         | -30.0 °C | Standby   |   |                       |    |                                             |
| Status Satings Manual Op<br>Summary V S<br>Main Sutten | ettings       |              |          |           |   |                       | 01 | Updated 09:56:54                            |

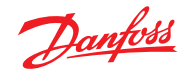

### Service

| Ove                    | rview          | Alarm                 | History Log   | Status/Settings                                                                                                    | Device Detail: New metering #0 Master 🖇                                                                           |
|------------------------|----------------|-----------------------|---------------|----------------------------------------------------------------------------------------------------|----------------------------------------------------------------------------------------------------|
| State<br>Alarr<br>Addr | is<br>n<br>ess | 8351:<br>OK<br>01-2.: | 92.0 KWh<br>3 |                                                                                                    |                                                                                                    |
|                        |                |                       |               | 19/09/2016 19/09/2016 | 5 19/09/2016 19/09/2016 19/09/2016 19/09/2016 19/09/20<br>13:10:28 12:18:28 13:26:28 13:34:28 13:42:28<br>Refresh |
| Status                 | Setting        | s Service             | Consumption   |                                                                                                    |                                                                                                    |
|                        | Press          | to reset              | 211           |                                                                                                    | Updated: 13:47:07                                                                                                 |
|                        | Press          | to reset              | Average       |                                                                                                    |                                                                                                    |
|                        | Press          | to reset              | yesterday     |                                                                                                    |                                                                                                    |
|                        | Press          | to reset              | last week     |                                                                                                    |                                                                                                    |
|                        | Press          | to reset              | kWh counter   |                                                                                                    |                                                                                                    |
|                        | Press          | to reset              | peak kW valu  | ue                                                                                                    |                                                                                                    |

#### Verbrauch

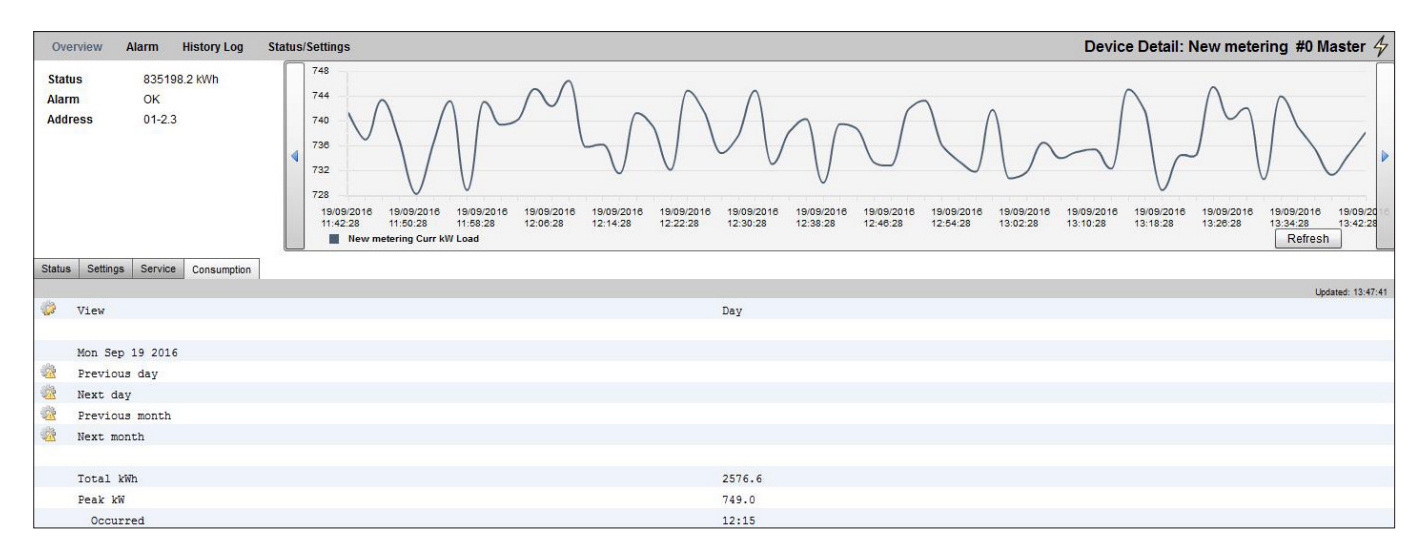

## Die Adresse des Verbrauchszählers kann unverändert unter "Sensors" (Fühler) eingesehen werden.

| Location:  Configuration   | Control     Addresses              | Address: 0 Master Unit |
|----------------------------|------------------------------------|------------------------|
| Controllers Relays Sensors | On/Off Inputs Variable Outputs VLT |                        |
| Sensors                    |                                    | Updated 10:04:32       |
| Sort by                    |                                    | Address                |
| Inside Temp                |                                    | Inside Temp            |
| Address                    |                                    | 00-0.0                 |
| 🧼 Туре                     |                                    | PT1000                 |
| Suction Pres AB            |                                    | Suction Pres AB        |
| Address                    |                                    | 00-0.0                 |
| 🗼 Туре                     |                                    | AK532-200              |
| Outside Temp               |                                    | Outside Temp           |
| Address                    |                                    | 00-0.0                 |
| 🧼 Туре                     |                                    | PT1000                 |
| Inside RH 1                |                                    | Inside RH 1            |
| Address                    |                                    | 00-0.0                 |
| 🧼 Туре                     |                                    | EMHS3-1                |

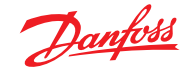

| Parameter                   | Beschreibung                                                                                                    |
|-----------------------------|----------------------------------------------------------------------------------------------------|
| Manuelle<br>Abtaueinleitung | Wird verwendet, um bei einem Kühlstellenregler einen Abtauzyklus einzuleiten. Wenn dieser Parameter aktiviert ist,<br>leitet der Kühlstellenregler immer einen Abtauzyklus ein.<br>(Es gibt wenige Ausnahmen, z. B. wenn der Hauptschalter ausgeschaltet ist, die Abtauregelung nicht aktiviert ist,<br>das Kühlmöbel gereinigt wird, sich das Kühlmöbel im Abschaltmodus befindet und wenn ein erzwungener<br>Schließzustand mit deaktivierter Abtauung vorliegt.)                                    |
| MR Abtaustart               | Es handelt sich ebenfalls um ein Abtaueinleitungssignal, jedoch leitet dieses Signal keinen Abtauzyklus ein,<br>wenn es die adaptive Abtaufunktion im Kühlstellenregler erlaubt, dass die geplante Abtauung ausgelassen wird.<br>Wenn der Kühlstellenregler nicht für eine adaptive Abtauung konfiguriert ist, leitet das Signal einen Abtauzyklus ein.                                                                                                    |
| Abtauanforderung            | Wenn beim Kühlstellenregler eine Funktion zum Auslassen der adaptiven Abtauung konfiguriert ist, gibt dieser<br>Parameter an, ob der Regler die nächste geplante Abtauung einleitet.<br>ON (EIN): Der Kühlstellenregler leitet einen Abtauzyklus ein, wenn das MR-Abtaueinleitungssignal aktiviert wird.<br>OFF (AUS): Der Kühlstellenregler lässt den nächsten Abtauzyklus aus, wenn das MR-Abtaueinleitungssignal<br>aktiviert wird und der Zähler für das Auslassen der Abtauung eine 1 hinzuzählt. |
| Abtauzustand                | Dieser Parameter gibt den aktuellen Abtauzustand des Reglers an. Der Parameter wird bereits von der Standardfunktion für die koordinierte Abtauung in der AK-SM-850-Einheit genutzt.                                                                                                    |
| Tc mean                     | Es handelt sich um den gefilterten Verflüssigungsdruck (wird in eine Sättigungstemperatur umgewandelt), der von<br>der AK-SM-850-Einheit von dem entsprechenden Verbund (im Verbundregler) abgelesen und alle 10 Minuten an<br>die Kühlstellenregler übermittelt wird. Wenn das Signal nicht alle 15 Minuten im Kühlstellenregler aktualisiert wird,<br>wird auf einen Standardwert zurückgegriffen.                                                                                                   |

#### Ablauf der adaptiven Abtauung

Im folgenden Abschnitt wird der Ablauf der adaptiven Abtauung beschrieben.

Wenn im Rahmen des Abtauzeitplans ein Zeitpunkt für eine Abtaueinleitung erreicht wird, geschieht bei **jeder Regleruntergruppe folgendes**.

Die AK-SM-800A-Einheit erfasst, ob die Kühlstellenregler einen Abtauzyklus anfordern. Der Status "Abtauanfrage" kann an allen Kühlstellenreglern abgelesen werden, die eine adaptive Abtauung mit Aussetzen bieten.

Wenn nur ein Regler einen Abtauzyklus anfordert, leitet die AK-SM-800A-Einheit bei allen Kühlstellenreglern der entsprechenden Untergruppe einen Abtauzyklus ein, indem der Parameter "Manual defrost start" (Manuelle Abtaueinleitung) aktiviert wird.

Wenn keiner der Kühlstellenregler einen Abtauzyklus anfordert, sendet die AK-SM-800A-Einheit ein "MC defrost start" (MR-Abtaueinleitung)-Signal an die Kühlstellenregler der entsprechenden Untergruppe. Der "MC defrost start" (MR-Abtaueinleitung)-Parameter wird übermittelt, damit die Kühlstellenregler die Anzahl der ausgelassenen Abtauungen zählen können.

#### Ausnahmefall

Wenn ein Kühlstellenregler nicht für eine adaptive Abtauung konfiguriert ist oder wenn er über keine Funktion für eine adaptive Abtauung verfügt, leitet er immer eine Abtauung ein. Die anderen Regler der Untergruppe leiten dann (gezwungenermaßen) ebenfalls eine Abtauung ein. In diesem Fall müssen alle Kühlstellenregler einen Abtauzyklus einleiten. Wenn das "Abtauanfrage"-Signal zum Zeitpunkt der Abtaueinleitung nicht von einem oder mehreren Kühlstellenreglern gelesen werden kann, leitet die AK-SM-800A-Einheit bei allen Kühlstellenreglern der Untergruppe einen Abtauzyklus ein, indem der Parameter "Manueller Abtaustart" (Manuelle Abtaueinleitung) aktiviert wird.

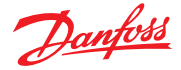

#### Ablaufprozess

Das Diagramm zeigt den Ablauf einer Abtaueinleitung bei jeder Regleruntergruppe.

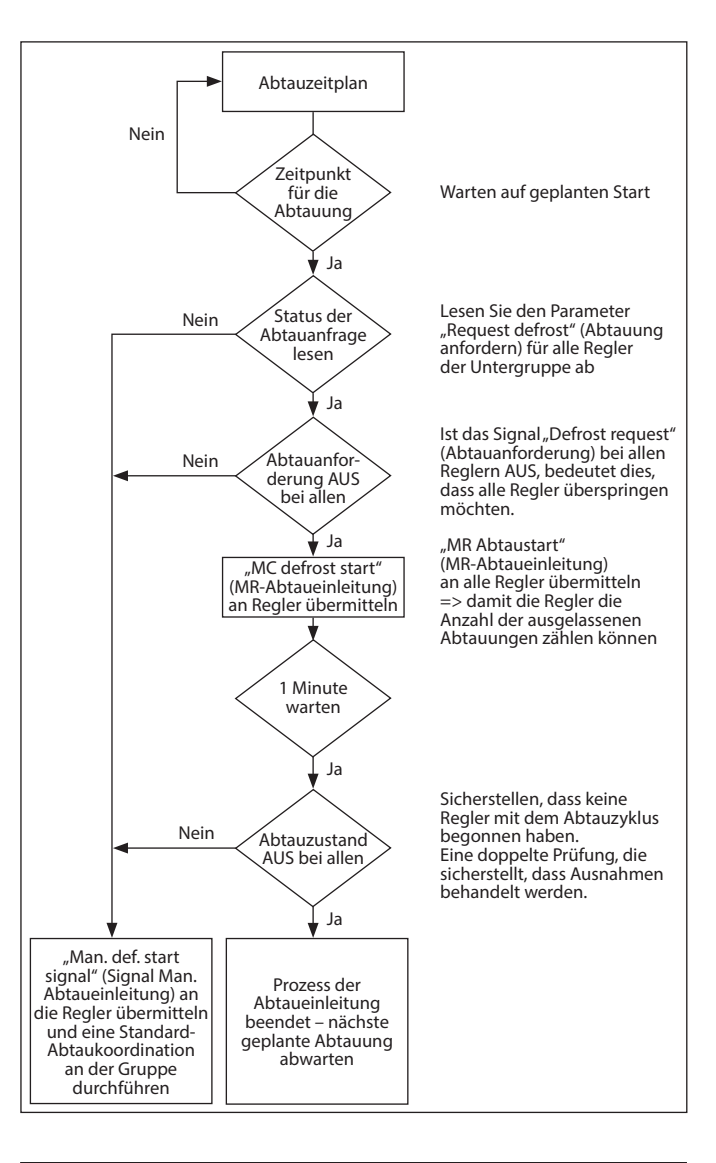

#### Zeitplan der koordinierten adaptiven Abtauung und Einteilen der Regler in Untergruppen

## Erstellen eines Zeitplans für eine (koordinierte) adaptive Abtauung

Vor dem Erstellen eines Zeitplans für eine Abtauung ist es erforderlich, die entsprechenden Kühlstellenregler so zu konfigurieren, dass sie eine adaptive Abtauung erlauben (d. h. Einstellen von "d21 AD Mode = 4").

Unter der Registerkarte "Configuration (Konfiguration) → Control (Regelung) → Refrigeration (Kühlung) → Schedules (Zeitpläne)" können Sie einen neuen Zeitplan vom Typ "Adaptive Defrost" (Adaptive Abtauung) erstellen.

| Select the New Value |       |      |       |
|----------------------|-------|------|-------|
| Sciect the New Value |       |      | -     |
| Misc.                |       |      |       |
| Case Lighting        |       |      |       |
| Night Setback        |       |      |       |
| Shutdown             |       |      |       |
| Defrost              |       |      |       |
| Coord Defrost        |       |      |       |
| Adaptive Defrost     |       |      |       |
|                      |       |      |       |
|                      |       |      |       |
|                      |       |      |       |
|                      | <br>  | <br> | <br>- |
|                      | <br>- | <br> |       |

Auswahl des Zeitplans für eine adaptive Abtauung

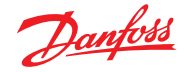

Im nächsten Schritt müssen Sie die ausgewählten Kühlstellenregler dem Zeitplan für die (adaptive) Abtauung zuordnen. Teilen Sie die Regler anschließend in Untergruppen ein (Gruppen aus Kühlstellenreglern mit gemeinsamem Luftstrom in den Kühlinseln).

Die Regler werden in Untergruppen eingeteilt, um maximale Einsparungen bei der Abtauung zu erzielen: Drei Regler erlauben eher das Auslassen eines Abtauzyklus als acht Regler.

| Ad Def  Controllers                                              |                             |
|------------------------------------------------------------------|-----------------------------|
| Make a selection<br>Press to select all<br>Press to deselect all | Setting - AK-CC550-A-015x 9 |
| AK-CC550-A-015x 9                                                | Select the New Value        |
| AK-CC550-B-012B 10<br>AK-CC550-B-012B 11<br>AK-CC550-B-012B 11   | Not selected                |
| AK-CC550-8-0128 12                                               | Subgroup 1                  |
| AK-CC550-A-015x 13                                               | Subgroup 2                  |
| AK-CC550-A-015x 14                                               | Subgroup 3                  |
| AK-CC550-A-015x 15                                               | Subgroup 4                  |
| AX-CC550-A-015x 16                                               | Subarous 5                  |
| AK-CC550-A-015x 17                                               |                             |
| AK-CC550-A-015x 18                                               | Subgroup 6                  |
| AX-CC550-A-015x 19                                               | Subgroup 7                  |
| AK-CC550-A-015x 20                                               | Subgroup 8                  |
| AK-CC550-A-015x 21                                               | Subgroup 9                  |
| AK-CC550-A-015x 22                                               |                             |
| AX-CC750-060x 61                                                 | OK Cancel                   |

#### Beispiel:

Eine Kühlinsel besteht aus insgesamt acht Kühlmöbelteilen (Verdampfern) – drei auf jeder Seite und jeweils zwei einzelne Endabschnitte. In diesem Beispiel muss die Reglergruppe in vier Untergruppen aufgeteilt werden:

Untergruppe 1: 3 Kühlstellenregler auf einer Seite Untergruppe 2: 3 Kühlstellenregler auf der anderen Seite Untergruppe 3: Endabschnitt Untergruppe 4: Endabschnitt

Zur Unterstützung dieser Konfiguration wird ein Hauptzeitplan für die adaptive Abtauung definiert. Die Regler werden dann über die Untergruppenoption in Untergruppen eingeteilt. Durch diese Gruppierung ist eine effektive Koordination möglich, sodass alle Kühlmöbel während des Abtau-/Kühlzyklus synchronisiert sind.

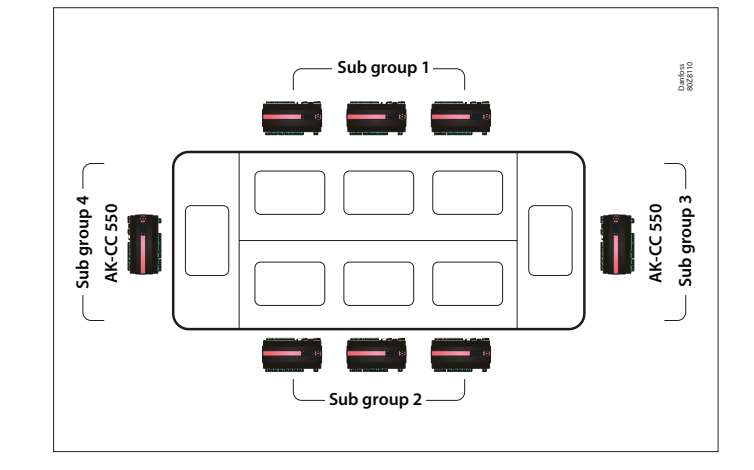

#### **Manuelle Abtauung**

Eine Abtauung kann manuell an einem einzelnen Kühlmöbel eingeleitet werden (Detailbildschirm des Geräts → Bereich "Manual" (Manuell)) oder es kann ein Zeitplan-Befehl ausgeführt werden. Gehen Sie zum Zeitplanbildschirm (Configuration (Konfiguration → Control (Regelung) → Refrigeration (Kühlung) → Schedules (Zeitpläne)) und klicken Sie doppelt oder drücken Sie auf die Aktionszeile "Turn On Now" (Jetzt aktivieren), um einen Zeitplan-Befehl auszuführen (für alle dem Hauptzeitplan für die Abtauung zugeordneten Regler). Der Status "Abtaugruppe" wird dann unter diesem Zeitplanbildschirm angezeigt.

| Location:   | Configuration     Control  | Refrigeration    |                      |           |   | Address: 0 Master Unit |
|-------------|----------------------------|------------------|----------------------|-----------|---|------------------------|
| Rack / pack | Suction Circuits Condenser | Drives Rail Heat | Complifiew Addresses | Schedules |   |                        |
|             | Schedules                  |                  |                      |           |   | Updated 10.26-42       |
| Make a      | a selection                |                  |                      |           |   |                        |
|             | Press to enable all        |                  |                      |           |   |                        |
| e           | Press to disable all       |                  |                      |           |   |                        |
|             |                            |                  |                      |           |   |                        |
| Num of      | f schedules                |                  |                      |           | 0 |                        |

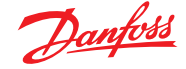

### 7.6 Energie

#### **Konfiguration Energie**

| Locatio | n: ▶ Config   | uration | ▶ Control |      |          |     |       |      |           |  |  |
|---------|---------------|---------|-----------|------|----------|-----|-------|------|-----------|--|--|
| Control | Refrigeration | Misc    | Energy    | Leak | Override | Fan | Light | HVAC | Addresses |  |  |
|         |               |         | •         |      |          |     |       |      |           |  |  |

#### $\textbf{Configuration} \rightarrow \textbf{Control} \rightarrow \textbf{ENERGY}$

Das AK-SM-System kann von Danfoss zugelassene Energiemessgeräte mit Netzwerkschnittstelle überwachen. Neben den Modellen der Netzwerkmessgeräte können Impulseingaben einer Vielzahl nicht unterstützter Messgeräte in AK E/A-Impulsmodule eingespeist werden, wodurch eine grundlegende kWh-Überwachung vorgenommen werden kann. Nachdem ein unterstütztes Messgerät oder ein Impulseingang konfiguriert wurde, kann der AK-SM den derzeitigen elektrischen Status und die Protokolldaten in der Historie anzeigen. Neben der Anzeige und Aufzeichnung elektrischer Daten kann eine Bedarfsbegrenzung für Beleuchtungs- und HVAC-Lasten durchgeführt werden.

Das AK-SM-System kann über maximal 80 Messgeräte verfügen, von denen nur *eines* bei Anschluss an einen AK-SM zur Bedarfsbegrenzung genutzt werden kann. In dem folgenden Abschnitt wird die Konfiguration der Impuls- und Netzwerkzählertypen dargelegt und die Bedarfsbegrenzungsfunktion erläutert.

Die von Danfoss zugelassenen Leistungsmessgeräte werden bei der Auswahl der Messgerätetypen unter den Regelungsfragen auf der Seite Configuration  $\rightarrow$  Control angezeigt und im nachstehenden Beispiel beschrieben.

| Location: 🌾 Configuration 🌾 Control 🔖 Energy                            |         |
|-------------------------------------------------------------------------|---------|
| Type Setup Demand Response Addresses Alarms Copy Upload Download Import |         |
|                                                                         |         |
| Meter 1 Setup                                                           |         |
| Name                                                                    | Value   |
| Name                                                                    | Meter 1 |
| Window size                                                             | 15 min  |
| Watt-hours per pulse                                                    | 1000    |
| Collect History                                                         | Yes     |
| Use unit for demand lim                                                 | Yes     |
| Window size                                                             | 15 min  |
| Normal load 01 HRS                                                      | 1000    |
| Normal load 02 HRS                                                      | 1000    |
| Normal load 03 HRS                                                      | 1000    |
| Normal load 04 HRS                                                      | 1000    |
| Normal load 05 HRS                                                      | 1000    |
| Normal load 06 HRS                                                      | 1000    |
| Normal load 07 HRS                                                      | 1000    |
| Normal load 08 HRS                                                      | 1000    |
| Normal load 09 HRS                                                      | 1000    |
| Normal load 10 HRS                                                      | 1000    |
| Normal load 11 HRS                                                      | 1000    |
| Normal load 12 HRS                                                      | 1000    |

#### Configuration (Konfiguration) → Control (Regelung) → ENERGY (ENERGIE) [Impulseingang vom Zähler]

Navigieren Sie von der Seite Configuration (Konfiguration) → Control (Regelung) zum Bereich **Energy (Energie)**. In diesem Beispiel wird die Konfiguration eines **Impulszählertyps** beschrieben. Wählen Sie diesen "Typ", wenn ein nicht unterstützter Leistungsmesser einen Impulsausgang aufweist, der an ein Puls-AK E/A-Modul (AK XM107A) angeschlossen wird.

## In dem Bereich **Meter Setup (Einrichtung Messgerät)** wird der folgende Bildschirm angezeigt:

| Location: Description Control Energy |                          |
|--------------------------------------|--------------------------|
| Type Setup                           |                          |
| Туре                                 |                          |
| Name                                 | Value                    |
| Meter 1                              | Pulse                    |
| Meter 2                              | WN Plus/MB               |
| Meter 3                              | VER_EH8035-001x H8035    |
| Meter 4                              | CG_EM24AV5-001x EM24-AV5 |

Die detaillierte Konfiguration wird im Bereich "Energie" vorgenommen (Configuration (Konfiguration) → Control (Regelung) → Energy (Energie))

Die erstmalige Konfiguration von Messgeräten wird auf der Seite "Configuration (Konfiguration) → Control (Regelung)" vorgenommen. Definieren Sie, wie viele Zähler erforderlich sind, und wählen Sie anschließend den Zählertyp aus.

### Auswahloptionen für Energiemessgeräte:

 Puls/Vol = verwendet, um Lautstärke über Puls aufzuzeichnen (auf Liter, Gallone, Kubikmeter (m<sup>3</sup>), Kubikfuß (ft<sup>3</sup>) eingestellt)
 Puls = In ein AK E/A-Modul eingespeister Ausgang des Messgeräts
 WN Plus = WattNode + Marke des Messgeräts (von Danfoss geliefert).
 CG\_EM24 AV0, AV5, AV6, AV9 = Carlo Gavazzi EM24 ((Hinweis: NICHT kompatibel mit anderen Knoten im MODBUS-Netzwerk)
 VER\_EH8035/36 = Veris modbus meter
 Carlo Gavazzi WM30AV5 ist kompatibel mit anderen Modbus-Geräten im gleichen Modbus-Netzwerk.

Bereich **Einrichtung** Messgerät. Alle Messgerätetypen werden in diesem Fenster angezeigt. In diesem Beispiel wurde ein Impulsmessgerät ausgewählt.

Eingabe eines benutzerdefinierten Namens für das Messgerät Antworten Sie bei Verwendung des Pulsmesseingangs für die Bedarfsbegrenzung auf die Frage "Gerät für Bedarfsbegrenz" mit "Ja". Siehe nachstehende Beschreibungen für weitere Details.

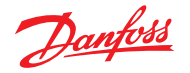

Name: Eingabe einer eigenen Beschreibung für das Messgerät

**Window Size (Länge des Fensters):** [Wird nur angezeigt, wenn die Bedarfsbegrenzung auf "Ja" eingestellt ist] Die Länge des Zeitfensters ist auf 15, 20 oder 30 Minuten eingestellt] Jede Minute "rutscht" das Fenster ein Stück nach vorne, sodass der aktuelle Zeitpunkt immer angezeigt wird. Für jede Minute werden die angehäuften Wattstunden protokolliert.

Wattstunden pro Impuls: Eingabe des entsprechenden Werts – Wattstunden pro Impuls

**Collect History (Historie protokollieren):** Wählen Sie "Ja" zum Protokollieren der Historie dieses Messgeräts

Für Bedarfsbegrenzung verwenden: Bestimmt, ob dieses Messgerät für die Bedarfsbegrenzung genutzt wird.

**Normale Last 01–24 Std:** Eingabe der oberen Bedarfsgrenze, die zu einer bestimmten Stunde am Tag (definiert durch die einzelnen Stundenzeilen) unter normalen Betriebsbedingungen (normale Leistung) nicht überschritten werden soll. Für jede Stunde des Tages ist ein Feld vorhanden, von 01 bis 24.

Maximale Notfall-Last: Eingabe der oberen Bedarfsgrenze, die bei laufendem Notstromaggregat nicht überschritten werden soll.

**Start Abwurf um:** Eingabe des Prozentwerts der Maximallast, bei der mit einem Lastabwurf begonnen werden soll.

**Start Freigabe um:** Eingabe des Prozentwerts der Maximallast, bei der mit der Freigabe der zuvor abgeworfenen Last begonnen werden soll.

**Kupplungsschalter aktivieren:** In Installationen mit zwei Transformatoren und/oder zwei Notstromaggregaten kann ein Kupplungsschalter im Falle eines Ausfalls der Quelle zur Verbindung beider Lasten mit einer anderen Quelle verwendet werden.

Zahl normale Stufen: Die Anzahl der Schritte (Stufen), die bei normalen Bedingungen beim Lastabwurf zulässig sind.

Anzahl Notfall-Schritte: Die Anzahl der Schritte (Stufen), die beim Lastabwurf zulässig sind, wenn das Notstromaggregat in Betrieb ist.

#### Normal:

Softstart-Startniveau: 0 bis Anzahl der oben eingestellten normalen Schritte, bis zu 10; wenn z. B. 8 normale Schritte konfiguriert sind, ist die Obergrenze für diesen Eintrag 8) Dieser Eintrag spezifiziert die Stufe bis zu den Lasten, die eingeschaltet werden, wenn das Notstromaggregat startet. Jede Minute wird eine Stufe hinzugefügt, sofern die für den Start des Lastabwurfs festgelegte Notfalllast nicht erreicht wurde. Startniveau für Kupplung: [Wird angezeigt, wenn Kupplungsschalter = Ja] Regelung des Notstromaggregats – Eingabe der oberen Bedarfsgrenze, die zu einer bestimmten Stunde am Tag unter normalen Betriebsbedingungen (normale Leistung) nicht überschritten werden soll. Für jede Stunde des Tages ist ein Feld vorhanden, von 00 bis 23. Dieser Bildschirm verfügt über zwei Seiten, damit alle Stunden des Tages aufgeführt werden können.

#### Notfall:

**Softstart-Startniveau:** [Regelung des Notstromaggregats] 0 bis Anzahl der oben eingestellten normalen Schritte, bis zu 10; (wenn z. B. 8 Notfallschritte konfiguriert wurden, ist die Obergrenze dieses Eintrags 8) Dieser Eintrag spezifiziert die Stufe bis zu den Lasten, die eingeschaltet werden, wenn das Notstromaggregat startet. Jede Minute wird eine Stufe hinzugefügt, sofern die für den Start des Lastabwurfs festgelegte Notfalllast nicht erreicht wurde.

**Startniveau für Kupplung:** [Regelung des Notstromaggregats] Eingabe der oberen Bedarfsgrenze, die zu einer bestimmten Stunde am Tag unter normalen Betriebsbedingungen (normale Leistung) nicht überschritten werden soll. Für jede Stunde des Tages ist ein Feld vorhanden, von 00 bis 23. Dieser Bildschirm verfügt über zwei Seiten, damit alle Stunden des Tages aufgeführt werden können.

#### Hinweis zu Softstarts

Der Effekt eines Softstarts ist, den Generator nach seinem Start langsam und kontinuierlich zu belasten. Wenn die Startstufe des Softstarts z. B. auf 6 eingestellt ist, sind beim Start des Generators nur Kühlungslasten und Lasten der Stufen 7 bis 11 vorhanden. Nach einer Minute wird Stufe 6 eingeschaltet, wenn die Last unter dem Prozentwert "Lastabwurf starten bei" der maximalen Notfalllast liegt. Nach einer weiteren Minuten wird für Stufe 5 dieselbe Entscheidung getroffen usw. bis Stufe 1. Sobald die Last den Prozentwert "Lastabwurf starten bei" erreicht, startet der Lastabwurf erneut, bis das System den Prozentwert "Wiederherstellung starten bei" erreicht.

#### BEREICH BEDARFSBEGRENZUNG

(siehe entsprechender Abschnitt zur Bedarfsbegrenzung).

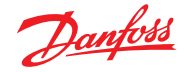

#### Configuration (Konfiguration) → Control (Regelung) → Energy (Energie) → Addresses (Adressen)

Nachdem die relevanten Energieregelungsfragen konfiguriert wurden, müssen die entsprechenden AK E/A-Adressen für den Eingang des Impulsmessgeräts festgelegt werden. Die Adresseingabe entspricht der Platinen- und Anschlussadresse des AK E/A-Moduls – *verwenden Sie ausschließlich den Modultyp XM107A für Eingänge des Impulsmessgeräts.* Navigieren Sie zum Bereich Addresses (Adressen) (Bedarfsbegrenzung wird in einem späteren Abschnitt angezeigt). Geben Sie in dem Bereich "Sensors" (Fühler) die entsprechende Platinen- und Anschlussposition für den Impulseingang ein (wie nachstehend gezeigt).

| Location: 👂 Configuration 🍦 Control 🍦 Energy 🍦 Addresses      |         |
|---------------------------------------------------------------|---------|
| Controllers Relays Sensors On/Off Inputs Variable Outputs VLT |         |
| Meter 1 Sensors                                               |         |
| Name                                                          | Value   |
| Meter 1                                                       | Meter 1 |
| Address                                                       | 02-2.2  |

Geben Sie einen eigenen Namen für den Impulseingang ein

- Geben Sie eine eindeutige Platinen- und Anschlussadresse ein. Diese Eingangsadresse muss (über den Leistungsmesser) mit dem Impulseingang verbunden sein

Jeder Notfall oder Kupplungsschalter (definiert in der Einrichtung des Messgeräts) erfordert eine Adresskonfiguration.

Fügen Sie die entsprechenden Adressen über die Registerkarte Ein/AusEing. hinzu

Configuration (Konfiguration) → Control (Regelung) → ENERGY (ENERGIE) [Von Danfoss unterstützter Leistungsmesser] Wi9e zuvor beschrieben unterstützt der AK-SM die Kommunikation mit WattNode- und Carlo Gavazzi EM24-Leistungsmessern. Diese Messgeräte bieten zusätzliche Parameter, die im AK-SM angezeigt und protokolliert werden können.

*Hinweis*- aufgrund von abweichenden Baudratenangaben darf das Leistungsmessgerät von Carlo Gavazzi nicht an den Modbus-Kanal angeschlossen werden, wenn eine Verbindung zu einem vorhandenen Netzwerk von Danfoss EKC-Modbus-Geräten hergestellt wurde.

- WattNode \* + (Europäische Regeltechnik) Messgerät erfordert eine LonWorks\* FTT10-Schnittstelle – Verwenden Sie eine Danfoss-Netzwerkbrücke vom Typ TP78 (Bestellnr. TP78-02) bis FTT10 zum Erreichen einer einwandfreien Kommunikation.
- WattNode \*+ Modbus -Messgerät (Europäische Regeltechnik), anschlie
  ßbar über das AK-SM-Modbusnetzwerk.
- Carlo Gavazzi EM24 diese unterstützten Messgeräte verfügen über eine integrierte Modbus-Kommunikation – direkter Anschluss über den AK-SM-Modbus-Port.
- Veris EH35/36 (Veris Industries®) MODBUS energy meters.

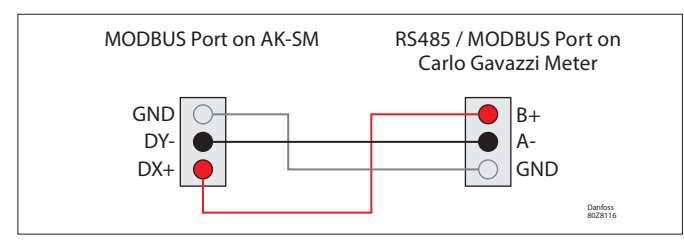

WattNode Plus (Modbus Leistungsmesser)

Der Wattnode-Modbus-Leistungsmesser (Danfoss-Kode 080Z2146) ist ein Gerät, das mit anderen zugelassenen Modbus-Geräten im AK-SM 800A-Netzwerk kompatibel ist.

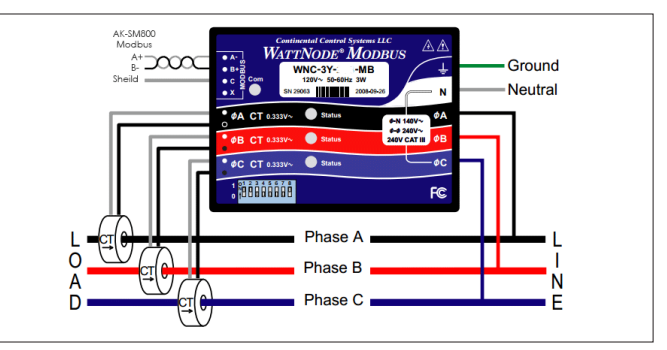

Für einen korrekten Scan und eine gute Kommunikation müssen folgende Schritte befolgt werden

#### Schritt 1:

Stellen Sie sicher, dass alle Geräte im Modbus-Netzwerk angeschlossen sind und über eine gültige und eindeutige Netzwerkadresse verfügen. Führen Sie über den Konfigurations/ Network Nodes-Bildschirm einen Netzwerk-Scan durch, indem Sie den MODBUS-RS485 einschalten - Stellen Sie sicher, dass SLV/ECFan auf NEIN eingestellt ist.

**Hinweis:** Das WattNode-Modbus-Messgerät (080Z2146) kann bei einer Baudrate von 38.400 oder 19.200 betrieben werden. Das Messgerät ist werkseitig auf 38.400 eingestellt. Wenn im Netzwerk keine SLV-Geräte vorhanden sind, führen Sie bitte einen Netzwerk-Scan durch, ohne die SLV-Optionen auszuwählen. So kann der AK-SM 800A mit derselben Baudrate scannen und das Messgerät erkennen.

Wenn sich im Feldbus des Messgeräts SLV-Geräte befinden, müssen Sie zunächst bei 38.400 mit dem Messgerät kommunizieren. Setzen Sie dann die SLV-Option nach dem Scan auf JA und führen Sie erneut einen Scan aus. Dadurch wird das Messgerät auf die langsamere Baudrate des SLV-Geräts von 19.200 eingestellt. Dies stellt die Kompatibilität im selben Feldbus sicher.

#### Konfiguration des Carlo Gavazzi <sup>®</sup> Leistungsmessers (verwendet in Verbindung mit dem Modell RS485 AK-SM)

Im folgenden Abschnitt werden die erforderlichen Schritte zu Anschluss und Konfiguration des Carlo Gavazzi EM24xx-Messgeräts über eine Modbus-Netzwerkverbindung beschrieben.

Bevor die Konfiguration vorgenommen werden kann, müssen Sie sicherstellen, dass das Messgerät sicher verdrahtet ist, über eine gültige Netzwerkadresse verfügt (muss sich von allen weiteren Knoten im "Regler"-Netzwerk unterscheiden) und dessen Baudrate auf 9600 eingestellt ist. Spezifische Informationen zur Einstellung von Netzwerkadresse und Baudrate finden Sie im Handbuch des Messgeräts. Das Datenformat ist 1 Startbit, 8 Datenbits, keine Parität und 1 Stoppbit.

Stellen Sie nach Abschluss aller Einstellungen sicher, dass eine einwandfreie Verbindung des AK-SM zum RS485-Modbus-Port besteht.

#### Configuration (Konfiguration) → Control (Regelung) → ENERGY (ENERGIE) [Von Danfoss unterstützter Leistungsmesser]

In diesem Beispiel werden ein von Danfoss unterstütztes Messgerät WattNode + MODBUS präsentiert. Da Sie den Leistungsmesser auf der Regelungsseite bereits als "WN Plus/MB" definiert haben, navigieren Sie zur Seite Configuration (Konfiguration)  $\rightarrow$  Control (Regelung)  $\rightarrow$  Energy (Energie). Wählen Sie als Typ WattNode MB (Modbus) aus.

Bei der physikalischen Verbindung zum MODBUS-Netzwerk muss die Polarität beibehalten werden (die Plusklemme sollte mit der Plusklemme des Zählers verbunden sein)

**Name:** Eingabe einer eigenen Beschreibung für das Messgerät **Amperezahl:** Auswahl der Stromstärke der mit dem WattNode + verbundenen CTs.

**Collect History (Historie protokollieren):** Wählen Sie "Ja" zum Protokollieren der Historie dieses Messgeräts.

**Power Update:** Intervall, in dem die Leistung gemessen wird. **Energieaktual.:** Das Intervall, in dem die Energie (das Integral von Leistung über Zeit) berechnet wird.

**Reaktive Aktualisierung:** Das Intervall, in dem reaktive Komponenten neu berechnet werden.

Demand Period (Bedarfszeitraum): Das Intervall,

in dem der Bedarf berechnet wird. Der Bedarf ist definiert als durchschnittliche Leistung über einen bestimmten Zeitraum. **Bedarf Teilintervalle:** Die Anzahl der Teile des Bedarfszeitraums, die bei der Berechnung eines "fortlaufenden Bedarfs" mittels eines "Schiebefensters" verwendet werden.

Nachdem die relevanten Energieregelungsfragen konfiguriert wurden, muss die Adresse des Messgeräts konfiguriert sein. Zum Hinzufügen von Zähler + Modbus-Messgerät zum AK-SM-Netzwerk müssen Sie sicherstellen, dass die gesamte Netzwerkverdrahtung vorgenommen wurde und Zähler sowie Messgerät mit Strom versorgt wurden. Navigieren Sie zur Registerkarte "Adressen" und geben Sie dieselbe Adresse ein, die bereits für das Messgerät festgelegt wurde. Führen Sie eine Netzwerksuche durch, damit Zähler und Messgerät im Netzwerk erkannt werden. (1) Zur Vermeidung von Störungen aufgrund von Signalreflexionen oder Leitungskupplung ist eine Terminierung des Busses am Ende erforderlich (Einfügen eines Widerstands (Merkmale: 120 Ohm 1/2 W 5 %) zwischen den Leitungen B und A im Host interface).

(2) Die Netzwerkterminierung ist auch bei einer Punkt-zu-Punkt-Verbindung bzw. bei kurzen Distanzen erforderlich.

(3) Bei Verbindungen mit einer Länge von mehr als 1200 m ist ein Signalverstärker erforderlich.

Führen Sie nach Abschluss der Kommunikationsverkabelung eine Netzwerksuche durch – nähere Informationen zur Durchführung von Netzwerksuchen finden Sie im Abschnitt Netzwerkknoten dieses Benutzerhandbuchs. Stellen Sie sicher, dass der Modbus-Kanal auf der Seite Punktübersicht ausgewählt ist.

| Location: 👂 Configuration 🌔 Control  | Energy |      |        |          |        |  |      |          |  |  |
|--------------------------------------|--------|------|--------|----------|--------|--|------|----------|--|--|
| Type Setup Demand Response Addresses | Alarms | Сору | Upload | Download | Import |  |      |          |  |  |
| Meter 2 V Setup                      |        |      |        |          |        |  |      |          |  |  |
| Name                                 |        |      |        |          |        |  | Valu | ue       |  |  |
| Туре                                 |        |      |        |          |        |  | Wati | tNode MB |  |  |
| Name                                 |        |      |        |          |        |  | Mete | er 2     |  |  |
| Amperage                             |        |      |        |          |        |  | 600  |          |  |  |
| Collect History                      |        |      |        |          |        |  | Yes  |          |  |  |
| Demand period                        |        |      |        |          |        |  | 15 r | nin      |  |  |
| Demand subintervals                  |        |      |        |          |        |  | 1    |          |  |  |
|                                      |        |      |        |          |        |  |      | 1        |  |  |

In der Dropdown-Liste wurde der Zähler Plus ausgewählt.

| Location:   | Configuration    | <ul> <li>Control</li> </ul> | • Refrige | eration   |          |           |           |  |  |   | Address: 0 Master Unit |
|-------------|------------------|-----------------------------|-----------|-----------|----------|-----------|-----------|--|--|---|------------------------|
| Rack / pack | Suction Circuits | Condenser                   | Drives    | Rail Heat | CompView | Addresses | Schedules |  |  |   |                        |
|             | Schedules        |                             |           |           |          |           |           |  |  |   | Updated 10 26 42       |
| Hake        | a selection      |                             |           |           |          |           |           |  |  |   |                        |
| 9           | Press to enable  | #11                         |           |           |          |           |           |  |  |   |                        |
| 9           | Press to disabl  | e all                       |           |           |          |           |           |  |  |   |                        |
|             |                  |                             |           |           |          |           |           |  |  |   |                        |
| O Run o     | f schedules      |                             |           |           |          |           |           |  |  | 0 |                        |

Geben Sie die Adresse über die Registerkarte "Adressen" ein, die im Zähler-Messgerät zugewiesen wurde (Bitschalter).

**Hinweis:** Achten Sie darauf, dass der entsprechende Modbus-Port am AK-SM ordnungsgemäß verkabelt und verwendet wird.

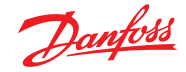

### 7.7 Energiemessung/Lastabwurf

#### **Einführung der Funktion**

Ab der Version 08.053 wurde bei der AK-SM-800A-Einheit eine neue Funktion eingeführt. Diese ermöglicht die Messung und den anschließenden Lastabwurf von elektrischen Lasten. Die Funktion berücksichtigt Tarifdaten, die genutzt werden können, um Geräte abzuschalten, die an einen Digitaleingang angeschlossen sind. Für diese Funktion ist ein AK-E/A-Modul von Danfoss erforderlich.

#### Besonderheiten der Funktion

- Messperiodensynchronisation
- 3 kW-Tarife (Hochtarif, Normaltarif, Festtarif)
- Skalierungsfaktor für Strom- und Spannungswandler
- Impuls/Einheit

#### Lastabwurf auf Grundlage von

- Start- und Stopp-Lastabwurfgrenzen
- Lastabwurfstufe
- Mindest-Auszeitdauer, Vor- und Nachlaufverzögerung in Minuten
- Maximale Auszeitdauer in Sekunden

#### Zusätzliche Funktionen

- Voreinstellung von Zählern
- Mögliche automatische Synchronisation
- Alarm bei Lastabwurfgrenze
- Neutralzone während einer Aktionsperiode
- Reset von Mittelwert, vorheriger Tag, vorherige Woche,
- kWh, kW oder allem auf einmal

#### Konfiguration

Befolgen Sie die Anweisungen in diesem Abschnitt, um die Energiemessung und den Lastabwurf zu konfigurieren. Gehen Sie zu Configuration (Konfiguration) → Control (Regelung) Ändern Sie die Anzahl der Zähler (max. 80).

Gehen Sie zu Configuration (Konfiguration) → Control (Regelung) → Energy (Energie) Wählen Sie Impuls/kW aus.

Gehen Sie auf die Registerkarte "Einrichtung". Wählen Sie Impuls/Einheit aus. Benennen Sie einen Zähler und geben Sie alle entsprechenden Informationen an.

#### Self sync Period

Für den Fall, dass der externe Kontakt nicht ordnungsgemäß arbeitet, synchronisiert die AK-SM-800-Einheit die Messperiode intern. **Self sync Timeout** 

Wenn es sich bei der letzten Zeitsynchronisation nicht um ein Timeout der automatischen Synchronisation handelt, wartet die AK-SM-800-Einheit xx Sekunden, bevor sie die Messperiode. intern synchronisiert.

#### Type of metering

Herkömmlicher Typ: Einheit/Impuls; neuer Typ: Impuls/Einheit. *Sync.mode* 

Speziell: Synchronisation der Messperiode bei Veränderung des Normaltarifs: Tarif verändert sich nach einer externen Synchronisation. *Pulse/unit* 

Impulszählerkonstante.

#### Scale factor

Faktor zur Anpassung der Impulszählerkonstante an Stromund/oder Spannungswandler.

#### Preset counter

Stellen Sie die AK-SM-800A-Einheit auf den kWh-Wert des Verbrauchszählers ein. Durch ein Zurücksetzen des Zählers wird auch der Wert zurückgesetzt.

#### Collect History (Historie erfassen)

Erlaubt der AK-SM-800A-Einheit das Sammeln von Daten für die Verbrauchsansicht dieses bestimmten Zählers.

| Туре | Setup Addresses Demand Re | esponse      |
|------|---------------------------|--------------|
| Nev  | w metering - Setup        |              |
| 0    | Name                      | New metering |
| 03   | Selfsync Period           | 15 min       |
| 00   | Selfsync Timeout          | 20 sec       |
| 20   | Type of metering          | Pulse/unit   |
| 0    | Sync. mode                | Special      |
| 0    | Pulse/unit                | 1000         |
| 63   | Scale factor              | 200.0        |
| 20   | Preset counter            | 0.0 kWh      |
| 200  | Collect History           | Yes          |
| 200  | Use unit for demand lim   | Yes          |
| 60   | Start shedding at         | 90 %         |
| 20   | Start restoring at        | 85 %         |
| 0    | Alarm if above            | 150 %        |
| 200  | Maximum levels            | 4            |
| 60   | Tariff Limit HT           | 3600.0 kW    |
| Co.  | Tariff Limit NT           | 4500.0 kW    |
| 03   | Tariff Limit ST           | 3200.0 kW    |
| 00   | Neutral time              | 60 sec       |
| Co.  | Level time                | 10 sec       |
| 200  | Period Peak duration      | 15 min       |

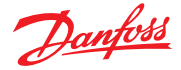

#### Gerät für Bedarfsbegrenzung verwenden

Erlaubt der AK-SM-800A-Einheit diesen (und nur diesen) Zähler für den Lastabwurf zu verwenden.

#### Start Abwurf um

Die AK-SM-800A-Einheit berechnet kontinuierlich den Strom, der bis zum Ablauf der Zeit zulässig ist, ohne dass ein Risiko besteht, den maximalen Grenzwert zu überschreiten. In diesem Beispiel beginnt der Lastabwurf, wenn 90 % der Maximallast erreicht sind.

#### Start Freigabe um

Die AK-SM-800A-Einheit berechnet kontinuierlich den Strom, der bis zum Ablauf der Zeit zulässig ist, ohne dass ein Risiko besteht, den maximalen Grenzwert zu überschreiten. Wenn der Stromverbrauch sinkt und das System mit der Berechnung zufrieden ist, beginnt die Wiederherstellung der zuvor abgeworfenen Last. In diesem Beispiel beginnt die Freigabe, wenn der Verbrauch unter 85 % der Maximallast sinkt.

#### Alarm if above (Alarm wenn höher)

Wenn das System diesen Grenzwert überschreitet, wird ein Alarm ausgelöst. In diesem Beispiel wird ein Alarm ausgelöst, wenn der Grenzwert 50 % oberhalb des Maximalwerts liegt.

#### Maximum level

Das System kann für den Lastabwurf maximal vier Stufen (Prioritäten) verarbeiten.

#### Tariff limit HT/NT/ST

Maximalwert in kW.

#### Neutral time

Zeit in Sekunden für den Beginn eines Zeitraums, in dem der Lastabwurf nicht aktiviert ist.

#### Level time

Zeitdauer, in der die Berechnung auf einer Stufe bleibt, bevor sie die nächste Stufe erreicht.

#### **Period Peak duration**

Basiszeit für die Berechnung der Spitzenleistung.

#### Addressing:

Gehen Sie auf die Registerkarte "Adressen" und auf "Ein/Aus-Eingänge", um die Adressen für die Synchronisation und Tarife einzusehen.

Der Normaltarif (NT) erfordert keine Adresse, da er automatisch vorliegt, wenn es sich nicht um den Hochtarif (HT) handelt. Wenn der Festtarif (ST) aktiv ist, spielt es keine Rolle, welchen Status der Normal- oder der Hochtarif hat.

| LUUU                       | uon.   | V       | inguration    | Control          | r chergy r A |  |  |  |  |
|----------------------------|--------|---------|---------------|------------------|--------------|--|--|--|--|
| Controllers Relays Sensors |        | Sensors | On/Off Inputs | Variable Outputs | VLT          |  |  |  |  |
| Ne                         | w mete | ering   | -             | On/Off Input     | 5            |  |  |  |  |
| -                          | Sor    | t by    |               | Creation         |              |  |  |  |  |
| 200                        | Eme    | rgncy S | witch         | Emergncy Sw      | itch         |  |  |  |  |
| 0                          | В      | roadcas | t             | No               |              |  |  |  |  |
| 0                          | A      | ddress  |               | 00-0.0           |              |  |  |  |  |
| 20                         | Т      | ype     |               | Voltage          |              |  |  |  |  |
| 20                         | Syn    | c. Inpu | t             | Sync. Input      |              |  |  |  |  |
| 0                          | В      | roadcas | t             | No               |              |  |  |  |  |
| 0                          | A      | ddress  |               | 02-2.2           |              |  |  |  |  |
| 0                          | Т      | ype     |               | Open             |              |  |  |  |  |
| 0                          | Tar    | iff HT  |               | Tariff HT        |              |  |  |  |  |
| 0                          | В      | roadcas | t             | No               |              |  |  |  |  |
| 0                          | A      | ddress  |               | 01-2.4           |              |  |  |  |  |
| 20                         | Т      | ype     |               | Open             |              |  |  |  |  |
| 🐼 Tariff ST                |        |         |               | Tariff ST        |              |  |  |  |  |
| 20                         | В      | roadcas | t             | No               |              |  |  |  |  |
| 0                          | A      | ddress  |               | 01-2.5           |              |  |  |  |  |
| 0                          | Т      | vpe     |               | Open             |              |  |  |  |  |

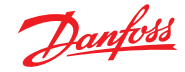

### 7.8 Detail → Energy

Unter Detail  $\rightarrow$  Energy (Detailansicht Energie) zeigt der AK-SM8xx dem Nutzer folgende Informationen an:

- 1. Status
  - a. Gesamtverbrauch seit Einschaltung
  - b. Aktuelle Leistung in kW
  - c. Spitzenleistung in kW

| Status Settings Manual Operation |                  |
|----------------------------------|------------------|
|                                  |                  |
| Summary V Status                 | Updated 11:27:48 |
| AK error                         | FAULT            |
| Control status MT                | Standby          |
| Suction temp. To-HT              | NaN °C           |
| Suction reference MT             | -10.8 °C         |
| Running capacity HT              | 0 X              |
| Requested cap. HT                | 0 X              |
| Trec                             | NaN °C           |
| HP control status                | Emergency        |
| Pgc                              | Nall Bar         |
| Pgc reference                    | 79.0 Bar         |

2. Einstellungen (beispielhaft für Impulsmessgerät)

- a. Name
- b. Fenstergröße für Bedarfsgrenze
- c. Impulsrate in Wh/Impulse
- d. Historie erfassen (Ja oder Nein)
- e. Gerät zur Bedarfsbegrenzung verwenden

Status Settings Manual Operation

 Summary
 > Settings

 Wain Suitch
 Oil

### Service

a. Reset kWh b. Reset Spitzenleistung

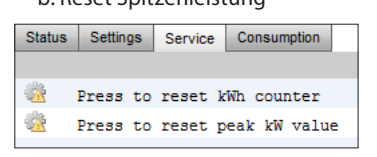

4. Verbrauch (zum Darstellen des Verbrauchs

- und der Spitzenleistung aus der Historie)
- a. Anzeige gesamt, monatlich, wöchentlich oder täglich
- b. Auswahl Zeitraum
  - i. Gesamt von/bis
  - ii. vorheriger Monat und nächster Monat
  - iii. vorherige Woche und nächste Woche
  - iv. vorheriger Tag und nächster Tag

In der Gesamtansicht ist es möglich, die Historie eines bestimmten Messgeräts zu löschen.

| Status | Settings | Service  | Consumption  |   |  |          |
|--------|----------|----------|--------------|---|--|----------|
|        |          |          |              |   |  |          |
| ÷      | View     |          |              |   |  | Total    |
|        |          |          |              |   |  |          |
|        | First Da | У        |              |   |  | 07/11/15 |
|        | Last day |          |              |   |  | 21/12/15 |
|        | Total Da | уз       |              |   |  | 15       |
|        | Total kW | h        |              |   |  | 9330.0   |
|        | Avg Dail | y kWh    |              |   |  | 622.0    |
|        | Peak kW  |          |              |   |  | 68.0     |
|        | Occurr   | ed       |              |   |  | 16/12/15 |
|        |          |          |              |   |  |          |
|        |          |          |              |   |  |          |
|        |          |          |              |   |  |          |
| ÷      | Delete h | istory f | or this mete | r |  |          |

Janfoss

### 7.9 Lastabschaltung des Unternehmens (per Danfoss EDS-Service)

Mit der Danfoss EDS (Electronic Delivered Services) verfügt Ihr AK-SM über eine integrierte Funktion, mit der eine Bedarfsbegrenzung durchgeführt werden kann. Weiterführende Informationen erhalten Sie von Ihrem lokalen Danfoss-Partner.

Der Begriff Lastabschaltung wird beim AK-SM zur Beschreibung einer Funktion verwendet, mit der eine Unternehmensverbindung für eine festgelegte Dauer und bei konfigurierten elektrischen Lasten planmäßig und aktiv ein-/ausgeschaltet werden kann.

Sobald Ihre AK-SM lokal konfiguriert wurde, kann sie über die Danfoss EDS (Electronic Delivered Services) vollständig verwaltet werden. Nach der Anmeldung ermöglicht das Dashboard des Unternehmens Einzelhändlern die Beteiligung an den Motivationsprogrammen zur Bedarfsverwaltung über ein einziges, webbasiertes Portal. Standortkonfiguration, Aufgabenplanung, Umsetzung, Statusüberwachung, Messdatenextraktion werden über eine Web-Anwendung vorgenommen.

#### Wieso Bedarfsverwaltung?

Nehmen Sie an Bedarfsverwaltungsprogrammen teil. Drosseln Sie schnell den Stromverbrauch Ihres Unternehmens. Ein einziges Web-Portal für die gesamte Konfiguration, Ausführung und Berichtsverwaltung des Versorgungsunternehmens. Weiterführende Informationen erhalten Sie von Ihrem lokalen Danfoss-Partner.

#### Mindestanforderungen:

AK-SM Firmware-Version V08\_001 oder höher. Eine Verbindung zwischen Kundengeschäften und Danfoss EDS – per VPN-Verbindung.

| Location: 🌾 Configuration 🔖 Control 🔖 Energy 🔖 Demand Response 🗼                                                   | Load Shed |
|----------------------------------------------------------------------------------------------------|-----------|
| HVAC Lighting Zones Misc Relay                                                                                     |           |
| HVAC                                                                                                    |           |
| Name                                                                                                    | Value     |
| Unit 1                                                                                                    |           |
| Load Shed Level                                                                                                    | 4 .       |
| Power Rating                                                                                                    | 25.0 ki   |
| Post delay                                                                                                    | 1 m .     |
| Unit 2                                                                                                    |           |
| Load Shed Level                                                                                                    | 4         |
| Power Rating                                                                                                    | 20.0 ki   |
| Post delay                                                                                                    | 3 m       |
| Post delay  Location:  Configuration Control Finergy Demand Response HVAC Lighting Zones Misc Relay Lighting Zones | 3 m       |
| Lighting Zones                                                                                                    |           |
| Name                                                                                                    | Value     |
| Zone 1                                                                                                    |           |
| Load Shed Level                                                                                                    | 3         |
| Power Rating                                                                                                    | 0.0 kW    |
| Post delav                                                                                                    | 0 m       |

#### Ergebnisse

Jetzt wurde die AK-SM für eine Lastabschaltung eingestellt. Wenn die entsprechenden Niveaus eingestellt sind, kann der unternehmensseitige Benutzer jetzt Lastabschaltungsaufgaben planen. Nach der Anmeldung im Danfoss Dashboard für Unternehmen kann der Benutzer mehrere Standorte auswählen und Uhrzeit sowie Dauer auswählen, wobei eine Niveaubestimmung der Lastabschaltung erfolgt.

Wenn der unternehmensseitige Benutzer beim obigen Beispiel die maximale Last für einen bestimmten Zeitraum reduzieren möchte, wird im Dashboard des Unternehmens eine Aufgabe erstellt und der Index "4" wird für alle ausgewählten AK-SM-Einheiten auf dem gesamten Grundstück des Kunden ausgegeben.

#### Konfiguration

Dieser Abschnitt befasst sich schwerpunktmäßig mit der lokalen (AK-SM-) Konfiguration; es wird vorausgesetzt, dass zuvor einige HLK- und Beleuchtungsanwendungen konfiguriert wurden. Die verfügbaren Lastabschaltungspunkte (**HVAC, Beleuchtungszonen, Div.**) werden innerhalb des AK-SM konfiguriert. Wählen Sie im Bildschirm "Einstellungen/Regelung/Energie/Demand Response" den Bereich Load Shed. Zuvor konfigurierte HVAC, Beleuchtung oder Div Relais werden angezeigt.

Im nachstehenden Beispiel werden die Abschnitte "Klima" und "Lichtzonen" angezeigt. Die beiden HVAC-Einheiten werden angezeigt, und ein Lastabschaltungsindex von "4" wurde eingegeben Der verfügbare Indexbereich erstreckt sich von 0 bis 4, und sobald er in der AK-SM festgelegt wurde, wird er im Rahmen des EDS zur Bestimmung verwendet, welche Stufe der Lastabschaltung die geplante Aufgabe (über das Unternehmen) durchführen wird. Der Bereich "Lighting" (Beleuchtung) wurde auf den Lastabschaltungsstufenindex 3 eingestellt.

Eingabe des Lastabschaltungsindex (0-4)

Die Zeile "Power Rating" kann als Hinweis für die tatsächliche Last genutzt werden. Sie hat abgesehen von der enthaltenen Information keine Funktion.

Geben Sie eine erforderliche Nachverzögerungszeit ein. Hierdurch wird gewährleistet, dass bei einem Abschluss des Lastabschaltungsvorgangs nicht alle Lasten im System gleichzeitig starten, da dies zu einer elektrischen Überlastung führen könnte.

Dies hat den Effekt, dass ALLE Anwendungen mit einem Index von 4 oder niedriger für diesen Zeitraum ausgeschaltet werden (und nach festgelegten späteren Verzögerungszeiten wieder starten). Das Ergebnis in diesem Beispiel ist, dass alle HLK- und Beleuchtungsanwendungen ausgeschaltet werden. In einem weiteren Beispiel kann ein Lastabschaltungsindex von 3 verwendet werden. Hierdurch würden nur ALLE Anwendungen ausgeschaltet werden, die auf 3 oder niedriger eingestellt sind. In diesem Beispiel wäre dies nur die Beleuchtung, die HVAC-Anlage würde in Betrieb bleiben.

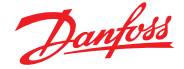

### 7.10 Bedarfsbegrenzung

Die Bedarfsbegrenzungsfunktion des AK-SM basiert auf einem ausgewiesenen Energiemessgerät eines Energieträgers. Für die Bedarfsbegrenzung kann nur ein Messgerät zugewiesen werden, obwohl bis zu 32 Messgeräte an den AK-SM angeschlossen werden können. Sobald ein Messgerät ausgewählt wurde, kann die Bedarfsbegrenzungsfunktion auf eine beliebige Beleuchtungs- oder Klimalast (HKL) angewendet werden.

Die Nutznachfrage wird minütlich überwacht. Minütlich wird der Durchschnitt der aktuellsten n-Minuten ermittelt (n entspricht der Breite des konfigurierten Fensters, 15, 20 oder 30 Minuten können im Einrichtungsfenster des Messgeräts unter Configuration  $\rightarrow$  Control  $\rightarrow$  Energy definiert werden). Wenn der Durchschnittswert den konfigurierten Prozentwert "Lastabwurf starten bei" des konfigurierten Maximalbedarfs erreicht, wird Stufe 1 (alle der Stufe 1 zugeordneten Beleuchtungsbereiche und HVAC-Einheiten) ausgeschaltet. Wenn der Bedarf nach einer Minute bei einer erneuten Berechnung des Durchschnitts weiterhin über dem konfigurierten Prozentwert des konfigurierten Maximalbedarfs liegt, wird der Lastabwurf mit Stufe 2 usw. fortgesetzt. Wenn der Bedarf auf die Stufe "Wiederherstellung starten bei" sinkt, wird die letzte Stufe des Lastabwurfs und anschließend die weiteren Stufen in absteigender Reihenfolge wiederhergestellt, sodass es sich bei der letzten wiederhergestellten Last um die als erste abgeworfene handelt.

Die Wiederherstellung wird solange fortgesetzt, wie die Last unter dem Prozentwert "Lastabwurf starten bei" verbleibt.

Wenn normale sowie Notfall-Lastbegrenzungen bestimmt werden müssen, muss der relative Ein/Aus-Eingang für den automatischen Umschalter verdrahtet und konfiguriert werden. Wenn die Anlage darüber hinaus über einen Kopplungsschalter verfügt, muss der Ein/ Aus-Eingang für diesen ebenfalls verdrahtet und konfiguriert werden.

#### Prioritätsstufen (normale Bedingungen)

Die Stufen werden in aufsteigender Reihenfolge abgeworfen: Stufe 1, dann Stufe 2 usw. bis zur höchsten konfigurierten Stufe, die von der zulässigen Schrittzahl begrenzt wird. Stufen über der konfigurierten Schrittzahl werden nicht abgeworfen, sofern die Konfiguration des Messgeräts nicht geändert wird (Configuration (Konfiguration)  $\rightarrow$  Control (Regelung)  $\rightarrow$  Energy meter setup (Einrichtung des Energiemessgeräts)). Da nur maximal 10 Schritte vorhanden sind, werden Lasten, denen Stufe 11 zugewiesen wird, niemals abgeworfen. Es wird empfohlen, dass Lasten, die nicht abgeworfen werden sollen, auf Stufe 11 (Standardwert) belassen werden.

| Location: 👂 Configuration 🍦 Control 👂 Energy 👂 Demand Response |       |
|----------------------------------------------------------------|-------|
| Demand Limiting Load Shed                                      |       |
| Demand Limiting                                                |       |
| Name                                                           | Value |
| Unit 1                                                         |       |
| Shed level                                                     | 10    |
| Emergency level                                                | 11    |
| Unit 2                                                         |       |
| Shed level                                                     | 9     |
| Emergency level                                                | 11    |
| Zone 1                                                         |       |
| Shed level                                                     | 7     |
| Emergency level                                                | 11    |

#### **Emergency level (Notfallstufe)**

Die Priorität beim Lastabwurf, wenn das Notstromaggregat in Betrieb ist. Wenn einer Last Stufe 0 (Null) für den normalen oder Notfallbetrieb zugewiesen wird, ist diese Last unter diesen Bedingungen niemals vorhanden.

### Configuration (Konfiguration) $\rightarrow$ Control (Regelung)

→ Energy Demand Limiting (Energiebedarfsbegrenzung) Wie zuvor erwähnt wird die Bedarfsbegrenzungsfunktion bei HKL- und Beleuchtungslasten angewendet. In diesem Beispiel wird davon ausgegangen, dass HKL und Beleuchtung im AK-SM definiert wurden und dass für die Bedarfsbegrenzung ein Messgerät ausgewählt wurde.

Navigieren Sie zur Registerkarte "Bedarfsbegrenzung". Die HVACund Beleuchtungssysteme werden auf dieser Seite angezeigt, wodurch die Konfiguration der Lastabwurfstufen ermöglicht wird.

Geben Sie die erforderlichen Lastabwurfund Notfallstufen für die HVAC- und Beleuchtungssysteme ein.

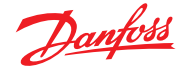

### 7.11 Logische Verknüpfungen/Berechnungen

#### Berechnungen

Es werden verschiedene Berechnungen zur Erstellung einer benutzerspezifischen Logik verwendet. Die AK-SM verfügt über eine Kapazität von insgesamt 96 Berechnungen, die zur Umsetzung unterschiedlicher Logiken verwendet werden kann, bei denen spezielle Anwendungen erforderlich sind. Es gibt verschiedene Möglichkeiten zum Formulieren einer vorhandenen Anforderung, das Testen bei der Umsetzung ist jedoch zur Bestätigung der gewünschten Ergebnisse unbedingt erforderlich. Ein hier erstellter berechneter Punkt kann beliebig im System verwendet werden, wo eine Platinen- und Anschlussadresse als Referenz dient. Der Prozessor zur Berechnung der Punkte ist ein boolescher Prozessor mit einer vollständigen Ergänzung von Argumenttypen und Operatoren. Jeder konfigurierte berechnete Punkt wird aufgelistet. Folgende Felder sind vorhanden:

#### New Calc (Neue Berechnung)

Beim ersten Öffnen des Bildschirms "Calculations" (Berechnungen) wird eine Zeile mit der Bezeichnung "New Calc" angezeigt. Doppelklicken Sie zur Konfiguration eines neuen Punktes in dieses Feld. **Beschreibung** 

### Der Punktart (Ol oder SI). Bei SI enthält die Beschreibung

in der Regel die Einheiten.

#### Punkt

(Ka-01 bis Ka-96) Der Name des berechneten Punkts. Wert

#### Der aktuelle Wert oder Zustand des Punkts. Dieser ist für Ol-Punkte ein oder aus und enthält einen Wert für SI-Punkte. **Status**

(Ein, Aus, Fehler)

#### Beispiel Bereich Berechnungen

| Location:  Configuration  Control  Misc                                  | <br>Address: 0 Master Unit |
|--------------------------------------------------------------------------|----------------------------|
| Padays Sensors On/Off Inputs Variable Outputs Corry Factors Calculations |                            |
| Calculations                                                             | Updated 13:40:45           |
| New Calc                                                                 | Ca-01                      |
| Point Description Value Status                                           |                            |

Nach dem Hinzufügen einer neuen Berechnung wird ein Standardbildschirm angezeigt (ähnlich wie das nachstehende Beispiel). Der Bildschirm ist in drei Bereiche unterteilt; diese sind von oben nach unten:

Überschriftbereich Die Überschrift des Bildschirms zeigt an, welche Art und welcher Stil von Berechnungspunkt erstellt wird.

Datendefinitionsbereich Dieser Bereich enthält Informationen, mit denen Punkte bestimmt werden, die im nächsten Bereich für die logischen Aussagen verwendet werden, sowie den aktuellen Wert der einzelnen Punkte. Der Bereich verfügt standardmäßig über Linien für zwei Definitionen, er kann jedoch per Doppelklick auf \*\*\*Zum Einfügen einer neuen Zeile anklicken\*\*\*\* vergrößert werden. Sie werden feststellen, dass dies bei der Präsentation unseres ersten Beispiels auf einigen Seiten vorgenommen wird. **Regelbereich** Dies ist der Bereich, der die logischen Aussagen enthält, mit denen bestimmt wird, ob der Punkt aktiv ist (OI) oder ob der Wert (SI) verwendet wird. Unten in diesem Bereich befindet sich der aktuelle Wert des Ergebnisses.

| Location:  Configuration  Control  Misc  Calculations | Address: 0 Master Unit 🖑 |
|-------------------------------------------------------|--------------------------|
| Calculation                                           |                          |
| Ca-01 v Calculation                                   | Updated 13.42;57         |
| Units                                                 | IO                       |
| 🖉 Style                                               | Generic                  |
| Ø Description                                         |                          |
| Ø Datapoint type                                      | R01 (?(error))           |
| Ø Output                                              | Not configured           |
| Ø Datapoint type                                      |                          |
| ****** Press to insert new line *****                 |                          |
| if (first True line) Result                           | Value                    |
| R01 Off                                               | ?(error)                 |
| Neu                                                   |                          |
| True On                                               | On                       |
| Current Value (? - Error)                             | 2 On                     |

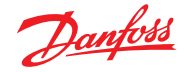

### Einfaches Berechnungsbeispiel:

Berechnen Sie den Mittelwert von 3 verschiedenen Temperaturfühlern. Zeigen Sie diesen berechneten Mittelwert in einem div. Fühler an, der durch die Berechnung angetrieben wird

1. Erstellen der verschiedenen Punkte für diese Berechnung

- Fühlereingänge:

Erstellen Sie 3 Fühlereingänge (der 3. wird zur Anzeige des Mittelwerts der Berechnung verwendet).

| Misc                    |                                                                                                    |
|-------------------------|----------------------------------------------------------------------------------------------------|
| No. of relay outputs    | 1                                                                                                    |
| No. of sensor inputs    | 3                                                                                                    |
| No. of on/off inputs    | 1                                                                                                    |
| No. of variable outputs | 1                                                                                                    |
|                         | Misc<br>No. of relay outputs<br>No. of sensor inputs<br>No. of on/off inputs<br>No. of variable outputs |

2.

| Location: <a>Configuration</a> | Control Misc Calculations |                   |
|--------------------------------|---------------------------|-------------------|
| Calculation                    |                           |                   |
| Ca-01 💌                        | Calculation               |                   |
| Name                           |                           | Value             |
| Units                          |                           | SI 'F             |
| Style                          |                           | Average           |
| Description                    |                           | Average 2 Sensors |
| Datapoint type                 |                           | SI1 ( 26.1°F)     |
| Input                          |                           | 01-1.1 Sensor 1   |
| Datapoint type                 |                           | SI2 ( 36.7'F)     |
| Input                          |                           | 01-1.2 Sensor 2   |
| Datapoint type                 |                           | Avg3              |
| SI1 SI2                        |                           | ( 31.4°F)         |
| Datapoint type                 |                           |                   |
| ****** Press to insert         | new line ******           |                   |
| if (first True line)           | Result                    | Value             |
| New                            |                           |                   |
| True                           | Avg3                      | 31.4°F            |
| Current Value                  |                           | 31.4'F            |

| Relays Sensors On/Off Inputs Variable Outputs Conv Factors Calculations |           |  |  |  |
|-------------------------------------------------------------------------|-----------|--|--|--|
| Sensor 7 • Sensors                                                      |           |  |  |  |
| Name                                                                    | Value     |  |  |  |
| Name                                                                    | Sensor 7  |  |  |  |
| Bd-Pt                                                                   | Ca-01     |  |  |  |
| Broadcast                                                               | No        |  |  |  |
| Туре                                                                    | Calc ('F) |  |  |  |
| Number of alarms                                                        | 0         |  |  |  |
| Sensor fail alarms                                                      | Disabled  |  |  |  |
|                                                                         |           |  |  |  |

| MIS   | ISC Retrieving data Unit 0:4 |        |       | + 🖧      |
|-------|------------------------------|--------|-------|----------|
| Unit▲ | Name                         | Value  | Alarm |          |
| 0     | Sensor 1                     | Off    | No    | <b>A</b> |
| 0     | Sensor 1                     | 26.1°F | No    |          |
| 0     | Sensor 2                     | 36.7°F | No    |          |
| 0     | Sensor 3                     | 20.3°F | No    |          |
| 0     | Sensor 4                     | 29.0°F | No    |          |
| 0     | Sensor 5                     | 21.3°F | No    |          |
| 0     | Sensor 6                     | 0.0°F  | No    |          |
| 0     | Sensor 7                     | 31.4°F | No    |          |

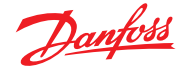

### Kapitel 8: Geräteunterstützung

### 8.1 Danfoss AKC Support (Via AK-PI 200)

Im folgenden Abschnitt wird die Konfiguration der Protokollschnittstelle-200 (PI-200) im Systemmanager beschrieben. Detaillierte Installationsanweisungen für PI-200 sind dem PI-200-Handbuch (RS8EX202) zu entnehmen. Das AK-PI 200 ist ein Netzwerkgerät, das den Betrieb von Reglern älterer Versionen vom Typ AKC und AKL über den Systemmanager ermöglicht. Jeder angeschlossene DANBUSS-Regler wird in ähnlicher Weise angezeigt wie andere Kühlungsregler (d. h. wie LON RS 485/MODBUS-Geräte).

Hinweis: Auf dem PI-200 muss Firmware 2.25 installiert sind, um den fehlerfreien Betrieb und die Kommunikation mit AKC-Geräten und AK-SM 800A sicherzustellen.

#### Wichtige Beschränkungen

Bis zu 60 AKC-Regler können an einen einzigen AK-PI 200 angeschlossen werden. Wenn mehr als 60 Regler vorhanden sind, müssen zwei AK-PI-200-Einheiten verwendet werden. Bis zu vier AK-PI-200-Einheiten können an einen Systemmanager angeschlossen werden.

Die Verbindung zwischen dem Systemmanager und dem AK-PI 200 wird über TCP/IP hergestellt. Verwenden Sie zur Verbindung des AK-PI 200 mit Ihrem Netzwerk bitte einen Router oder Schalter und kein Netzwerk-Hub. Bei der Nutzung von Netzwerk-Hubs wird das AK-PI 200 nicht ordnungsgemäß funktionieren.

#### Vorbereitung/Adresszuweisung

Sowohl der Systemmanager als auch das AK-PI 200 müssen über eine gültige Adresszuweisung verfügen, bevor eine Konfiguration vorgenommen werden kann. Beachten Sie bei der Einstellung des Systemmanagers und des PI-200 bitte die folgenden Schritte.

- 1. Stellen Sie sicher, dass der Systemmanager eine gültige IP-Adresse hat und an das LAN angeschlossen ist.
- 2. Benutzen Sie das AK-Servicetool und stellen Sie eine direkte Verbindung zum PI-200 her, überprüfen Sie unter IP-Einrichtung den korrekten IP-Adressmodus (dynamisch/statisch) und die Portnummer (beim PI-200 und beim Systemmanager standardmäßig 1041).
- 3. Legen Sie mithilfe der Dreh-Adressschalter am PI-200 eine physische Danbuss-Adresse für das PI-200 fest. Dem PI-200 muss eine eindeutige Adresse zugeordnet werden. Es darf keine Überschneidung mit generischen Geräten in einem Feldbus geben.

#### Konfiguration des PI-200 im Systemmanager (mittels Web-Assistent)

Im folgenden Text ist der Arbeitsablauf beschrieben, um PI-200 in den Systemmanager einzufügen, einschließlich des Scannens und der Zuordnung von AKC-Geräten.

Hinweis: Die Nutzung des Layout-Assistenten setzt voraus, dass zuvor keine andere Kühlkonfiguration vorgenommen wurde. Die Nutzung des Assistenten bei einer bereits vorhandenen Konfiguration kann zum Verlust dieser Konfiguration führen. Benutzen Sie in diesem Fall das in diesem Benutzerhandbuch beschriebene manuelle Verfahren.

Klicken Sie auf den Bereich "Konfiguration" auf den Kühlungslayoutassistenten und leiten Sie das Verfahren ein, wählen Sie dann in der Anzeige "Netzwerk" PI-200 aus, um dieses zu aktivieren.

Die nächste Anzeige ist eine detaillierte Darstellung des PI-200. Wenn mehrere PI-200-Einheiten installiert sind, sollten Sie nur die PI-Einheiten auswählen, die mit dem jeweiligen Systemmanager verbunden sein werden.

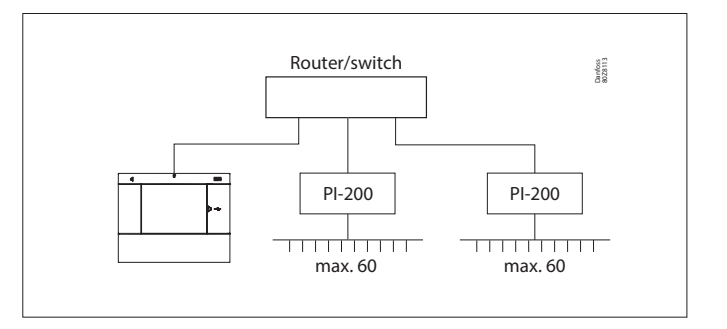

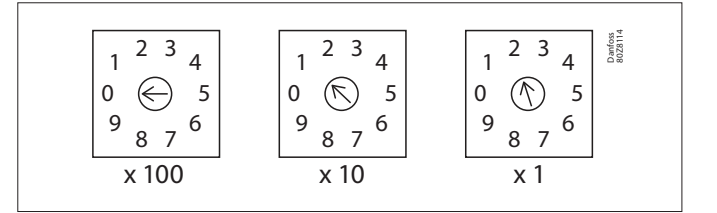

| Channe1 | LONWORKS     | Enabled  |
|---------|--------------|----------|
| Channe1 | MODBUS-RS485 | Disabled |
| Channe1 | SNMP         | Disabled |
| Channe1 | PI-200       | Enabled  |
| Port    |              | 1041     |

| Make                  | Make a selection |              |        |          |  |
|-----------------------|------------------|--------------|--------|----------|--|
| P                     | ress to sel      | ect all      |        |          |  |
| Press to deselect all |                  |              |        |          |  |
| Make a selection      |                  |              | Unlock |          |  |
|                       |                  |              |        |          |  |
| Addr                  | Model            | IP Address   |        | Select   |  |
| 151                   | 080Z8521         | 10.35.36.5   |        | Selected |  |
| 153                   | 080Z8521         | 10.35.36.127 |        | Selected |  |
|                       |                  |              |        |          |  |

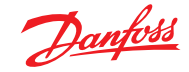

Folgen Sie den restlichen Anzeigen des Assistenten, um die Gerätenamen zu formatieren und das Kühlmöbel den Verbundreglern zuzuordnen, um den Verbund festzulegen.

#### PI-200-Konfiguration im Systemmanager (mittels manueller Konfiguration)

Wenn Ihr Systemmanager bereits Geräte enthält, können Sie das PI-200/AKC über das manuelle Verfahren hinzufügen. In diesem Abschnitt wird beschrieben, wie man das PI-200 scannt und die AKC-Module konfiguriert.

- Wählen Sie über den Bereich "Configuration → Network Nodes" den Kanal PI-200 aus (überprüfen Sie auch die korrekte Portadresse, wie zuvor beschrieben).
- 2. Leiten Sie einen Netzwerk-Scan ein, indem Sie den Eintrag "Press for complete rescan" (Für kompletten Rescan drücken) auswählen
- 3. Navigieren Sie in den Bereich "Scan Status" zum Unterbereich PI-200: Hier werden alle erkannten PI-200-Einheiten angezeigt und können für die Nutzung mit dem Systemmanager ausgewählt werden.
- 4. In dem Unterbereich "PI-200-Status" können Sie die Adresse, die Version, den Status, die Signalqualität und die Zahl der Geräte unter jedem PI-200 sehen.
- 5. Sobald der obige Prozess abgeschlossen ist, besteht der nächste Schritt in der Festlegung der Zahl der Geräte, die Sie zum Systemmanager hinzufügen möchten. Geben Sie in dem Bereich "Configuration (Konfiguration) → Control (Regelung)" die Anzahl der Verbunde ein und wählen Sie den jeweiligen Verbundregler aus. Tipp! Verwenden Sie die Zeile "Nur erfasste Geräte anzeigen", um nur die Regler anzuzeigen, die der Systemmanager zuvor erkannt hat; dadurch wird die Liste der verfügbaren Geräte verkürzt.
- Navigieren Sie zu dem Bereich "Refrigeration (Kühlung) → Circuits (Kreisläufe)", um festzulegen, welche Kühlmöbelart verwendet werden soll.

Die restlichen Konfigurationsaufgaben sind bereits in früheren Abschnitten dieses Benutzerhandbuchs beschrieben.

| Location: + Configuration + Network Nodes                                        |                | Address: 0 Master Unit |  |  |
|----------------------------------------------------------------------------------|----------------|------------------------|--|--|
| Notic Countries Paints Scan Starts Carefy Status Deploates Piles Uplead Deveload |                |                        |  |  |
| Node Overview                                                                    |                | Updated 15:26:01       |  |  |
| Channel LOMADRKS                                                                 | Enabled        |                        |  |  |
| Channel HODBUS-RS485                                                             | Enabled        |                        |  |  |
| P Number of polls                                                                | 1              |                        |  |  |
| SLWCSENSE                                                                        | Ro             |                        |  |  |
| Channel SPP                                                                      | Enabled        |                        |  |  |
| Rescan Range Type                                                                | 19 Address     |                        |  |  |
| DP Nations Polls                                                                 | 1              |                        |  |  |
| D Address Rangel low                                                             | 10.7.50.70     |                        |  |  |
| D Address Ranget High                                                            | 10.7.50.00     |                        |  |  |
| D <sup>5</sup> Address Rangel Iov                                                | 18.7.58.216    |                        |  |  |
| 2P Address Nange2 High                                                           | 18.7.58.219    |                        |  |  |
| Dr Address Rangel low                                                            |                |                        |  |  |
| DP Address Rangel High                                                           |                |                        |  |  |
| Channel 91-200                                                                   | Olsabled       |                        |  |  |
|                                                                                  |                |                        |  |  |
|                                                                                  |                |                        |  |  |
| @ Press for complete rescan                                                      |                |                        |  |  |
| Last scan                                                                        | 15/06/20 16:21 |                        |  |  |
|                                                                                  |                |                        |  |  |
|                                                                                  |                |                        |  |  |

| hoder | scanned on network       | 11         |         |
|-------|--------------------------|------------|---------|
| Noder | i coefigured in database | 11         |         |
|       |                          |            |         |
| Node  | Type                     | Configured | Scanned |
|       | 003 Board                | 0          | e       |
|       | Not leard                | 0          | 0       |
|       | S28 Board                | 0          | 0       |
|       | V02 Board                | 0          | a       |
|       | W1                       | 0          | 0       |
|       | Utility Mater            | 0          | 0       |
| ۰     | Light Panel              | 0          | +       |
|       | Generic                  | 11         | 11      |
|       | AK-01                    | 0          | •       |
|       | Calculations             | 1          | N/A     |

| Location: | Configuration     Network Nodes     Scan Status                   | Address: 0 Master Unit |
|-----------|-------------------------------------------------------------------|------------------------|
| All Nodes | Controllers 10 Boards Other Nodes Smop Details PL200 PL200 Status |                        |
|           | Pi-200                                                            | Updated 11:39:25       |
| Neke -    | selection                                                         |                        |
| 8         | Frees to select all                                               |                        |
| 0         | Press to deselect all                                             |                        |
| ۰         | Take a selection                                                  | Unlock                 |
|           |                                                                   |                        |
| Addr      | Nodel IP Address                                                  |                        |
| ☑ e127    | 00020521 10.7.50.163                                              | Selected               |

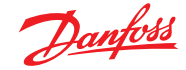

#### Darstellung der AKC-Geräte

Nachdem sie mit dem PI-200 verbunden und konfiguriert sind, werden die AKC-Geräte im gleichen Format wie alle anderen Kühlstellenregler dargestellt. Die AKC-Kühlstellenregler werden unter dem Dashboard-Hauptbildschirm Kühlung angezeigt. Wenn ein Gerät ausgewählt wird, wird der Detailbildschirm angezeigt, wo der Nutzer (falls autorisiert) sich einen Überblick verschaffen und Sollwertänderungen vornehmen kann.

**Hinweis:** Eine Verzögerung beim Abruf von Daten ist kein Hinweis auf einen Systemfehler, sondern ist auf die Leistung des Danbuss-Netzwerks zurückzuführen.

#### Überwachungspunkte

Der AK-SM bietet eine einfache, jedoch effektive Möglichkeit, Temperaturfühler anzuzeigen, was auch spezielle Alarmund Blockadefunktionen umfasst. Im folgenden Abschnitt werden die Konfiguration von Überwachungspunkten und die damit verbundenen Funktionen beschrieben.

#### Überwachungspunkte manuell hinzufügen

Wählen Sie aus dem Menü "Configuration (Konfiguration)  $\rightarrow$  Control (Regelung)" die erforderliche Zahl an Kreisläufen aus, navigieren Sie dann zur Seite "Refrigeration (Kühlung)  $\rightarrow$  Circuits (Kreisläufe)" und wählen Sie unter Typ "Monitoring" (Überwachung) aus. Durch das Auswählen von "Überwachung" in der Dropdown-Liste kann der Nutzer Fühler erfassen, aufzeichnen und anzeigen und sie im Abschnitt "Diverse" auf der Startseite des Dashboard-Bildschirms darstellen. Diese Art der Fühlereingänge wird zusätzlich zu den verschiedenen Fühlereingängen an anderen Stellen im AK-SM-System eingesetzt und kann zur Überwachung von Platinen- und Anschlusseingängen oder Fühlern aus verbundenen Netzwerkreglern (d. h. AKC, AK2, EKC) genutzt werden.

Nachdem Sie die Überwachung eingestellt haben, navigieren Sie mithilfe des Dropdown-Menüs zu dem Bereich "Einrichtung", um die vor Kurzem festgelegten Überwachungspunkte auszuwählen.

| Setting Circuit CA2  |          |
|----------------------|----------|
| Select the New Value |          |
| None                 | <b>A</b> |
| AK-VO                |          |
| Subcooler            |          |
| Monitoring           |          |

#### Location: > Configuration > Control > Refrigeration > Circuits

| Type Setup Alarms Copy   |                |  |  |
|--------------------------|----------------|--|--|
| Monitoring 3-1 V Setup   |                |  |  |
| Name                     | Value          |  |  |
| Monitor temp input       | Yes            |  |  |
| Monitor defrost input    | Yes            |  |  |
| Post defrost alarm delay | 30 min         |  |  |
| Generate cleaning input  | Yes            |  |  |
| Post clean alarm delay   | 15 min         |  |  |
| Monitor digital input    | Yes            |  |  |
|                          |                |  |  |
| Inputs                   |                |  |  |
| Name                     | Monitoring 3-1 |  |  |
| Bd-Pt                    | 00-0.0         |  |  |
| Broadcast                | No             |  |  |
| Туре                     | PT1000         |  |  |
| Name                     | Defrost 3-1    |  |  |
| Bd-Pt                    | 00-0.0         |  |  |
| Broadcast                | No             |  |  |
| Туре                     | Voltage        |  |  |
| Name                     | Clean 3-1      |  |  |
| Bd-Pt                    | 00-0.0         |  |  |
| Broadcast                | No             |  |  |
| Туре                     | Voltage        |  |  |
| Name                     | Digital 3-1    |  |  |
| Bd-Pt                    | 00-0.0         |  |  |
| Broadcast                | No             |  |  |
| Туре                     | Voltage        |  |  |

| Location:  Configuration Control Control Contr |          |
|----------------------------------------------------------------------------------------------------|----------|
| Monitoring 3-1                                                                                                    |          |
| Name                                                                                                    | Value    |
| Low Temperature: Monitoring 3-1 00-0.0                                                                                                    | Disabled |
| High Temperature: Monitoring 3-1 00-0.0                                                                                                    | Disabled |
| Defrost input: Defrost 3-1 00-0.0                                                                                                    | Disabled |
| Monitor Input: Digital 3-1 00-0.0                                                                                                    | Disabled |

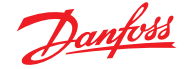

Zur Festlegung von Überwachungspunkten folgen Sie bitte der "Standardmethode" zur Konfiguration der Kühlung - Hauptmenü/ Konfiguration/Kühlung/Regler hinzufügen. Beantworten Sie die Frage "Verbundregler erforderlich?" mit "Nein", navigieren Sie zum unteren Abschnitt des Bildschirms und beschreiben Sie wie viele Überwachungsfühlerpunkte erforderlich sind (beschrieben in "Zahl der Kühlstellenregler?")

Klicken Sie auf die Taste "Setup" (Einstellungen) und wählen sie dann die Dropdown-Liste **Type (Typ)** aus. Wählen Sie aus der Dropdown-Liste **Monitoring (Überwachung)** aus.

#### Überwachung Temp.-Eingang

Wählen Sie "Ja", um die Überwachung eines Platinen- und Anschlussfühlers oder eines Fühlers über einen Netzwerkregler zu ermöglichen.

#### Abtau-Eingang

Falls erforderlich, kann ein Abtau-Eingang konfiguriert werden. Ein Abtau-Eingang würde genutzt werden, um einen Alarm effektiv zu blockieren, während sich das Gerät im "Abtau-Modus" befindet. Sobald ein Abtau-Eingang konfiguriert worden ist, kann er in Verbindung mit weiteren Fühlereinstellungen genutzt werden (hierzu Vorhandene Option auswählen) **No (Nein):** Kein Abtau-Eingang erforderlich **Yes (Ja):** Abtau-Eingang festlegen

**Existing (Vorhandene)** Aus zuvor festgelegten Abtau-Eingängen auswählen Überwachung Einrichtungsseite.

#### Überwachung Temp.-Eingang

Wählen Sie "Ja", um die Überwachung eines Platinen- und Anschlussfühlers oder eines Fühlers über einen Netzwerkregler zu ermöglichen.

#### Verzögerung des Alarms nach dem Abtauen

Geben Sie die erforderliche Verzögerungszeit ein, die das AK-SM 800A verwenden soll, nachdem eine Abtauung beendet worden ist – dadurch können Fehlalarme verhindert werden.

#### Reinigungseingang festlegen

Wählen Sie "Ja", wenn ein Reinigungseingang erforderlich ist (ein typisches Beispiel hierfür könnte Spannung oder eine Umschaltung sein). Wenn die zugewiesene Umschaltung vollzogen ist, wird der Überwachungspunkt diese Zustandsänderung erfassen und wird verhindern, dass ein Alarm übertragen wird. Nachdem der Reinigungseingang zurückgesetzt wurde, werden zukünftige Alarme übertragen - nachdem die Verzögerungszeit nach der Reinigung abgelaufen ist.

#### Verzögerung des Alarms nach der Reinigung

Geben Sie die erforderliche Verzögerungszeit ein, die der AK-SM 800A anwendet, nachdem er erkannt hat, dass der Reinigungseingang zurückgesetzt wurde.

#### Überwachung Digitaleingang

Wählen Sie "Ja" aus, um die Überwachung eines Digitaleingangs mittels eines Platinen- und Anschlusseingangs oder eines Digitaleingangs mittels eines angeschlossenen Netzwerkreglers zu ermöglichen.

#### Eingangskonfiguration

Nach der Auswahl von "Ja" auf eine der Fragen im oberen Teil des Bildschirms für die Überwachungskonfiguration wird der daraus resultierende Eingang unten angezeigt. Für jeden Eingang kann eine benutzerdefinierte Bezeichnung vergeben werden. Geben Sie für jeden Eingang die entsprechende Platinen- und Anschlussadresse für lokale E/A ein, um eine Regleradresse einzugeben (weitere Details zur Eingabe von Regleradressen sind dem nächsten Abschnitt zu entnehmen). Stellen Sie abschließend sicher, dass die Art für den Eingang korrekt definiert ist (über eine Dropdown-Liste). Scrollen Sie herunter, um Alarme für die Eingänge festzulegen. Fahren Sie mit der Konfiguration der übrigen Fühler fort; nach dem Abschluss der Konfiguration werden die Fühler in der Liste Kühlstellenübersicht über das Hauptmenü angezeigt. Klicken Sie, ebenso wie im generischen Format, auf den Fühler, um eine Zusammenfassung anzuzeigen. Die Detailseite für den Überwachungspunkt enthält den aktuellen Status und die Temperatur, die Möglichkeit, Alarme zu blockieren (zu verhindern, dass ein Alarm ausgelöst wird), und Alarmeinstellungen (falls konfiguriert).

#### Zusätzliche Überwachung von speziellen HACCP-Fühlern

Unter Verwendung der Überwachungsfunktion, wie zuvor beschrieben, können spezielle HACCP-Fühler auf dem Hauptbildschirm Dashboard-Übersicht angezeigt und die anschließende Historie gespeichert und Alarmgrenzen zugewiesen werden.

Danfoss bietet einen speziellen HACCP-Fühler (AK-HS 1000) an, der für einige AK-CC-Kühlstellenregler verwendbar ist. In diesem Beispiel werden die AK-CC-550-Kühlstellenregler genutzt, um die erforderlichen Schritte aufzuzeigen, diesen speziellen HACCP-Fühler zu überwachen. In dem folgenden Beispiel wurde eine Reihe von (AK-CC 550) Kühlstellenreglern sowie eine entsprechende Zahl an Überwachungspunkten festgelegt. Wählen Sie auf dem Bildschirm Konfiguration Überwachungspunkte auf die Frage "Überwachung Temp.-Eingang" "Ja" aus. Geben Sie für den Fühler einen geeigneten Namen ein (in diesem Beispiel Kühlmöbel 1 HACCP) und fügen Sie die relevante Reglernetzwerkadresse folgendermaßen hinzu: 001:1 ist Regleradresse 1, 002:1 ist Regleradresse 2 ... Durch das Hinzufügen der Regleradressen in das Bd-Pt-Feld können die Parameter für diesen Regler abgerufen werden. Der letzte Schritt besteht in der Festlegung des HACCP-Fühlers, der mit diesem AK-CC550 verbunden ist (in diesem Beispiel Parameter u56) - diese erfolgt über die Dropdown-Liste in der Reihe Pt#. Scrollen Sie nach unten, um einen mit diesem Fühler verbundenen Alarm festzulegen und für die übrigen Überwachungspunkte zu duplizieren - unter Verwendung der entsprechenden Regleradresse, um auf die Parameterliste zuzugreifen. Die festgelegten HACCP-Fühler werden jetzt auf dem Bildschirm Kühlstellenübersicht angezeigt und können auch für die Historienerfassung festgelegt werden.

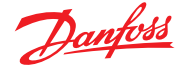

### 8.2 Service Tool Support

Der AK-SM 800A unterstützt die neueste Version des Danfoss Service Tools. Es ist zu beachten, dass diese Version des Service Tools die Verschlüsselung und Authentifizierung unterstützt, wie vom AK-SM 800A gefordert – ältere Versionen funktionieren nicht.

Das Service Tool (ST) muss über eine IP-Schnittstelle angeschlossen werden. Sobald eine Verbindung hergestellt ist, zeigt das ST die AK-SM-Einheit und sämtliche Geräte der AK2-Plattform. Beachten Sie, dass Geräte, die nicht auf der AK2-Plattform basieren, nicht in der ST-Liste aufgeführt werden.

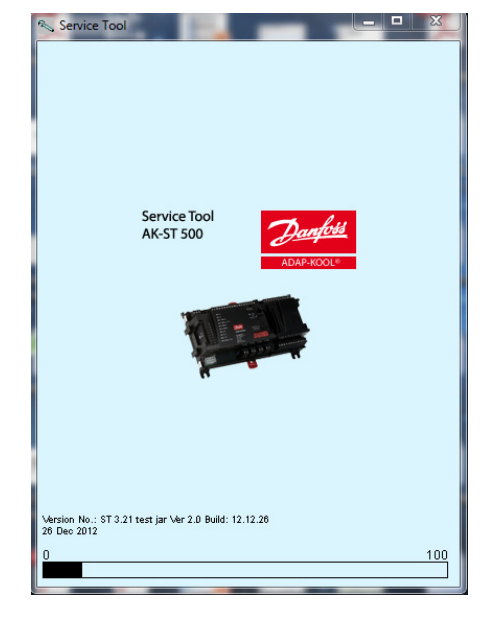

Wenn Sie mit dem ST einen neuen Anschluss erstellen, stellen Sie sicher, dass sie den TCP/IP-Kanal wählen.

Geben Sie Benutzername und Passwort ein, die einer Supervisor-Stufe des AK-SM 800A, mit dem Sie sich verbinden, entsprechen.

| Site setup       | ×               |  |
|------------------|-----------------|--|
| Site name        | AK-SM850        |  |
| Site location    |                 |  |
| Site type        |                 |  |
| Destination name | Supervisor      |  |
| Pass code        | 12345           |  |
| Channel          | TCP/IP          |  |
| IP address       | 010.035.004.174 |  |
| TCP port         | 1041            |  |
|                  |                 |  |
| OK               | Cancel          |  |

Sobald der Anschluss erfolgt ist, navigieren Sie zu Ihrem gewünschten Regler in der vorhandenen Liste. Der Zugang zu sämtlichen AK2-Parametern ist über diese Verbindung möglich.

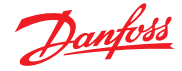

### 8.3 CoreSense<sup>™</sup> (MODBUS) Support

Die AK-SM 800A-Einheiten von Danfoss unterstützen ab der Version 08.053 ausgewählte Emerson-Module mit CoreSense™-Technologie. Insbesondere werden die beiden folgenden Modultypen unterstützt (siehe unten für wichtige Hinweise zu unterstützen Versionen).

#### CoreSense<sup>™</sup> Protection for Discuss Compressors

Der Modultyp R112 (529-0170) wird über die verfügbare Gerätedatei unterstützt;

529-0170 CSProtect 512 0 25 001x 529-0170.ed3 |(529-0170) CSProtection for Discuss

#### **CoreSense™ Diagnostics**

Der Modultyp R1011 (526-9996) wird über die verfügbaren Gerätedateien unterstützt;

526-9996 CSDiagnost 512 0 25 001x 526-9996.ed3 |(526-9996) CSDiagnostics for K5

526-9998 CSDiagnost 512 0 25 001x 526-9998.ed3 |(526-9998) CSDiagnostics for K5

Es werden nur die vorstehenden Versionen der Module CoreSense™ Protection unterstützt. Bitte beachten Sie die folgenden Anforderungen. CoreSense™-Module mit einem 10-poligen DIP-Schalter müssen die Firmware-Version F33 oder neuer aufweisen.

Für die Unterstützung der CoreSense<sup>™</sup>-Verdichter ist ein MODBUS-Netzwerk erforderlich, das standardmäßigen MODBUS-Topologieanforderungen (Punkt-zu-Punkt, keine Sternschaltung) entspricht. Vergewissern Sie sich, dass bei jedem Modul die Herstellerempfehlungen in Bezug auf eine eindeutige Bitschalter-Adressierung (via Modul) und die korrekte Verdrahtung eingehalten werden. Stellen Sie sicher, dass der letzte Knoten im MODBUS-Netzwerk über einen Widerstand von 120 Ohm verfügt.

Jedes Modul muss auf "Stand Alone Mode" (eigenständiger Betrieb) eingestellt sein, andernfalls treten ungültige Modulalarme auf. Um die Module für den eigenständigen Betrieb einzustellen, verwenden Sie die entsprechenden Bit-Schalter auf dem Modul – weitere Informationen finden Sie in der CoreSense<sup>TM</sup>-Bedienungsanleitung.

Nachdem die Netzwerkverkabelung und die Knotenadressierung erfolgt und der eigenständige Betrieb definiert ist, kann die AK-SM-800-Einheit das MODBUS-Netzwerk scannen, um die Knoten zu erfassen. Verwenden Sie eine gültige Autorisierungsstufe und gehen Sie zum Bildschirm "Netzwerkknoten". Bevor Sie einen neuen Scanvorgang durchführen, muss MODBUS RS485 aktiviert und "SLV/CSENSE" für die Baudrate 19200 (Standard-Baudrate) auf "Ja" eingestellt werden. Die MODBUS-Adresse muss über alle Kanäle hinweg eindeutig sein.

Wenn der neue Scanvorgang abgeschlossen ist, prüfen Sie "Nodes Scanned on Network" für die neu gescannten Knoten. Prüfen Sie nach einem erfolgreichen erneuten Scannen auch die generischen Knotentypen für die neu gescannten Knoten. Die Adresse, der Typ und die Software-Version der erfassten CoreSense™-Module können unter dem Bereich Configuration → Network Nodes → Scan Status eingesehen werden.

Wenn der Scanvorgang abgeschlossen ist, können die CoreSense<sup>™</sup>-Module unter Configuration (Konfiguration) → Control (Regelung) → Refrigeration (Kühlung) (Bereich "Regelung" der AK-SM-800A-Einheit) konfiguriert werden. Geben Sie für jeden Verbund die Anzahl der zu konfigurierenden CoreSense<sup>™</sup>-Module ein. Wählen Sie die für das Modul relevante ED3-Datei aus (unter der Registerkarte "Typ": Configuration → Control → CompView → Type für jedes konfigurierte CoreSense<sup>™</sup>-Modul). Geben Sie für jedes CoreSense<sup>™</sup>-Modul

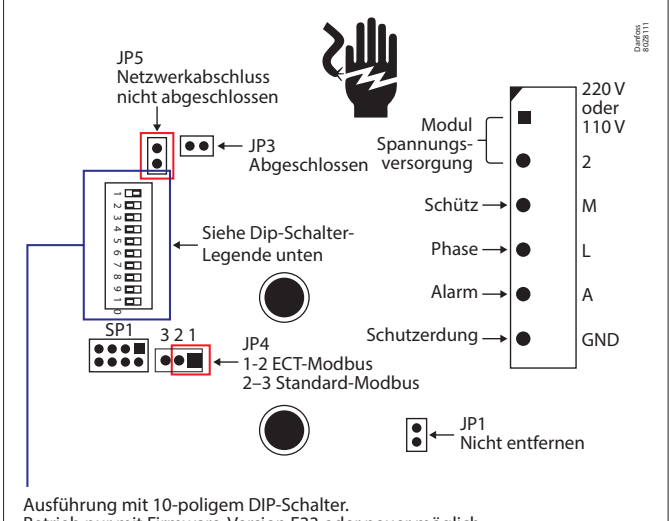

Betrieb nur mit Firmware-Version F33 oder neuer möglich.

10-Positionen-Jumpereinstellungen an CoreSense Protection-Modulen vor 2015

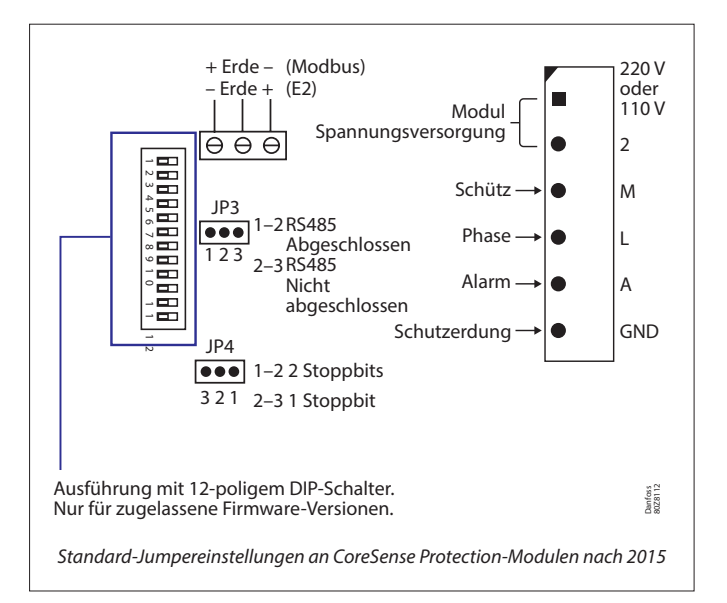

unter dem Bereich "Adressen" eine eindeutige Adresse an. In dem Bereich "Einrichtung" werden sechs weitere Bereiche angezeigt:

- Alarme: Aktivieren oder deaktivieren der Alarme für ein generisches Gerät
- 2. Kopieren: Kopieren von Geräten bei der Offline-Konfiguration
- 3. Upload: Hochladen der Parameter des Geräts
- 4. Download: Herunterladen der Parameter auf das Gerät
- 5. Import SI: Importieren der Parameter als SI-Parameter
- 6. Import OI: Importieren der Parameter als OI-Parameter

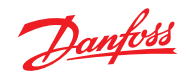

## 8.4 AK-SM 800A Richtlinien zur Geräteunterstützung

| AK-SM 800A Richtlinien Feldbus                                                                                                    |                 |                                                                                      |  |
|----------------------------------------------------------------------------------------------------|-----------------|--------------------------------------------------------------------------------------|--|
| Feldbus-Geräte (generisch)                                                                                                    |                 | MODBUS Protokoll Info (Baudrate, Parität, Datenbits)                                 |  |
| MODBUS-Geräte Drittanbieter                                                                                                    | Siehe Hinweise  |                                                                                      |  |
| Lon-Geräte Drittanbieter                                                                                                    | (120)           |                                                                                      |  |
| Danfoss MODBUS Reglergeräte (EKC, AKCC, MCX)                                                                                         | 120             | PARITY_EVEN, 38400, DATA_8_BITS                                                      |  |
| Danfoss Lon controller devices                                                                                                    | 120             |                                                                                      |  |
| Danfoss EKC, SLV, WattNode MODBUS (MODBUS)                                                                                           | 120             | PARITY_EVEN, 19200, DATA_8_BITS                                                      |  |
| Danfoss SNMP controller devices                                                                                                    | 160             |                                                                                      |  |
| Danfoss Danbuss via PI-200 (max X4 PI-200 per front end)                                                                             | 120             |                                                                                      |  |
| AK2 Multi-Case controllers (max per front end / no further generic devices allowed)                                                  | 60              |                                                                                      |  |
| Danfoss gas sensors (DGS)                                                                                                    | 50              | PARITY_EVEN, 38400, DATA_8_BITS                                                      |  |
| Danfoss ECL heat recovery application P501.11                                                                                        |                 | PARITY_EVEN, 38400, DATA_8_BITS                                                      |  |
| Danfoss Mix (Modbus/Lon/SNMP) Geräte                                                                                                 | 120             |                                                                                      |  |
| Danfoss AK I/O                                                                                                    |                 |                                                                                      |  |
| Danfoss AK I/O Analog Inputs                                                                                                    | 256             |                                                                                      |  |
| Danfoss AK I/O Analog Outputs                                                                                                    | (256)           |                                                                                      |  |
| Danfoss AK I/O Digital Inputs                                                                                                    | 256             |                                                                                      |  |
| Danfoss AK I/O Relay Outputs                                                                                                    | 256             |                                                                                      |  |
| Comtrol Analog Inputs                                                                                                    | 256             |                                                                                      |  |
| Comtrol Analog Outputs                                                                                                    | (256)           |                                                                                      |  |
| Comtrol Digital Inputs                                                                                                    | 256             |                                                                                      |  |
| Comtrol I/O Relay Outputs                                                                                                    | 256             |                                                                                      |  |
| Digitalpunkte insgesamt                                                                                                    | 256             |                                                                                      |  |
| Analogpunkte insgesamt                                                                                                    | 256             |                                                                                      |  |
| 3 rd Party                                                                                                    |                 |                                                                                      |  |
| SLV                                                                                                    | Contact factory | PARITY_EVEN, 19200, DATA_8_BITS                                                      |  |
| Carlo Gavazzi Power Meters (MODBUS)                                                                                                  | 80              | PARITY_NONE, 9600, DATA_8_BITS                                                       |  |
| "Cutler Hammer Lighting Panels (Lon)"                                                                                                |                 | PARITY_NONE, 9600, DATA_8_BITS                                                       |  |
| ComTrol I/O support (via MODBUS port)                                                                                                |                 | "IO_SERIAL_FORCE_PARITY_HIGH, 19200, DATA_8_BITS<br>PARITY_NONE, 19200, DATA_9_BITS" |  |
| Siemens Lighting Panel (MODBUS)                                                                                                    |                 | PARITY_NONE, 38400, DATA_8_BITS                                                      |  |
| Veris Power Meter (MODBUS)                                                                                                    |                 | PARITY_NONE, 9600, DATA_8_BITS                                                       |  |
| Square D Lighting Panel (MODBUS)                                                                                                    |                 | PARITY_NONE, 19200, DATA_8_BITS                                                      |  |
| EC-Fan (MODBUS)                                                                                                    |                 | PARITY_EVEN, 19200, DATA_8_BITS                                                      |  |
| WattNode Plus (MODBUS) , Carlo Gavazzi WM30-AV5, EM 210                                                                              |                 | PARITY_EVEN, 38400, DATA_8_BITS                                                      |  |
| Anmerkungen                                                                                                    |                 |                                                                                      |  |
| WattNode Plus MODBUS gilt als Danfoss MODBUS                                                                                         |                 | PARITY_EVEN, 38400, DATA_8_BITS                                                      |  |
| MODBUS-Geräte von Drittanbietern erfordern eine Werksvalidierung<br>zur Bestätigung der Kapazität (Parität/Baudrate/Systemkapazität) |                 |                                                                                      |  |
| Feldbus- und AK-E/A-Kapazitäten basierend auf AK-SM 850 und 880<br>(AK-SM 820 hat eine reduzierte Gerätekapazität)                   |                 |                                                                                      |  |
| Die maximale Anzahl der gleichzeitig verwendeten verschiedenen<br>Reglertypen (aktive EDF) beträgt 20                                |                 |                                                                                      |  |

#### AK-SM 800A empfohlene IT-Einstellungen

| Port                   | Beschreibung | Verwendung                                                                          | Frei konfigurierbar (in SM800A-Schnittstelle) |
|------------------------|--------------|-------------------------------------------------------------------------------------|-----------------------------------------------|
| 443                    | HTTPS        | Web-Kommunikation                                                                   | Ja                                            |
| 80                     | Nur umleiten | Leitet zum aktuellen https-Post um,<br>wenn die IP-Adresse eingegeben wird          | Nein                                          |
| 1041, 254              | Servicetool  | Service Tool-Kommunikation                                                          | Nein                                          |
| 5136                   | SNMP         | SNMP-Kommunikation                                                                  | Nein                                          |
| 1041                   | PI200        | PI200-Kommunikation                                                                 | Ja                                            |
| 2812                   | Lokaler Host | Überwachung lokaler Prozesse                                                        | Nein                                          |
| 5003, 5004, 5005, 5006 | Hostnetzwerk | Wird nur verwendet, wenn Hostnetzwerk aktiviert ist. Für Host-Netzwerkkommunikation | Nein                                          |

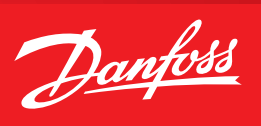

### 9. Bestellungen

Bitte wenden Sie sich an Ihren lokalen Danfoss-Partner.

| Bestellung Beschreibung / Lizenztyp |                                                                | Format                              |
|-------------------------------------|----------------------------------------------------------------|-------------------------------------|
|                                     | Geräte-Plattform – RS485 LonWorks®                             |                                     |
| 080Z4024                            | AK-SM 820A Regelung RS485-Bildschirm/Supermarkt                | Lon RS485 Touchscreen               |
| 080Z4021                            | AK-SM 850A Regelung RS485-Bildschirm/Kältelizenz               | Lon RS485 Touchscreen               |
| 080Z4028                            | AK-SM 880A Regelung RS485-Bildschirm/Volle Kapazität           | Lon RS485 Touchscreen               |
| 080Z4029                            | AK-SM 880 Regelung TP78 Retro-Fit – Bildschirm/Volle Kapazität | Lon TP78 (4 Anschlüsse) Touchscreen |

### 10. Dokumentenhistorie

| Dokument                | Anmerkungen                          |
|-------------------------|--------------------------------------|
| BC337629891709de-000201 | Die erste Dokumentenfassung          |
| BC337629891709de-000201 | AK-SM 800A, Softwareversion Ver. 2.0 |

### 11. Begriffsliste

| Viz                           | Visuelle Datei Im RMT-Tool verwendet und an den AK-SM zur grafischen Anlagenübersicht gesendet                                                                    |
|-------------------------------|----------------------------------------------------------------------------------------------------|
| Systemübersicht               | Zentrale Seite des AK-SM, die alle konfigurierten Kontrollpunkte anzeigt                                                                                          |
| Anlagenübersicht              | Kundenspezifische Grafikseite mit zugeordneten Systemparametern                                                                                                   |
| AK E/A                        | Danfoss AK Eingangs-/Ausgangsmodule                                                                                                    |
| Bd-Pt                         | Platinen- und Anschlussadresssuche                                                                                                    |
| Alarmstufen                   | Deaktiviert = keine Alarmaktion                                                                                                    |
|                               | Nur Protokoll = protokolliert Alarm in Datenbank – kein externer Zugriff                                                                                          |
|                               | Normal = Alarmausgang aktivieren (einmalig)                                                                                                    |
|                               | Ernst = Alarmausgang aktivieren (Wiederholung basiert auf ernster Wiederholungszeit)                                                                              |
|                               | Kritisch = Alarmausgang aktivieren (Wiederholung basiert auf kritischer Wiederholungszeit)                                                                        |
| IP                            | Internetprotokoll                                                                                                    |
| EDF/ED3                       | Erweiterte Gerätedatei (eine Datei, die das physische Gerät repräsentiert)                                                                                        |
| CAT (in EDF-Liste gesehen)    | Kategorie (1=Evap, 2=Pack, 8=HVAC, 16=Energiemesser, 34=AKD102)                                                                                                   |
| Relativer Zeitplan            | Bei der Einstellung eines relativen Zeitplans werden die Betriebszeiten verschoben (eingestellt unter Konfig/Zeit                                                 |
| Host-Kommunikation            | Die Verbindung (per Ethernet) von einer oder mehreren AK-SM-Einheiten.                                                                                            |
|                               | Die Verbindung zwischen Einheiten wird als "Host-Netzwerk" bezeichnet                                                                                             |
| Danfoss                       | http://danfoss.com                                                                                                    |
| Danfoss-Software              | http://food-retail.danfoss.com/knowledge-center/software/ak-sm-800/                                                                                               |
| Veris Industries <sup>™</sup> | http://www.veris.com/                                                                                                    |
| Carlo Gavazzi™                | http://www.carlogavazzi.com/                                                                                                    |
| Continental Control Systems™  | http://www.ccontrolsys.com/w/Home                                                                                                    |
| CALM                          | Adaptives Flüssigkeitsmanagement für CO2                                                                                                    |
| ALC                           | Adaptive Flüssigkeitseinspritzregelung                                                                                                    |
| Bluetooth®                    | Die Bluetooth-Logos und Wortmarken, auf die in den Diensten und Inhalten verwiesen wird,<br>sind Warenzeichen von Bluetooth SIG und seinen Tochtergesellschaften. |

Alle Informationen, einschließlich, aber nicht beschränkt auf Informationen zur Auswahl von Produkten, ihrer Anwendung bzw. ihrem Einsatz, zur Produktgestaltung, zum Gewicht, den Abmessungen, der Kapazität oder zu allen anderen technischen Daten von Produkten in Produkthandbüchern, Katalogbeschreibungen, Werbungen usw., die schriftlich, mündlich, elektronisch, online oder via Download erteilt werden, sind als rein informativ zu betrachten, und sind nur dann und in dem Ausmaß verbindlich, als auf diese in einem Kostenvoranschlag oder in einer Auftragsbestätigung explizit Bezug genommen wird. Danfoss übernimmt keine Verantwortung für mögliche Fehler in Katalogen, Broschüren, Videos und anderen Drucksachen. Danfoss behält sich das Recht vor, ohne vorherige Bekanntmachung Änderungen an seinen Produkten vorzunehmen. Dies gilt auch für bereits in Auftrag genommene, aber nicht gelieferte Produkte, sofern solche Anpassungen ohne substanzielle Anderungen der Form, Tauglichkeit oder Funktist möglichs möd. Alle in dieser Publikation enthaltenen Warenzeichen sind Eigentum von Danfoss A/S oder Danfoss-Gruppenunternehmen. Danfoss und das Danfoss Logo sind Warenzeichen der Danfoss A/S. Alle Rechte vorbehalten.

ADAP-KOOL\*